#### **Errata**

Title & Document Type: E6392B GSM MS Test Set User's Guide

Manual Part Number: E6392-90051

Revision Date: November 2001

#### **HP References in this Manual**

This manual may contain references to HP or Hewlett-Packard. Please note that Hewlett-Packard's former test and measurement, semiconductor products and chemical analysis businesses are now part of Agilent Technologies. We have made no changes to this manual copy. The HP XXXX referred to in this document is now the Agilent XXXX. For example, model number HP8648A is now model number Agilent 8648A.

#### About this Manual

We've added this manual to the Agilent website in an effort to help you support your product. This manual provides the best information we could find. It may be incomplete or contain dated information, and the scan quality may not be ideal. If we find a better copy in the future, we will add it to the Agilent website.

#### **Support for Your Product**

Agilent no longer sells or supports this product. You will find any other available product information on the Agilent Test & Measurement website:

#### www.tm.agilent.com

Search for the model number of this product, and the resulting product page will guide you to any available information. Our service centers may be able to perform calibration if no repair parts are needed, but no other support from Agilent is available

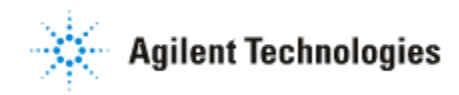

# Agilent Technologies E6392B GSM MS Test Set *User's Guide*

Serial Numbers This manual applies directly to instruments with serial number prefix JP5MG, or firmware revision B.03.00 and above.

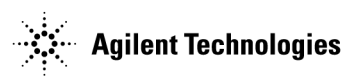

Agilent Part No. E6392-90051 Printed in Japan

# Manual Part Number E6392-90051

#### **Edition/Print Date**

All Editions and Updates of this manual and their creation dates are listed below.

| First Edition | February 2000  |
|---------------|----------------|
| Second        | June 2000      |
| Third         | July 2000      |
| Fourth        | September 2001 |
| Fifth         | November 2001  |

#### Notices

Copyright© Agilent Technologies, Inc. 2000, 2001 All Rights Reserved

Information contained in this document is subject to change without notice.

This document contains proprietary information that is protected by copyright. All rights are reserved. No part of this document may be photocopied, reproduced, or, translated to another language without the prior written consent of Agilent Technologies.

#### Certification

Agilent Technologies certifies that this product met its published specifications at the time of shipment from the factory. Agilent Technologies further certifies that its calibration measurements are traceable to the United States National Institute of Standards and Technology, to the extent allowed by the Institution's calibration facility, or to the calibration facilities of other International Standards Organization members.

#### Warranty

This Agilent Technologies instrument product is warranted against defects in material and workmanship for a period of one year from the date of shipment, except for certain components listed in Specifications section of this manual. During the warranty period, Agilent Technologies will, at its option, either repair or replace products which prove to be defective.

For warranty service or repair, this product must be returned to a service facility designated by Agilent. Buyer shall prepay shipping charges to Agilent Technologies and Agilent Technologies shall pay shipping charges to return the product to Buyer. However, Buyer shall pay all shipping charges, duties, and taxes for products returned to Agilent Technologies from another country.

Agilent Technologies warrants that its software and firmware designated by Agilent for use with an instrument will execute its programming instruction when properly installed on that instrument. Agilent Technologies does not warrant that the operation of the instrument, or software, or firmware will be uninterrupted or error free.

#### **Limitation Of Warranty**

The foregoing warranty shall not apply to defects resulting from improper or inadequate maintenance by Buyer, Buyer-supplied software or interfacing, unauthorized modification or misuse, operation outside of the environmental specifications for the product, or improper site preparation or maintenance. *No other warranty is expressed or implied. Agilent Technologies specifically disclaims the implied warranties of merchantability and fitness for a particular purpose.* 

#### **Exclusive Remedies**

The remedies provided herein are buyer's sole and exclusive remedies. Agilent Technologies shall not be liable for any direct, indirect, special, incidental, or consequential damages, whether based on contract, tort, or any other legal theory.

#### Assistance

Product maintenance agreements and other customer assistance agreements are available for Agilent Technologies products. For any assistance, contact your nearest Agilent Technologies Sales and Service Office. Addresses are provided at the back of this manual.

Agilent Technologies Japan, Ltd. Kobe Wireless Test Development 1-3-2, Murotani, Nishi-ku, Kobe-shi, Hyogo, 651-2241 Japan

# **Safety Information** The following general safety precautions must be observed during all phases of operation, service, and repair of this instrument. Failure to comply with these precautions or with specific WARNINGS elsewhere in this manual violates safety standards of design, manufacture, and intended use of the instrument. *Agilent Technologies assumes no liability for the customer's failure to comply with these requirements.*

NOTE:The Agilent Technologies E6392B complies with INSTALLATION CATEGORY II and<br/>POLLUTION DEGREE 2 in IEC61010-1. Agilent E6392B is an INDOOR USE product.

#### Ground the Instrument

To minimize electric shock hazard, the instrument chassis and cabinet must be connected to an electrical protective earth ground. The instrument must be connected to ac power through a grounded power cable, with the ground wire firmly connected to an electrical ground (safety ground) at the power outlet. Any interruption of the protective (grounding) conductor or disconnection of the protective earth terminal will cause a potential shock hazard that could result in personal injury.

#### DO NOT Operate In An Explosive Atmosphere

Do not operate the instrument in the presence of flammable gasses or fumes. Operation of any electrical instrument in such an environment constitutes a definite safety hazard.

#### **Keep Away From Live Circuits**

Operating personnel must not remove instrument covers. Component replacement and internal adjustments must be made by qualified maintenance personnel. Do not replace components with the power cable connected. Under certain conditions, dangerous voltages may exist even with the power cable removed. To avoid injuries, always disconnect power and discharge circuits before touching them.

#### DO NOT Service Or Adjust Alone

Do not attempt internal service or adjustment unless another person, capable of rendering first aid and resuscitation, is present.

#### DO NOT Substitute Parts Or Modify Instrument

Because of the danger of introducing additional hazards, do not install substitute parts or perform unauthorized modifications to the instrument. Return the instrument to an Agilent Technologies Sales and Service Office for service and repair to ensure that safety features are maintained.

| Safety<br>Symbols | General definitions of safety symbols used on equipment or in manuals are listed below.                                                                                                    |
|-------------------|----------------------------------------------------------------------------------------------------|
|                   | Refer to the instruction manual when you see this symbol.                                                                                                    |
| $\sim$            | Alternating current.                                                                                                    |
|                   | Direct current.                                                                                                    |
| I                 | On (Supply).                                                                                                    |
| О                 | Off (Supply).                                                                                                    |
| 므                 | In position of push-button switch.                                                                                                    |
| П                 | Out position of push-button switch.                                                                                                    |
| WARNING:          | This WARNING notice denotes a hazard. It calls attention to a procedure, practice, condition or the like, which, if not correctly performed or adhered to, could result in injury or death to personnel.                           |
| CAUTION:          | This CAUTION notice denotes a hazard. It calls attention to a procedure, practice, condition or the like, which, if not correctly performed or adhered to, could result in damage to or destruction of part or all of the product. |
| NOTE:             | <i>NOTE</i> denotes important information. It calls attention to a procedure, practice, condition or the like, which is essential to highlight.                                                                                    |

|                                                                                                    | DECI<br>According t                                                                                                    | ARATION OF CON<br>o ISO/IEC Guide 22 and CEN/CI                                                                                                    | FORMITY<br>ENELEC EN 45014                                                                                                    |  |
|----------------------------------------------------------------------------------------------------|----------------------------------------------------------------------------------------------------|----------------------------------------------------------------------------------------------------|----------------------------------------------------------------------------------------------------|--|
| Manufacturer's                                                                                                    | s Name:                                                                                                    | Agilent Technologies Japan, L                                                                                                    | .td.                                                                                                    |  |
| Manufacturer's                                                                                                    | Address:                                                                                                    | 1-3-2, Murotani, Nishi-ku, Kob<br>Hyogo, 651-2241 Japan                                                                                                    | e-shi,                                                                                                    |  |
| Declares that th                                                                                                    | e product:                                                                                                    |                                                                                                    |                                                                                                    |  |
| Produc                                                                                                    | t Name:                                                                                                    | GSM Mobile Station Test Set                                                                                                    |                                                                                                    |  |
| Model I                                                                                                    | Number:                                                                                                    | E6392A, E6392B                                                                                                    |                                                                                                    |  |
| Produc                                                                                                    | t Options:                                                                                                    | This declaration covers all opt                                                                                                    | ions of the above product                                                                                                    |  |
| Conforms to the                                                                                                    | e following produc                                                                                                    | t standards:                                                                                                    |                                                                                                    |  |
| EMC: IEC 6<br>St<br>CIS<br>IEC<br>IEC<br>IEC<br>IEC<br>IEC                                                                                                    | 1326-1:1997 +A1<br>tandard<br>SPR 11:1990 / EN<br>C 61000-4-2:1995<br>C 61000-4-3:1995<br>C 61000-4-4:1995<br>C 61000-4-5:1995<br>C 61000-4-6:1996<br>C 61000-4-11:199 | 1:1998 / EN 61326-1:1997 +A1:1<br>55011:1991 / AS/NZS 2064.1/2<br>/ EN 61000-4-2:1995<br>/ EN 61000-4-3:1996<br>/ EN 61000-4-4:1995<br>/ EN 61000-4-5:1995<br>/ EN 61000-4-6:1996<br>4 / EN 61000-4-11:1994 | 998<br>Limit<br>Group 1, Class A <sup>[1]</sup><br>4 kV CD, 8 kV AD<br>3 V/m 80% AM 27 - 1000 MHz<br>0.5 kV signal lines, 1 kV power lines<br>0.5 kV line-line, 1 kV line-ground<br>3 V 80% AM 0.15 - 80 MHz<br>1 cycle, 100% |  |
| Safety: IEC 6<br>CAN                                                                                                    | 31010-1:1990 +A1<br>/ CSA C22.2 No.                                                                                                    | :1992 +A2:1995 / EN 61010-1:1<br>1010.1-92                                                                                                    | 993 +A2:1995                                                                                                    |  |
| Conformity / S                                                                                                    | upplementary In                                                                                                    | formation:                                                                                                    |                                                                                                    |  |
| The product herewith complies with the requirements of the Low Voltage Directive 73/23/EEC and the EMC Directive 89/336/EEC and carries the CE-marking accordingly. |                                                                                                    |                                                                                                    |                                                                                                    |  |
| LEDs in this pro                                                                                                    | oduct are Class 1                                                                                                    | in accordance with EN 60825-1:                                                                                                    | 1994.                                                                                                    |  |
| <sup>[1]</sup> The product v                                                                                                    | was tested in a typ                                                                                                    | pical configuration.                                                                                                    |                                                                                                    |  |
| Kobe, Japan                                                                                                    | 1 February 200<br>Date                                                                                                    | 00 Jern<br>Name Teruo Takeda /                                                                                                    | Quality Manager                                                                                                    |  |
| For f                                                                                                    | further information, ple                                                                                                    | ease contact your local Agilent Technolog                                                                                                    | gies sales office, agent or distributor.                                                                                                    |  |

ACOUSTIC NOISE EMISSION

LpA < 70 dB operator position normal operation per ISO 7779

#### GERXUSCHEMISSION

LpA < 70 dB am Arbeitsplatz normaler Betrieb nach DIN 45635 T. 19

# In this Book This guide describes how to use the Agilent Technologies E6392B GSM MS Test Set. This Test Set provides a variety of test functions to validate the performances of GSM900, E-GSM, DCS1800, and PCS1900 mobile phones.

Throughout this manual the term "Test Set" is used to refer to the Agilent E6392B.

This guide contains the following information:

#### Chapter 1, "Preparing for Use"

This chapter provides a quick overview on the fundamentals required before starting actual tests with the Test Set.

#### Chapter 2, "Using Functions"

This chapter explains some of basic test procedures for the first time users to become familiar with the Test Set.

#### Chapter 3, "Screen Reference"

This chapter provides detailed information on each function of the screen displays and activated softkeys.

#### Chapter 4, "Functionality/Operation"

This chapter introduces the typical block diagram of a GSM mobile phone to relate some blocks with each test item done by the Test Set, especially from the perspective of incoming inspection and repair for GSM mobile phones.

#### Chapter 5, "Specifications"

This chapter lists the performance characteristics of the Test Set.

#### Appendix A, "General Information on the GSM System"

This appendix describes some major information on the GSM system for your reference.

#### Appendix B, "Input Fields and Allowable Ranges"

This appendix summarizes the allowable ranges and corresponding choices for the parameter input fields.

#### Appendix C, "Manual Changes"

This appendix provides a manual change history.

| 1. | Preparing for Use                                              |             |
|----|----------------------------------------------------------------|-------------|
|    | Major Functions                                                | 14          |
|    | Installing the Test Set                                        | 17          |
|    | Checking the Shipment                                          | 17          |
|    | Power Cable                                                    | 18          |
|    | Meeting Electrical and Environmental Requirements              | 20          |
|    | Replacing the Line Power Fuse                                  |             |
|    | Warm-Up Time                                                   |             |
|    | Preparation for Each Test                                      |             |
|    | System Requirement                                             | 22          |
|    | Installing the Test SIM                                        |             |
|    | Adjusting the Display Contrast                                 | 23          |
|    | UUT Connections                                                | 23          |
|    | Entering Attenuations                                          | 24          |
|    | Connecting a Printer (optional)                                | 24          |
|    | Troubleshooting                                                |             |
|    | No Measurement after Start                                     |             |
|    | Out of Order Internal Clock, Lost Settings, or Both            |             |
|    |                                                                |             |
| 2. | Using Functions                                                |             |
|    | Testing a Mobile Phone with the Test Set                       |             |
|    | Testing a Dual Band Mobile with AUTOMATIC TEST                 |             |
|    | Testing a Dual Band Mobile with MANUAL TEST (Synchronous mode) |             |
|    | Testing a Mobile with MANUAL TEST (Asynchronous mode)          |             |
|    | Testing a Mobile with MANUAL TEST (GPRS mode)                  |             |
|    | Testing a Mobile with SPECTRUM MONITOR                         | 48          |
| •  |                                                                |             |
| з. | General Operation Guide                                        | 52          |
|    | Front Panel Overview                                           | 52          |
|    | Rear Panel Overview                                            | 54          |
|    | Display Annotation                                             | 55          |
|    | Test Parameters Test Items and Allowable Ranges                | 58          |
|    | Initial Screen                                                 | 61          |
|    |                                                                | 63          |
|    | Stand-by Screen                                                | 63          |
|    | Talk Measuring Screen                                          | 60          |
|    | Aborted Screen                                                 | 71          |
|    | Dass/Fail Screen                                               | /1          |
|    | Dass/Fail Screen Examples                                      |             |
|    | MANUAL TEST (Synchronous Mode)                                 | ۲۰۰۰،<br>۵۵ |
|    | Measurement Mode Selection                                     | 00<br>08    |
|    |                                                                |             |

| Stand-by Screen                            |         | 81   |
|--------------------------------------------|---------|------|
| MS Call or BS Call Measuring Screen        |         | 86   |
| Talk/RF Test Measuring Screen              |         | 88   |
| Measuring Screen Examples                  |         | 90   |
| MANUAL TEST (Asynchronous Mode)            |         | 102  |
| Stand-by Screen                            |         | 103  |
| Measuring Screen                           |         | 107  |
| Measuring Screen Examples                  |         | 108  |
| MANUAL TEST (GPRS Mode)                    |         | 118  |
| Stand-by Screen                            |         | 110  |
| Attached Screen                            | ••••    | 124  |
| Measuring Screen Examples                  | ••••    | 126  |
| SPECTRUM MONITOR                           | ••••    | 136  |
| Initial Screen                             |         | 136  |
| SIGNAL GENERATOR                           |         | 143  |
| SIGNAL GENERATOR Screen                    | • • • • | 143  |
| CONFIGURATION                              | • • • • | 145  |
| CONFIGURATION Screen                       | • • • • | 145  |
| Test Setup: Test Condition Screen          | • • • • | 1/15 |
| Test Setup: Test Sequence Screen           | ••••    | 153  |
| File Management                            | ••••    | 160  |
| How to Undate the Firmware                 | ••••    | 165  |
|                                            | • • • • | 10.  |
| 4. Functionality/Operation                 |         |      |
| GSM Mobile Block Diagram                   |         | 168  |
| GSM Measurements Selection                 |         | 169  |
| GPRS Overview                              |         | 171  |
| Difference from HSCSD                      |         | 171  |
| GPRS Network Topology                      |         | 171  |
| 2                                          |         |      |
| 5. Specifications                          |         |      |
| General Information                        |         | 174  |
| RF Input/Output                            |         | 175  |
| RF Signal Generator                        |         | 175  |
| RF Analyzer                                |         | 176  |
| Transmitter Carrier Peak Power Measurement |         | 176  |
| Power Ramp Measurement                     |         | 176  |
| Phase and Frequency Error Measurement      |         | 177  |
| Spectrum Monitor                           |         | 177  |
| DC Power Supply                            |         | 178  |
| DC Current Measurement                     |         | 178  |

| Memory Card                                |  |
|--------------------------------------------|--|
| Asynchronous Test (Option 002)             |  |
| Spectrum Monitor                           |  |
| RF Signal Generator                        |  |
| GPRS Test (Option 040)                     |  |
| Specifications Unique for GPRS Measurement |  |
| Rear Panel                                 |  |
| Frequency Reference                        |  |
| Serial Interface                           |  |
| Printer Interface                          |  |
| General Specifications                     |  |
| General Information on the GSM System      |  |
| The GSM System                             |  |
| RF Channels                                |  |
| Power Classes                              |  |
| Power Control Levels                       |  |
| RX Level                                   |  |
| RX Quality                                 |  |
| Limits for BER and FER                     |  |
| Limits for Frequency Error                 |  |

#### **B.** Input Fields and Allowable Ranges

#### C. Manual Changes

A.

| Introduction   | 196 |
|----------------|-----|
| Serial Numbers | 196 |
| Manual Changes | 196 |
| Change 1       | 196 |
| Change 2       | 196 |

# **Preparing for Use**

1

This chapter is an overview of the Test Set's major functions. It also describes the fundamental requirements that must be met before starting your actual tests with the Test Set.

# **Major Functions**

| Figure 1-1 | Agilent E6392B GSM MS Test Set |  |
|------------|--------------------------------|--|
|            |                                |  |

| Agilent E6392B         |                  | CURSOR   | CONTROL               |
|------------------------|------------------|----------|-----------------------|
| Agilent E6392B         | AUTOMATIC TEST   |          | $\overline{}$         |
| GSM MS TEST SET        | MANUAL TEST      |          |                       |
| REV. B.01.00           | SPECTRUM MONITOR |          |                       |
| Procedure: •           | SIGNAL GENERATOR |          |                       |
| Select a test mode.    | CONFIGURATION    | CONTRAST | PRESET                |
|                        |                  | $\cup$   | • • • • • • • • • • • |
| LINE MEMORY CARD EJECT | <u>[</u> ]       |          | • RF LN/OUT           |

The Agilent E6392B GSM MS Test Set has many desirable features such as multi-band test capability, fast test speed, easy-to-use operation, flexibility, programmability and low cost ownership. These features allow the Test Set to be utilized at GSM/DCS mobile phone service stations and shops to test mobile phones with a short turn-around-time. This easy and quick testing ensures customers' satisfaction.

The Test Set acts as both a base station, to make a call with the mobile under test, and a measurement system to carry out testing. The Test Set is designed to provide the following function modes for testing GSM900, E-GSM, DCS1800 and PCS1900 mobile phones:

- The AUTOMATIC TEST mode automatically executes a test sequence that is configured properly for individual testing requirements. Testing on six different traffic channels or dc power voltages is allowed to test the overall operational characteristics of a mobile phone. Multi-band mobile phones such as GSM900 with DCS1800 and E-GSM with DCS1800 can be quickly tested with this feature. Pass/Fail test results are obtained for the call sequences from Location Update to BS/MS Release of a test flow, and for the test items in Table 1-1 on page 15.
- The MANUAL TEST mode is designed to make real-time tests and measurements that facilitate troubleshooting and adjusting mobile phones, even with multi-band capability.

There are three test modes for the MANUAL TEST mode:

- o Synchronous mode: Tests are made while the Test Set and the mobile are networked to communicate with each other. This is used to test mobile phones during the Talk/RF Test step of a test flow, in a real-time manner.
- Asynchronous mode: (requires Option 002) Tests are made without networking the Test Set and the mobile phone with each other. This is used to test the RF transmission characteristics of mobile phones in a real-time manner. Therefore, the receiver related characteristics such as sensitivity, RX quality and level are not measured.
- o GPRS mode: (requires Option 040) General Packet Radio Service (GPRS) is a GSM data service that provides higher data transfer rates. Tests are made while the Test Set and the mobile are attached to communicate with each other. This is used to test mobile phones during the Attached step of a test flow, in a real-time manner.

|                               |                   | MANUAL TEST |               |                   |               |
|-------------------------------|-------------------|-------------|---------------|-------------------|---------------|
| Test Item                     | AUTOMATIC<br>TEST | Synchronous | Asynchron     | Asynchronous Mode |               |
|                               |                   | Mode        | Signal: Burst | Signal: CW        | GPK5 Mode     |
| Peak TX Power                 | ×                 | ×           | ×             | ×                 | ×             |
| Burst Timing                  | ×                 | ×           |               |                   | Power vs Time |
| Power Ramp                    | ×                 | ×           | ×             |                   |               |
| Phase Error                   | ×                 | ×           | ×             |                   | ×             |
| Frequency Error               | ×                 | ×           | ×             | ×                 | ×             |
| Sensitivity<br>in BER and FER | ×                 | ×           |               |                   | ×<br>in BLER  |
| RX Quality                    | ×                 | ×           |               |                   |               |
| RX Level                      | ×                 | ×           |               |                   |               |
| DC Current                    | ×                 | ×           | ×             | ×                 | ×             |
| Spectrum Monitor              |                   | ×           | ×             | ×                 | ×             |

#### Table 1-1 Test Items available for Test Modes

- The SPECTRUM MONITOR mode (requires Option 002) allows you to measure each radio channel's spectrum transmitted from a mobile phone. The spans for 0 to 400 kHz and ±100 kHz, relative to the traffic channel frequency, are provided.
- The SIGNAL GENERATOR mode (requires Option 002) generates an RF signal with or without modulation by a PN9 pseudo-random binary sequence or all-zero data.

NOTEThe MANUAL TEST Asynchronous mode, the SPECTRUM MONITOR and the<br/>SIGNAL GENERATOR functions are available for the Test Sets with Option 002.The MANUAL TEST GPRS mode is available for the Test Sets with Option 040 .

## **Installing the Test Set**

This section contains the following procedures for properly installing the Test Set:

- Checking the shipment
- Meeting electrical and environmental requirements
- Adjusting the display

#### **Checking the Shipment**

1. Inspect the shipping container for damage.

Look for any signs of damage such as a dented or torn shipping container, or cushioning material that shows signs of unusual stress or compacting given on the way of shipment.

2. Carefully remove all items contained in the shipping container and verify if your order is complete. Refer to Table 1-2, "Shipment Verification List," for the items that are shipped standard with the Test Set. Table 1-3, "Additional Option List," is the optional items you may also have ordered.

Table 1-2Shipment Verification List

| Item                                | Qty | Part Number |
|-------------------------------------|-----|-------------|
| Memory Card (PCMCIA SRAM 512 kbyte) | 1   | E6392-85001 |
| Universal DC Power Adapter          | 1   | E6392-60001 |
| CDR Manual                          | 1   | E6392-90500 |
| Quick Start Guide Set               | 1   | E6392-96020 |
| AC Power Cord <sup>a</sup>          | 1   |             |

a. The part number depends on where the instrument is used, see "Power Cable" on page 18.

#### Table 1-3Additional Option List

| Option | Description                      | Part Number |
|--------|----------------------------------|-------------|
| 001    | Antenna Coupler                  | E6392-60002 |
| 002    | Add Asynchronous Test Capability |             |
| 007    | Test SIM                         | 08922-80029 |
| 008    | Test SIM micro                   | 08922-80030 |
| 010    | Delete Memory Card               |             |

| Option | Description                                                        | Part Number                |
|--------|--------------------------------------------------------------------|----------------------------|
| 011    | Delete Universal DC Power Adapter                                  |                            |
| 040    | Add GPRS Test Capability                                           |                            |
| 0B0    | Delete Manual Set                                                  |                            |
| 0B1    | Add Manual Set<br>Programmer's Guide<br>User's Guide               | E6392-90042<br>E6392-90051 |
| 150    | PoST Software for GSM/DCS/PCS Mobile<br>Phones                     | Agilent E8292A             |
| 202    | RF Cable for Nokia 51xx, 61xx, 71xx<br>mobile phones               | E6392-61603                |
| 203    | RF Cable for Ericsson mobile phones                                | E6392-61601                |
| AB0    | Taiwan - Chinese localization (User's Guide; Traditional Chinese)  | E6392-96631                |
| AB2    | China - Chinese localization (User's Guide;<br>Simplified Chinese) | E6392-96531                |
| UK6    | Test Report                                                        |                            |

#### **Power Cable**

In accordance with international safety standards, this instrument is equipped with a three-wire power cable. When connected to an appropriate ac power outlet, this cable grounds the instrument frame. The type of power cable shipped with each instrument depends on the country of destination. Refer to Figure 1-2, "Power Cable Supplied," for the part number of the power cables available.

# WARNING For protection from electrical shock, the power cable ground must not be defeated. The power plug must be plugged into an outlet that provides a protective earth ground connection.

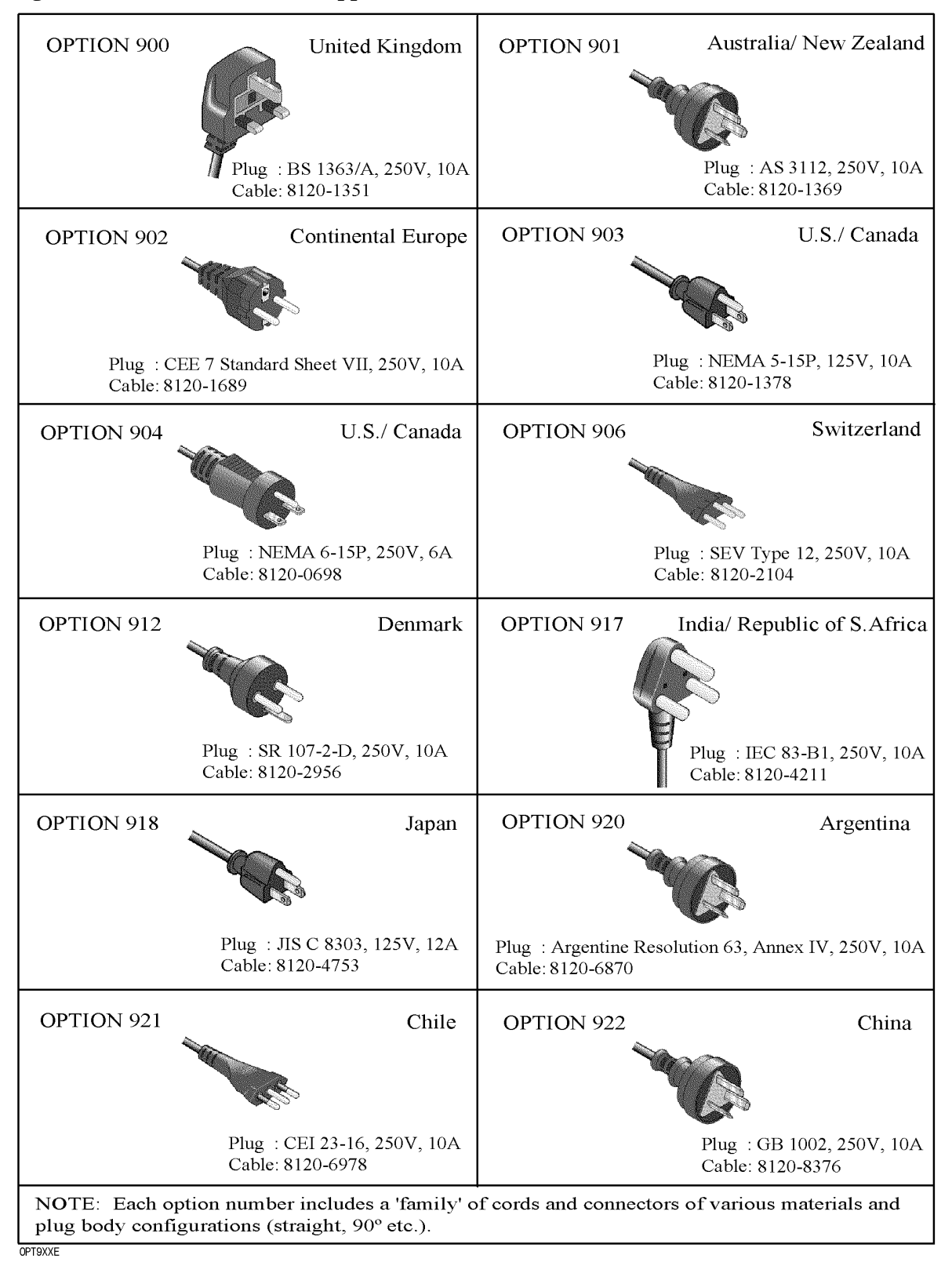

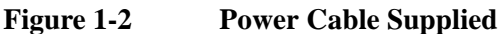

## Meeting Electrical and Environmental Requirements

|         | Line Settings                                                                                                    |
|---------|----------------------------------------------------------------------------------------------------|
|         | The available ac power source must meet the following requirements:                                                                                                    |
| CAUTION | This product has an autoranging line voltage input. Be sure that the supply voltage is within the specified range.                                                                                                    |
|         | Voltage:                                                                                                    |
|         | • 100 to 240 volts nominal (90 to 264 volt range)                                                                                                    |
|         | Frequency:                                                                                                    |
|         | • 50/60 Hz (47 to 63 Hz range) nominal for 100 to 240 volts                                                                                                    |
|         | Power:                                                                                                    |
|         | • 135 VA maximum                                                                                                    |
|         | Verify that the power cord is not damaged and that the power source socket outlet provides a protective earth contact.                                                                                                    |
| WARNING | This is a Safety Class 1 product provided with a protective earthing ground<br>incorporated in the power cord. The main plug shall only be inserted in a<br>socket outlet provided with a protective earth contact. Any interruption of the<br>protective conductor inside or outside of the product is likely to make the<br>product dangerous. Intentional interruption is prohibited. |
| CAUTION | Always use the three-prong AC power cord supplied with this product. Failure to ensure adequate earth grounding by not using this cord may cause product damage.                                                                                                    |

#### Environment

This product is designed for use in the following environmental conditions:

- Indoor use
- $0^{\circ}$  to  $40^{\circ}$ C operating temperature unless specified differently
- EMI: Complies with EN55011, EN61000-3-3, EN50082-1: 1992
- Safety: Certified to CSA C22.2 No.1010.1. Complies with IEC 1010-1, Amendment 1 and 2
- Altitude less than 2000 meters
- 80% maximum relative humidity for temperature up to 31°C, decreasing linearly to 50% relative humidity at 40°C

#### **Providing Adequate Ventilation**

Cooling holes are located on the bottom of the instrument cover and the rear panel of the instrument. Do not allow these holes to be obstructed as they facilitate air flow through the product.

**CAUTION** Ventilation Requirement: When installing the product in a system cabinet, the convection into and out of the product must not be restricted. The ambient temperature (outside the cabinet) must be less than the maximum operating temperature of the product by 4°C for every 100 watts dissipated in the cabinet. If the total power dissipated in the cabinet is greater than 800 watts, then forced convection must be applied.

#### **Instructions for Cleaning**

For cleaning the surface of the instrument, gently wipe with soft, damp cloth.

#### **Replacing the Line Power Fuse**

The line power fuse holder is located on the right side of the Agilent E6392B's rear panel. Before replacing the fuse, disconnect the Agilent E6392B's line power. To replace the fuse, use a small flat blade screwdriver to push in on the fuse cap and rotate it counterclockwise. Remove the fuse cap and replace the fuse with the appropriate type. Reinstall the fuse cap and apply power.

The type and rating of this fuse are as follows.

UL/CSA type, time delay, 2 A, 250 Vac

#### Warm-Up Time

In order for the Test Set to meet its specifications, allow the Test Set to warm up for 30 minutes after being turned on before attempting to make any measurements.

# **Preparation for Each Test**

The following procedures need to be executed before starting each test.

#### System Requirement

The following equipment is required to construct a test system:

- The Agilent E6392B GSM MS Test Set
- An RF cable to connect RF signals from/to the mobile phone under test,

An RF antenna coupler to connect RF signals from/to the mobile phone under test, or

A shield box (Agilent N4678A) to connect RF signals from/to the mobile under test

- Universal DC Power Adapter (P/N: E6392-61001) and appropriate cables between the adapter and the mobile phone under test (optional)
- A printer and a printer cable (optional)

#### Figure 1-3 Typical Test Setup for a Mobile Phone

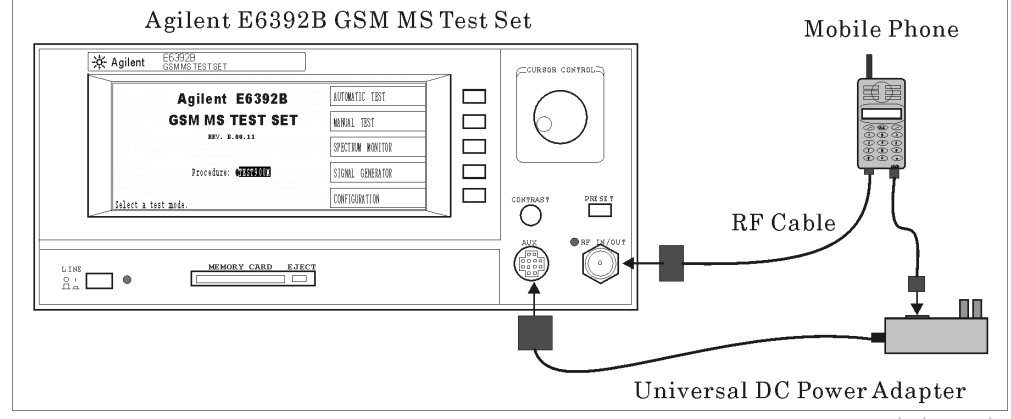

#### est-connect

#### Installing the Test SIM

Insert the test Subscriber Identity Module (SIM) in the mobile phone before performing any test, because the Test Set will attempt to perform measurements which are not generally permitted by normal SIMs.

#### Adjusting the Display Contrast

You can adjust the display contrast by controlling the CONTRAST knob located on the front panel.

Rotate the CONTRAST knob clockwise to cause the display background to gradually brighten in comparison to the text on the display. If the background does not appear to change, it is possibly set to the maximum contrast.

Rotate the CONTRAST knob counterclockwise to cause the display background to gradually darken in comparison to the text on the display. The minimum contrast setting is not a complete dark or black display, therefore some contrast between the background and the text will still be visible.

#### **UUT Connections**

Connect the mobile phone under test (UUT) to the Test Set using either of the following methods:

#### Using the RF Cable

Connect the RF cable, which is available as one of the options, to the RF IN/OUT port on the front panel of the Test Set. Insert the other end connector to the mobile phone's RF port.

#### Using the Antenna Coupler

Connect the Antenna Coupler connector to the RF IN/OUT port on the front panel of the Test Set. Insert the antenna of the mobile phone into the hole of the Antenna Coupler as deep as possible.

#### Using a User-Supplied Cable

If you have the cable which connects between the mobile phone's RF port and the RF IN/OUT port of the Test Set, use it instead of the Antenna Coupler.

#### Using the Shield Box

Connect the Antenna Coupler In/Out connector of the shield box (Agilent N4678A) to the RF IN/OUT port on the front panel of the Test Set. Place the mobile phone on the antenna coupler board inside the shield box using the horizontal and vertical holders.

#### **Entering Attenuations**

Determine and enter the appropriate attenuation values caused by the antenna coupler, RF cable, or shield box that you use to connect the mobile phone under test to the Test Set.

**Step 1.** By pressing the CONFIGURATION softkey, obtain the following CONFIGURATION screen:

| CONFIGURATION       2001/09/23 12:34         Serial Port       Attenuation:       On         Baud Rate:       9600       RF In       RF Out         Data Length:       3       GSM900:       2.4dB       2.5dB         Stop Bits:       1       E-GSM:       1.7dB       2.0dB         Parity:       None       DCS1800:       0.6dB       0.5dB         Terminator:       CR+LF       Network Config:       123       12       1       12345       2         Printer:       HP PCL       Network Config:       123       12       142345       2         Beeper:       On       Date/Time:       2001       09       23       12       34         Panel Key:       Unlock       Firmware:       B.03.00       13MHz Reference:       INT       Update:       Off         Option:       002       040       Return                                                                                                    |                                                                                                    |                                  |
|----------------------------------------------------------------------------------------------------|----------------------------------------------------------------------------------------------------|----------------------------------|
| Serial Port       Attenuation:       On       Print         Baud Rate:       9600       GSM900:       2.4dB       2.5dB         Data Length:       5       E-GSM:       1.7dB       2.0dB         Stop Bits:       1       E-GSM:       1.7dB       2.0dB       Print         Parity:       None       DCS1800:       0.6dB       1.0dB       Print         Xcontrol:       None       PCS1900:       0.2dB       0.5dB       Print         Terminator:       CR+LF       Network Config:       123       12       1       12345       2         Printer:       HP PCI       Network Config:       123       12       1       12345       2         Beeper:       On       Date/Time:       2001       09       23       12       34         Panel Key:       Unlock       Firmware:       B.03.00       Test S       13MHz Reference:       INT       Update:       Off         Option:       002       040       Pdate:       Off       Return                                                                                                    | CONFIGURATION                                                                                                    | 2001/09/23 12:34                 |
| Baud Rate:       9600       RF In       RF Out         Data Length:       3       GSM900:       2.5dB         Stop Bits:       1       E-GSM:       1.7dB       2.0dB         Parity:       None       DCS1800:       0.6dB       1.0dB       Print         Xcontrol:       None       PCS1900:       0.2dB       0.5dB       Print         Terminator:       CR+LF       Network Config:       123       12       1       12345       2         Printer:       HP PCL       Network Config:       123       12       1       12345       2         Beeper:       On       Date/Time:       2001       05       23       12       54         Panel Key:       Unlock       Firmware:       B.03.00       13MHz Reference:       INT       Update:       Off         Option:       002       040       Return       Return       Return                                                                                                    | Serial Port                                                                                                    | Attenuation: On Print            |
| Data Length:       S       GSM900:       2.4dB       2.5dB         Stop Bits:       1       E-GSM:       1.7dB       2.0dB         Parity:       None       DCS1800:       0.6dB       1.0dB       Print         Xcontrol:       None       PCS1900:       0.2dB       0.5dB       Print         Terminator:       CR+LF       Network Config:       123       12       1       12345       2         Printer:       HP PCL       Network Config:       109       23       12       34       File         Beeper:       On       Date/Time:       2001       09       23       12       34         Panel Key:       Unlock       Firmware:       B.03.00       Test S         13MHz Reference:       INT       Update:       Off       Return                                                                                                    | Baud Rate: 9600                                                                                                    | RF In RF Out                     |
| Stop Bits:       1       E-GSM:       1.7dB       2.0dB         Parity:       None       DCS1800:       0.6dB       1.0dB       Print         Xcontrol:       None       PCS1900:       0.6dB       0.5dB       Print         Terminator:       CR+LF       Network Config:       122       1       12345       2         Printer:       HP PCL       Network Config:       223       12       24       File         Beeper:       On       Date/Time:       2001       05       23       12       24         Panel Key:       Unlock       Firmware:       B.03.00       Test S       13MHz Reference:       INT       Update:       Off         Option:       002       040       Return       Return                                                                                                    | Data Length: 8                                                                                                    | GSM900:0-2.4dB2.5dB              |
| Parity:       None       DCS1800:       0.6dB       1.0dB       Print         Xcontrol:       None       PCS1900:       0.2dB       0.5dB       Print         Terminator:       CR+LF       Network Config:       123       12       1       12345       2         Printer:       HP PCI       Network Config:       123       12       1       12345       2         Beeper:       On       Date/Time:       2001       09       23       12       34         Panel Key:       Unlock       Firmware:       B.03.00       Test S       13MHz Reference:       INT       Update:       Off       Return         Option:       002       040       Item print       Item print       Item print       Item print                                                                                                    | Stop Bits: 1                                                                                                    | E-GSM: -1.7dB -2.0dB             |
| Xcontrol:       None       PCS1900:       0.2dB       0.5dB         Terminator:       CR+LF       Network Config:       123       12       1       12345       2         Printer:       HP PCL       MCC MNC NCC LAC BS_PA       File       Manage         Beeper:       On       Date/Time:       2001       09       23       12       34         Panel Key:       Unlock       Firmware:       B.03.00       13MHz Reference:       INT       Update:       Off         Option:       002       040       Return                                                                                                    | Parity: None                                                                                                    | DCS1800: -0.6dB -1.0dB Print All |
| Terminator:       CR+LF         Printer:       HP PCL         Beeper:       On         Date/Time:       2001 09 23 12 34         YYYY MM DD/HH MM         Panel Key:       Unlock         13MHz Reference:       INT         Option:       002 040                                                                                                    | Xcontrol: None of the None of the None of | PCS1900:                         |
| Printer:       HP PCL       Network Config:       122       12       12       12       12       12       12       12       12       12       12       12       12       12       12       12       12       12       12       12       12       12       12       12       12       12       12       12       12       12       12       12       12       12       12       12       13       13       13       13       12       12       12       12       12       12       12       13       13       13       13       13       13       13       13       14       14       14       14       14       14       14       14       14       14       14       14       14       14       14       14       14       14       14       14       14       14       14       14       14       14       14       14       14       14       14       14       14       14       14       14       14       14       14       14       14       14       14       14       14       14       14       14       14       14       14       14       14 | Terminator: CR+LF                                                                                                    |                                  |
| Printer:     HP PCI     MCC MNC NCC LAC BS PA     File Manage       Beeper:     On     Date/Time:     2001 05 28 12 84     File Manage       Panel Key:     Unlock     Firmware:     B.03.00     Test S       13MHz Reference:     INF     Update:     Off     Return                                                                                                    |                                                                                                    | Network Config: 123 12 1 12345 2 |
| Beeper:     On     Date/Time:     2001     Og     22     12     34       Panel Key:     Unlock     YYYY     MM DD/HH     MM       13MHz Reference:     INF     Update:     Off       Option:     002     040     Return                                                                                                    | Printer: HP-PCL                                                                                                    | MCC MNC NCC LAC BS_PA File       |
| Beeper:     On     Date/Time:     2001     05     28     12     84       YYYY     MM     DD/HH     MM     Test S       Panel Key:     Unlock     Firmware:     B.03.00       13MHz     Reference:     INT     Update:       Option:     002     040                                                                                                    |                                                                                                    | Management                       |
| Panel Key:     Unlock     Test S       13MHz Reference:     INT     Update:     Off       Option:     002 040     Return                                                                                                    | Beeper: On-                                                                                                    | Date/Time: 2001 09 28 12 34      |
| Panel Key:     Unitotk     Test S       13MHz Reference:     INF     Update:     Off       Option:     002 040     Return                                                                                                    |                                                                                                    | YYYY MM DD/HH MM                 |
| Firmware:     B.03.00       13MHz Reference:     INF       Update:     Off       Option:     002 040                                                                                                    | Panel Key: Unlock                                                                                                    | Test Setup                       |
| 13MHz Reference:     Update:     Off:       Option:     002 040     Return                                                                                                    |                                                                                                    | Firmware: B.03.00                |
| Option: 002 040 Return                                                                                                    | 13MHz Reference:                                                                                                    | Update: Off                      |
| Option: 002 040 Return                                                                                                    | 000 040                                                                                                    | RF-O                             |
|                                                                                                    | 002 040                                                                                                    | Return                           |
|                                                                                                    |                                                                                                    |                                  |
| conitg_conitg_                                                                                                    | 2                                                                                                    | config_config_bspa               |

- **Step 2.** Set the Attenuation field to On by rotating and pressing the CURSOR CONTROL knob.
- **Step 3.** Enter the appropriate loss values, depending on the radio systems, in the RF In and RF Out fields with the CURSOR CONTROL knob. These values are also used in other function modes.
- Step 4. Press the Return softkey to reveal the initial screen with function modes.

#### **Connecting a Printer (optional)**

For obtaining screen hardcopies, connect a printer to the Test Set as follows using an appropriate interface cable between the PRINTER connector on the rear panel of the Test Set and the input connector of a printer:

#### Figure 1-4

#### **Connecting a Printer**

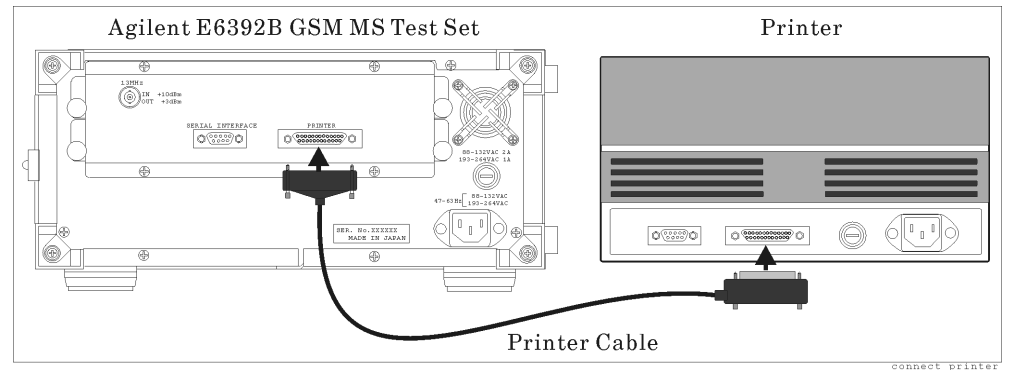

# Troubleshooting

#### No Measurement after Start

Check if the 13 MHz Reference field of the CONFIGURATION screen is set to INT (internal). Press the **PRESET** key for the default settings and try once more. If your trouble still remains, contact your nearest Agilent Technologies service office.

## Out of Order Internal Clock, Lost Settings, or Both

The internal battery may have run out. Contact your nearest Agilent Technologies service office.

Preparing for Use **Troubleshooting** 

# 2. Using Functions

# **Using Functions**

2

In this chapter, a few testing examples are discussed. This may help the first time user get familiar with the basic testing techniques for using the Test Set.

# Testing a Mobile Phone with the Test Set

In this chapter, the following testing examples are described for users to become familiar with the overall functions of the Test Set:

- "Testing a Dual Band Mobile with AUTOMATIC TEST" on page 29
- "Testing a Dual Band Mobile with MANUAL TEST (Synchronous mode)" on page 34
- "Testing a Mobile with MANUAL TEST (Asynchronous mode)" on page 40
- "Testing a Mobile with MANUAL TEST (GPRS mode)" on page 44
- "Testing a Mobile with SPECTRUM MONITOR" on page 48

# **Testing a Dual Band Mobile with AUTOMATIC TEST**

The next procedure explains a test on a dual band (GSM900 and DCS1800) mobile phone with the AUTOMATIC TEST mode.

- Step 1. Turn the Test Set on and wait for its selftest routine to finish.
- **Step 2.** Refer to "Preparation for Each Test" on page 22 for the procedures required before starting the test.
  - Agilent E6392B
     AUTOMATIC TEST

     GSM MS TEST SET
     MANUAL TEST

     REV. B.01.00
     SPECTRUM MONITOR

     Procedure:
     SPECTRUM MONITOR

     Select a test mode.
     CONFIGURATION
- **Step 3.** Press the AUTOMATIC TEST softkey in the initial screen.

Step 4. Press the Screen Simp/Detai softkey to select <u>Detai</u> (detailed screen).

The AUTOMATIC TEST: Stand-by detailed screen should be displayed as shown below.

Step 6

| AUTOMATIC    | TEST :S        | sta   | ndb     | Y<br>Pro | 2001,<br>cedure: | /09/23 | 12:34<br>900M    | Start     |
|--------------|----------------|-------|---------|----------|------------------|--------|------------------|-----------|
| LOC. Update: | ) Radio Standa | ard:- | GSM900  | Mul      | ti Band          | DCS1   | 800              |           |
|              | BCCH:          | 20:   | 894.0MH | Z DC     | Power:           | Auto   | $-5.0\mathbf{v}$ |           |
| (MS Call:    | TCH (TAIK):    | 30:   | 1 62    | 124      | 512              | 698    | 885              | MANUAL    |
| Talk:        | Peak TX PWR    |       |         |          |                  |        |                  | TEST-     |
|              | Burst Timing   |       |         |          |                  |        |                  |           |
| (RF Test     | Power Ramp     |       |         |          |                  |        |                  |           |
|              | Phase Error    |       |         |          |                  |        |                  | Screen    |
| MS Release   | Freq. Error    |       |         |          |                  |        |                  | Simp/Deta |
|              | Sensitivity    |       |         |          |                  |        |                  |           |
| BS Call      | ) RX Quality   |       |         |          |                  |        |                  |           |
|              | RX Level       |       |         |          |                  |        |                  |           |
| BS Release   | DC Current     |       |         |          |                  |        |                  |           |
| IMSI:        |                |       | Power C | lass:    |                  |        |                  |           |
| IMEI:        |                |       | GSM Ver | sion:    |                  |        |                  |           |
| Dialed No.:  |                |       |         |          |                  |        | RF ON            | Return    |

**Step 5.** Rotate the CURSOR CONTROL knob and see how the circular cursor changes its position.

At one field, press the CURSOR CONTROL knob, then rotate it. You see that field changes its values. Press the CURSOR CONTROL knob to enter that value.

#### Using Functions Testing a Dual Band Mobile with AUTOMATIC TEST

**Step 6.** Set the highlighted fields of the test parameters as shown in the above screen. The first three traffic channels in TCH are for GSM900 and the last three for DCS1800, respectively.

If you want to supply dc power from the Test Set to the mobile, set the DC Power field to Auto or On and enter your desired voltage value. To do this, use the Universal DC Power Adapter and an appropriate dc power cable to connect between the AUX connector of the Test Set and the mobile.

**Step 7.** Press Return, CONFIGURATION, Test Setup, then Test Sequence to obtain the Test Setup: Test Sequence screen shown below.

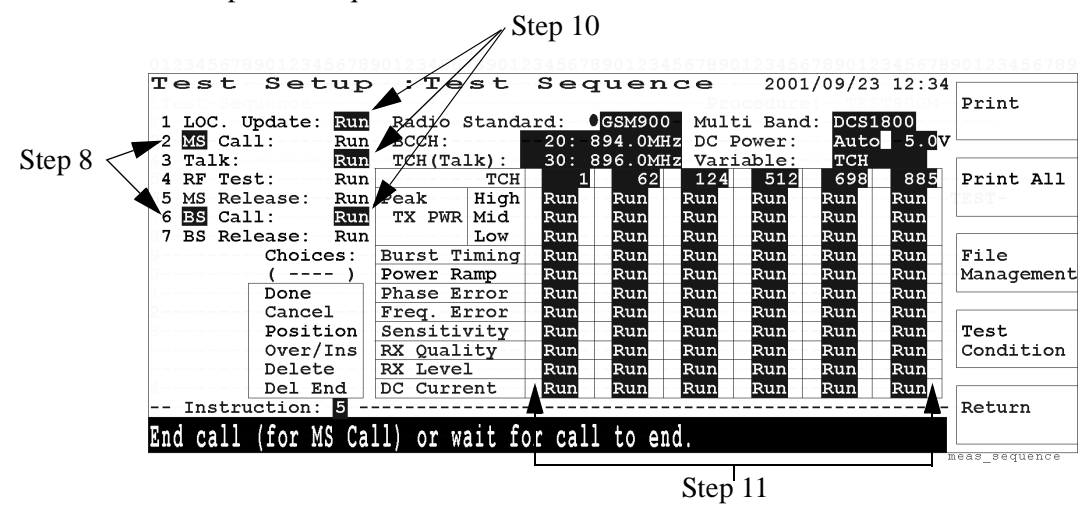

**Step 8.** Enter BS in the second step of the test flow, then notice that the fifth step changes to BS Release, the sixth to MS Call, and the seventh to MS Release.

Enter MS in the second step of the test flow again.

- **Step 9.** Enter GSM900 and DCS1800 in Radio Standard and Multi Band, respectively, and set other fields as shown in the illustration in Step 7.
- Step 10. Enter Run in each field of the LOC. Update, Talk and BS Call steps.
- Step 11. Enter Run in each cell of the test item table.

**Step 12.** Press the Test Condition softkey to go to the next screen to set the detailed test condition including high and low test limits as shown below.

| Radio Standard: GS       | M900                                  |               |          |          |          |       | PIINC           |
|--------------------------|---------------------------------------|---------------|----------|----------|----------|-------|-----------------|
| MS Power Class:04        | Test Item                             |               |          | LO Limit | HI Limit | Unit  |                 |
| PWR CNTL                 | Peak TX PW                            | R             |          |          |          |       |                 |
| 5-High: 8:+              | 27dBm PWR CNTL                        |               | 12       | 3.0      | +-3.0    | dB    | Print All       |
| 6-Mid: <mark>13:+</mark> | 17dBm Burst-Timi                      | ng            |          | -1.0     | +1.0     | Bits  |                 |
| -Low: 718:+              | 7dBm Power Ramp                       |               |          | Template | Template |       |                 |
| MANUAL TEST: 13:+        | 17dBm Phase Erro                      | <b>r</b> -123 | RMS      | 1211:    | 34 5.0   | deg   |                 |
| Averaging: Off           | ?PCL                                  |               | Peak     |          | 10.0     | deg   | File            |
| RF Output: Auto          | Freq. Erro                            | r             |          | - 90     | + 90     | Hz    | Management      |
| BS Level: - 55           | .0dBm BER                             |               |          |          | 2.44     | ક     |                 |
| BER BS Level: -104       | .0dBm FER                             |               |          |          | 0.12     | 8     |                 |
| BER Frames: 1300         | 0 BLER                                |               |          |          | 0.12     | 8     | Test            |
| (101400                  | OBits) RX Quality                     |               |          | 0        | 1        |       | Sequence        |
| Loopback Delay: Sh       | ort RX Level                          |               |          | 8        | 9        |       |                 |
|                          | DC Current                            | Can           | np On    | 50       | 200      | mA    |                 |
| -Option:0                | 02R                                   | Tal           | .k       | 250      | 700      | mA    | Return          |
| 8                        | · · · · · · · · · · · · · · · · · · · |               | <b>A</b> |          | <b>A</b> |       |                 |
| 9                        |                                       |               |          |          |          | meas_ | condition_bslev |
| Ster                     | 2 13                                  |               |          | Step 1   | 4        |       |                 |

- **Step 13.** Set the fields of the test parameters as shown in the left side of the above screen moving the circular cursor accordingly.
- Step 14. Enter the appropriate limits in the cells of the test item table above.
- **Step 15.** Repeat Step 13 to Step 14 to set the Test Condition screen by replacing GSM900 with DCS1800 in Radio Standard.
- **Step 16.** After you have set all parameters as needed, press the Return, Return again, then AUTOMATIC TEST softkeys to obtain the AUTOMATIC TEST: Stand-by detailed screen shown below.

| LOC. Update: | Radio Standa | rd:   | GSM9  | 00   | Mult | i Band | DCS1  | 800   |           |
|--------------|--------------|-------|-------|------|------|--------|-------|-------|-----------|
| BS-Call      | BCCH:        | -20:- | 894.0 | MHz  | DC-P | ower:  | Auto  | 5.00  |           |
| MS-Call:     | TCH(Talk):   | 30:   | 896.0 | MHz  | Vari | able:  | TCH   |       |           |
| Talk         | TCH          | - 1   | 6     | 2    | 124  | 512    | 698   | 885   | MANUAL    |
| Talk:        | Peak TX PWR  |       |       | _    |      |        |       |       | TEST-     |
|              | Burst Timing |       |       |      |      |        |       |       |           |
| RF Test      | Power Ramp   |       |       |      |      |        |       |       |           |
|              | Phase Error  |       |       |      |      |        |       |       | Screen    |
| MS Release   | Freq. Error  |       |       |      |      |        |       |       | Simp/Deta |
|              | Sensitivity  |       |       |      |      |        |       |       |           |
| 3S Call      | RX Quality   |       |       |      |      |        |       |       |           |
|              | RX Level     |       |       |      |      |        |       |       |           |
| BS Release   | DC Current   |       |       |      |      |        |       |       |           |
| MSI:         |              |       | Power | Cla  | ss:  | Te     | st-Se | tup   |           |
| MEI:         |              |       | GSM V | ersi | on:- |        |       |       |           |
| ialed No.:   |              |       |       |      |      |        |       | RF ON | Return    |

Step 17. Turn the mobile phone on. Wait for the mobile to camp on and display 001-01.

If you set DC Power or RF Output in the Test Sequence screen to Auto, turn the mobile on after pressing the Start softkey.

Step 18. Press the Start softkey to begin your test.

The DC Current measurement at Camp On stage is measured at the LOC. Update step and its pass/fail result is displayed in the DC Current cells of the table, when DC Power is supplied from the Test Set to the mobile.

#### Using Functions Testing a Dual Band Mobile with AUTOMATIC TEST

- **Step 19.** At the MS Call step, you are asked to call from the mobile. For example, dial a number and press the **Call** key of the mobile.
- **Step 20.** At the Talk step, make a talk test and press the Pass or Fail softkey according to the talk test result.

|                   |                  |        |                | Proc   | cedure: | TEST   | 900M          | Pass      |
|-------------------|------------------|--------|----------------|--------|---------|--------|---------------|-----------|
| LOC. Update:Pass  | B Radio Standa   | rd:    | GSM900         | Mult   | i Band  | : DCS1 | 800           |           |
| BS-Call           | BCCH:            | -20:-8 | 394.0MH        | Z-DC-I | ?ower:- | Auto   | 5. <u>0</u> ⊽ | •         |
| MS Call: Pass     | TCH(Talk):       | 30: 8  | <u>396.0MH</u> | Vari   | Lable:  | TCH    |               |           |
| Talk              | TCH              | 1      | 62             | 124    | 512     | 698    | 885           | FailAL    |
| Talk:Pass         | Peak TX PWR      | -Pass  | Pass-          |        |         |        |               | TEST-     |
|                   | Burst Timing     | -Pass  | Pass-          |        |         |        |               |           |
| RF Test           | Power Ramp       | -Pass  |                |        |         |        |               |           |
|                   | Phase Error      | -Pass  |                |        |         |        |               | Screen    |
| MS Release        | Freq. Error      | -Pass  |                |        |         |        |               | Simp/Deta |
|                   | Sensitivity      | -Pass  |                |        |         |        |               |           |
| BS Call           | RX Quality       | -Pass  |                |        |         |        |               |           |
|                   | RX Level         | -Pass  |                |        |         |        |               |           |
| BS Release        | DC Current       | Pass   | Pass           | Pass   | Pass    | Pass   | Pass          |           |
| IMSI: 00103       | L2345678901      | I      | ower C         | lass:  | 4       | est-Se | tup           |           |
| IMEI:1234!        | 56789012345      |        | SM Ver         | sion:  | Phase   | 1      |               |           |
| Dialed No.: 1234! | 5678901234567890 | )      |                |        |         |        | RF ON         | Abort     |
|                   |                  |        |                |        |         | _      |               | -         |

- Step 21. As each step is running in the test flow, its corresponding test item field in the table will blink. While the RF Test step is blinking, each of the test items is measured. You can see how it is being done.
- **Step 22.** At the MS Release step, you are asked to end call from the mobile. For example, press the **End** key of the mobile to terminate the call.
- **Step 23.** At the BS Call step, you are asked to respond to the call from the Test Set. For example, respond to it by pressing the **Answer** key of the mobile.
- **Step 24.** After completing the measurement, the next screen is displayed to show the test results. In this case there is not a failure at those channels in the GSM900 and DCS1800 bands.

| UTOMATIC         | TEST : F        | Passed       |         | 2001   | /09/23  | 3 12:34 |            |
|------------------|-----------------|--------------|---------|--------|---------|---------|------------|
|                  |                 |              | Proc    | edure: | TEST    | .900M   | Start      |
| LOC. Update:Pas  | Radio Stand     | ard: GSM90   | 0 Mult  | i-Band | l: DCS1 | .800    |            |
| BS-Cal           | BCCH:           | 20:-894.0M   | Hz-DC-P | ower:  | Auto    | 5.00    |            |
| MS Call: Pas:    | -TCH(Talk):-    | 30: 896.0M   | Hz Vari | able:  | TCH     |         |            |
| Talk             | TCH             | 1 62         | 124     | 512    | 698     | 885     | MANUAL     |
| Talk: Pas:       | Peak TX PWR     | •Pass Pass   | Pass    | Pass   | Pass    | Pass    | -TEST-     |
|                  | Burst Timing    | -Pass -Pass  | Pass    | Pass   | Pass    | Pass    |            |
| RF Test Pas:     | B Power Ramp    | Pass Pass    | Pass    | Pass   | Pass    | Pass    |            |
|                  | Phase Error     | Pass Pass    | Pass    | Pass   | Pass    | Pass    | Screen     |
| MS Release Pas:  | Freq. Error-    | -Pass -Pass  | Pass    | Pass   | Pass    | Pass    | Simp/Detai |
|                  | Sensitivity     | Pass Pass    | Pass    | Pass   | Pass    | Pass    | _          |
| BS Call Pas:     | RX Quality      | -Pass -Pass  | Pass    | Pass   | Pass    | Pass    |            |
|                  | RX Level        | Pass Pass    | Pass    | Pass   | Pass    | Pass    | More       |
| BS Release Pass  | DC Current      | Pass Pass    | Pass    | Pass   | Pass    | Pass    | (1 of 2)   |
| IMSI: 0010:      | 2345678901      | Power        | Class:  | 4      | 'est-Se | tup     |            |
| IMEI:1234!       | 56789012345     | GSM Ve       | rsion:- | Phase  | 1       |         |            |
| Dialed No.: 1234 | 567890123456789 | 0            |         |        |         |         | Return     |
| TANA LOUDCOD CON |                 | deteiled mee |         |        |         |         |            |
| ress-[coksok-com | rkoml-ro-der-a- | uetailed=res | uit-SCI | een.   |         |         |            |

Step 25. If a printer is available, print the test results.

Press the More (1 of 2) softkey and print as follows:

• Press the Print softkey to make a graphic image screen hardcopy.

• Press the Print All softkey to print the detailed measurement results as follows. Write the model number or name of the mobile and the customer name on the report.

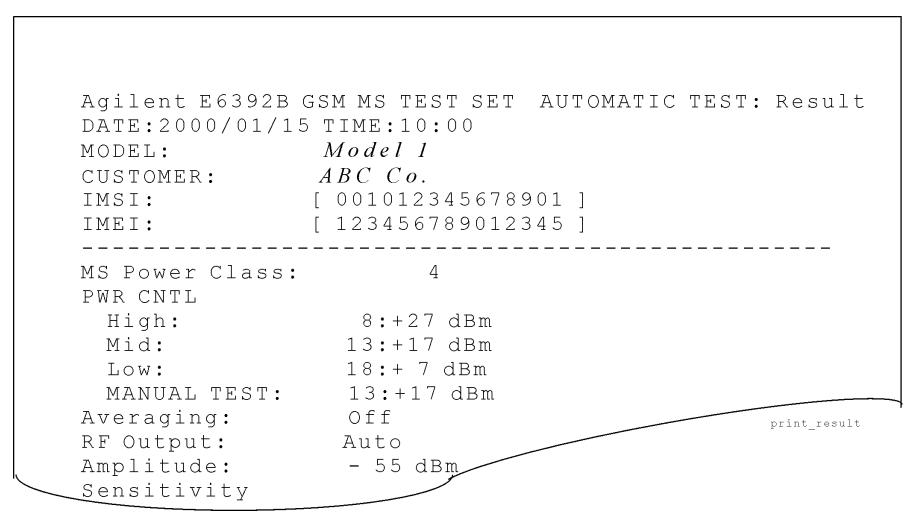

**Step 26.** Place the circular cursor at Pass or Fail of any channel in the Burst Timing or Power Ramp cell, then press the CURSOR CONTROL knob to obtain the next screen. See where the marker appears in the graph and the failed result data is shown if any (highlighted in this text).

| AUTOMATIC TEST<br>Burst Timing/Power Ramp | :Passed      | 2001/09/        | 23 12:34      | Print                         |
|-------------------------------------------|--------------|-----------------|---------------|-------------------------------|
| Channel: 62: 902.4MHz                     |              | Burst<br>Timing | Power<br>Ramp |                               |
| DC Power: Auto 5.0V                       | HI Limi      | +0.5Bits        | -39.5dB       |                               |
| dP                                        | LO Limi      | t: -1.0Bits     | dB            |                               |
| + 4.0                                     |              |                 |               | Marker<br>Coars/ <u>Fin</u> e |
|                                           |              |                 |               | Zoom<br><u>Off</u> /On        |
| -30 0 -                                   |              |                 |               | Boturn                        |
| 0                                         | (- 2.75Bits) |                 | 147Bits       | Recurii                       |
|                                           |              |                 | meas auto     | burst                         |

Step 27. Press the Return softkey to return to the previous screen.

The detailed test results for other test items can be obtained in the same manner.

Step 28. If you want to make the same test again, press the Start softkey.

If you want to change Test Sequence and Test Condition, select the CONFIGURATION mode to obtain the Test Setup screens.

If you want to do a different test, press the Return softkey to obtain the initial screen.

# **Testing a Dual Band Mobile with MANUAL TEST (Synchronous mode)**

The following procedure explains a test on a dual band (GSM900 and DCS1800) mobile phone with the MANUAL TEST synchronous mode.

- Step 1. Turn the Test Set on and wait for its selftest routine to finish.
- **Step 2.** Refer to "Preparation for Each Test" on page 22 for the procedures required before starting the test.

| Agilent E6392B              | AUTOMATIC TEST   |
|-----------------------------|------------------|
| GSM MS TEST SET             | MANUAL TEST      |
| REV. B.01.00                | SPECTRUM MONITOR |
| Procedure: <b>CTEST900M</b> | SIGNAL GENERATOR |
| Select a test mode.         | CONFIGURATION    |

**Step 3.** Press the MANUAL TEST softkey in the initial screen to obtain the MANUAL TEST: Stand-by screen shown below.

|                    | Step 6                              |                                 |
|--------------------|-------------------------------------|---------------------------------|
| 012345678901234567 | 8901234567890123456789 234567890123 | 45678901 34567890123456789      |
| MANUAL TE          | ST:Stand-by 2                       | 001/09/28-12:34                 |
|                    | Procedu                             | re: TEST900M Mode <u>Sync</u> / |
| MS Call            | Radio Standard: ODCS1800 Multi B    | and: GSM900 Async/GPRS          |
| BS Call            | BCCH: 512:1710.2MHz PWR CNT         | L: 8: <u>+1</u> 4dBm            |
| 4                  | TCH: 534:1714.6MHz DC Powe          | r:                              |
| 5-(Talk)-          | Signal: Burst BS Leve               | 1:                              |
| RF-Test            | Timing ADV: 0Bits                   |                                 |
| 7                  | Test Item                           |                                 |
| MS Release         | Peak TX Power, Burst Timing, Po     | wer Ramp                        |
| BS Belease         | Phase Error Frequency Error         | MS Call                         |
|                    | Sensitivity PX Ouality PX Lev       |                                 |
| 1                  | DC Current                          |                                 |
| -                  | Sportnum Moniton                    |                                 |
| TMOT .             | By Ousliture                        | Coture                          |
| IMSI.              | RA Quality                          |                                 |
| IMEI:              | RX Level:                           | aBm                             |
| Dialed No.:        | DC Current:                         | -mA                             |
| Power Class:       | ACT Tim ADV:                        | Bits                            |
| GSM Version:       |                                     | RF ON Return                    |
| Broos [BC Colling  | INC 0-111                           |                                 |
| rress [bb-Call] or | -[MD-Cdii].                         |                                 |
|                    |                                     | test mnl svnc stndbv ta         |

~

- **Step 4.** If the Test Set is equipped with Option 002, make sure that <u>Sync</u> is selected (underlined) in the Mode Sync/Async softkey. (Note that this softkey is not available for the Test Set without Option 002.)
- **Step 5.** Rotate the CURSOR CONTROL knob and see how the circular cursor changes its position.

At one field, press the CURSOR CONTROL knob, then rotate it. You see that field changes its values. Press the CURSOR CONTROL knob to enter that value.

Step 6. Specify the higlighted fields of the test parameters as shown in the above screen.

If you want to supply dc power from the Test Set to the mobile, set the DC Power field to On and enter your desired voltage value. To do this, use the Universal DC Power Adapter and an appropriate dc power cable to connect between the AUX port of the Test Set and the mobile.

**Step 7.** Press the Return, CONFIGURATION, then Test Setup softkeys to obtain the Test Setup: Test Condition screen shown below.

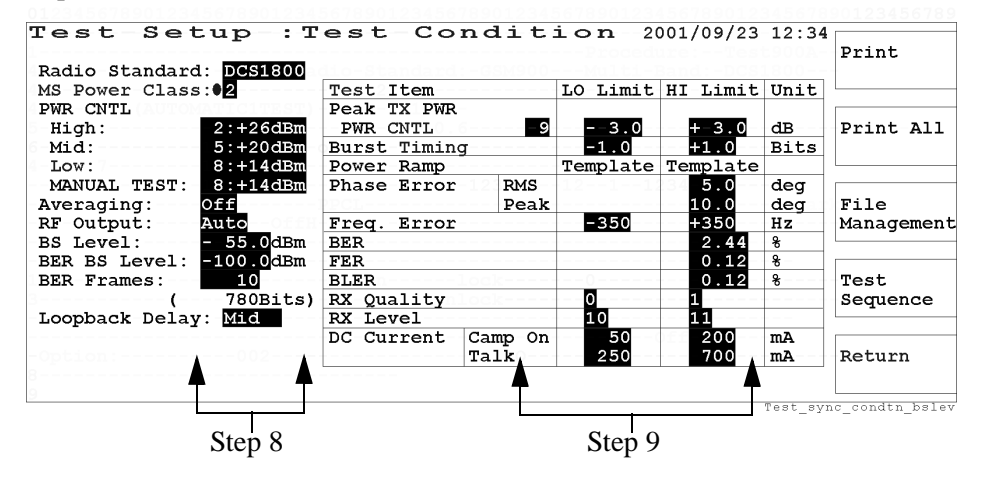

- **Step 8.** Specify the highlighted fields of the test parameters as shown in the left side of the above screen.
- Step 9. Enter the appropriate limits in the cells of the test item table above.
- **Step 10.** Repeat Step 8 to Step 9 to set the Test Condition screen by replacing DCS1800 with GSM900 in Radio Standard.
- Step 11. After you have set all parameters as needed, press the Return, Return again, then MANUAL TEST softkeys to obtain the MANUAL TEST: Stand-by screen shown below. Check if the Mode Sync/Async softkey is set to <u>Sync</u>.

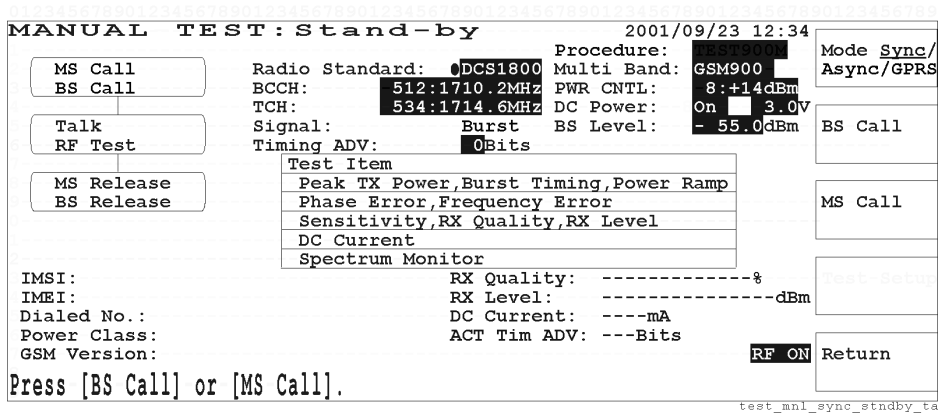

- Step 12. Turn the mobile on and wait for it to camp on displaying 001-01.
- **Step 13.** Press the BS Call or MS Call softkey, then the MANUAL TEST: Measuring screen is shown.
• If the BS Call softkey is pressed, you are asked to answer the call on the mobile. Then the following screen will be displayed.

| MANUAL TES         | T:Measuring 2001/09/23                   | 12:34                  |
|--------------------|------------------------------------------|------------------------|
|                    | Procedure:                               | 900Mhode               |
| MS Call            | Radio Standard: DCS1800 Multi Band: GSM9 | 00                     |
| 3BS-Call           | BCCH: 512:1710.2MHz PWR CNTL: 8:+        | ·14dBm                 |
| 4                  | TCH: 534:1714.6MHz DC Power: On          | 3.0V                   |
| 5 (- Talk Ta 1k)   | -Signal:55.                              | 0dBm BS-Call           |
| 6 RF Test          | Timing ADV: 0Bits                        |                        |
| 7                  | Test Item                                |                        |
| MS Release         | Peak TX Power, Burst Timing, Power Ramp  |                        |
| BS Release         | Phase Error, Frequency Error             | MS-Call                |
|                    | Sensitivity,RX Quality,RX Level          |                        |
|                    | DC Current                               |                        |
|                    | Spectrum Monitor                         |                        |
| IMSI: 001012       | 345678901 RX Quality:                    | -% Test-Setu           |
| IMEI: 123456       | 789012345 RX Level:                      | dBm                    |
| Dialed No.: 123456 | 78901234567890 DC Current: 160mA         |                        |
| Power Class: -4    | ACT Tim ADV:Bits                         |                        |
| GSM Version: Phase | 1                                        | RF ON Abort            |
| Processing         |                                          |                        |
| riocessing         | nu uniti,                                | ast sync mass becall t |

• If the MS Call softkey is pressed, the following screen is displayed. Dial and call from the mobile to proceed to the Talk/RF Test step. You can measure the DC Current at Camp On stage while the MS Call step is blinking.

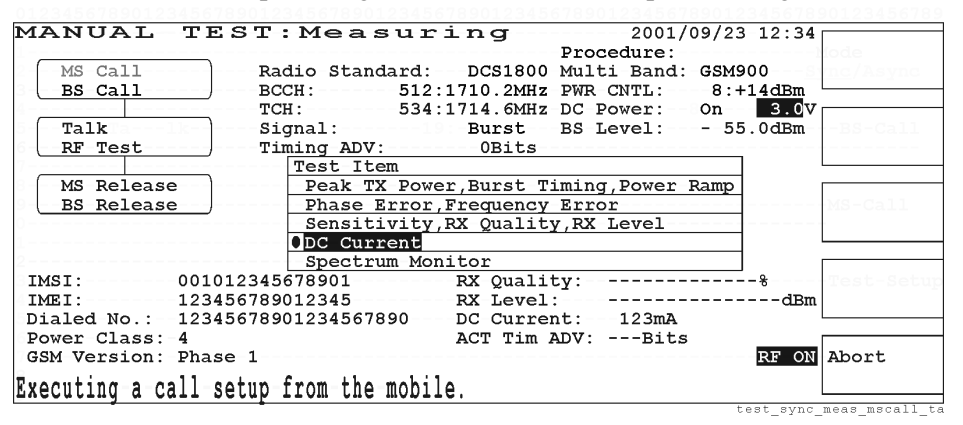

Step 14. Upon setting up the call setup, the Talk/RF Test screen is displayed as shown below. IMSI, IMEI, Power Class, GSM Version, RX Quality, RX Level are shown. For MS Call, Dialed No. is also included.

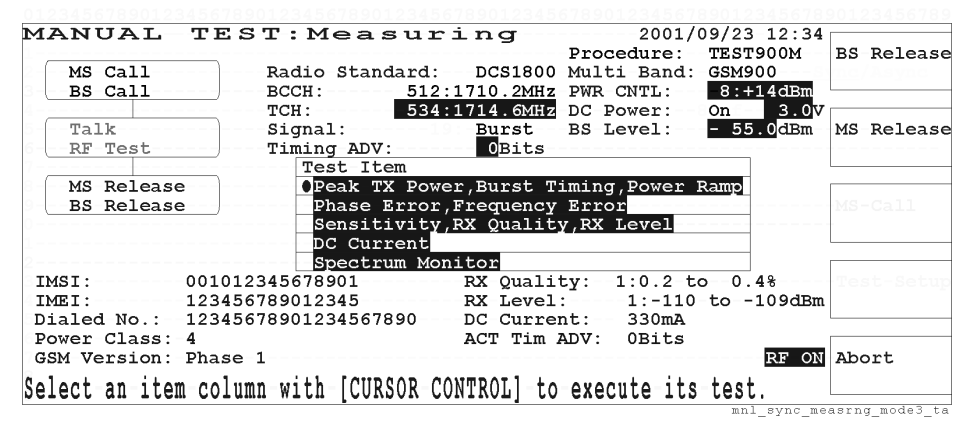

**Step 15.** While the Talk/RF Test step is blinking as above, you can select a test item by the CURSOR CONTROL knob to execute its test. Place the cursor at "Peak TX Power, Burst Timing, Power Ramp" and press the CURSOR CONTROL knob, for example, to obtain the next screen.

| JI234567890I234567890I234567890I234567890I234567890 | 123456/890123456/890 | 123456/890123456/89       |
|-----------------------------------------------------|----------------------|---------------------------|
| MANUAL TEST:Measuring                               | 2001/09/             | 23 12:34                  |
| Peak TX Power/Burst Timing/Power Ramp               |                      | Print                     |
| Channel: 534:1714.6MHz                              | Peak Burst           | Power                     |
| PWR CNTL: 8:+14dBm                                  | TX Power Timing      | Ramp                      |
| Averaging: Off                                      | 112 5 10 5           |                           |
| DC Power: O On 3.0V alk BS-MAN                      | T13.JdBm - TV.JBits  | dB Trigger                |
| BS Level: - 55.0dBm HI Limit:                       | +17.0dBm +1.0Bits    | dB Sing/Cont              |
| Timing ADV: OBits LO Limit:                         | +11.0dBm -1.0Bits    | dB                        |
|                                                     |                      |                           |
| + 4.0                                               |                      | /Parker                   |
| - 6 0                                               |                      | <u>COALS</u> / FINE       |
| 8.0                                                 |                      |                           |
|                                                     |                      | Zoom                      |
|                                                     |                      | Off/On                    |
| Test-Setup                                          |                      |                           |
|                                                     |                      |                           |
| -30.0                                               |                      | Abort                     |
| 8(Bits                                              | s) 8                 | 147Bits                   |
| Actual Timing Advance                               | : OBits              |                           |
|                                                     | +                    | est mpl measrng burstl ta |

Step 16. Press the Abort softkey to get other softkey menus.

- **a.** Press the Trigger Sing/Cont softkey to change the trigger mode to <u>Sing</u> (single) and the Zoom Off/On softkey to change the zoom mode to <u>On</u>.
- **b.** Press the More (1 of 3) softkey to reveal another softkey menu, and press Knob MKR/Cursor to change the knob control to <u>MKR</u> (marker).

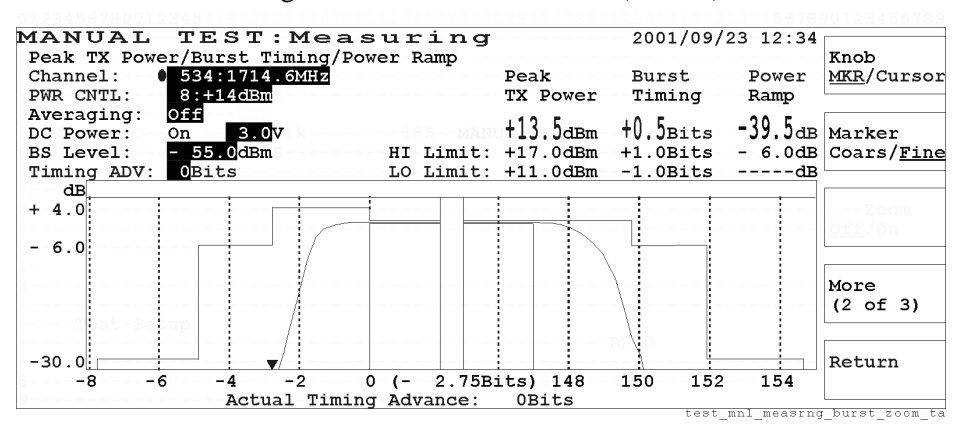

- c. Press the Return softkey to return to the previous screen.
- **Step 17.** Select Spectrum Monitor in the test item table to display the Spectrum Monitor measuring screen. Press Abort, More (1 of 3), Knob <u>MKR</u>/Cursor to obtain the next screen with the marker.

| MANUAL TEST:Meas<br>Spectrum Monitor                                                    | uring<br>dB | 2001/09/23 12:34<br>M1 M2 | Knob                         |
|-----------------------------------------------------------------------------------------|-------------|---------------------------|------------------------------|
| Channel: 0 534:1714.6MHz<br>PWR CNTL: 8:+14dBm                                          | 0           |                           | <u>MKR</u> /Cursor           |
| Span:     0-400kHz       RBW:     30kHz       Averaging:     Off       DC Power:     On | -10         |                           | Marker<br><u>Coars</u> /Fine |
| BS Level: <u>-100.0</u> dBm<br>Peak: 1714.600MHz +13.5dBm                               | -20         |                           | Marker<br>Joars/Fine         |
| Marker: 1714.810MHz -26.6dBm<br>( +210kHz -40.1dB)                                      | -30         |                           | More<br>(2 of 3)             |
| м1: +200kHz -38.0db<br>м2: +250kHz -43.7db                                              | -40         | 200 250 300 kHz           | Return                       |

Step 18. Press the Return softkey to reveal the next Measuring screen.

| MANUAL TE          | ST:Measuring                 | 2001/       | 09/23 12:34             |     |         |
|--------------------|------------------------------|-------------|-------------------------|-----|---------|
| 1                  |                              | Procedure:  | TEST900M                | BS  | Release |
| MS Call            | Radio Standard: DCS1800      | Multi Band: | GSM900                  | mc/ |         |
| B-BS-Call          | BCCH: <u>512:1710.2MHz</u>   | PWR-CNTL:   | -8:+14dBm               |     |         |
| 4                  | TCH: 534:1714.6MHz           | DC Power:   | 0n 3.0V                 |     |         |
| 5-(Talk            | Signal:Burst                 | BS-Level:   | - 55.0 <mark>dBm</mark> | MS  | Release |
| 6RF-Test           |                              |             |                         |     |         |
| 7                  | Test Item                    |             |                         |     |         |
| MS Release         | Peak TX Power, Burst T.      | iming,Power | Ramp                    |     |         |
| BS Release         | Phase Error, Frequency       | Error       |                         | MS- |         |
| 0                  | Sensitivity,RX Qualit        | y,RX Level  |                         | -   |         |
|                    | DC Current                   |             |                         |     |         |
|                    | Spectrum Monitor             |             |                         |     |         |
| IMSI: 0010         | 12345678901 RX Quali         | ty:1:0.2-t  | 0 0.4%                  | Tes |         |
| IMEI: 1234         | 56789012345 RX Level         | :1:-110     | to -109dBm              |     |         |
| Dialed No.: 1234   | 5678901234567890 DC Curre:   | nt: 330mA   |                         |     |         |
| Power Class: 4     | ACT Tim 2                    | ADV: OBits  |                         |     |         |
| GSM Version: Phas  | e 1                          |             | RF ON                   | Abo | ort     |
| Roloot on itom col | uma with foundor commontl to | anaanta ita | Last.                   |     |         |
| Serect an Item COL | nmu_mitu_[corpor_control]_to | execute-its | test.                   |     |         |

Step 19. Press the BS Release or MS Release softkey to finish your test.

- When you press the BS Release softkey, wait until the call from the Test Set ends.
- When you press the MS Release softkey, execute a call end from the mobile phone.

# Testing a Mobile with MANUAL TEST (Asynchronous mode)

The following procedure explains a test on a dual band (GSM900 and DCS1800) mobile phone with the MANUAL TEST asynchronous mode.

**NOTE** This section is applicable only for the Test Sets with Option 002.

- Step 1. Turn the Test Set on and wait for its self test routine to finish.
- **Step 2.** Refer to "Preparation for Each Test" on page 22 for the procedures required before starting the test.

| Agilent E6392B              | AUTOMATIC TEST   |
|-----------------------------|------------------|
| GSM MS TEST SET             | MANUAL TEST      |
| REV. B.01.00                | SPECTRUM MONITOR |
| Procedure: <b>OTEST900M</b> | SIGNAL GENERATOR |
| Select a test mode.         | CONFIGURATION    |

- **Step 3.** Press the MANUAL TEST softkey mode in the initial screen to obtain the MANUAL TEST: Stand-by screen.
- **Step 4.** Press the Mode <u>Sync</u>/Async softkey to select the <u>Async</u> (asynchronous) mode. Step 6

| MANUAL TES           | T:Stand-by               | 2001/0                 | 9/23 12:3                       | Mada Grand  |
|----------------------|--------------------------|------------------------|---------------------------------|-------------|
|                      | Radio Standard: •DCS1800 | Multi Band:            | GSM900                          | Async/GPRS  |
|                      | BCCH:HHz                 | -PWR-CNTL:             | 8: <u>+1</u> 4dBm               | ,           |
|                      | TCH: 534:1714.6MHz       | DC Power:              | 0n <u>5.0</u> V                 |             |
| RF Test              | Signal: Burst            | BS Level:<br>Midamble: | - 55.0 <mark>dBm</mark><br>TSC5 | Start       |
|                      | Test-Item                |                        |                                 |             |
|                      | Peak TX Power, Burst T   | 'iming,Power 1         | Ramp                            |             |
|                      | Phase Error, Frequency   | Error                  |                                 | -           |
|                      |                          |                        |                                 | -           |
|                      | DC Current               |                        |                                 |             |
|                      | Spectrum Monitor         |                        |                                 |             |
|                      |                          |                        |                                 | -Test-Setup |
|                      | DC Curre                 | nt:mA                  |                                 |             |
|                      |                          |                        | RF ON                           | Return      |
| Press-[Start]-to-beg | in-a-test                |                        |                                 |             |

**Step 5.** Rotate the CURSOR CONTROL knob and see how the circular cursor changes its position.

At one field, press the CURSOR CONTROL knob, then rotate it. You see that field changes its values. Press the CURSOR CONTROL knob to enter that value.

Step 6. Set the higlighted fields of the TEST parameters as shown in the above screen.

If you want to supply dc power from the Test Set to the mobile, set the DC Power field to On and enter your desired voltage value. To do this, use the Universal DC Power Adapter and an appropriate dc power cable to connect between the AUX port of the Test Set and the mobile.

**Step 7.** Press Return, then CONFIGURATION, then Test Setup to obtain the Test Setup: Test Condition screen shown below.

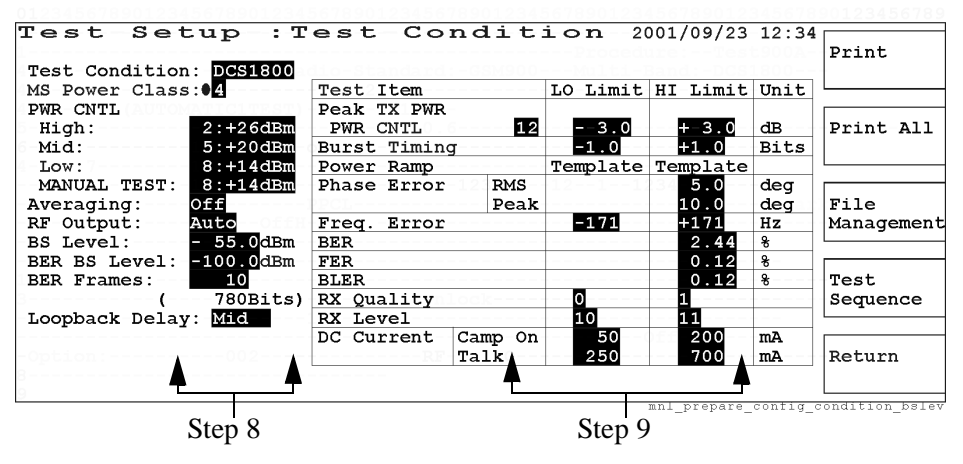

- **Step 8.** Specify the highlighted fields of the test parameters as shown in the left side of the above screen.
- Step 9. Enter the appropriate limits in the cells of the test item table above.
- **Step 10.** Repeat Step 8 to Step 9 to set the Test Condition screen by replacing DCS1800 with GSM900 in Radio Standard.
- Step 11. After you have set all parameters as needed, press the Return, Return again, MANUAL TEST, then Mode Sync/<u>Async</u> softkeys to obtain the MANUAL TEST: Stand-by screen with the asynchronous mode.

| MANUAL TES                                 | T:Stand-by               | 2001/0          | 9/23 12:34              |                |
|--------------------------------------------|--------------------------|-----------------|-------------------------|----------------|
|                                            |                          | Procedure:      | TEST900M                | Mode Sync/     |
|                                            | Radio Standard: • DCS180 | Multi Band:     | GSM900                  | Async/GPRS     |
|                                            | -BCCH : HH:              | Z-PWR-CNTL:     | 8:+14dBm                |                |
|                                            | TCH: 534:1714.6MH        | DC-Power:       | 0n 5.0V                 |                |
| 5-(RF-Testlalk)                            | -Signal:Burst-           | BS-Level:       | - 55.0 <mark>dBm</mark> | Start          |
| 6RF-Test                                   |                          | Midamble:       | TSC5                    |                |
| 7                                          | Test-Item                |                 |                         |                |
| 8MS-Release                                | Peak TX Power, Burst     | Fiming, Power R | amp                     |                |
| 9BS-Release                                | Phase Error, Frequency   | y Error         |                         |                |
| 0                                          |                          |                 |                         |                |
| 1                                          | DC Current               |                 |                         |                |
| 2                                          | Spectrum Monitor         |                 |                         |                |
| 3IMSI:                                     |                          |                 |                         | Test-Setup     |
| 4 IMEI:                                    |                          |                 |                         |                |
| 5Dialed-No.:                               | DC Curre                 | ent:mA          |                         |                |
| <pre>bPower-Class:<br/>7GSM-Version:</pre> |                          |                 | RF ON                   | Return         |
| Press-[Start]-to-ben                       | in-a-test                |                 |                         |                |
| rrepp [peare] to bed                       | 11 A 6666.               |                 | test mnl                | async stdby ts |

Step 12. Set the mobile phone to transmit the bursted RF power.

| MANUAL TE           | ST:Measuring                                                                     | 2001/09/23 12:34<br>Procedure:                             |
|---------------------|----------------------------------------------------------------------------------|------------------------------------------------------------|
|                     | Radio Standard: DCS1800<br>BCCH:MHz                                              | Multi Band: GSM900<br>PWR CNTL: 8:+14dBm                   |
| RF Test             | TCH: 534:1714.6MHz<br>Signal: Burst                                              | DC Power: On 5.0V<br>BS Level: - 55.0dBm<br>Midamble: TSC5 |
|                     | Deak TX Power,Burst T<br>Phase Error,Frequency<br>DC Current<br>Spectrum Monitor | 'iming,Power Ramp<br>/ Error                               |
|                     | DC Curre                                                                         | ent: 234mA                                                 |
|                     |                                                                                  | RF ON Abort                                                |
| Select an item colu | umn with [CURSOR CONTROL] to                                                     | execute its test.                                          |

Step 13. Press the Start softkey, and the next MANUAL TEST: Measuring screen is shown.

**Step 14.** While the RF Test step is blinking as above, you can select a test item by pressing the CURSOR CONTROL knob to execute its test. Place the cursor at "Peak TX Power, Burst Timing, Power Ramp" and press the CURSOR CONTROL knob, for example, to obtain the next screen.

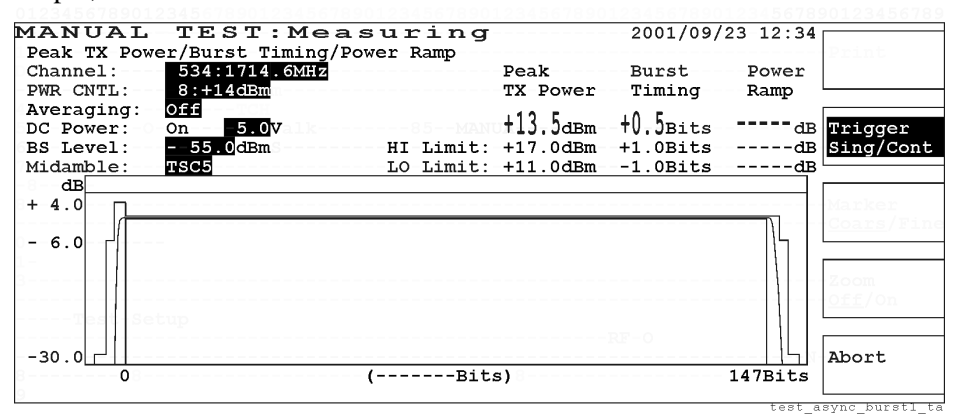

Step 15. Press the Abort softkey, to get other softkey menus.

- **a.** Press the Trigger Sing/Cont softkey to change the trigger mode to <u>Sing</u> (single) and the Zoom Off/On softkey to change the zoom mode to <u>On</u>.
- **b.** Press the More (1 of 3) softkey to reveal the next softkey menu, and press Knob MKR/Cursor to change the knob control to <u>MKR</u> (marker).

| MANUAL TEST              | :Measur           | ring   |          | 2001/09/   | 23 12:34    |                    |
|--------------------------|-------------------|--------|----------|------------|-------------|--------------------|
| Peak TX Power/Burst      | Timing/Power 1    | Ramp   |          |            |             | Knob               |
| Channel: • 534:171       | 4.6MHz            |        | Peak     | Burst      | Power       | MKR/Cursor         |
| -PWR CNTL: 8:+14dB       | n                 |        | TX Power | Timing     | Ramp        |                    |
| Averaging: Off           | -                 |        | 110 5    | 10 E       | 20 1        |                    |
| DC Power: On 5.          | 0 <b>V</b> -11k81 |        | 113.JdBm | -†V.JBits- | -30.1dB     | Marker             |
| BS Level: <u>55.0</u> dB | m 8 HI            | Limit: | +17.0dBm | -+1.0Bits- | 6.0dB       | Coars/ <u>Fine</u> |
| Midamble: <b>TSC5</b>    | LO                | Limit: | +11.0dBm | 1.0Bits    | dB          |                    |
| -8dB                     |                   |        | : :      |            |             |                    |
| +-4.0                    |                   |        |          |            |             | Zoom               |
|                          |                   |        |          |            |             | <u>Off</u> /On     |
| 06.0                     | _ //              |        |          |            |             |                    |
|                          | ý i               |        |          |            |             | 140.00             |
|                          | 1                 |        |          |            |             | More               |
|                          | /:                |        |          |            |             | (2-01-3)           |
| Issc-secup               | /:                |        |          |            |             |                    |
| -30 0                    | _/ _              |        |          |            |             | Boturn             |
| -30.0                    | -2 0 /-           | 2 750  | ita) 149 | 150 150    | 154         | Keculli            |
|                          | 2 0 (-            | 2.736. | 103/ 140 | 150 - 152  | . 134       |                    |
|                          |                   |        |          | async m    | eas burst z | oom ta             |

**Chapter 2** 

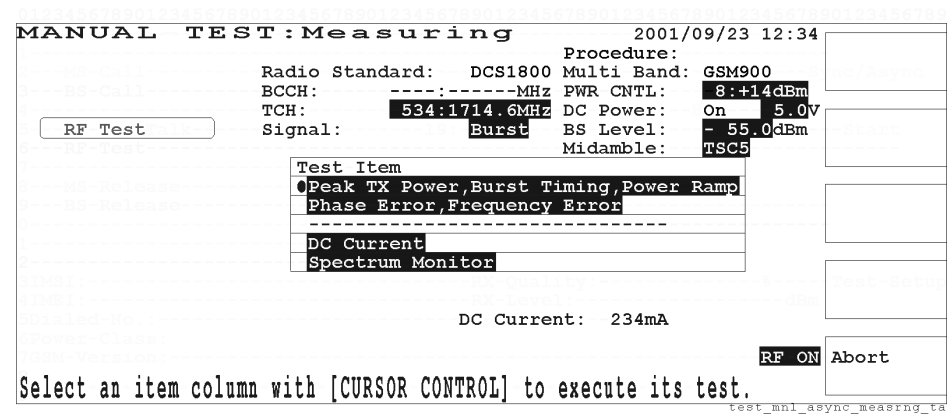

**Step 16.** Press the Return softkey to reveal the next Measuring screen.

**Step 17.** Press the Abort softkey to finish your test.

Stop transmitting RF power from the mobile phone.

# Testing a Mobile with MANUAL TEST (GPRS mode)

The following procedure explains a test on a GSM mobile phone with the MANUAL TEST GPRS mode, which is available with Option 040.

- Step 1. Turn the Test Set on and wait for its selftest routine to finish.
- **Step 2.** Refer to "Preparation for Each Test" on page 22 for the procedures required before starting the test.

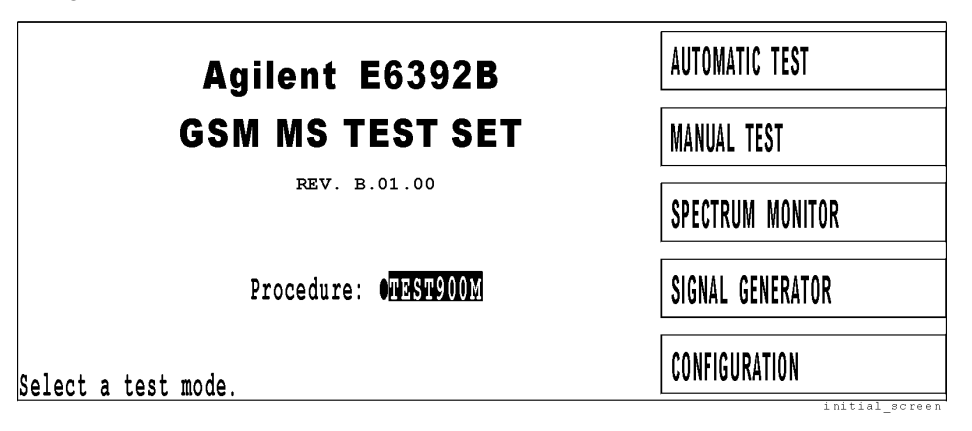

**Step 3.** Press the MANUAL TEST softkey in the initial screen to obtain the MANUAL TEST: Stand-by screen shown below.

|                      |                          | Step /        |             |                |
|----------------------|--------------------------|---------------|-------------|----------------|
|                      | 012345678901234567890    | 6789012345678 | 3901245678  |                |
| MANUAL TES           | T:Stand-by               | 2001/0        | 09/23 12:34 |                |
|                      |                          | Procedure:    | TEST900M    | Mode Sync      |
| Idle                 | Radio Standard: • GSM900 | Multi Band:   | Off         | Asvnc/GPF      |
|                      | BCCH: 20: -894 0MHz      | PWR CNTL      | 15:+13dBm   | <u></u>        |
| Attached             | PDTCH: 1: 890 2MHz       | DC Power:     | Off 3 OV    |                |
| ( <u>motacinea</u> ) | Signal: Burst            | BS Level:     | - 50 0dBm   | Start          |
| Connect              | Timing ADV:              | 20 10/01.     | 0010        | Douro          |
| Connecc              | Test Item                | DULDU         |             |                |
| Slot Config: 1x1     | Peak TX Power Power W    | s Time        |             |                |
| Measured Slot: 4     | Phase Error Erectional   | Frror         |             | MS-Coll        |
| Concitivity: DIFI    | Finase Error, Frequency  | BIIOI         |             | MB-Call        |
| Sensicivity. BLEF    | DC Current               | Y, KA-TEVET   |             |                |
|                      | Spectrum Meniton         |               |             |                |
| TMOT .               | Spectrum Monitor         | la se a       |             | General States |
| IMSI:                |                          |               |             | Send-Smit      |
| IMEL:                | RA-Level                 |               |             |                |
| Dialed-No.:          | DC Curren                | nt:mA         |             |                |
| Power Class:         | ACT TIM A                | ADV:Bits      |             |                |
|                      |                          |               | RF ON       | Return         |
| ress-[Start]-to-ber  | in-a-test -or-[Send-SM]  |               |             |                |
| Tenn [neare] to ned  | In a coot, or [bena bh]. |               | anra        | idle 1         |

- **Step 4.** If the Test Set is equipped with Option 040, make sure that <u>GPRS</u> is selected (underlined) in the Mode Sync/Async/GPRS softkey. (Note that this softkey is not available for the Test Set without Option 040.)
- Step 5. Check the differences of the test flow, three more parameters for slot configurations, and less mobile related data fields from the MANUAL TEST Synchronous mode. RX Quality and RX Level are not included in the Sensitivity column in the test item table.
- **Step 6.** Rotate the CURSOR CONTROL knob and see how the circular cursor changes its position.

At one field, press the CURSOR CONTROL knob, then rotate it. You see that field changes its values. Press the CURSOR CONTROL knob to enter that value.

Step 7. Specify the higlighted fields of the test parameters as shown in the above screen.

If you want to supply dc power from the Test Set to the mobile, set the DC Power field to On and enter your desired voltage value. To do this, use the Universal DC Power Adapter and an appropriate dc power cable to connect between the AUX port of the Test Set and the mobile.

**Step 8.** Press the Return, CONFIGURATION, then Test Setup softkeys to obtain the Test Setup: Test Condition screen shown below.

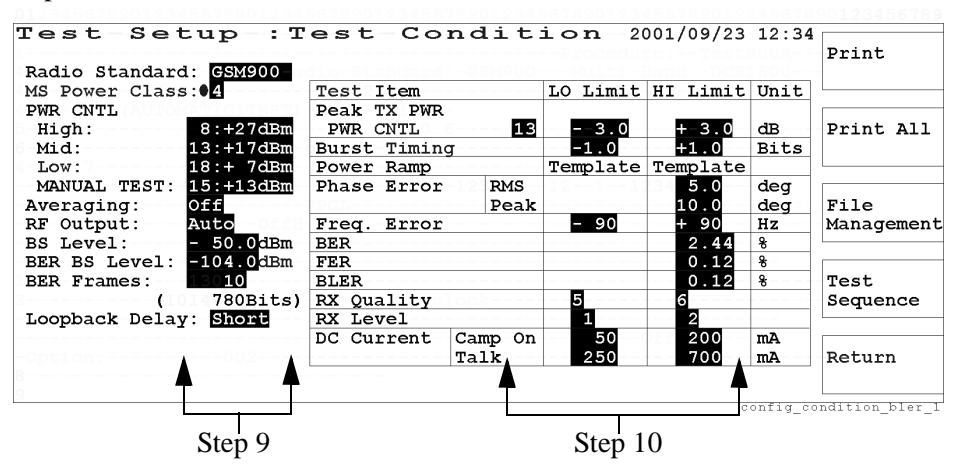

- **Step 9.** Specify the highlighted fields of the test parameters as shown in the left side of the above screen.
- **Step 10.** Enter the appropriate limits in the cells of the test item table above. For testing BLER it is required to set the upper limit value.
- **Step 11.** After you have set all parameters, press the Return, Return again, then MANUAL TEST softkeys to obtain the MANUAL TEST: Stand-by screen shown below. Check if the Mode Sync/Async/GPRS softkey is set to <u>GPRS</u>.

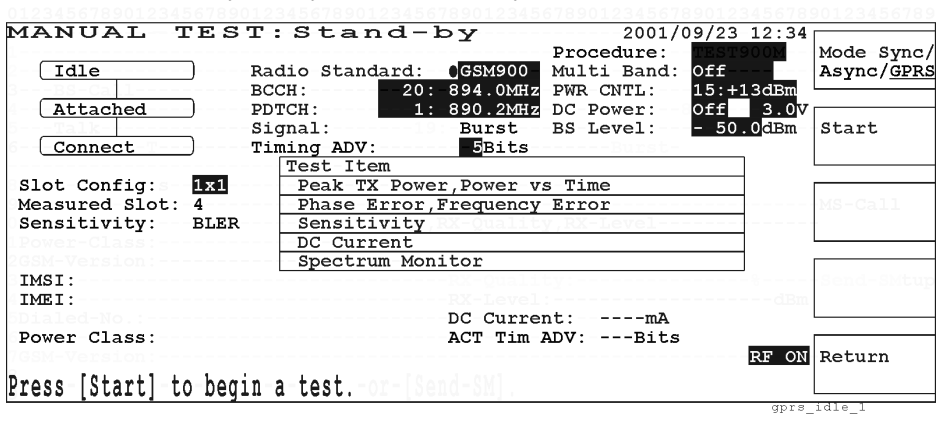

Step 12. Turn the mobile on and wait for it to camp on displaying 001-01.

#### Using Functions Testing a Mobile with MANUAL TEST (GPRS mode)

**Step 13.** Press the Start softkey, then the screen changes to the following MANUAL TEST: Measuring screen, while the mobile is being processed to attach to the Test Set. Power Class will be shown first.

| MANUAL 7       | FEST     | Measuring                                | 2001/09/23                         | 12:34         |           |
|----------------|----------|------------------------------------------|------------------------------------|---------------|-----------|
| Idle           | Ra<br>BC | dio Standard: GSM900<br>CH: 20: 894.0MHz | Multi Band: Off<br>PWR CNTL: 15:+: | L3dBm         |           |
| Attached       | PD<br>Si | TCH: 1: 890.2MHz<br>gnal: Burst          | DC Power: Off<br>BS Level: - 50    | 3.0V<br>.0dBm | Start     |
| Connect        |          | Test Item                                | Burst                              | 1             |           |
| Slot Config:   | 1x1      | Peak TX Power, Power v                   | s Time                             |               |           |
| Measured Slot: | 4        | Phase Error, Frequency                   | Error                              |               |           |
| Sensitivity:   | BLER     | Sensitivity                              | y,RX-Level                         |               |           |
| lPower-Class:  |          | DC Current                               |                                    |               |           |
|                |          | Spectrum Monitor                         |                                    |               |           |
| IMSI:<br>IMEI: |          | RX-Quali                                 | ty:RX-Level:                       |               | Send-SMtu |
|                |          | DC Curre                                 | nt:mA                              |               |           |
| Power Class: 4 |          | ACT Tim                                  | ADV:Bits                           | DE ON         | About     |
| Processing     |          |                                          |                                    | RF ON         | ADOFL     |

**Step 14.** Upon completion of the attaching process, the MANUAL TEST: Measuring screen is displayed as shown below.

| MANUAL TES            | T:Measuring                | 2001/09/23       | 12:34              |
|-----------------------|----------------------------|------------------|--------------------|
|                       |                            | Procedure: TEST  | 900MMode-Sync,     |
| Idle                  | Radio Standard: GSM900     | Multi Band: Off  | Async/GPRS         |
| 3BS-Ca .1             | BCCH:20: 894.0MHz          | PWR CNTL: 15:+   | 13dBm              |
| Attached              | PDTCH: 1: 890.2MHz         | DC Power: Off    | 3.0 <mark>V</mark> |
| 5Talk                 | Signal: <u>Bu</u> rst      | BS-Level: - 50   | .0dBm End          |
| Connect               | Timing ADV:                |                  |                    |
|                       | Test-Item                  |                  | ┐ └────            |
| Slot Config: 1x1      | Peak TX Power, Power vs    | s Time           | [                  |
| Measured Slot: 4      | Phase Error, Frequency     | Error            | Call               |
| Sensitivity:BLER      | Sensitivity                | /,RX-Level       |                    |
|                       | DC-Current                 |                  | ┨ └────            |
|                       | Spectrum Monitor           |                  | 1                  |
| IMSI:                 |                            | RX-Qua           | Send-SMtup         |
| IMEI:                 |                            |                  | dBn                |
|                       | DC Curren                  | nt:mA            |                    |
| Power Class: 4        | ACT Tim A                  | ADV:Bits         |                    |
|                       |                            |                  | RF ON Abort        |
| Select an item colum: | n-with-[Cursor-Control]-to | execute its test |                    |

**Step 15.** While the Attached step is blinking as above, you can select a test item by the CURSOR CONTROL knob to execute its measurement. Place the cursor at "Peak TX Power, Power vs Time" and press the CURSOR CONTROL knob, for example, to obtain the next screen.

| MANUAL TEST: Measuring                                                                                |                                  | 2001/09/                         | 23 12:34       |                      |
|----------------------------------------------------------------------------------------------------|----------------------------------|----------------------------------|----------------|----------------------|
| Channel: 1: 890.2MHz<br>PWR CNTL: 15:+13dBm                                                           | Peak<br>TX Power                 | Burst<br>Timing                  | Power<br>Ramp  |                      |
| Averaging:     Off       DC Power:     Off       BS Level:     - 50.0 dBm       Timing ADV:     5Bits | +14.2dBm<br>+16.0dBm<br>+10.0dBm | +0.2Bits<br>+1.0Bits<br>-1.0Bits | dB<br>dB<br>dB | Trigger<br>Sing/Cont |
| dB<br>+ 4.0<br>- 6.0                                                                                  |                                  |                                  |                | larker<br>Coars/Fine |
|                                                                                                    | its)                             | -RF-0                            | 147Bits        | Abort                |

Step 16. Press the Abort softkey to get other softkey menus.

- **a.** Press the Trigger Sing/Cont softkey to change the trigger mode to <u>Sing</u> (single) and the Zoom Off/On softkey to change the zoom mode to <u>On</u>.
- **b.** Press the More (1 of 3) softkey to reveal another softkey menu, and press Knob MKR/Cursor to change the knob control to MKR (marker).

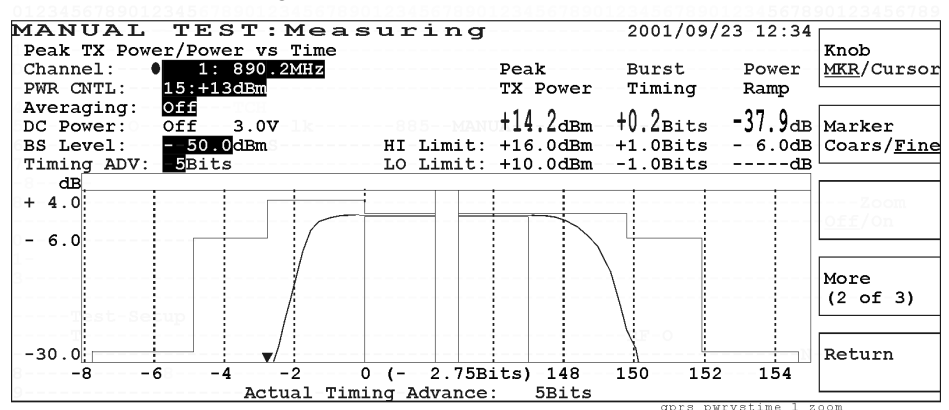

- c. Press the Return softkey to return to the previous screen.
- **Step 17.** Select Spectrum Monitor in the test item table to display the Spectrum Monitor measuring screen. Press Abort, More (1 of 3), Knob <u>MKR</u>/Cursor to obtain the next screen with the marker.

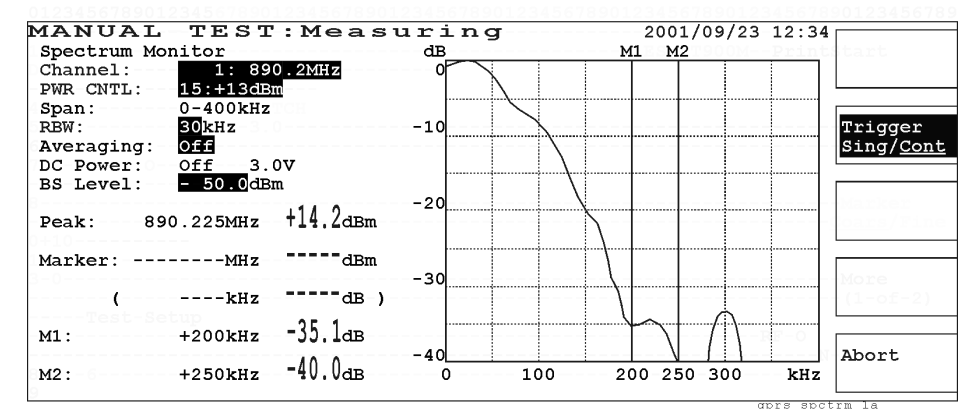

**Step 18.** Press the Return softkey to reveal the following Measuring screen to make another measurements.

| MANUAL TES            | T:Measuring                | 2001/09/23 1:     | 2:34               |
|-----------------------|----------------------------|-------------------|--------------------|
|                       |                            | Procedure: TEST90 | 0MMode-Sync/       |
| Idle                  | Radio Standard: GSM900     | Multi Band: Off   | Async/GPRS         |
| 3BS-Ca .1             | BCCH:20: 894.0MHz          | PWR CNTL: 15:+130 | dBm                |
| Attached              | PDTCH: 1: 890.2MHz         | DC Power: Off     | 3.0 <mark>V</mark> |
| 5 <b>Talk</b>         | Signal: Burst              | BS Level: - 50.0  | dBm End            |
| Connect               | Timing ADV: 5Bits          | Burst-            |                    |
|                       | Test-Item                  |                   |                    |
| Slot Config: 1x1      | Peak TX Power, Power vs    | s Time            |                    |
| Measured Slot: 4      | Phase Error, Frequency     | Error             | Call               |
| Sensitivity: BLER     | Sensitivity                | y,RX-Level        |                    |
|                       | DC-Current                 |                   |                    |
|                       | Spectrum Monitor           |                   |                    |
| IMSI:                 |                            |                   | lend-SMtup         |
| IMEI:                 |                            |                   | dBn                |
|                       | DC Curren                  | nt:mA             |                    |
| Power Class: 4        | ACT Tim A                  | ADV:Bits          |                    |
|                       |                            | R                 | F ON Abort         |
| Select an item column | n-with-[Cursor-Control]-to | execute its test. |                    |

Step 19. Press the End softkey to finish your test.

# Testing a Mobile with SPECTRUM MONITOR

This procedure describes a test on an E-GSM mobile phone using the SPECTRUM MONITOR mode.

**NOTE** This section is applicable only for the Test Sets with Option 002.

- Step 1. Turn the Test Set on and wait for its selftest routine to finish.
- **Step 2.** Refer to "Preparation for Each Test" on page 22 for the procedures required before starting the test.
- Step 3. Set the mobile phone to transmit RF power.

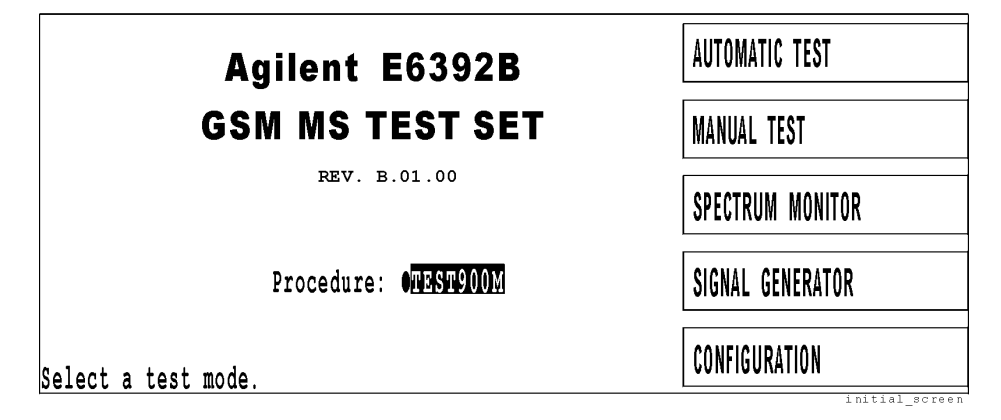

**Step 4.** Press the SPECTRUM MONITOR softkey in the initial screen to obtain the next SPECTRUM MONITOR screen.

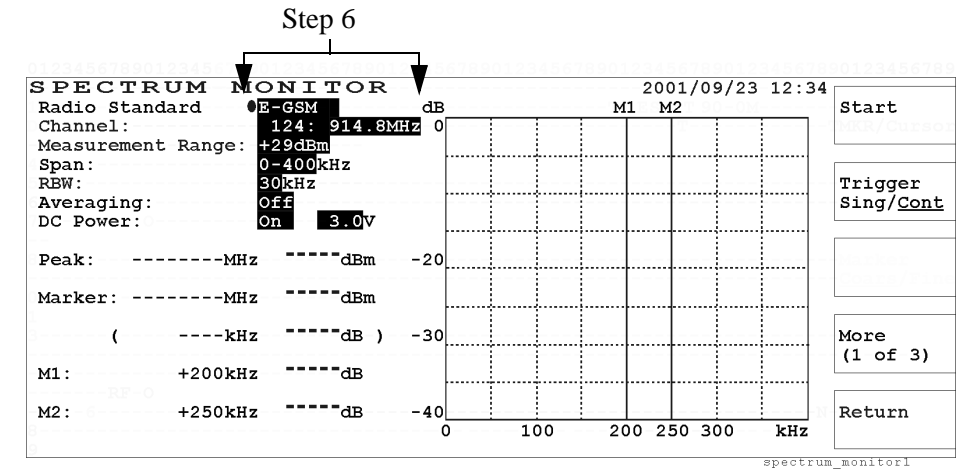

**Step 5.** Rotate the CURSOR CONTROL knob and see how the circular cursor changes its position.

At one field, press the CURSOR CONTROL knob, then rotate it. You see that field changes its values. Press the CURSOR CONTROL knob to enter that value.

Step 6. Set the higlighted fields of the test parameters as shown in the above screen.

If you want to supply dc power from the Test Set to the mobile phone, set the DC Power field to On and enter your desired voltage value. To do this, use the Universal DC Power Adapter and an appropriate dc power cable to connect between the AUX port of the Test Set and the mobile phone.

- **Step 7.** Press the Trigger Sing/<u>Cont</u> softkey to change the trigger mode to <u>Sing</u> (single). Press the Start softkey to begin your test.
- **Step 8.** Press the More (1 of 3) softkey to reveal another softkey menu, then press the Knob MKR/<u>Cursor</u> softkey to change the knob control to <u>MKR</u> (marker). Notice that the marker is displayed. Use the knob to move the marker.

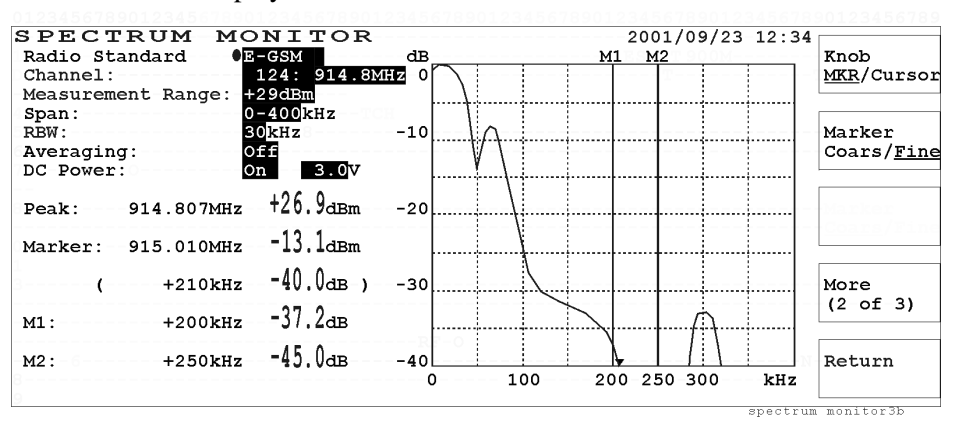

- Step 9. Press the Return softkey to reveal the Spectrum Monitor screen in Step 4.
- **Step 10.** Place the cursor in front of the Span field and change it to  $\pm 100$  kHz with the CURSOR CONTROL knob.
- Step 11. Press the Start softkey to view the graph with the new span setting.

See how the measured data of three peaks close to the graticules of M1, M2 and M3 are shown in the lower left screen.

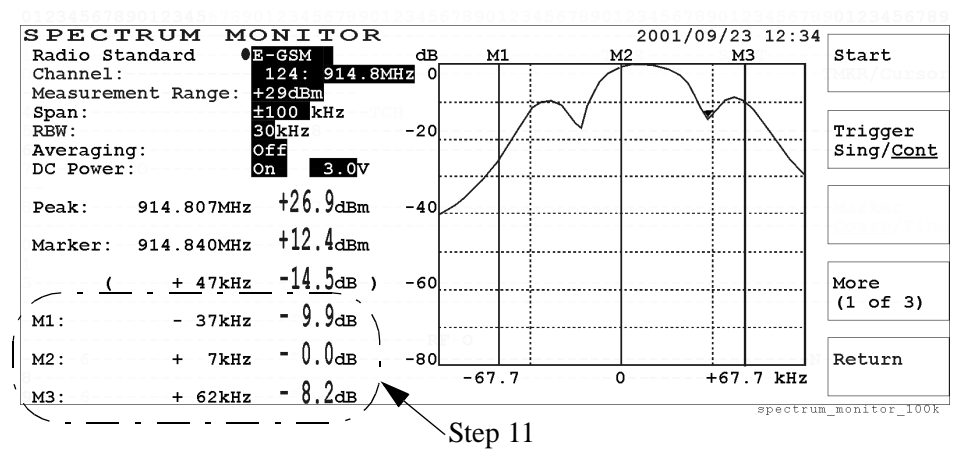

Step 12. Press the Return softkey to reveal the initial screen.

Stop transmitting RF power from the mobile phone.

Using Functions
Testing a Mobile with SPECTRUM MONITOR

# Screen Reference

3

In this chapter, each screen of the Test Set is explained in detail including the operational features and the functional softkeys activated for screens.

# **General Operation Guide**

This section outlines how to operate the Test Set.

### **Front Panel Overview**

The Test Set is designed for easy operation, flexibility, dual band mobile testing, measurement speed, and so forth with a simple front panel.

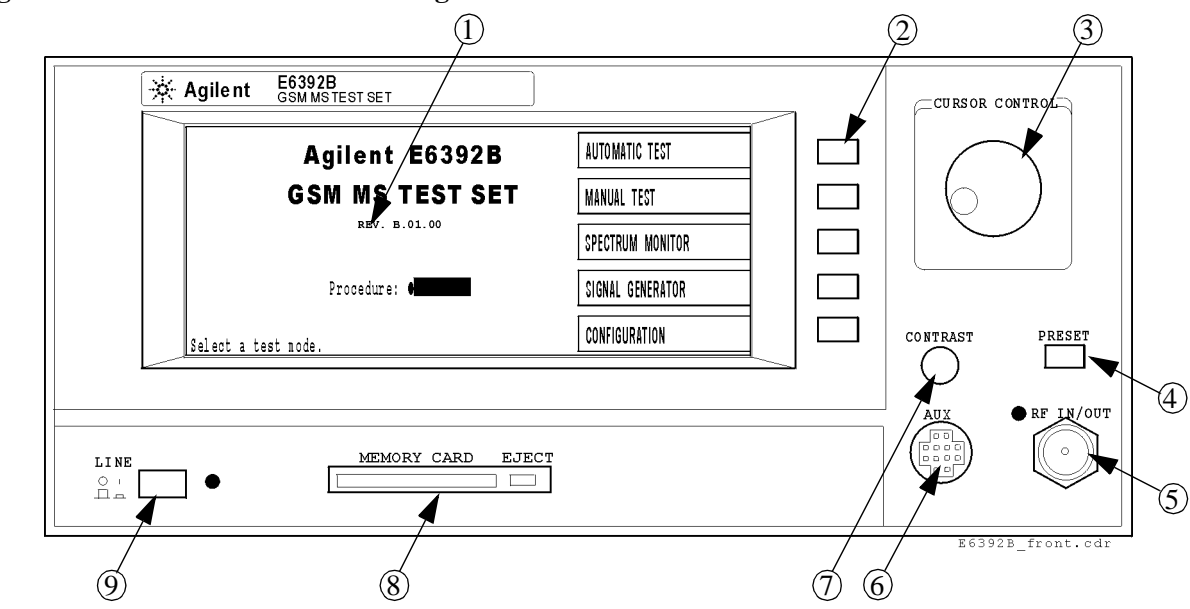

Figure 3-1 Front Panel of Agilent E6392B GSM MS Test Set

- 1. The LCD screen is used to display all of the testing conditions and test results.
- 2. Five softkeys, adjacent to the softkey labels shown in the LCD screen, are individually defined depending on each test mode and test sequence.
- 3. The CURSOR CONTROL knob basically has three major roles as follows:
  - **Moving the cursor:** Rotating the CURSOR CONTROL knob moves the blinking cursor from one input field to another either upward or downward, right or left, depending on the input fields arrangement. Input fields are highlighted. If a field is not highlighted, it is a read-only field.
  - Selecting an entry for an input field: Pressing the CURSOR CONTROL knob once at an input field causes the input field to blink.

When the field is blinking, the CURSOR CONTROL knob is used to view the values defined for that input field by scrolling through the selections (rotating the knob).

When the desired selection is shown in the field, pressing knob causes the selected value to enter into that input field. The cursor can then be used to move to another input field.

- **Controlling the marker:** For the graphic displays in the MANUAL TEST and SPECTRUM MONITOR modes, the Knob MKR/Cursor softkey is defined to select either Cursor for cursor control or MKR for marker control, whichever is underlined. If <u>MKR</u> is selected, this knob controls the marker position on a graphic display.
- 4. The **PRESET** key is provided to reset the Test Set and display the initial screen with the function mode softkey menu.
- 5. The RF IN/OUT N-type female connector is provided to connect the RF output signal to the mobile under test or to receive the input signal from the mobile. While the RF signal is output from this connector, the green lamp is lit. (This lamp is INSTALLATION CATEGORY I.)
- 6. The AUX connector is provided for Universal DC Power Adapter (P/N: E6392-60001) to supply dc power to the mobile under test through a cable.
- 7. The CONTRAST knob controls the brightness of the LCD screen.
- 8. The MEMORY CARD slot and the **EJECT** key are provided to save to or load from an SRAM memory card. Using the firmware update card, the current firmware can be updated to the new revision.
- 9. The LINE key toggles the power on and off. The green lamp is lit while the power is on. (This lamp is INSTALLATION CATEGORY I.)

### **Rear Panel Overview**

The following illustration shows the rear panel of the Test Set:

Figure 3-2 Rear Panel of Agilent E6392B GSM MS Test Set

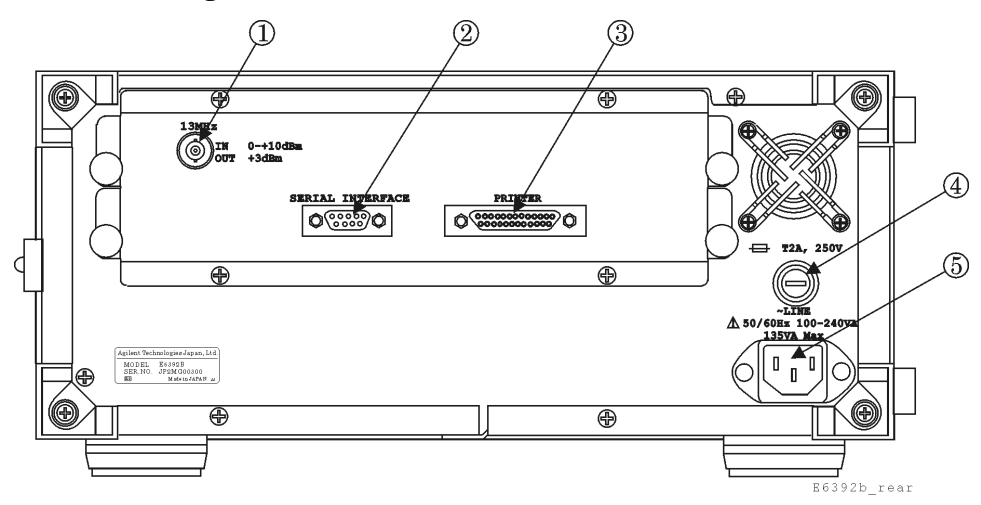

- 1. The 13 MHz IN/OUT BNC-type female connector is provided to input or output the 13 MHz reference frequency signal.
- 2. The DB-9 male connector is the RS-232 SERIAL INTERFACE port which can be used for remotely controlling the Test Set.
- 3. The DB-25 female connector is the PRINTER port which can be used to interface with a printer.
- 4. The fuseholder contains a slowblow-type line fuse.
- 5. The ac power receptacle accepts a three-pronged power cord which is shipped with the Test Set.

### **Display Annotation**

Depending on functions and test situations there are several types of LCD screens. The following illustration shows the most common areas.

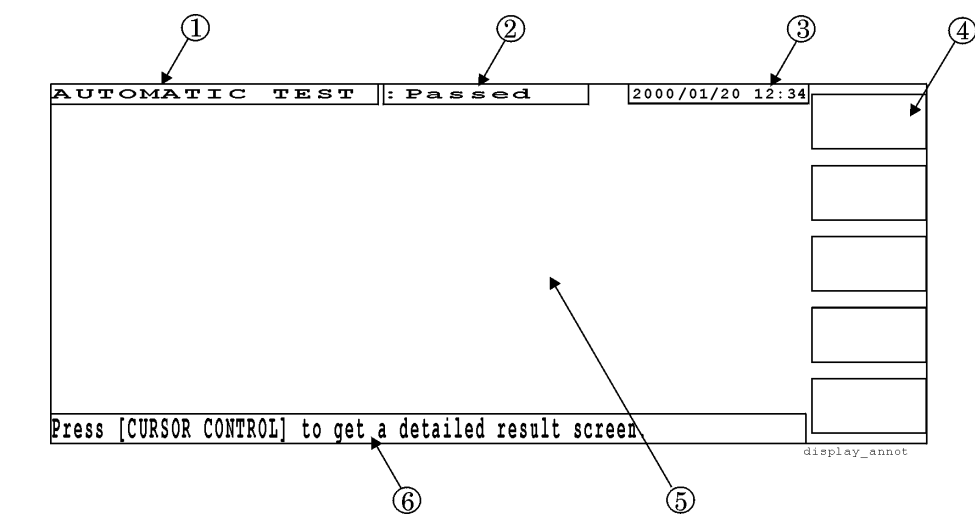

Figure 3-3 LCD Display Annotation

- 1. The current function mode is shown in this area.
- 2. The current operation status in the AUTOMATIC TEST, MANUAL TEST, and CONFIGURATION modes is shown in this place. This status includes Stand-by, Measuring, Aborted, Passed or Failed, and Test Condition and Test Sequence.
- 3. The current date and time are shown.
- 4. The softkey labels are shown in this area. Each label defines the function of the corresponding softkey immediately to the right of the label.
- 5. This area is used for multiple purposes to show and/or configure functions such as a test flow, a test item table, test parameters and input fields, a test result text and/or graph, and so forth.
- 6. Operation messages or customer configurable instruction messages for test flow steps are shown in this area.

#### **Screen Flow Chart**

The following illustrations show the screen flow charts according to each function mode. Each rectangle represents one screen with a different function mode, measuring step and status, measurement result, and so forth. Figure 3-5 on page 57 is applicable only for Test Sets with Option 002 and Option 040.

#### Figure 3-4 Screen Flow Chart

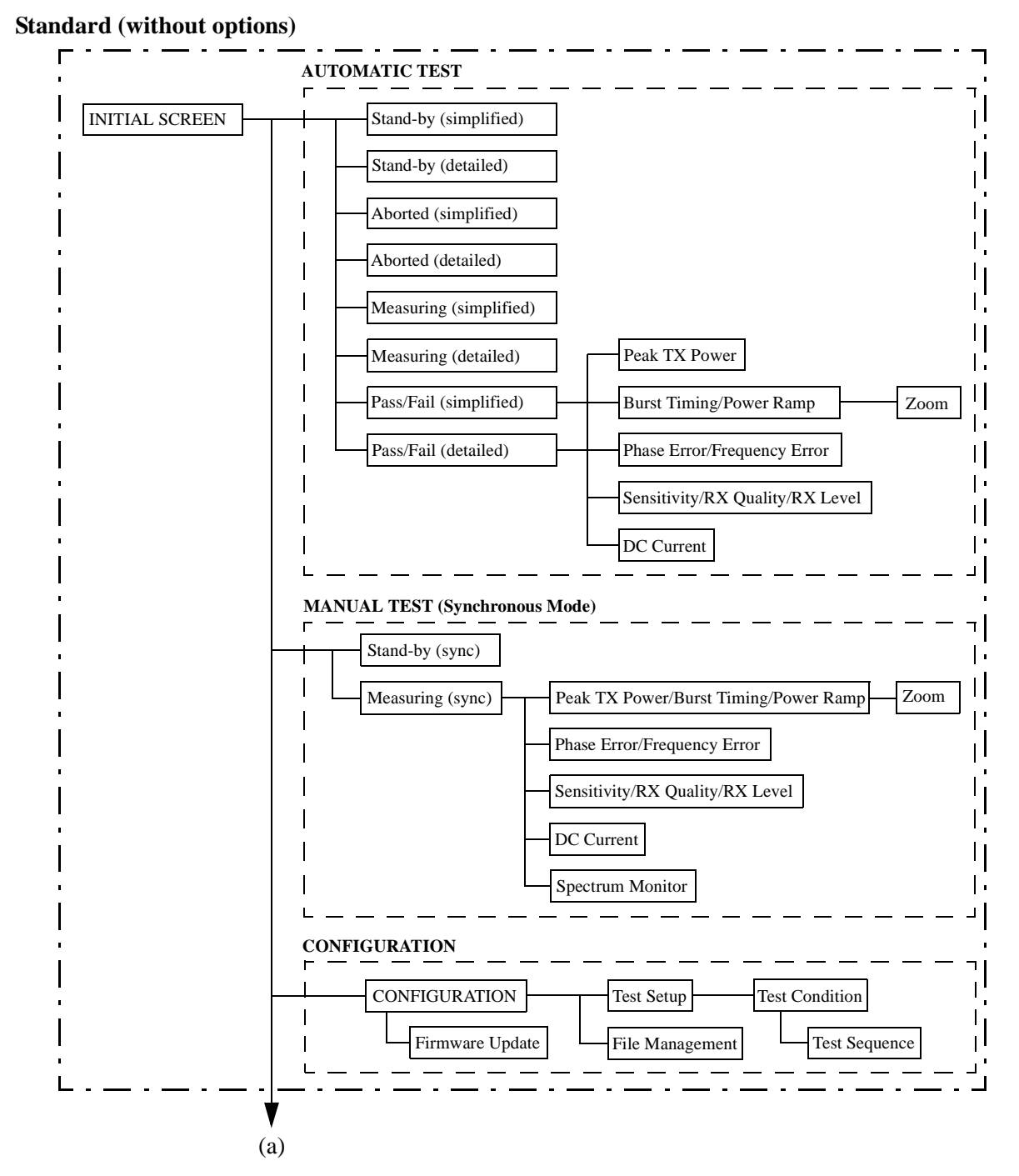

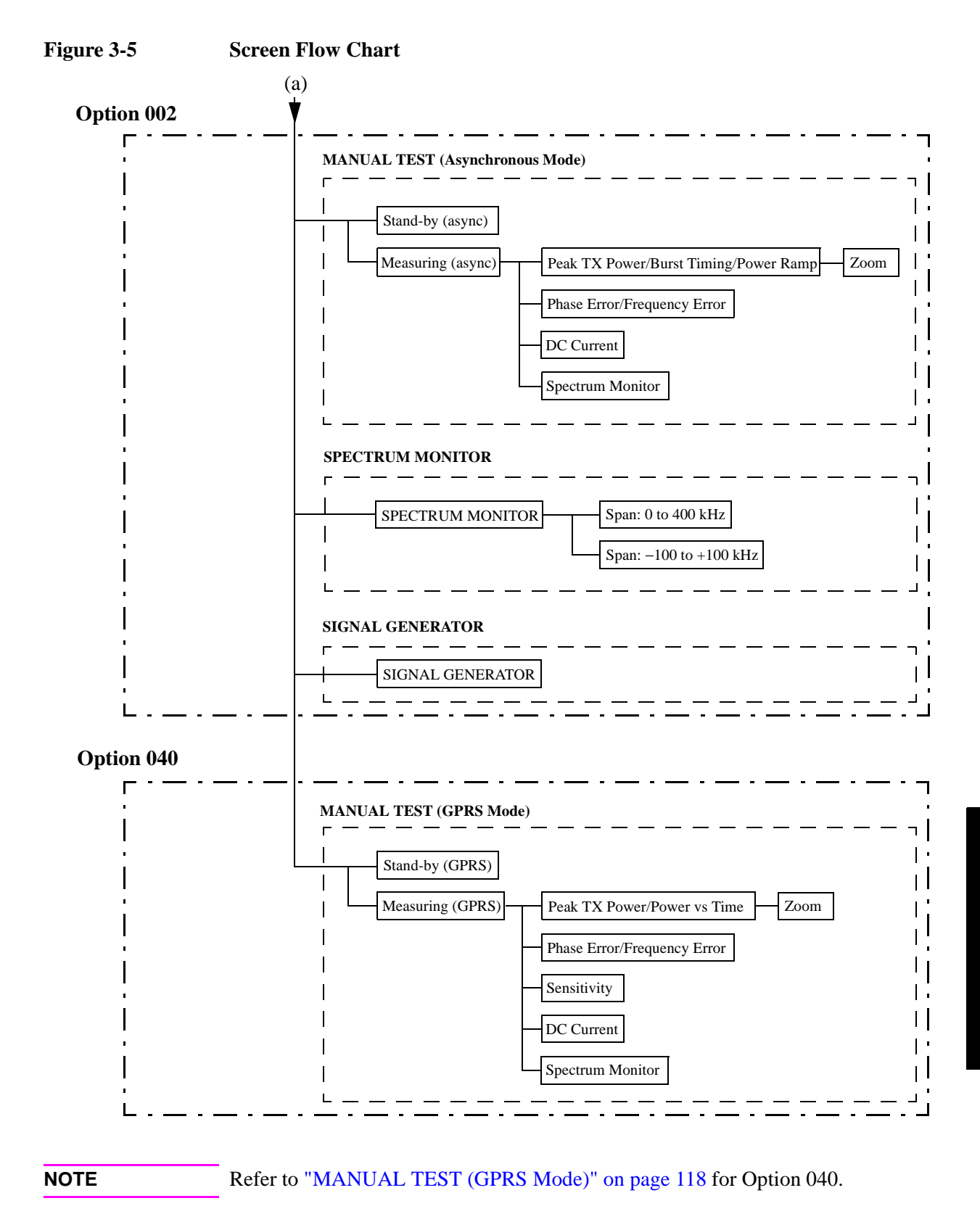

### **Test Parameters, Test Items and Allowable Ranges**

Depending on the function modes, the Test Set has a number of input fields to be specified or defined to configure a test flow, test sequence and test condition. The allowable ranges for those input fields depending on the radio standards are explained in the following parts of this guide. For a quick overview, refer to Appendix B, "Input Fields and Allowable Ranges."

#### Selecting an Input Field and Specifying a Value

All input fields to be specified are highlighted and the circular cursor is blinking in front of one of them.

To start, first select an input field and then specify a value to that input field by the following procedure:

**Step 1.** Rotate the CURSOR CONTROL knob clockwise to move the cursor downward or right, or rotate it counterclockwise to go upward or left, and place it at the input field you want to change.

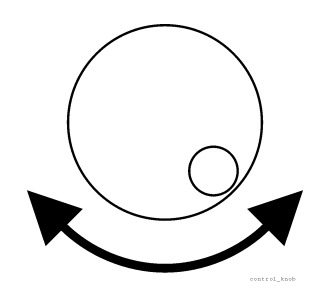

**Step 2.** Press the CURSOR CONTROL knob once. The input field blinks, while the circular cursor stops blinking.

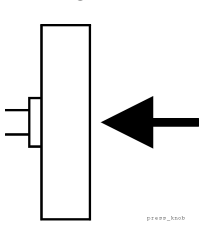

- **Step 3.** Rotate the CURSOR CONTROL knob clockwise or counterclockwise to see the values defined for it.
- **Step 4.** Press the CURSOR CONTROL knob to enter the desired value in the input field. The input field stops blinking and the circular cursor begins blinking again.

### **Storing Two Numeric Values**

For numeric input fields such as channel numbers, input/output levels and power controls, you can store two numeric values using the memory softkey menus with the following procedure:

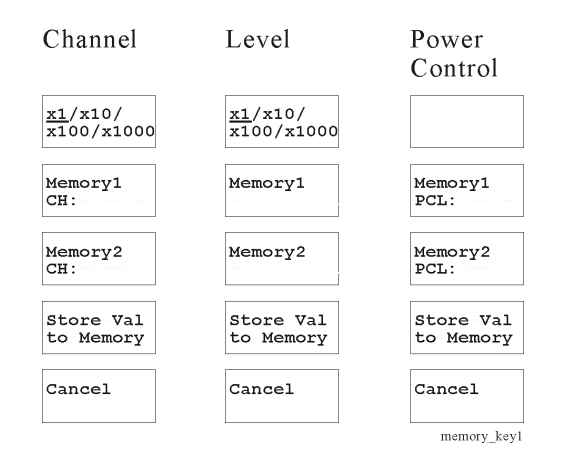

- **Step 1.** Move the cursor to one of the numeric input fields of channels, input/output levels, or power controls.
- **Step 2.** Upon selecting the field by pressing the CURSOR CONTROL knob, the softkey menu shown in the following figure is activated. The two memory softkeys show the values previously stored in the memories if any.
- Step 3. Select a numeric value in the input filed with the CURSOR CONTROL knob.
- **Step 4.** Press the Store Val to Memory softkey to reveal another softkey menu for Memory1 and Memory2.

| Memory1     |
|-------------|
| Memory2     |
|             |
| Cancel      |
| memory kev2 |

- **Step 5.** Press either of the memory softkeys where you desire to store that value.
- **Step 6.** The memory softkey menu returns to the state in Step 2 showing the value newly stored.
- **Step 7.** Press the CURSOR CONTROL knob to determine the value into the field and the softkey menu returns to that of Step 1.

#### **Recalling the Numeric Values**

- **Step 1.** Move the cursor to one of the numeric input fields of channels, input/output levels, or power controls.
- **Step 2.** Upon selecting the field by pressing the CURSOR CONTROL knob, the softkey menu shown in the following figure is activated. The two memory softkeys show the values previously stored in the memories if any.

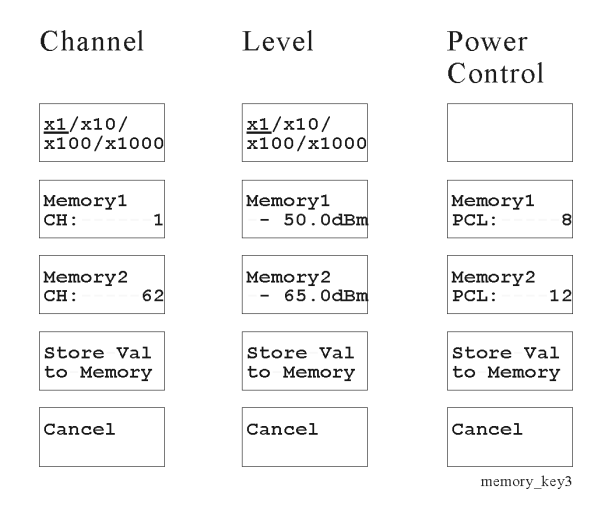

- Step 3. Press the Memory1 or Memory2 softkey to enter the stored value to the field.
- Step 4. The value is entered to the field and the softkey menu returns to that of Step 1.

#### Variable Increment Softkey

Upon placing the circular cursor at an input field, such as channel number or level, that accepts a numeric value, one softkey with the variable increments is activated as shown in the previous illustration.

Pressing this increment softkey changes the multiplier from 1 to 1000, and each click of the knob varies the value by an increment specified by the increment softkey. The following multipliers are available for selection:

- ×1: Enables an increment of 1.
- ×10: Enables an increment of 10.
- ×100: Enables an increment of 100.
- $\times 1000$ : Enables an increment of 1000.

## **Initial Screen**

After power on, the initial screen can be used to select one of the function modes as shown in Figure 3-6. Also, the firmware revision name currently installed and the procedure selection field are shown.

To update the current firmware with the most recent one, refer to "How to Update the Firmware" on page 165.

To recall one of the test procedures from your SRAM memory card, refer to "Recalling a Test Setup File" on page 163.

To return to the initial screen from any function mode, press the Return softkey (multiple times if necessary).

**NOTE** For Test Sets without Option 002, the SPECTRUM MONITOR and SIGNAL GENERATOR softkeys are not available.

#### Figure 3-6 Initial Screen

| Agilent E6392B              | AUTOMATIC TEST   |
|-----------------------------|------------------|
| GSM MS TEST SET             | MANUAL TEST      |
| REV. B.01.00                | SPECTRUM MONITOR |
| Procedure: <b>OTEST900M</b> | SIGNAL GENERATOR |
| Select a test mode.         | CONFIGURATION    |

#### Softkey Menu

- o AUTOMATIC TEST: Displays the AUTOMATIC TEST: Stand-by screen and its softkey menu. Refer to "AUTOMATIC TEST" on page 63.
- MANUAL TEST: Displays the MANUAL TEST: Stand-by screen and its softkey menu. Refer to "MANUAL TEST (Synchronous Mode)" on page 80, "MANUAL TEST (Asynchronous Mode)" on page 102 if Option 002 is installed, or "MANUAL TEST (GPRS Mode)" on page 118 if Option 040 is installed.
- o SPECTRUM MONITOR: Displays the SPECTRUM MONITOR screen and its softkey menu if Option 002 is installed. Refer to "SPECTRUM MONITOR" on page 136.
- SIGNAL GENERATOR: Displays the SIGNAL GENERATOR screen and its softkey menu if Option 002 is installed. Refer to "SIGNAL GENERATOR" on page 143.

 CONFIGURATION: Displays the CONFIGURATION screen and its softkey menu. Screens for setting up the test sequence, test condition, file management, firmware update are available in this mode. Refer to "CONFIGURATION" on page 145.

# AUTOMATIC TEST

In this test mode, Pass/Fail test results on all test items in the table are automatically obtained by configuring the Test Setup: Test Sequence screen and the Test Setup: Test Condition screen in the CONFIGURATION mode. Once a measurement cycle has been completed, detailed test results can be displayed by selecting one of the Pass/Fail cells in the test item table.

#### NOTE

Insert the test Subscriber Identity Module (SIM) in the mobile phone before performing any test, because the Test Set will attempt to perform measurements which are not generally permitted by usual SIMs.

The default state at power on is the previous setting stored in the internal memory before power off.

When entering numeric values, the variable increment softkey menu is displayed. Refer to "Variable Increment Softkey" and "Storing Two Numeric Values" on page 59.

### **Stand-by Screen**

When the AUTOMATIC TEST softkey is pressed after power on, either of the AUTOMATIC TEST: Stand-by simplified screen (Figure 3-7) or the AUTOMATIC TEST: Stand-by detailed screen (Figure 3-8) is displayed, depending on the previous setting of the Screen Simp/Detai softkey.

#### Figure 3-7 Stand-by Simplified Screen

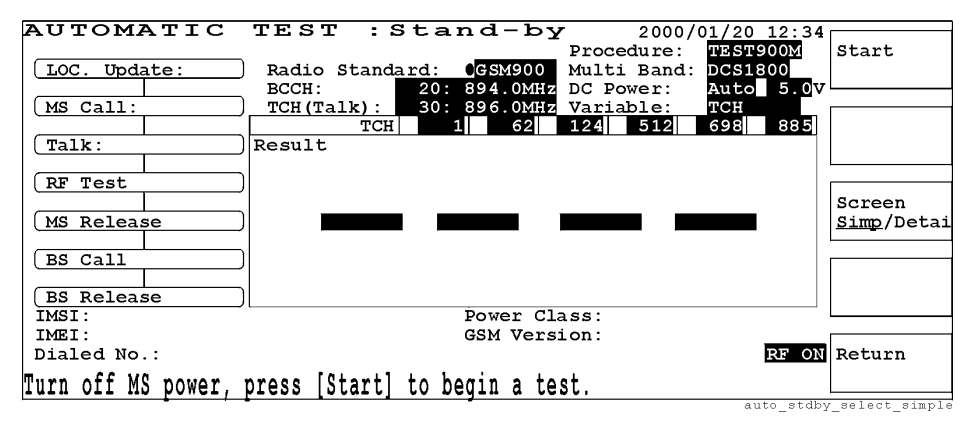

#### Figure 3-8

#### **Stand-by Detailed Screen**

|                    |               |        | -1 1-   |                  |         |               |                |                 |
|--------------------|---------------|--------|---------|------------------|---------|---------------|----------------|-----------------|
| AUTOMATIC          | TEST :S       | σar    | ia-b    | $\mathbf{Y}_{-}$ | 2000    | $\frac{1}{2}$ | ) 12:34        |                 |
|                    |               |        |         | Pro              | cedure  | TESI          | r900M          | Start           |
| LOC. Update:       | Radio Standa  | ard: ( | GSM900  | Mul              | ti Bano | i: DCSi       | 1800           |                 |
|                    | BCCH:         | 20: 1  | 394.0MB | Z DC             | Power:  | Auto          | o <u>5.0</u> ⊽ |                 |
| (MS Call:          | TCH(Talk):    | 30: 8  | 396.0MH | 🛛 🛛 🛛 🗤          | iable:  | TCH           |                |                 |
|                    | TCH           | 1      | 62      | 124              | 512     | 698           | 885            |                 |
| Talk:              | Peak TX PWR   |        |         |                  |         |               |                |                 |
|                    | Burst Timing  |        |         |                  |         |               |                |                 |
| (RF Test           | Power Ramp    |        |         |                  |         |               |                |                 |
|                    | Phase Error   |        |         |                  |         |               |                | Screen          |
| (MS Release        | Freq. Error   |        |         |                  |         |               |                | Simp/Detai      |
|                    | Sensitivity   |        |         |                  |         |               |                |                 |
| BS Call            | RX Quality    |        |         |                  |         |               |                |                 |
|                    | RX Level      |        |         |                  |         |               |                |                 |
| BS Release         | DC Current    |        |         |                  |         |               |                |                 |
| IMSI:              |               | 1      | Power ( | lass:            |         |               |                |                 |
| IMEI:              |               | (      | GSM Vei | sion:            |         |               |                |                 |
| Dialed No.:        |               |        |         |                  |         |               | RF ON          | Return          |
| Turn off MC nowor  | nroog [Ctort] | to ho  | ain n i | · o o t          |         |               |                |                 |
| nurn orr we bower, | hiese [ergin] | to be  | yın a I | .est.            |         |               |                |                 |
|                    |               |        |         |                  |         | ε             | auto_stdb;     | /_se⊥ect_detail |

#### Softkey Menu

- o Start: Begins testing the mobile with AUTOMATIC TEST.
- o Screen Simp/Detai: Toggles between <u>Simp</u> for simplified and <u>Detai</u> for detailed to select one Stand-by screen.
- o Return: Displays the initial screen with function modes.

### **Screen Fields**

The test flow steps from LOC. Update to BS/MS Release are shown to display which steps are included in a test along with the callers and releasers specified to either MS or BS on the Test Setup: Test Sequence screen in the

CONFIGURATION mode. The test flow steps with "----" are skipped. Pass/Fail results are also shown for the test flow steps executed.

The input fields of the following parameters need to be set for a new test:

| Input Field       |                                                                                                    | Description                             |  |  |  |  |
|-------------------|----------------------------------------------------------------------------------------------------|-----------------------------------------|--|--|--|--|
| Procedure         | Displays a list of files that are on an SRAM memory card.                                                                                                    |                                         |  |  |  |  |
|                   | If an SRAM memory card containing setup files is used, a list of<br>those file names is shown in this field for selection. If there are no<br>files on the card, this field remains blank.           |                                         |  |  |  |  |
| Radio Standard    | Selects either GSM900, E-GSM, DCS1800, or PCS1900.                                                                                                    |                                         |  |  |  |  |
| Multi Band        | Selects another band in addition to one in Radio Standard for<br>testing dual band mobile phones. The allowable combinations of<br>radio standards are as follows:                                   |                                         |  |  |  |  |
|                   | Radio Standard:                                                                                                    | <u>Multi Band:</u>                      |  |  |  |  |
|                   | GSM900                                                                                                    | OFF, DCS1800                            |  |  |  |  |
|                   | E-GSM                                                                                                    | OFF, DCS1800                            |  |  |  |  |
|                   | DCS1800                                                                                                    | OFF, GSM900, E-GSM                      |  |  |  |  |
|                   | PCS1900                                                                                                    | OFF                                     |  |  |  |  |
| BCCH <sup>a</sup> | Specifies the broadcast control channel. The frequency corresponding to the channel accompanies. The allowable range is as follows:                                                                  |                                         |  |  |  |  |
|                   | GSM900: 1 to 124                                                                                                    |                                         |  |  |  |  |
|                   | E-GSM: 0 to 124, and 975 to 1023                                                                                                    |                                         |  |  |  |  |
|                   | DCS1800: 512 to 885                                                                                                    |                                         |  |  |  |  |
|                   | PCS1900: 512 to 81                                                                                                    | 0                                       |  |  |  |  |
| DC Power          | Selects a supply mode. Th follows:                                                                                                    | e choices are Auto, On, and Off as      |  |  |  |  |
|                   | o Auto: Supplies dc vo<br>cycle.                                                                                                    | oltage to the mobile only during a test |  |  |  |  |
|                   | o On: Always supplies                                                                                                    | s dc voltage to the mobile.             |  |  |  |  |
|                   | o Off: <sup>b</sup> Disables to supply dc voltage to the mobile. If this is selected, the Variable field is automatically set to TCH                                                                 |                                         |  |  |  |  |
|                   | Accepts a dc voltage value <sup>a</sup> ranging from 3.0 to 11.0 V in 0.1 V steps. This value is used among the AUTOMATIC TEST, MANUAL TEST, SPECTRUM MONITOR, and SIGNAL GENERATOR modes in common. |                                         |  |  |  |  |

| Input Field                          | Description                                                                                                    |
|--------------------------------------|----------------------------------------------------------------------------------------------------|
| TCH (Talk) <sup>a</sup>              | Specifies the traffic channel depending on the parameter selection<br>in the Variable field. The frequency corresponding to the channel<br>accompanies.                                                                                          |
|                                      | If TCH is selected in the Variable field, this specifies one traffic channel to make Talk tests in addition to six traffic channels for RF tests.                                                                                                |
|                                      | If DC Power is selected in the Variable field, this specifies one traffic channel to make both Talk tests and RF tests.                                                                                                    |
| Variable                             | Selects either TCH or DC Power as follows:                                                                                                    |
|                                      | <ul> <li>o TCH: Enables to make six measurements on six traffic channels specified in the TCH input fields of the Test Item table, with or without one fixed dc voltage.</li> <li>o DC Power: Enables to make six measurements on one</li> </ul> |
|                                      | traffic channel with six dc voltages specified in the DCP input fields of the Test Item table.                                                                                                    |
| TCH or DCP <sup>a</sup><br>(up to 6) | According to the selection of Variable, either of the following parameters need to be specified for a new test:                                                                                                    |
|                                      | o TCH: Accepts up to six traffic channels with regard to<br>Multi Band. The allowable range is as follows:                                                                                                    |
|                                      | GSM900: 1 to 124                                                                                                    |
|                                      | E-GSM: 0 to 124, and 975 to 1023                                                                                                    |
|                                      | DCS1800: 512 to 885                                                                                                    |
|                                      | <ul> <li>DCP: Accepts up to six dc voltages ranging from 3.0 to 11.0 V in 0.1 V steps.</li> </ul>                                                                                                    |

a. The variable increment softkey is activated. Refer to "Variable Increment Softkey" on page 60.

b. When DC Power is set to Off, DC Current cannot be measured and "----" is shown in the DC Current cells in the table of the AUTO-MATIC TEST: Stand-by detailed screen.

If the Screen Simp/<u>Detai</u> softkey is selected, the test items in the table below are shown. Pass/Fail test results against the limits set on the Test Setup: Test Condition screen in the CONFIGURATION mode are also shown.

| Test Item       | Description                                                                                                    |
|-----------------|----------------------------------------------------------------------------------------------------|
| Peak TX Power   | Measures and analyzes three peak transmission power levels at High, Mid, and Low.                                |
| Burst Timing    | Measures and analyzes the power burst timing.                                                                    |
| Power Ramp      | Measures and analyzes the amplitude envelope in the timeslots of the RF burst signal.                            |
| Phase Error     | Measures and analyzes the rms and peak phase errors over the active part of the timeslots between 0 to 147 bits. |
| Frequency Error | Measures and analyzes the frequency error over the active part<br>of the timeslots.                              |
| Sensitivity     | Measures and analyzes the receiver sensitivity in the BER and FER formats using the loopback function.           |
| RX Quality      | Measures and analyzes the received signal quality.                                                               |
| RX Level        | Measures and analyzes the received signal level.                                                                 |
| DC Current      | Measures and analyzes the dc currents consumed at the Camp<br>On and Talk steps of the test flow.                |

If some items are denoted to be skipped on the Test Setup: Test Sequence screen, or if the DC Power field is set to Off, "----" is shown in those table cells and the corresponding steps in the test flow.

The RF ON annunciator at the lower-right corner of the screen is displayed only when the RF signal from the Test Set is present at the RF IN/OUT connector.

Operation and instruction messages are displayed at the bottom screen. You can create up to 7 instruction messages corresponding to each test flow step using Instruction: # and the Choices: scrolling window on the Test Setup: Test Sequence screen in the CONFIGURATION mode. Refer to "Test Setup: Test Condition Screen" on page 148 and "Test Setup: Test Sequence Screen" on page 153.

The following display fields remain blank on the lower screen at this state:

| Display Field | Description                                                                   |
|---------------|-------------------------------------------------------------------------------|
| IMSI:         | Displays the International Mobile Subscriber Identity from the mobile.        |
| IMEI:         | Displays the International Mobile Station Equipment Identity from the mobile. |
| Dialed No.:   | Displays the number dialed from the mobile.                                   |
| Power Class:  | Displays one of the defined factors. See "Power Classes" on page 184.         |
| GSM Version:  | Displays either Phase 1 or Phase 2 defined by the mobile.                     |

### **Talk Measuring Screen**

While the measurement is being done after pressing the Start softkey, either the AUTOMATIC TEST: Measuring simple (Figure 3-9) or detailed screen (Figure 3-10) is displayed, depending on the previous setting of the Screen Simp/Detai softkey. The following examples illustrate the screens testing up to the Talk step of the test flow.

#### Figure 3-9Talk Measuring Simplified Screen

| AUTOMATIC          | TEST :M              | easurin        | <b>g</b> 2000/01 | /20 12:34      |            |
|--------------------|----------------------|----------------|------------------|----------------|------------|
|                    |                      |                | Procedure .      | R G TT Q O O M | Dage       |
|                    |                      |                | FIOCEGUIE.       |                | Fabb       |
| LOC. Update:       | Radio Stand <u>a</u> | ra: GSM900     | Multi Band: D    | cs1800         |            |
|                    | BCCH:                | 20: 894.0MHz   | DC Power: A      | uto 5.0V       |            |
| MS Call: Pass      | TCH(Talk)            | 30 · 896 0MHz  | Variable:        | au             |            |
|                    |                      | 1 62           |                  |                | Rod 1      |
|                    | ТСН                  | 1 02           | 124 312 0        | 90 000         | rall       |
| Talk:              | Result               |                |                  |                |            |
|                    |                      |                |                  |                |            |
| BE Tost            |                      |                |                  |                |            |
| (RE TESC           |                      |                |                  |                | _          |
|                    |                      |                |                  |                | Screen     |
| MS Release         |                      |                |                  |                | Simp/Detai |
| `                  |                      |                |                  |                |            |
|                    |                      |                |                  |                |            |
| (BS Call           |                      |                |                  |                |            |
|                    |                      |                |                  |                |            |
| BS Release         |                      |                |                  |                |            |
| TMST: 001012       | 345678901            | Power Cla      | iss: 4           |                |            |
| T)(T) 1024EC       | 700010245            |                | and Dhasa 1      |                |            |
| IMEI. 123456       | 109012345            | GSM Vers       | on. Phase I      |                |            |
| Dialed No.: 123456 | 78901234567890       |                |                  | RF ON          | Abort      |
|                    | 1 7 5                | 1 7- 11        |                  |                |            |
| Talk to the mobile | and press  Pas       | si or ifaill v | vith the resul   | t.             |            |
|                    |                      | •] •= [-===] • |                  | ••             |            |

#### Figure 3-10 Talk Measuring Detailed Screen

| AUTOMATIC          | TEST :N        | leas   | uri     | na      | 200     | <u>1/01/20</u> | 12.34 | -          |
|--------------------|----------------|--------|---------|---------|---------|----------------|-------|------------|
|                    |                |        |         | Pro     | cedure  | : 10059        | г900M | Pass       |
| LOC. Update:       | Radio Standa   | rd:    | GSM900  | ) Mult  | ti Bano | d: DCS1        | 1800  |            |
|                    | BCCH:          | 20: 8  | 394.0M  | IZ DC I | Power:  | Auto           | 5.0V  |            |
| (MS Call: Pass     | TCH(Talk):     | 30: 8  | 896.0M  | 🛛 Var   | iable:  | TCH            |       |            |
|                    | TCH            | 1      | 62      | 124     | 512     | 698            | 885   | Fail       |
| (Talk:             | Peak TX PWR    |        |         |         |         |                |       |            |
|                    | Burst Timing   |        |         |         |         |                |       |            |
| (RF Test           | Power Ramp     |        |         |         |         |                |       |            |
|                    | Phase Error    |        |         |         |         |                |       | Screen     |
| (MS Release        | Freq. Error    |        |         |         |         |                |       | Simp/Detai |
|                    | Sensitivity    |        |         |         |         |                |       | _          |
| (BS Call           | RX Quality     |        |         |         |         |                |       |            |
|                    | RX Level       |        |         |         |         |                |       |            |
| BS Release         | DC Current     | Pass   | Pass    | Pass    | Pass    | Pass           | Pass  |            |
| IMSI: 001012       | 345678901      | 1      | Power ( | Class:  | 4       |                |       |            |
| IMEI: 123456       | 789012345      | (      | GSM Vei | sion:   | Phase   | 1              |       |            |
| Dialed No.: 123456 | 78901234567890 | )      |         |         |         |                | RF ON | Abort      |
| Talk to the mehile | and props [Day | al ar  | [Pail]  | l mi+h  | the r   | 0011+          |       |            |
| LAIK to the modile | and press [ra: | 55] 01 | [LUTT   | WILU    | the r   | esuit.         |       |            |

#### Softkey Menu

- o Pass: Press this softkey if your voice is echoed back from the mobile with good quality. This softkey is activated at the time of the Talk step and erased if pressed.
- o Fail: Press this softkey if your voice is echoed back from the mobile with poor quality. This softkey is activated at the time of the Talk step and erased if pressed.
- Screen Simp/Detai: Toggles between <u>Simp</u> for simplified and <u>Detai</u> for detailed to select one of the AUTOMATIC TEST: Measuring screens.
- o Abort: Stops the measurement and returns to the Stand-by screen.

#### **Screen Fields**

After the Start softkey is pressed in the Stand-by screen, the measurement is initiated and the Measuring screen is displayed.

While making a measurement, the operator must respond to operation or instruction messages by pressing the appropriate softkeys of the Test Set, or by pressing the mobile's keys. Also the circular cursor is not shown because you cannot modify any of the parameter values or test conditions during testing.

One of the test flow steps blinks to show which step is currently being tested. While the RF Test step is blinking, each of the test items blinks sequentially to obtain a test result.

The DC Current consumed at the camp on stage is measured at the LOC. The Update step and its result is displayed in the DC Current cells of the table in the Measuring Detailed screen, when DC Power is set to Auto or On and dc power is supplied from the Test Set to the mobile using the appropriate dc power cable.

The following display fields show the data from the mobile on the lower screen at this state:

| Display Field | Description                                                                   |
|---------------|-------------------------------------------------------------------------------|
| IMSI:         | Displays the International Mobile Subscriber Identity from the mobile.        |
| IMEI:         | Displays the International Mobile Station Equipment Identity from the mobile. |
| Dialed No.:   | Displays the number dialed from the mobile.                                   |
| Power Class:  | Displays one of the defined factors. See "Power Classes" on page 184.         |
| GSM Version:  | Displays either Phase 1 or Phase 2 defined by the mobile.                     |

### **Aborted Screen**

If the measurement is aborted by pressing the Abort softkey, either the AUTOMATIC TEST: Aborted simplified screen (Figure 3-11) or detailed screen (Figure 3-12) is displayed, depending on the previous setting of the Screen Simp/Detai softkey.

#### Figure 3-11 Aborted Simplified Screen

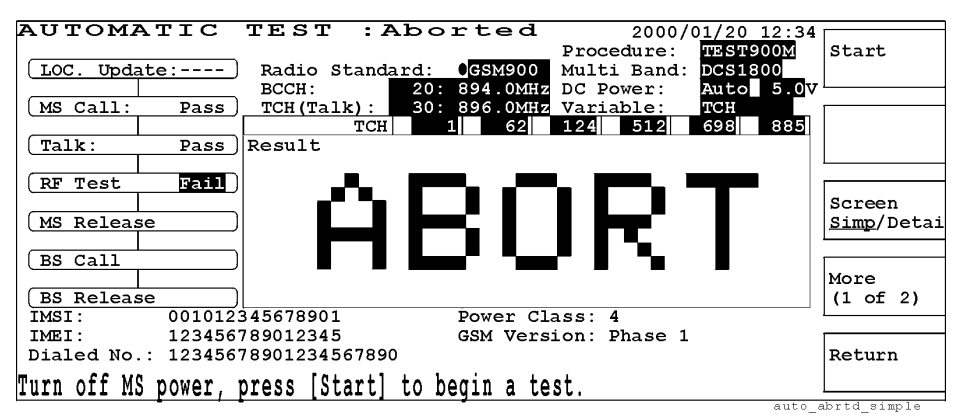

#### Figure 3-12 Aborted Detailed Screen

| AUTOMATIC                                         |          | TEST :Aborted                 |        |              | L       | 2000/01 <u>/20 12:3</u> 4 |              |       |         |           |      |
|---------------------------------------------------|----------|-------------------------------|--------|--------------|---------|---------------------------|--------------|-------|---------|-----------|------|
|                                                   |          |                               |        |              |         | Pro                       | ocedure      | e: ND | ST900M  | Start     |      |
| (LOC. Update:)                                    |          | Radio Standard: <b>GSM900</b> |        |              | Mu.     | Multi Band: DCS1800       |              |       |         |           |      |
|                                                   |          | BCCH:                         |        | 20: 894.0MHz |         | IZ DC                     | DC Power: Au |       | to 5.0V | L         |      |
| MS Call:                                          | Pass )   | TCH (I                        | 'alk): | 30: 8        | 896.OM  | Iz Va                     | riable       | : TCI | H       |           |      |
|                                                   |          |                               | TCH    | 1            | 62      | 124                       | 512          | 698   | 885     |           |      |
| Talk:                                             | Pass)    | Peak I                        | X PWR  | Pass         | Pass    |                           |              |       |         |           |      |
|                                                   |          | Burst                         | Timing | Pass         | Pass    |                           |              |       |         |           |      |
| (RF Test                                          | Fail )   | Power                         | Ramp   | Pass         | Fail    |                           |              |       |         |           |      |
|                                                   |          | Phase                         | Error  | Pass         |         |                           |              |       |         | Screen    | 1    |
| (MS Release )                                     |          | Freq.                         | Error  | Pass         |         |                           |              |       |         | Simp/I    | etai |
|                                                   |          | Sensit                        | ivity  | Pass         |         |                           |              |       |         |           |      |
| (BS Call )                                        |          | RX Qua                        | lity   | Pass         |         |                           |              |       |         |           |      |
|                                                   |          | RX Lev                        | rel 🗌  | Pass         |         |                           |              |       |         | More      |      |
| (BS Releas                                        | se)      | DC Cur                        | rent   | Pass         | Pass    | Pass                      | Pass         | Pass  | Pass    | (1 of     | 2)   |
| IMSI: 001012345678901 Power Class: 4              |          |                               |        |              |         |                           |              |       | L       |           |      |
| IMEI: 123456789012345                             |          |                               |        | (            | GSM Vei | rsion:                    | Phase        | 1     |         |           |      |
| Dialed No.: 12345678901234567890                  |          |                               |        | )            |         |                           |              |       |         | Return    | ı    |
| Muun off MC nouse _ proce [Chart] to begin a toot |          |                               |        |              |         |                           |              |       |         | 1         |      |
| TUIN OII ME                                       | s power, | press                         | Start  | to De        | gin a i | test.                     |              |       |         | L         |      |
|                                                   | -        | -                             |        |              | -       |                           |              |       | auto    | abrtd det | ail  |

#### Softkey Menu 1

- o Start: Begins a new test.
- o Screen Simp/Detai: Toggles between <u>Simp</u> for simplified and <u>Detai</u> for detailed to select one of the AUTOMATIC TEST: Aborted screens.
- o More (1 of 2): Displays softkey menu 2.
- o Return: Displays the initial screen with function modes.

#### Softkey Menu 2

- o Print: Allows you to print a hardcopy of a graphic image from the screen.
- o Print All: Allows you to print a hardcopy set of the whole test parameters and the Pass/Fail test results with measured actual data.
- o More (2 of 2): Returns to softkey menu 1.
o Return: Displays the initial screen with function modes.

### Explanation

Detailed test results up to the aborted operation can be obtained for further analysis. Place the circular cursor at one of the Pass/Fail cells and press the CURSOR CONTROL knob once to get detailed test results.

The Test Set is reset to the state of the AUTOMATIC TEST: Stand-by screen. The MS Call state is not ensured, therefore the MS power-on process needs to be repeated for a new test.

Other information related to the mobile are also displayed in either simplified or detailed screen. Refer to "Screen Fields" on page 70.

## **Pass/Fail Screen**

When a test is completed, either of the Pass/Fail simplified screen (Figure 3-13) or detailed screen (Figure 3-14) is displayed depending on the previous setting of the Screen Simp/Detai softkey. "Pass" is normally displayed in the table cells, however, any data indicating a failure is highlighted.

### Figure 3-13 Pass/Fail Simplified Screen

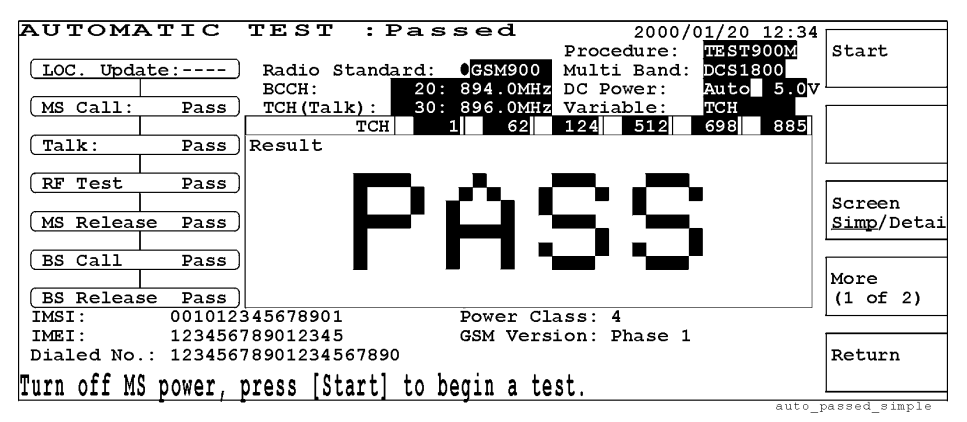

#### Figure 3-14 Pass/Fail Detailed Screen

| AUTO    | MA      | TIC     | TES      | т : Е    | ?ass    | ed      |        | 2000    | /01/20  | ) 12:34       |               |
|---------|---------|---------|----------|----------|---------|---------|--------|---------|---------|---------------|---------------|
|         |         |         |          |          |         |         | Proc   | cedure: | TEST    | C900M         | Start         |
| LOC.    | Update  | e:)     | Radio    | ) Standa | ard:    | GSM900  | Mult   | i Band  | I: DCS1 | 1800          |               |
|         |         |         | BCCH:    |          | 20: 8   | 394.0MH | Z DC I | Power:  | Auto    | 5. <u>0</u> ⊽ | L             |
| (MS Cal | 11:     | Pass)   | TCH (7   | 'alk):   | 30: 8   | 396.0MH | 🖉 Vari | lable:  | TCH     |               |               |
|         |         |         |          | TCH      | 1       | 62      | 124    | 512     | 698     | 885           |               |
| (Talk:  |         | Pass)   | Peak 1   | X PWR    | •Pass   | Pass    | Pass   | Pass    | Pass    | Pass          |               |
|         |         |         | Burst    | Timing   | Pass    | Pass    |        | Pass    |         | Pass          | L             |
| (RF Te  | st      | Pass)   | Power    | Ramp     | Pass    | Pass    |        | Pass    |         | Pass          |               |
|         |         |         | Phase    | Error    | Pass    | Pass    | Pass   | Pass    | Pass    | Pass          | Screen        |
| (MS Re  | lease   | Pass)   | Freq.    | Error    | Pass    | Pass    | Pass   | Pass    | Pass    | Pass          | Simp/Detai    |
|         |         |         | Sensit   | ivity    | Pass    | Pass    | Pass   | Pass    | Pass    | Pass          | _             |
| BS Cal  | 11      | Pass)   | RX Qua   | lity     | Pass    | Pass    | Pass   | Pass    | Pass    | Pass          |               |
|         |         |         | RX Lev   | 7el      | Pass    | Pass    | Pass   | Pass    | Pass    | Pass          | More          |
| BS Re   | lease   | Pass)   | DC Cui   | rent     | Pass    | Pass    | Pass   | Pass    | Pass    | Pass          | (1 of 2)      |
| IMSI:   |         | 0010123 | 3456789  | 901      | I       | Power C | lass:  | 4       |         |               | L             |
| IMEI:   |         | 123456  | 7890123  | 345      | (       | GSM Ver | sion:  | Phase   | 1       |               |               |
| Dialed  | No.:    | 123456  | 7890123  | 34567890 | )       |         |        |         |         |               | Return        |
| Droco L | מווספהו |         | NT 1 + A | ant n    | datail/ | ad room | 1+ 000 |         |         |               |               |
| riess [ | CORSO   | K CONIK | JΠ] LO   | yeiau    | uetaile | ed rest | IL SCI | een.    |         |               |               |
|         |         |         |          |          |         |         |        |         |         | auto_         | passea_detail |

#### Softkey Menu 1

- o Start: Begins a new test.
- o Screen Simp/Detai: Toggles between <u>Simp</u> for simplified and <u>Detai</u> for detailed to select one of the AUTOMATIC TEST: Pass/Fail screens.
- o More (1 of 2): Displays softkey menu 2.
- o Return: Displays the initial screen with function modes.

- o Print: Allows you to print a hardcopy of a graphic image from the screen.
- o Print All: Allows you to print a hardcopy set of the whole test's parameters and the Pass/Fail test results with measured actual data.
- o More (2 of 2): Returns to softkey menu 1.

o Return: Displays the initial screen with function modes.

### Explanation

In the Pass/Fail detailed screen, the test item cells are filled with the conclusion of either Pass or Fail. If some items are denoted to be skipped in the Test Sequence screen or the DC Power field is set to Off, "----" is shown in those cells and the corresponding steps in the test flow.

#### Procedure to Obtain Each Pass/Fail Detailed Screen

Use the following procedure to obtain each Pass/Fail detailed screen:

- **Step 1.** Place the circular cursor at one of the Pass/Fail result cells of the Test Item table by rotating the CURSOR CONTROL knob.
- Step 2. Choose that test result cell by pressing the CURSOR CONTROL knob one time.
- Step 3. Either a data list or a graph with a data list is displayed according to each test item.
- Step 4. Repeat Step 1 to Step 3 to observe other Pass/Fail test results in the Test Item table.
- **Step 5.** Press the Start softkey to execute a new test, or press the Return softkey to go to the initial screen.

# **Pass/Fail Screen Examples**

The following illustrations show some of the typical detailed screens with Pass/Fail test results.

### Pass/Fail: Peak TX Power

This function measures and analyzes three peak transmission power levels against the limits set on the Test Condition screen in the CONFIGURATION mode. The actual measured data are shown with vertically enlarged numerals. Any data indicating a failure is highlighted.

### Figure 3-15 Failed: Peak TX Power Screen

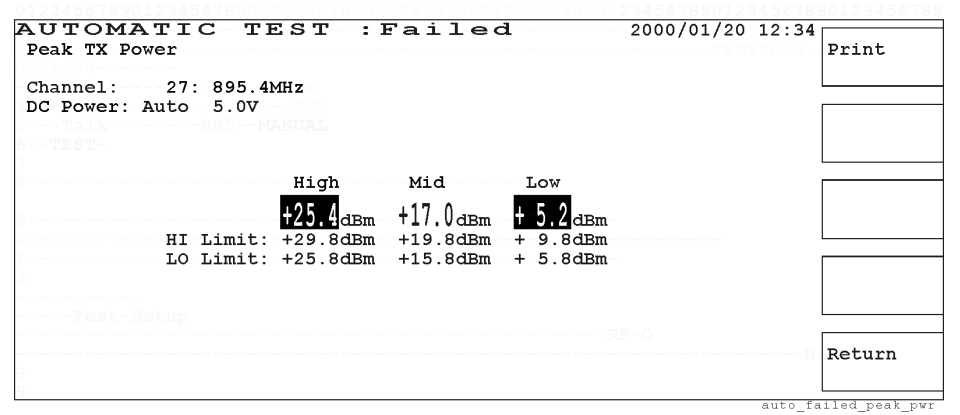

- o Print: Allows you to print a hardcopy of a graphic image from the screen.
- o Return: Displays the Pass/Fail screen.

### Pass/Fail: Burst Timing/Power Ramp

This function measures and analyzes the power burst timing and the amplitude envelope in the timeslots of the RF burst signal, however, the Power Ramp result text is shown when the marker is placed at any point of its measured trace. If the actual data exceeds the limits in the graph, one (or two for two fails) white triangle marker indicates the failed position at the top of the graph frame. Any data indicating a failure is highlighted.

#### Figure 3-16

#### Passed: Burst Timing/Power Ramp Screen

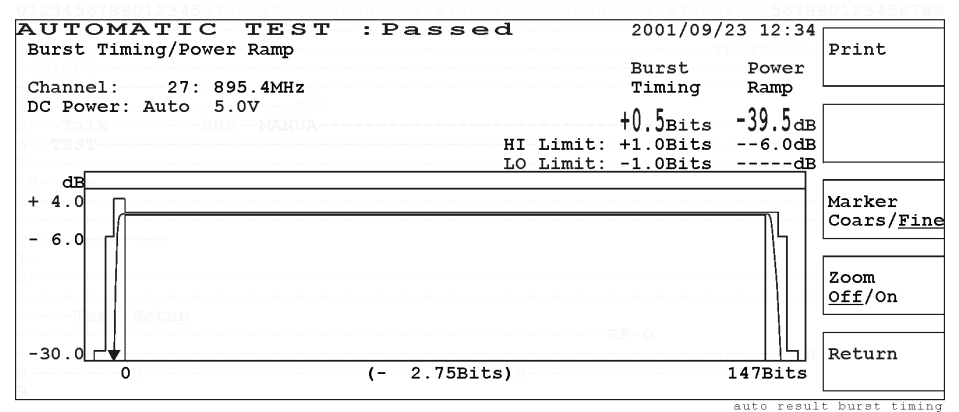

#### Figure 3-17 Passed: Burst Timing/Power Ramp Zoomed Screen

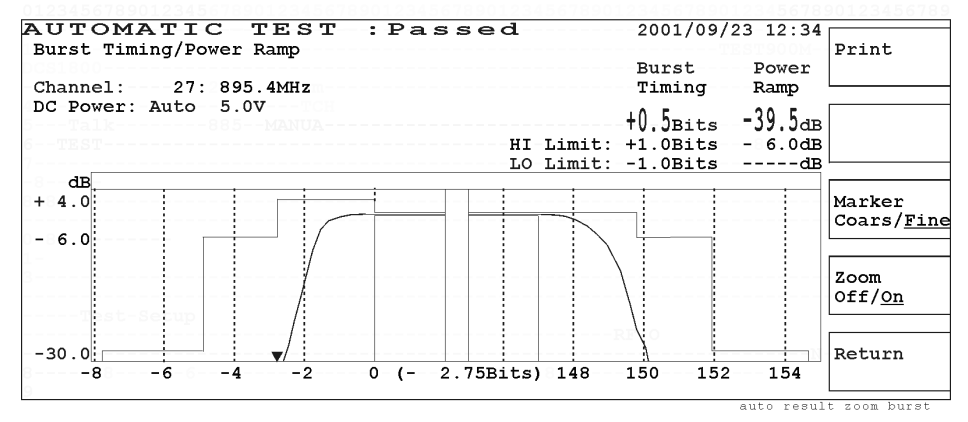

- o Print: Allows you to print a hardcopy of a graphic image from the screen.
- Marker Coars/Fine: Toggles the marker control between <u>Coars</u> for coarse and <u>Fine</u> to move the marker with 10 dots (coarse) or 1 dot (fine) resolution. The marker readouts for the amplitude and timeslot (in bits) are available at any point of the measured trace.
- Zoom Off/On: Toggles the zooming function between Off and On. If On is selected, the rising and trailing edges of Power Ramp are expanded to observe the details as shown in Figure 3-17.
- o Return: Displays the Pass/Fail screen.

# Pass/Fail: Phase Error/Frequency Error

This function measures and analyzes the rms and peak phase errors and frequency error over the active part of the timeslots between 0 to 147 bits. The test data for RMS, Peak and Marker Phase errors, and Frequency error are displayed, and the graphic display with phase versus timeslots (in bits) is shown. If the actual data exceeds the limits in the graph, one (or two for two fails) white triangle marker indicates the failed position at the top of the graph frame. Any data indicating a failure is highlighted.

### Figure 3-18 Passed: Phase Error/Frequency Error Screen

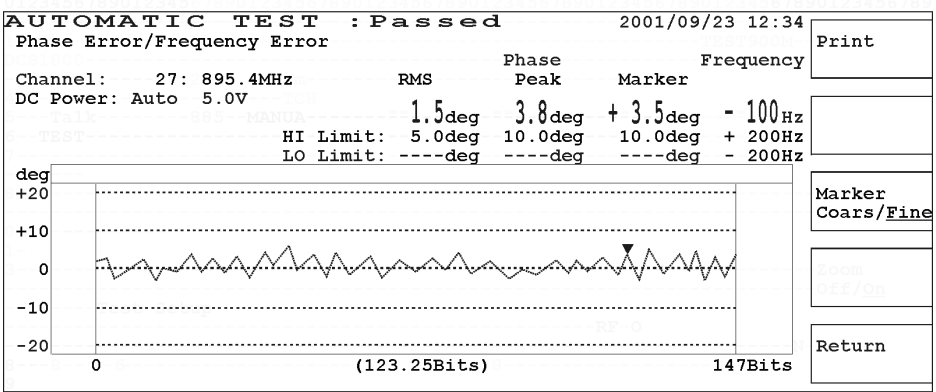

auto\_result\_phase

- o Print: Allows you to print a hardcopy of a graphic image from the screen.
- Marker Coars/Fine: Toggles the marker control between <u>Coars</u> for coarse and <u>Fine</u> to move the marker with 10 dots (coarse) or 1 dot (fine) resolution. The marker readouts for the phase error magnitude and timeslot (in bits) are available at any point of the measured trace.
- o Return: Displays the Pass/Fail screen.

### Pass/Fail: Sensitivity/RX Quality/RX Level

This function measures and analyzes the receiver sensitivity in the BER (bit error rate) and FER (frame erasure rate) formats, and the received signal quality and level using the loopback function. The test data for BER, FER, RX Quality, and RX Level are shown as follows. Any data indicating a failure is highlighted.

```
Figure 3-19
```

#### Passed: Sensitivity/RX Quality/RX Level Screen

| AUTOM2<br>Sensitivit   | ATIC<br>ty/RX Qu       | TES:<br>ality/RX      | r : Pa<br>Level                            | sse                         | d                        |                                      | 2000/01/20                                          | 12:34  | Print  |
|------------------------|------------------------|-----------------------|--------------------------------------------|-----------------------------|--------------------------|--------------------------------------|-----------------------------------------------------|--------|--------|
| Channel:<br>DC Power:  | 27:8<br>Auto 5         | 95.4MHz<br>.0V        |                                            |                             |                          |                                      |                                                     |        |        |
| HI Limit:<br>LO Limit: | BER<br>1.30 %<br>2.44% | FER<br>0.06%<br>0.10% | RX Qual:<br>0:Under<br>1:0.2 to<br>0:Under | ity<br>0.2%<br>0.4%<br>0.2% | <b>31:</b><br>32:<br>30: | RX Lev<br>-80 to<br>-79 to<br>-81 to | rel<br>9 -79 <sub>dBm</sub><br>9 -78dBm<br>9 -80dBm |        |        |
|                        |                        |                       |                                            |                             |                          |                                      |                                                     | auto r | Return |

- o Print: Allows you to print a hardcopy of a graphic image from the screen.
- o Return: Returns to the Pass/Fail screen.

### Pass/Fail: DC Current

This function measures and analyzes the dc currents consumed at the Camp On and Talk steps. The test data are shown as follows. Any data indicating a failure is highlighted.

### Figure 3-20 Passed: DC Current Screen

| AUTOMATIC TEST        | :Passed | 2000/01/20 12:34 |               |
|-----------------------|---------|------------------|---------------|
| DC Current            |         |                  | Print         |
|                       |         |                  |               |
| Channel: 27: 895.4MHz |         |                  |               |
| DC Power: Auto 5.0V   |         |                  |               |
|                       |         |                  |               |
|                       |         |                  |               |
|                       |         |                  |               |
| Camp On Talk          |         |                  |               |
| 100 512               |         |                  |               |
| IVVmA JIJmA           |         |                  |               |
| HI LIMIT: 200MA 700MA |         |                  |               |
| LO LIMIT: SUMA SUUMA  |         |                  |               |
|                       |         |                  |               |
|                       |         |                  |               |
|                       |         |                  |               |
|                       |         |                  | Determ        |
|                       |         |                  | Recurn        |
|                       |         |                  |               |
|                       |         | auto r           | esult current |

- o Print: Allows you to print a hardcopy of a graphic image from the screen.
- o Return: Displays the Pass/Fail screen.

# MANUAL TEST (Synchronous Mode)

In the MANUAL TEST mode, each test item or a group of test items can be measured and analyzed with test limits defined in the Test Setup: Test Condition screen of the CONFIGURATION mode.

In the synchronous mode, tests are made while the Test Set and the mobile phone are networked to communicate with each other. This mode is used to test mobile phones during the Talk/RF Test step of a test flow, in a real-time manner.

# **Measurement Mode Selection**

Depending on the installation of the currently available options, the measurement modes in MANUAL TEST are different as shown in the following table:

| <b>Option</b> (s) | Selectable Measurement Modes              |
|-------------------|-------------------------------------------|
| None (standard)   | Not selectable but SYNC (default setting) |
| 002               | SYNC/ASYNC                                |
| 040               | SYNC/GPRS                                 |
| 002 and 040       | SYNC/ASYNC/GPRS                           |

# Test SIM

Insert the test Subscriber Identity Module (SIM) in the mobile phone before performing any test, because the Test Set will attempt to perform measurements which are not generally permitted by normal SIMs.

**NOTE** The default state is the last setting stored in the internal memory before power off.

**NOTE** When entering numeric values, the variable increment softkey menu is displayed. Refer to "Variable Increment Softkey" and "Storing Two Numeric Values" on page 59.

# **Stand-by Screen**

When the MANUAL TEST mode is selected, the following Stand-by screen is displayed:

Figure 3-21 Synchronous Mode Stand-by Screen

| MANUAL TE         | <b>ST:Stand-by</b> 2001/0 <u>9/23</u>      | 12:34                  |
|-------------------|--------------------------------------------|------------------------|
|                   | Procedure: TEST                            | Mode Sync/             |
| MS Call           | Radio Standard: ODCS1800 Multi Band: GSM90 | 00 Async/GPRS          |
| BS Call           | BCCH:                                      | L4dBm                  |
|                   | TCH: 534:1714.6MHz DC Power: On            | <u>3.0</u> V           |
| Talk              | Signal: Burst BS Level: - 55               | .0dBm BS Call          |
| RF Test           | Timing ADV: 0Bits                          |                        |
|                   | Test-Item                                  |                        |
| MS Release        | Peak TX Power, Burst Timing, Power Ramp    |                        |
| BS Release        | Phase Error, Frequency Error               | MS Call                |
|                   | Sensitivity,RX Quality,RX Level            |                        |
|                   | DC Current                                 |                        |
|                   | Spectrum Monitor                           |                        |
| IMSI:             | RX Quality:                                | -& Test-Setup          |
| IMEI:             | RX Level:                                  | dBm                    |
| Dialed No.:       | DC Current:mA                              |                        |
| Power Class:      | ACT Tim ADV:Bits                           |                        |
| GSM Version:      |                                            | RF ON Return           |
| mana IDC Calll a  | n [MC_Coll]                                |                        |
| ress-[BS-Call]-01 | r-[MS-Call].                               |                        |
|                   | t                                          | est_mnl_sync_stndby_ta |

- o Mode Sync/Async/GPRS: Select either <u>Sync</u> for synchronous, <u>Async</u> for asynchronous, or GPRS for general packet radio service mode. This softkey is available only for Test Sets equipped with Option 002 and Option 040.
- o BS Call: Executes the Call Setup process from the Test Set. The operation message, "Processing...", is shown and the mobile is called.
- o MS Call: Shows the operation message, "Executing a call setup from the mobile.", is shown for a user to take action.
- o Return: Displays the initial screen with function modes.

# **Screen Fields**

The input fields of the following parameters need to be set for a new test:

| Input Field       |                                                                                                    | Description                                                                        |  |  |
|-------------------|----------------------------------------------------------------------------------------------------|------------------------------------------------------------------------------------|--|--|
| Procedure         | Displays a list of files that are on an SRAM memory card.                                                                                                    |                                                                                    |  |  |
|                   | If an SRAM memory card containing setup files is used, a list<br>those file names is shown in this field for selection. If there a<br>files on the card, this field remains blank.                                       |                                                                                    |  |  |
| Radio Standard    | Selects either GSM900, E-                                                                                                    | GSM, DCS1800, or PCS1900.                                                          |  |  |
| Multi Band        | Selects another band in add<br>testing dual band mobile pl<br>radio standards are as follo                                                                                                    | lition to one in Radio Standard for<br>nones. The allowable combinations of<br>ws: |  |  |
|                   | Radio Standard:                                                                                                    | Multi Band:                                                                        |  |  |
|                   | GSM900                                                                                                    | OFF, DCS1800                                                                       |  |  |
|                   | E-GSM                                                                                                    | OFF, DCS1800                                                                       |  |  |
|                   | DCS1800                                                                                                    | OFF, GSM900, E-GSM                                                                 |  |  |
|                   | PCS1900                                                                                                    | OFF                                                                                |  |  |
| BCCH <sup>a</sup> | Specifies the broadcast control channel. The frequency<br>corresponding to the channel accompanies. The allowable range is<br>as follows:<br>GSM900: 1 to 124<br>E-GSM: 0 to 124, and 975 to 1023<br>DCS1800: 512 to 885 |                                                                                    |  |  |
| PWR CNTL          | Specifies one of the factors<br>according to the Radio Star<br>as follows:                                                                                                    | defined for Power Control Levels<br>adard. The allowable factor ranges are         |  |  |
|                   | GSM900 and E-GSM                                                                                                    | I: 2 (+39 dBm) to 19 (+5 dBm)                                                      |  |  |
|                   | DCS1800: 29 (+36 d<br>dBm) to 15 (+0 dBm<br>PCS1900: 30 (+33 dI<br>dBm) to 15 (+0 dBm                                                                                                    | Bm) to 31 (+32 dBm), and 0 (+30<br>)<br>3m) to 31 (+32 dBm), and 0 (+30            |  |  |
| TCH <sup>a</sup>  | Accepts one traffic channel. The frequency corresponding to the channel accompanies. The allowable range is as follows:                                                                                                  |                                                                                    |  |  |
|                   | GSM900: 1 to 124<br>E-GSM: 0 to 124, and 975 to 1023<br>DCS1800: 512 to 885<br>PCS1900: 512 to 810                                                                                                    |                                                                                    |  |  |

| Input Field | Description                                                                                                    |
|-------------|----------------------------------------------------------------------------------------------------|
| DC Power    | Selects a supply mode. The choices are On and Off as follows:                                                                                                    |
|             | o On: Always supplies dc voltage to the mobile.                                                                                                    |
|             | o Off: <sup>b</sup> Disables to supply dc voltage to the mobile.                                                                                                    |
|             | Accepts a dc voltage value <sup>a</sup> ranging from 3.0 to 11.0 V in 0.1 V steps. This value is used among the AUTOMATIC TEST, MANUAL TEST, SPECTRUM MONITOR, and SIGNAL GENERATOR modes in common. |
| Signal      | For synchronous mode tests, only Burst is valid and cannot be changed.                                                                                                    |
| BS Level    | Specifies the RF output level <sup>a</sup> of the Test Set, ranging from $-110.0$ to $-50.0$ dBm. The default value is set on the Test Condition screen in the CONFIGURATION mode.                   |
| Timing ADV  | Accepts a value for the timing advance <sup>a</sup> ranging from 0 to 63 bits.                                                                                                    |

a. The variable increment softkey is activated. Refer to "Variable Increment Softkey" on page 60.

b. When DC Power is set to Off, DC Current cannot be measured.

### Screen Reference MANUAL TEST (Synchronous Mode)

The following test items are shown in groups in the table. The detailed test screens for the groups are displayed when selected by the CURSOR CONTROL knob.

| Test Item                                     | Description                                                                                                  |
|-----------------------------------------------|----------------------------------------------------------------------------------------------------|
| Peak TX Power,<br>Burst Timing,<br>Power Ramp | The Measuring: Peak TX Power/Burst Timing/Power Ramp screen is shown with a result text and graphic display. |
| Phase Error,<br>Frequency Error               | The Measuring: Phase Error/Frequency Error screen is shown<br>with a result text and graphic display.        |
| Sensitivity,<br>RX Quality,<br>RX Level       | The Measuring: Sensitivity/RX Quality/RX Level screen is shown with a result text display.                   |
| DC Current                                    | The Measuring: DC Current screens for Camp On and Talk are shown with result text displays.                  |
| Spectrum Monitor                              | The Measuring: Spectrum Monitor screen is shown with a result text and graphic display.                      |

| Display Field | Description                                                                   |
|---------------|-------------------------------------------------------------------------------|
| IMSI:         | Displays the International Mobile Subscriber Identity from the mobile.        |
| IMEI:         | Displays the International Mobile Station Equipment Identity from the mobile. |
| Dialed No.:   | Displays the number dialed from the mobile.                                   |
| Power Class:  | Displays one of the defined factors. See "Power Classes" on page 184.         |
| GSM Version:  | Displays either Phase 1 or Phase 2 defined by the mobile.                     |
| RX Quality:   | Displays the measurement result for the receiver characteristics.             |
| RX Level:     | Displays the measurement result for the receiver characteristics.             |
| DC Current:   | Displays the dc current consumed by the mobile at the connection state.       |
| ACT Tim ADV:  | Displays the number of bits for the actual timing advance data.               |

The following display fields remain blank on the lower screen at this state:

The RF ON annunciator at the screen lower right corner is displayed only when the RF signal from the Test Set is present at the RF IN/OUT connector.

The instruction message "Press [BS Call] or [MS Call]." is shown. By pressing the BS Call or MS Call softkey, the first Measuring screen is shown, and you can then execute a test.

# MS Call or BS Call Measuring Screen

When the BS Call or MS Call softkey is pressed, the following Measuring screen is displayed before proceeding to the Talk/RF Test step:

Figure 3-22 MS Call Measuring Screen

| IANUAL TEST:Measuring 2001/09/23                   | 3 12:34            |
|----------------------------------------------------|--------------------|
| Procedure:                                         | hode               |
| MS Call Radio Standard: DCS1800 Multi Band: GSMS   | 900                |
| BS_CallBCCH: 512:1710.2MHz_PWR_CNTL: 8:4           | +1 <u>4dBm</u>     |
| TCH: 534:1714.6MHz DC Power: On                    | 3.0 <mark>V</mark> |
| (Talk Signal: Burst BS Level: - 55                 | 5.0dBm             |
| RF Test J Timing ADV: 0Bits                        |                    |
| Test Item                                          |                    |
| MS Release Peak TX Power, Burst Timing, Power Ramp |                    |
| BS Release Phase Error, Frequency Error            | MS-Call            |
| Sensitivity,RX Quality,RX Level                    |                    |
| DC Current                                         |                    |
| Spectrum Monitor                                   |                    |
| IMSI: 001012345678901 RX Quality:                  | -% Test-Setu       |
| IMEI: 123456789012345 RX Level:                    | dBm                |
| Dialed No.: 12345678901234567890 DC Current: 123mA |                    |
| Power-Class:-4 ACT Tim ADV:Bits                    |                    |
| GSM Version: Phase 1                               | RF ON Abort        |
| vocuting a call cotum from the mobile              |                    |
| xeculing_a_call_selup_liom_lne_mobile.             | L                  |

#### Figure 3-23 BS Call Measuring Screen

| MANUAL TE:         | ST:Measuring 2001/09/23 12:34              |
|--------------------|--------------------------------------------|
| 1                  | Procedure:                                 |
| ( MS Call          | Radio Standard: DCS1800 Multi Band: GSM900 |
| B-BS-Call          | BCCH: 512:1710.2MHz PWR CNTL: 8:+14dBm     |
| 4                  | TCH: 534:1714.6MHz DC Power: On 3.0V       |
| 5-(TalkTa1k)       | Signal: Burst BS Level: - 55.0dBm BB Call  |
| 6 RF Test          | Timing ADV: 0Bits                          |
| 7                  | Test Item                                  |
| ( MS Release       | Peak TX Power, Burst Timing, Power Ramp    |
| BS Release         | Phase Error, Frequency Error M8-Call       |
| 0                  | Sensitivity,RX Quality,RX Level            |
| 1                  | DC Current                                 |
| 2                  | Spectrum Monitor                           |
| IMSI: 00101        | 2345678901 RX Quality:% Test Sebu          |
| IMEI: 12345        | 6789012345 RX Level:dBm                    |
| Dialed No.: 12345  | 678901234567890 DC Current: 160mA          |
| Power Class: 4     | ACT Tim ADV:Bits                           |
| GSM Version: Phase | 1 RF ON Abort                              |
| Processing         | [MS-Call].                                 |

#### Softkey Menu

o Abort: Stops the measurement and returns to the MANUAL TEST: Stand-by screen.

### Explanation

If the MS Call softkey is pressed, the MS Call step in the test flow starts blinking and the operation message "Executing a call setup from the mobile." is shown. When a proper call setup is made, the Talk/RF Test step starts blinking as shown in "Talk/RF Test Measuring Screen" on page 88.

If the BS Call softkey is pressed, the BS Call step starts blinking, and the mobile needs to respond to the Test Set, for example by pressing the **SEND** key. The operation message "Processing...." is shown and then the test sequence goes to the Talk/RF Test step making it start blinking as shown in "Talk/RF Test Measuring

Screen" on page 88. If the response from the mobile takes too much time, the message changes to "Time out error. Press [Abort]." Then, the measurement is cancelled and the screen returns to the Stand-by screen.

In both cases, you cannot change the DC Power supply mode field, however, the DC Power voltage field of the MS Call measuring screen can be changed for making DC Current tests at Camp On. The dc current measurement result for a call setup is shown under the test item table along with other mobile related information but the dialed number is shown only in the case of MS Call.

# Talk/RF Test Measuring Screen

While the Talk/RF Test step is blinking as shown in Figure 3-24, you can make measurements on each test item before releasing the mobile. If you select a test item column with the CURSOR CONTROL knob, the corresponding measuring screen is displayed making real-time measurements.

### Figure 3-24 Talk/RF Test Measuring Screen

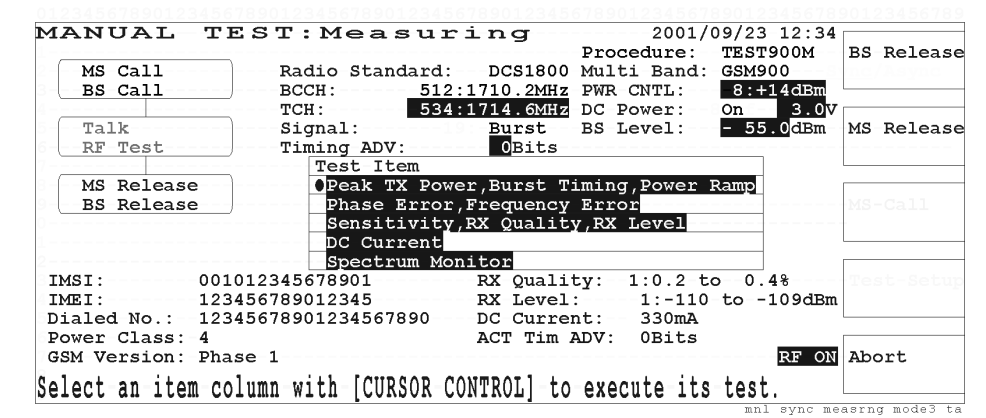

#### Softkey Menu

- o BS Release: Executes Call End from the Test Set showing the operation message "Processing...".
- o MS Release: Shows the operation message "Executing a call end from the mobile." for a user to take action.
- **NOTE** For Call End from the mobile, both of pressing the MS Release softkey and executing the call end from the mobile are required.
  - o Abort: Returns to the MANUAL TEST: Stand-by screen, and then to the initial screen with function modes.

After pressing the Abort softkey, execute call end from the mobile; otherwise the call processing may be failed at the next measurement.

### Explanation

While the Talk/RF Test step is blinking, one of the test items can be selected by rotating and pressing the CURSOR CONTROL knob, and its measurements are made in a real-time manner showing the changes in characteristics of the mobile under test.

In this state, DC Current under the test item table shows the dc current consumed at the Talk/RF Test step. RX Quality and RX Level are also shown in this place.

#### Procedure to obtain the Measuring screens

**Step 1.** Place the blinking cursor at one of the test items by rotating the CURSOR CONTROL knob.

NOTE

**Step 2.** Choose that test item by pressing the CURSOR CONTROL knob.

**Step 3.** Either result text or text with a graph is shown according to the Test Item chosen.

# **Measuring Screen Examples**

### Measuring: Peak TX Power/Burst Timing/Power Ramp

The actual measurement data are shown in enlarged numerals but the Power Ramp result text is shown when the marker is placed at any point of its measured trace. If the actual data exceeds the limits in the graph, one (or two for two fails) white triangle marker indicates the failed position at the top of the graph frame. Any data indicating a failure is highlighted.

While making continuous measurements, the Trigger Sing/Cont softkey is blinking as shown in Figure 3-25. If Abort softkey is pressed, another softkey menu is shown to activate the trigger mode, zooming and marker functions as shown in Figure 3-26.

### Figure 3-25 Measuring: Peak TX Power/Burst Timing/Power Ramp Screen

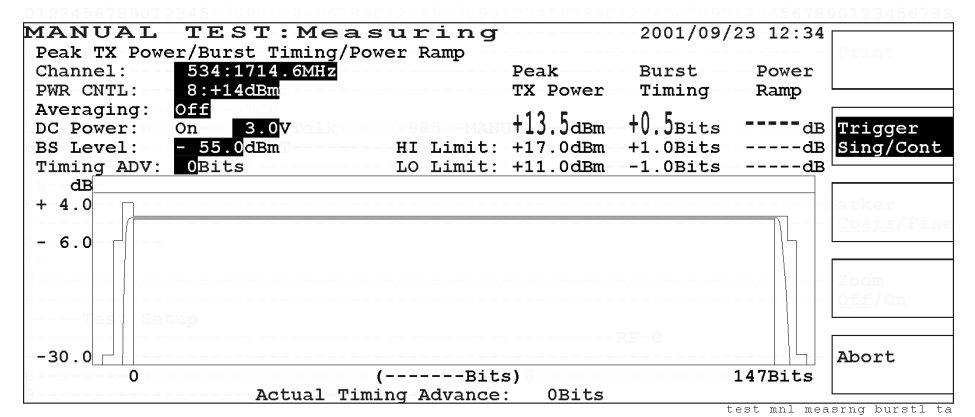

- Trigger Sing/Cont: Toggles the trigger mode between <u>Sing</u> for single and <u>Cont</u> for continuous modes if the Abort softkey is pressed. In the continuous mode, this softkey is highlighted blinking until the Abort softkey is pressed. In the single mode, this softkey is highlighted for one measurement cycle and the marker function is available with the Knob MKR/Cursor softkey.
- o Abort: Stops continuous measurements and shows another softkey menu as follows.

#### Figure 3-26 Aborted: Peak TX Power/Burst Timing/Power Ramp Screen

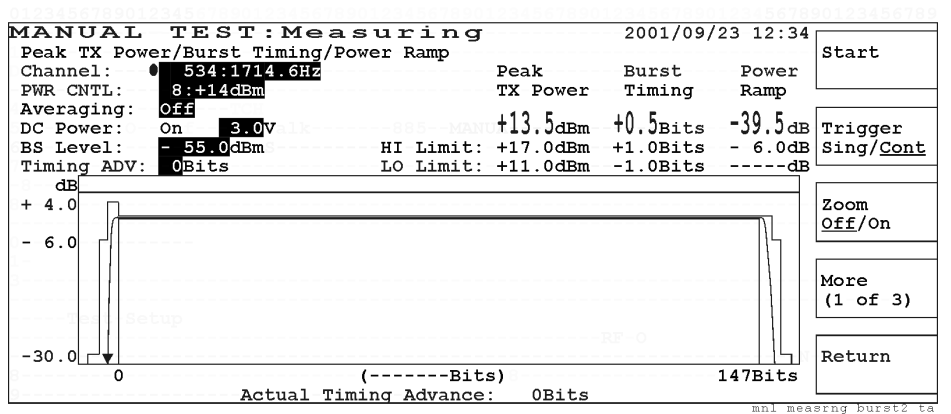

#### Figure 3-27 Aborted: Peak TX Power/Burst Timing/Power Ramp Zoomed Screen

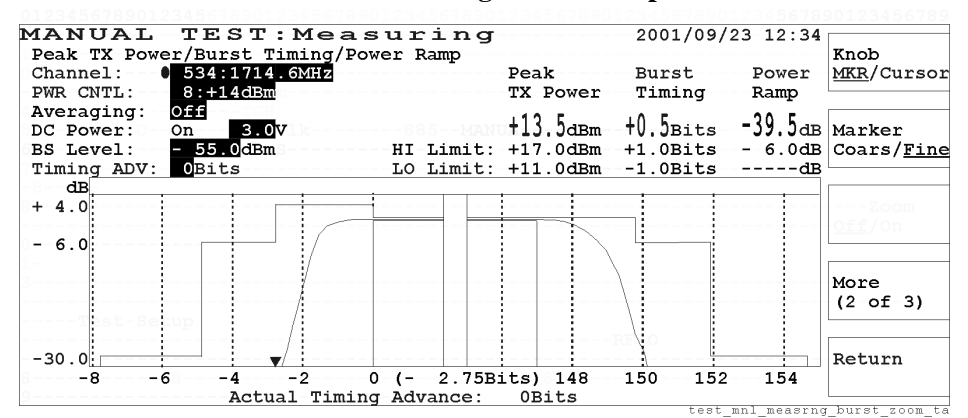

#### Softkey Menu 1

- o Start: Begins a new measurement cycle with either single or continuous trigger mode.
- Trigger Sing/Cont: Toggles the trigger mode between <u>Sing</u> for single and <u>Cont</u> for continuous modes. In the continuous mode, this softkey is highlighted blinking until the Abort softkey is pressed. In the single mode, this softkey is highlighted for one measurement cycle and the marker function is available with the Knob MKR/Cursor softkey.
- Zoom Off/On: Toggles the zooming function between Off and On. If On is selected, the rising edge, between -8 bits to 0 bits, and trailing edge, between 147 and 155 bits, of Power Ramp are expanded to observe the detailed test result as shown in Figure 3-27.
- o More (1 of 3): Displays softkey menu 2.
- o Return: Returns to the Talk/RF Test Measuring screen.

#### Softkey Menu 2

o Knob MKR/Cursor: Toggles the function of the CURSOR CONTROL knob between <u>Cursor</u> and <u>MKR</u> for marker control.

- Marker Coars/Fine: Toggles the marker control between <u>Coars</u> for coarse and <u>Fine</u> to move the marker with 10 dots (coarse) or 1 dot (fine) resolution. The marker readouts for the amplitude and timeslot (in bits) are available at any point of the measured trace.
- o More (2 of 3): Displays softkey menu 3.
- o Return: Returns to the Talk/RF Test Measuring screen.

- o Print: Allows you to print a hardcopy of a graphic image from the screen.
- o More (3 of 3): Returns to softkey menu 1.
- o Return: Returns to the Talk/RF Test Measuring screen.

### Measuring: Phase Error/Frequency Error

The RMS and Peak Phase Error and Frequency Error are shown along with the marker readout if the marker is activated. If the actual data exceeds the limits in the graph, one (or two for two fails) white triangle marker indicates the failed position at the top of the graph frame.

If there is no limit value set in either HI Limit or LO Limit, "-----" is shown for a value.

#### Figure 3-28 Aborted: Phase Error/Frequency Error Screen

| <b>1ANU</b><br>Phase<br>Channe | JAL TEST: Measuring     2001/09/23 12:3       Error/Frequency Error     1:     534:1714.6MHz     Phase     Frequence       T:     • 534:1714.6MHz     Phase     Frequence | 4<br>Start<br>Y                  |
|--------------------------------|----------------------------------------------------------------------------------------------------|----------------------------------|
| Averag<br>DC Pow<br>BS Lev     | ing: $0.14$ Markel<br>ing: $0.14$ Markel<br>er: On 3.0V 2.6deg 4.0degdeg - 23H<br>el: $-55.0$ dBm HI Limit: 5.0deg 10.0deg 10.0deg + 200H                                 | z Trigger<br>z Sing/ <u>Cont</u> |
| deg<br>+20                     | LU LIMIT:aegaegaeg - 200H                                                                                                    | z                                |
| 0                              |                                                                                                    | More<br>(1 of 3)                 |
| -20                            | 0 (Bits) 147Bits                                                                                                    | Return                           |

#### Softkey Menu 1

- o Start: Begins a new test.
- Trigger Sing/Cont: Toggles the trigger mode between <u>Sing</u> for single and <u>Cont</u> for continuous modes. In the continuous mode, this softkey is highlighted blinking until the Abort softkey is pressed. In the single mode, this softkey is highlighted for one measurement cycle and the marker function is available with the Knob MKR/Cursor softkey.
- o More (1 of 3): Displays softkey menu 2.
- o Return: Returns to the Talk/RF Test Measuring screen.

- o Knob MKR/Cursor: Toggles the function of the CURSOR CONTROL knob between <u>Cursor</u> and <u>MKR</u> for marker control.
- Marker Coars/Fine: Toggles the marker control between <u>Coars</u> for coarse and <u>Fine</u> to move the marker with 10 dots (coarse) or 1 dot (fine) resolution. The marker readouts for the phase error magnitude and timeslot (in bits) are available at any point of the measured trace.
- o More (2 of 3): Displays softkey menu 3.
- o Return: Returns to the Talk/RF Test Measuring screen.

- o Print: Allows you to print a hardcopy of a graphic image from the screen.
- o More (3 of 3): Returns to softkey menu 1.
- o Return: Returns to the Talk/RF Test Measuring screen.

### Measuring: Sensitivity/RX Quality/RX Level

The test data for BER, FER, RX Quality, and RX Level are shown as follows. Any data indicating a failure is highlighted.

### Figure 3-29 Aborted: Sensitivity/RX Quality/RX Level Screen

| MANUAL TEST:Measur                                                                                                    | 2001/09/23             | 12:34                |
|----------------------------------------------------------------------------------------------------|------------------------|----------------------|
| Sensitivity/RX Quality/RX Level                                                                                                    |                        | Start                |
| Channel: 3: 890.6MHz                                                                                                    |                        | requency             |
| $\frac{1}{2} \frac{1}{2} \frac{1}$ |                        |                      |
|                                                                                                    |                        | Trigger              |
| BER BS Level: <b>-104.0</b> dBmHi-Limit                                                                                                    |                        | -+0Hz Sing/Cont      |
| BER Frames: 13000                                                                                                    |                        | g                    |
| (1014000Bits)                                                                                                    |                        | (717)                |
|                                                                                                    |                        |                      |
| BER FER RX Qual                                                                                                    | lity RX Level          |                      |
| 1.30 $0.06$ $0.11$ nder                                                                                                    | 0.2, $3180-1079$       | Mana                 |
| HT Limit: $244$ 0 10% 1.0 2 t                                                                                                    | 0.4 32: -79 to -78 dBm | (1_of_2)             |
| LO Limit:%% 0:Under                                                                                                    | 0.2% 30: -81 to -80dBm | (1 01 2)             |
|                                                                                                    |                        |                      |
|                                                                                                    |                        | Return               |
|                                                                                                    |                        |                      |
|                                                                                                    | n                      | unl measrng sensi2 b |

### Softkey Menu 1

- o Start: Begins a new test.
- Trigger Sing/Cont: Toggles the trigger mode between <u>Sing</u> for single and <u>Cont</u> for continuous modes. In the continuous mode, this softkey is highlighted blinking until the Abort softkey is pressed. In the single mode, this softkey is highlighted for one measurement cycle.
- o More (1 of 2): Displays softkey menu 2.
- o Return: Returns to the Talk/RF Test Measuring screen.

- o Print: Allows you to print a hardcopy of a graphic image from the screen.
- o More (2 of 2): Returns to softkey menu 1.
- o Return: Returns to the Talk/RF Test Measuring screen.

|             | Measuring: DC Current                                                                                                    |
|-------------|----------------------------------------------------------------------------------------------------|
| NOTE        | DC current measurements can be executed only when the DC Power field is set to<br>On and dc power is supplied from the Test Set to the mobile phone. |
|             | Camp On DC Current is measured at the Camp On state for MS Call as shown in Figure 3-30.                                                             |
| NOTE        | Camp On DC Current can be measured when the MS Call softkey is pressed and before executing the call setup from the mobile.                          |
|             | Talk DC Current is measured at the Talk/RF Test state as shown in Figure 3-31. Any data indicating a failure is highlighted.                         |
| Figure 3-30 | Measuring: Camp On DC Current Screen                                                                                                    |
|             | MANUALTEST: Measuring2001/09/23 12:34DC CurrentChannel:20:-894.0MHzPWR CNTL:8:+27dBmDC Power:On3.0VBS Level:-100.0dBmTrigger<br>Sing/Cont            |
|             | Camp On                                                                                                    |
|             | 100ma<br>HI Limit: 200ma<br>LO Limit: 50ma                                                                                                    |
|             |                                                                                                    |
|             | Abort                                                                                                    |
|             | mnl_measrng_current_campon_bs                                                                                                    |

### Softkey Menu

- o Trigger Sing/Cont: Toggles the trigger mode between <u>Sing</u> for single and <u>Cont</u> for continuous modes. In the continuous mode, this softkey is highlighted blinking until the Abort softkey is pressed. In the single mode, this softkey is highlighted for one measurement cycle.
- o Abort: Stops continuous measurements and shows another softkey menu as follows.

# Figure 3-31 Aborted: Talk DC Current Screen

| MANUAL      | TEST:Measuring | 2001/09/23 12:34 |           |
|-------------|----------------|------------------|-----------|
| DC Current  |                |                  | Start     |
| Channel:    | 20: 894.0MHz   |                  |           |
| -PWR-CNTL:  | 8:+27dBm       |                  |           |
| DC Power: C | n 3.0V         |                  |           |
| BS Level: - | 100.0dBm 5     |                  | Trigger   |
|             |                |                  | Sing/Cont |
|             | mall-          |                  |           |
|             |                |                  |           |
|             | 800, 70        |                  |           |
| HT-Limit ·  | 700mA          |                  |           |
| LO Limit:   | 300mA          |                  |           |
|             |                |                  | More      |
|             |                |                  | (1-of-2)  |
|             |                |                  |           |
|             |                |                  |           |
| N           |                |                  | Return    |
|             |                |                  |           |
| 9           |                |                  |           |

### Softkey Menu 1

- o Start: Begins a new test.
- Trigger Sing/Cont: Toggles the trigger mode between <u>Sing</u> for single and <u>Cont</u> for continuous modes. In the continuous mode, this softkey is highlighted blinking until the Abort softkey is pressed. In the single mode, this softkey is highlighted for one measurement cycle.
- o More (1 of 2): Displays softkey menu 2.
- o Return: Returns to the Talk/RF Test Measuring screen.

- o Print: Allows you to print a hardcopy of a graphic image from the screen.
- o More (2 of 2): Returns to softkey menu 1.
- o Return: Returns to the Talk/RF Test Measuring screen.

### **Measuring: Spectrum Monitor**

The RF spectrum of the traffic channel can be measured with Spectrum Monitor. When aborted, the span from 0 Hz to +400 kHz relative to the traffic channel frequency is shown with the readouts at +200 kHz (M1) and +250 kHz (M2) offsets. The actual measured amplitudes at those frequencies are shown in enlarged numerals.

### Figure 3-32 Measuring: Spectrum Monitor Screen

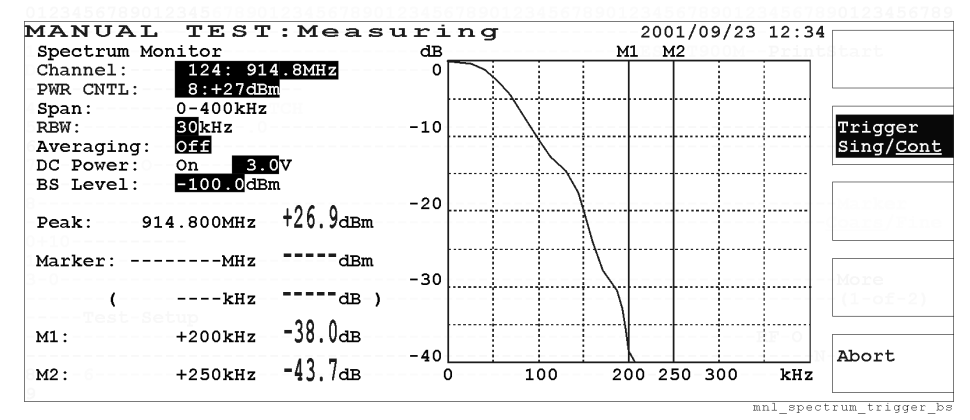

#### Softkey Menu

- o Trigger Sing/Cont: Toggles the trigger mode between <u>Sing</u> for single and <u>Cont</u> for continuous modes. In the continuous mode, this softkey is highlighted blinking until the Abort softkey is pressed. In the single mode, this softkey is highlighted for one measurement cycle.
- o Abort: Stops continuous measurements and shows another softkey menu.

If the Abort softkey is pressed, another softkey menu is shown to activate the trigger mode and marker functions as shown in Figure 3-33.

### Figure 3-33 Aborted: Spectrum Monitor Screen

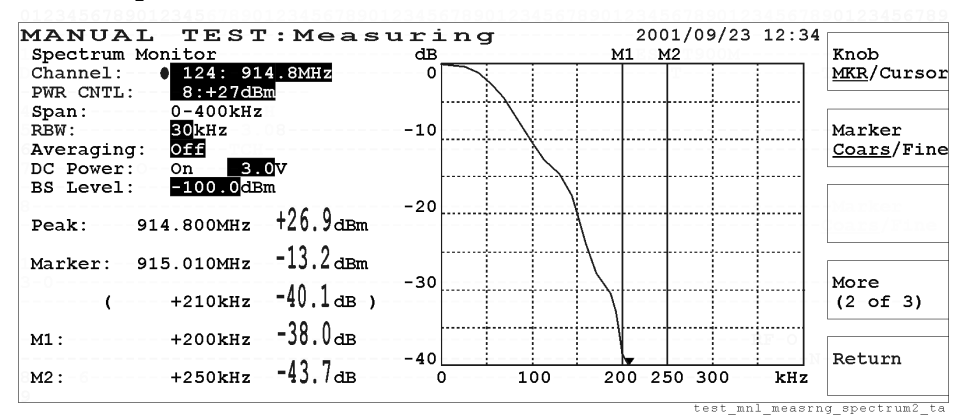

#### Softkey Menu 1

o Start: Begins a new test.

- Trigger Sing/Cont: Toggles the trigger mode between <u>Sing</u> for single and <u>Cont</u> for continuous modes. In the continuous mode, this softkey is highlighted blinking until the Abort softkey is pressed. In the single mode, this softkey is highlighted for one measurement cycle and the marker function is available with the Knob MKR/Cursor softkey.
- o More (1 of 3): Displays softkey menu 2.
- o Return: Returns to the Talk/RF Test Measuring screen.

#### Softkey Menu 2

- o Knob MKR/Cursor: Toggles the function of the CURSOR CONTROL knob between <u>Cursor</u> and <u>MKR</u> for marker control.
- Marker Coars/Fine: Toggles the marker control between <u>Coars</u> for coarse and <u>Fine</u> to move the marker with 10 dots (coarse) or 1 dot (fine) resolution. The marker readouts for the frequency and amplitude are available at any point of the measured trace.
- o More (2 of 3): Displays softkey menu 3.
- o Return: Returns to the Talk/RF Test Measuring screen.

- o Print: Allows you to print a hardcopy of a graphic image from the screen.
- o More (3 of 3): Returns to softkey menu 1.
- o Return: Returns to the Talk/RF Test Measuring screen.

# **Screen Fields**

The following test parameters need to be specified for a new test:

| Input Field            | Description                                                                                                    |
|------------------------|----------------------------------------------------------------------------------------------------|
| Channel <sup>a</sup>   | Specifies one traffic channel to be analyzed. The frequency corresponding to the channel accompanies. The allowable range is as follows:                                                |
|                        | GSM900: 1 to 124                                                                                                    |
|                        | E-GSM: 0 to 124, and 975 to 1023                                                                                                    |
|                        | DCS1800: 512 to 885                                                                                                    |
|                        | PCS1900: 512 to 810                                                                                                    |
| PWR CNTL               | Specifies one of the factors defined for Power Control Levels<br>according to the Radio Standard. The allowable factor ranges are<br>as follows:                                        |
|                        | GSM900 and E-GSM: 2 (+39 dBm) to 19 (+5 dBm)                                                                                                    |
|                        | DCS1800: 29 (+36 dBm) to 31 (+32 dBm), and 0 (+30 dBm) to 15 (+0 dBm)                                                                                                    |
|                        | PCS1900: 30 (+33 dBm) to 31 (+32 dBm), and 0 (+30 dBm) to 15 (+0 dBm)                                                                                                    |
| Span                   | 0 to 400 kHz (fixed)                                                                                                    |
| RBW                    | Selects either 10 kHz or 30 kHz resolution bandwidth as follows:                                                                                                    |
|                        | o 10: Sets the resolution bandwidth to 10 kHz.                                                                                                    |
|                        | o 30: Sets the resolution bandwidth to 30 kHz.                                                                                                    |
| Averaging <sup>a</sup> | Specifies the averaging number of measurements from 2 to 99, unless Off is selected.                                                                                                    |
| DC Power: <sup>a</sup> | The supply mode is dependent on the setting in the Stand-by screens.                                                                                                    |
|                        | Accepts a dc voltage value ranging from 3.0 to 11.0 V in 0.1 V steps. This value is used among the AUTOMATIC TEST, MANUAL TEST, SPECTRUM MONITOR, and SIGNAL GENERATOR modes in common. |
| BS Level               | Specifies the RF output level <sup>a</sup> of the Test Set, ranging from $-110.0$ to $-50.0$ dBm. The default value is set on the Test Condition screen in the CONFIGURATION mode.      |

a. The variable increment softkey is activated. Refer to "Variable Increment Softkey" on page 60.

| Display Field                 | Description                                                                                                    |
|-------------------------------|----------------------------------------------------------------------------------------------------|
| Peak                          | The absolute peak power and frequency are shown.                                                                                   |
| Marker <sup>a</sup>           | The frequency and amplitude readouts at the marker point are<br>shown when activated by the Knob MKR/Cursor softkey as<br>follows: |
|                               | o MHz dBm: The absolute frequency and amplitude of the marker readouts are shown.                                                  |
|                               | o ( kHz dB): The relative frequency and amplitude of the marker readouts are shown.                                                |
| M1: +200 kHz,<br>M2: +250 kHz | The amplitude data at +200 kHz and +250 kHz offsets are also shown.                                                                |

The following display fields show the measurement results:

a. The frequency resolution is 1 kHz or 2 kHz due to the measurement period of 1.59 kHz.

# MANUAL TEST (Asynchronous Mode)

| NOTE | The Asynchronous mode is only available for Test Sets with Option 002 which<br>enables the signal generator and TX analyzer modes too. This option can be<br>installed with Option 040 for GPRS Mode                                                                                                    |
|------|----------------------------------------------------------------------------------------------------|
|      | In the MANUAL TEST mode, each test item or a group of test items can be<br>measured and analyzed with the test limits specified in the Test Set: Test Condition<br>screen of the CONFIGURATION mode.                                                                                                    |
|      | In the asynchronous mode, tests are made without networking the Test Set and the mobile phone with each other. This mode is used to test the RF transmission characteristics of mobiles in a real-time manner. Therefore, the receiver related characteristics such as sensitivity, RX quality and RX level are not measured. Also, the mobile related information such as IMSI, IMEI and so forth are not available, however, DC Current is displayed under the test item table. |
|      | To test mobiles using the asynchronous mode, set the mobile to transmit RF power independently (without sending a special command from the Test Set to the mobile, for instance).                                                                                                    |
| NOTE | When entering numeric values, the variable increment softkey menu is displayed.<br>Refer to "Variable Increment Softkey" and "Storing Two Numeric Values" on page 59.                                                                                                    |
|      | The default state is the last setting stored in the internal memory before power off.                                                                                                    |

# **Stand-by Screen**

If the Mode Sync/Async/GPRS softkey is selected, the following Stand-by screen is displayed:

### Figure 3-34 Asynchronous Mode Stand-by Screen

| MANUAL TE         | ST:Stand-by              | 2001/09/23 12:3                 | 34                                                                                                    |
|-------------------|--------------------------|---------------------------------|----------------------------------------------------------------------------------------------------|
|                   |                          | Procedure: TEST900M             | Mode Sync/                                                                                                    |
|                   | Radio Standard: •DCS1800 | Multi Band: <mark>GSM900</mark> | Async/GPRS                                                                                                    |
|                   | BCCH::MHz                | PWR CNTL: 8:+14dB               | n                                                                                                    |
|                   | TCH: 534:1714.6MHz       | DC Power: On 5.0                | DV                                                                                                    |
| RF Test           | Signal: Burst            | BS Level: - 55.0dBr             | n Start                                                                                                    |
|                   |                          | Midamble: TSC5                  |                                                                                                    |
|                   | Test-Item                |                                 |                                                                                                    |
|                   | Peak TX Power, Burst T   | 'iming,Power Ramp               |                                                                                                    |
|                   | Phase Error, Frequency   | Error                           |                                                                                                    |
|                   |                          |                                 |                                                                                                    |
|                   | DC Current               |                                 |                                                                                                    |
|                   | Spectrum Monitor         |                                 |                                                                                                    |
|                   |                          |                                 | Test-Setup                                                                                                    |
|                   | RX-Leve                  | 11:d                            | 3m                                                                                                    |
|                   | DC Curre                 | ent:mA                          |                                                                                                    |
|                   |                          | DE                              | Botunn                                                                                                    |
| SSM-version:      |                          | RE                              | Recurn                                                                                                    |
| ress-[Start]-to-b | egin-a-test.             |                                 |                                                                                                    |
| The second second |                          | ****                            | + + + + + + + + + + + + + + + + + + + + + + + + + + + + + + + + + + + + + + + + + + + + + + + + + + + + + + + + + + + + + |

- o Mode Sync/Async/GPRS: Select either <u>Sync</u> for synchronous, <u>Async</u> for asynchronous, or GPRS for general packet radio service mode. This softkey is available only for Test Sets equipped with Option 002 and Option 040.
- o Start: Begins a new test.
- o Return: Displays the initial screen with function modes.

# **Screen Fields**

The following parameters need to be specified for a new test:

| Input Field       | Description                                                                                                    |
|-------------------|----------------------------------------------------------------------------------------------------|
| Procedure         | Displays a list of files that are on an SRAM memory card.                                                                                                    |
|                   | If a SRAM memory card containing setup files is used, a list of<br>those file names is shown in this field for selection. If there are no<br>files on the card, this field remains blank. |
| Radio Standard    | Selects either GSM900, E-GSM, DCS1800, or PCS1900.                                                                                                    |
| Multi Band        | Selects another band in addition to one in Radio Standard for<br>testing dual band mobile phones. The allowable combinations of<br>radio standards are as follows:                        |
|                   | Radio Standard: Multi Band:                                                                                                    |
|                   | GSM900 OFF, DCS1800                                                                                                    |
|                   | E-GSM OFF, DCS1800                                                                                                    |
|                   | DCS1800 OFF, GSM900, E-GSM                                                                                                    |
|                   | PCS1900 OFF                                                                                                    |
| ВССН              | This is invalid showing "".                                                                                                    |
| PWR CNTL          | Specifies one of the factors defined for Power Control Levels<br>according to the Radio Standard. The allowable factor ranges are<br>as follows:                                          |
|                   | GSM900 and E-GSM: 2 (+39 dBm) to 19 (+5 dBm)                                                                                                    |
|                   | DCS1800: 29 (+36 dBm) to 31 (+32 dBm), and 0 (+30 dBm) to 15 (+0 dBm)                                                                                                    |
|                   | PCS1900: 30 (+33 dBm) to 31 (+32 dBm), and 0 (+30 dBm) to 15 (+0 dBm)                                                                                                    |
| TCH: <sup>a</sup> | Accepts one traffic channel. The frequency corresponding to the channel accompanies. The allowable range is as follows:                                                                   |
|                   | GSM900: 1 to 124                                                                                                    |
|                   | E-GSM: 0 to 124, and 975 to 1023                                                                                                    |
|                   | DCS1800: 512 to 885                                                                                                    |
|                   | PCS1900: 512 to 810                                                                                                    |

| Input Field | Description                                                                                                    |
|-------------|----------------------------------------------------------------------------------------------------|
| DC Power    | Selects a supply mode. The choices are On and Off as follows:                                                                                                    |
|             | o On: Always supplies dc voltage to the mobile.                                                                                                    |
|             | o Off: <sup>b</sup> Disables to supply dc voltage to the mobile.                                                                                                    |
|             | Accepts a dc voltage value ranging from 3.0 to 11.0 V in 0.1 V steps. This value is used among the AUTOMATIC TEST, MANUAL TEST, SPECTRUM MONITOR, and SIGNAL GENERATOR modes in common. |
| Signal      | Selects either CW or Burst of a MS transmission signal.                                                                                                    |
|             | o CW: Selects this when a continuous wave is transmitted from the mobile under test.                                                                                                    |
|             | o Burst: Selects this when a bursted signal is transmitted from the mobile.                                                                                                    |
| BS Level    | Specifies the RF output level <sup>a</sup> of the Test Set, ranging from $-110.0$ to $-50.0$ dBm. The default value is set on the Test Condition screen in the CONFIGURATION mode.      |
| Midamble    | Selects the Training Sequence Code (TSC) 0 to 7, or None for the amplitude triggering. <sup>c</sup>                                                                                     |

a. The variable increment softkey is activated. Refer to "Variable Increment Softkey" on page 60.

- b. When DC Power is set to Off, DC Current cannot be measured.
- c. When None is selected, Phase Error/Frequency Error cannot be measured.

The following test items are shown in groups in the table. The detailed test screens for the groups are displayed when selected by the CURSOR CONTROL knob.

| Test Item                                     | Description                                                                                                  |
|-----------------------------------------------|----------------------------------------------------------------------------------------------------|
| Peak TX Power,<br>Burst Timing,<br>Power Ramp | The Measuring: Peak TX Power/Burst Timing/Power Ramp screen is shown with a result text and graphic display. |
| Phase Error,<br>Frequency Error               | The Measuring: Phase Error/Frequency Error screen is shown<br>with a result text and graphic display.        |
| DC Current                                    | The Measuring: DC Current screen is shown with a result text display without titling Camp On nor Talk.       |
| Spectrum Monitor                              | The Measuring: Spectrum Monitor screen is shown with a result text and graphic display.                      |

# Explanation

The RF ON annunciator at the screen lower right corner is displayed only when the RF signal from the Test Set is present at the RF IN/OUT connector.

The operation message "Press [Start] to begin a test." is shown. Refer to "Measuring Screen" on page 107.

# **Measuring Screen**

By pressing the Start softkey, the following measuring screen is shown. Only the RF Test step in the test flow is blinking and the cursor is placed on the first test item column. If you select a test item column with the CURSOR CONTROL knob, one of the measuring screens is displayed.

### Figure 3-35 Measuring Screen

| IANUAL TES | T:Measuring                                                                               | 2001/0                                   | 09/23-12:34   |                  |
|------------|-------------------------------------------------------------------------------------------|------------------------------------------|---------------|------------------|
|            |                                                                                           | Procedure:                               |               |                  |
|            | Radio Standard: DCS180                                                                    | 0 Multi Band:                            | GSM900        | mc/Async         |
|            | -BCCH :MH                                                                                 | z-PWR-CNTL:                              | -8:+14dBm     |                  |
|            | TCH: 534:1714.6MH                                                                         | z DC Power:                              | 0n 5.0V       |                  |
| RF Test    | -Signal:19:-Burst-                                                                        | BS Level:                                | - 55.0dBm     | -Start           |
| RF-Test    |                                                                                           | Midamble:                                | TSC5          |                  |
|            | Test Item                                                                                 |                                          |               |                  |
|            | OPeak TX Power,Burst<br>Phase Error,Frequenc                                              | Timing,Power 1<br>y Error                | Ramp          |                  |
|            | Peak TX Power,Burst<br>Phase Error,Frequenc<br>DC Current<br>Spectrum Monitor             | Yiming,Power 1<br>y Error                | Ramp          |                  |
|            | OPeak TX Power, Burst<br>Phase Error, Frequenc<br>DC Current<br>Spectrum Monitor          | riming, Power J<br>y Error               |               | Test-Se          |
|            | <pre>OPeak TX Power,Burst Phase Error,Frequenc DC Current Spectrum Monitor DC Curr</pre>  | riming, Power J<br>y Error<br>ent: 234mA |               | Test-Se          |
|            | OPeak TX Power,Burst<br>Phase Error,Frequenc<br>DC Current<br>Spectrum Monitor<br>DC Curr | riming, power j<br>y Error<br>ent: 234mA | Ramp<br>BF ON | Pest-Se<br>Abort |
|            | OPeak TX Power,Burst<br>Phase Error,Frequenc<br>DC Current<br>Spectrum Monitor<br>DC Curr | ent: 234mA                               | RF ON         | Dest-Se<br>Abort |

### Softkey Menu

o Abort: Returns to the asynchronous MANUAL TEST: Stand-by screen.

### Explanation

In this mode you cannot change the Radio Standard, Procedure, Multi Band, and DC Power supply mode fields. Other highlighted fields can be modified for a new test.

The operation message "Select an item column with [CURSOR CONTROL] to execute its test." is shown for making an RF test. Refer to "Procedure to obtain the Measuring screens" on page 88.

Only DC Current measurement data at RF Test is displayed under the test item table, but other mobile related information is not shown.
# **Measuring Screen Examples**

## Measuring: Peak TX Power/Burst Timing/Power Ramp

The actual measurement data are shown in enlarged numerals but the Power Ramp result text is shown when the marker is placed at any point of its measured trace. If the actual data exceeds the limits in the graph, one (or two for two fails) white triangle marker indicates the failed position at the top of the graph frame. Any data indicating a failure is highlighted.

# **NOTE** The Burst Timing cannot be measured and its value is not displayed with the asynchronous mode.

While making continuous measurements, the Trigger Sing/Cont softkey is blinking as shown in Figure 3-36.

#### Figure 3-36 Measuring: Peak TX Power/Burst Timing/Power Ramp Screen

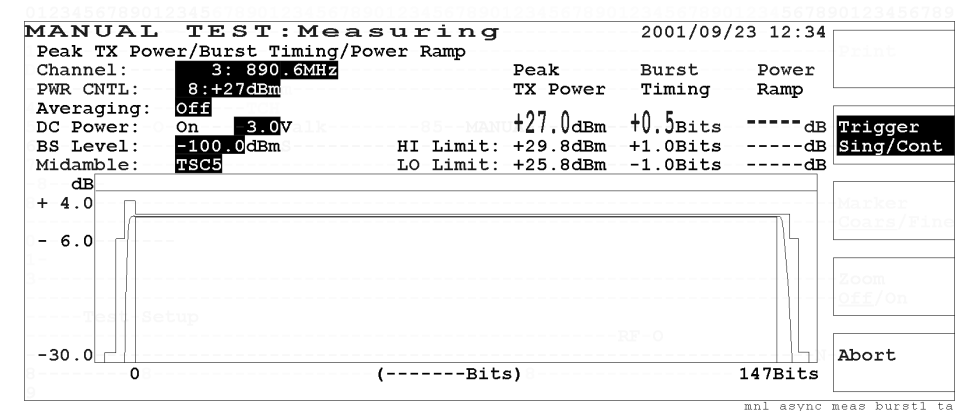

- Trigger Sing/Cont: Toggles the trigger mode between <u>Sing</u> for single and <u>Cont</u> for continuous modes. In the continuous mode, this softkey is highlighted blinking until the Abort softkey is pressed. In the single mode, this softkey is highlighted for one measurement cycle.
- o Abort: Stops continuous measurements and shows another softkey menu.

If the Abort softkey is pressed, another softkey menu is shown to activate the trigger mode, zooming and marker functions as shown in Figure 3-37.

#### Figure 3-37 Aborted: Peak TX Power/Burst Timing/Power Ramp Screen

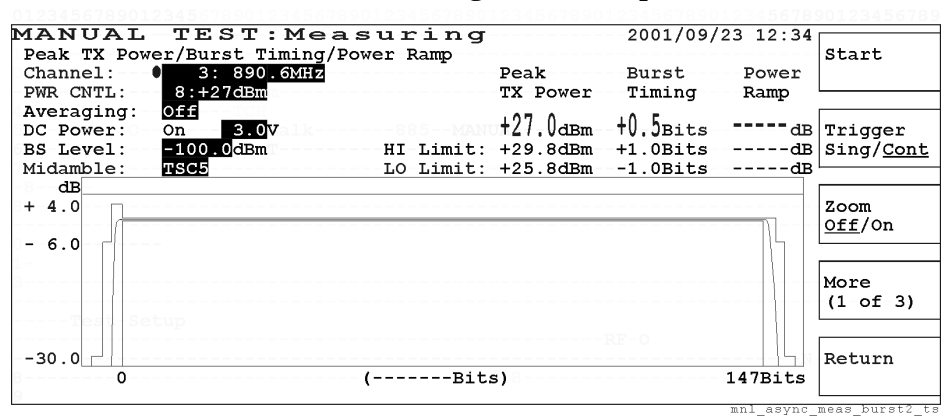

#### Figure 3-38 Aborted: Peak TX Power/Burst Timing/Power Ramp Zoomed Screen

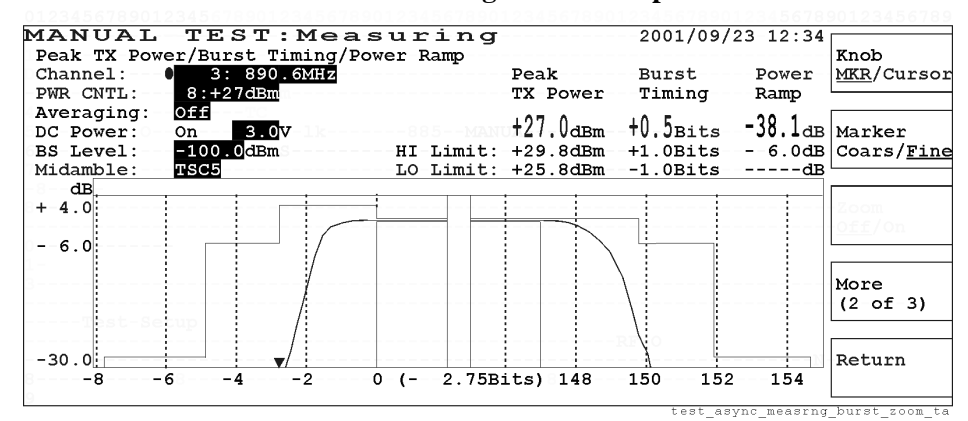

#### Softkey Menu 1

- o Start: Begins a new measurement cycle with either single or continuous trigger mode.
- Trigger Sing/Cont: Toggles the trigger mode between <u>Sing</u> for single and <u>Cont</u> for continuous modes. In the continuous mode, this softkey is highlighted blinking until the Abort softkey is pressed. In the single mode, this softkey is highlighted for one measurement cycle and the marker function is available with the Knob MKR/Cursor softkey.
- Zoom Off/On: Toggles the zooming function between Off and On. If On is selected, the rising edge, from -8 bit to 0 bit, and trailing edge, between bits 147 and 155, of the Power Ramp are expanded to observe the detailed test results as shown in Figure 3-38.
- o More (1 of 3): Displays softkey menu 2.
- o Return: Returns to the initial Measuring screen as shown in Figure 3-35.

### Screen Reference MANUAL TEST (Asynchronous Mode)

- o Knob MKR/Cursor: Toggles the function of the CURSOR CONTROL knob between <u>Cursor</u> and <u>MKR</u> for marker control.
- Marker Coars/Fine: Toggles the marker control between <u>Coars</u> for coarse and <u>Fine</u> to move the marker with 10 dots (coarse) or 1 dot (fine) resolution. The marker readouts for the amplitude and timeslot (in bits) are available at any point of the measured trace.
- o More (2 of 3): Displays softkey menu 3.
- o Return: Returns to the initial Measuring screen.

#### Softkey Menu 3

- o Print: Allows you to print a hardcopy of a graphic image from the screen.
- o More (3 of 3): Returns to softkey menu 1.
- o Return: Returns to the initial Measuring screen as shown in Figure 3-35.

If the measurement is not triggered, consult the following items:

\* The Power Control Level (PWR CNTL) is properly set.

\* The Midamble is properly set. If you don't know which Training Sequence Code (TSC) is used, set Midamble to None to use the amplitude trigger mode.

NOTE

# Measuring: Phase Error/Frequency Error

The RMS and Peak Phase Errors and Frequency Error are shown, along with the marker readouts if the marker is activated. If the actual data exceeds the limits in the graph, one (or two for two fails) white triangle marker indicates the failed position at the top of the graph frame. Any data indicating a failure is highlighted.

#### Figure 3-39 Aborted: Phase Error/Frequency Error Screen

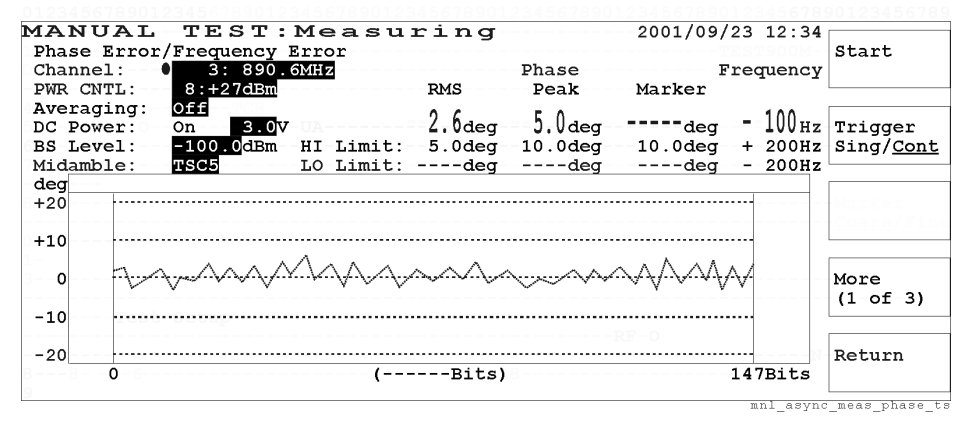

### Softkey Menu 1

- o Start: Begins a new test.
- Trigger Sing/Cont: Toggles the trigger mode between <u>Sing</u> for single and <u>Cont</u> for continuous modes. In the continuous mode, this softkey is highlighted blinking until the Abort softkey is pressed. In the single mode, this softkey is highlighted for one measurement cycle and the marker function is available with the Knob MKR/Cursor softkey.
- o More (1 of 3): Displays softkey menu 2.
- o Return: Returns to the initial Measuring screen as shown in Figure 3-35.

#### Softkey Menu 2

- o Knob MKR/Cursor: Toggles the function of the CURSOR CONTROL knob between <u>Cursor</u> and <u>MKR</u> for marker control.
- Marker Coars/Fine: Toggles the marker control between <u>Coars</u> for coarse and <u>Fine</u> to move the marker with 10 dots (coarse) or 1 dot (fine) resolution. The marker readouts for the phase error magnitude and timeslot (in bits) are available at any point of the measured trace.
- o More (2 of 3): Displays softkey menu 3.
- o Return: Returns to the initial Measuring screen as shown in Figure 3-35.

- o Print: Allows you to print a hardcopy of a graphic image from the screen.
- o More (3 of 3): Returns to softkey menu 1.
- o Return: Returns to the initial Measuring screen as shown in Figure 3-35.

# Screen Reference MANUAL TEST (Asynchronous Mode)

| NOTE | If the measurement is not triggered, consult the following items.                                                     |  |  |
|------|----------------------------------------------------------------------------------------------------|--|--|
|      | * The Power Control Level (PWR CNTL) is properly set.                                                                 |  |  |
|      | * The Midamble is properly set. If None is selected, the Phase Error/Frequency Error measurement cannot be performed. |  |  |

# **Measuring: DC Current**

The test data for the DC Current is displayed as shown in Figure 3-40. As this measurement is asynchronously made, the test result does not show Camp On nor Talk.

**NOTE** DC current can be measured only when the DC Power field is set to On and power is supplied from the Test Set to the mobile under test.

#### Figure 3-40 Measuring: DC Current with Asynchronous Mode

| MANUAL                 | TEST:Measuring       | 2001/09/23 12:34 | at a st              |
|------------------------|----------------------|------------------|----------------------|
| Channel:               | 20: 894.0MHz         |                  | Start                |
| PWR CNTL:              | 8:+27dBm             |                  |                      |
| DC Power:<br>BS Level: | On 3.0V<br>-100.0dBm |                  | Trigger<br>Sing/Cont |
|                        |                      |                  |                      |
|                        | 000                  |                  |                      |
| HT Limit:              |                      |                  |                      |
| LO-Limit:              | 300mA                |                  |                      |
|                        |                      |                  | More                 |
|                        |                      |                  | (1 01 2)             |
|                        |                      |                  | Determine            |
|                        |                      |                  | Return               |
|                        |                      |                  |                      |

#### Softkey Menu 1

- o Start: Begins a new test.
- Trigger Sing/Cont: Toggles the trigger mode between <u>Sing</u> for single and <u>Cont</u> for continuous modes. In the continuous mode, this softkey is highlighted blinking until the Abort softkey is pressed. In the single mode, this softkey is highlighted for one measurement cycle.
- o More (1 of 2): Displays softkey menu 2.
- o Return: Returns to the initial Measuring screen as shown in Figure 3-35.

- o Print: Allows you to print a hardcopy of a graphic image from the screen.
- o More (2 of 2): Returns to softkey menu 1.
- o Return: Returns to the initial Measuring screen as shown in Figure 3-35.

# **Measuring: Spectrum Monitor**

The RF spectrum from 0 Hz to +400 kHz relative to the traffic channel frequency is shown with the readouts of the frequencies and amplitudes at +200 kHz (M1) and +250 kHz (M2) offsets. The actual measured data at those frequencies are shown in enlarged numerals.

The trigger conditions depend on the Signal field setting in the Stand-by Screen as follows:

- Burst: Amplitude triggering which uses the low-to-high amplitude transitions in pulsed carriers as the trigger source
- CW: Immediate triggering

#### Figure 3-41 Measuring: Spectrum Monitor Screen

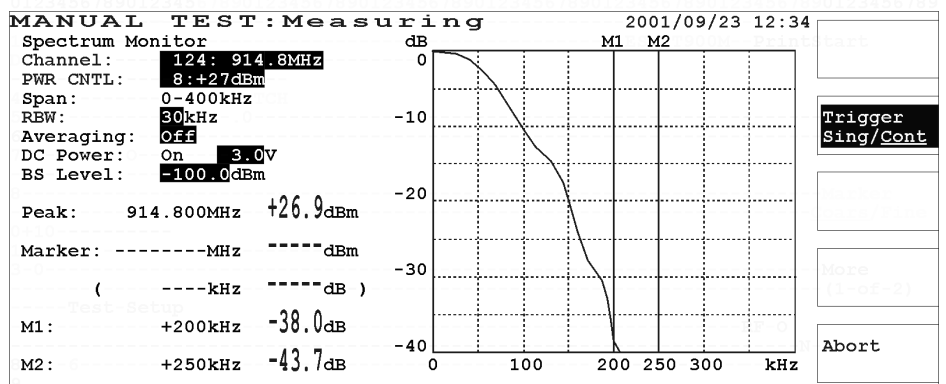

mnl spectrum trigger bs

- Trigger Sing/Cont: Toggles the trigger mode between <u>Sing</u> for single and <u>Cont</u> for continuous modes. In the continuous mode, this softkey is highlighted blinking until the Abort softkey is pressed. In the single mode, this softkey is highlighted for one measurement cycle.
- o Abort: Stops continuous measurements and shows another softkey menu.

If the Abort softkey is pressed, another softkey menu is shown to activate the trigger mode and marker functions as shown in Figure 3-42.

#### **Aborted: Spectrum Monitor Screen** MANUAL TEST:Measuring 2001/09/23 12:34 Knob Spectrum Monitor dB M2 MKR/Cursor Channel: 124 8MH 7 0 PWR CNTL: 8:+27dB 0-400kHz Span: RBW: 30kHz -10 Marker Off Averaging: Coars/Fine 3.00 DC Power: BS Level: -100.0-20 +26.9dBm 914.800MHz Peak: -13.2 dBm 915.010MHz Marker: - 30 More -40.1 dB ) +210kHz (2 of 3) ( -38.0dB +200kHz M1 : -40 Return -43.7dB M2 : +250kHz 100 ō 200-250 300 kHz

#### test\_mnl\_measrng\_spectrum2\_ta

#### Softkey Menu 1

- o Start: Begins a new test.
- Trigger Sing/Cont: Toggles the trigger mode between <u>Sing</u> for single and <u>Cont</u> for continuous modes. In the continuous mode, this softkey is highlighted blinking until the Abort softkey is pressed. In the single mode, this softkey is highlighted for one measurement cycle and the marker function is available with the Knob MKR/Cursor softkey.
- o More (1 of 3): Displays softkey menu 2.
- o Return: Returns to the initial Measuring screen as shown in Figure 3-35.

#### Softkey Menu 2

- o Knob MKR/Cursor: Toggles the function of the CURSOR CONTROL knob between <u>Cursor</u> and <u>MKR</u> for marker control.
- Marker Coars/Fine: Toggles the marker control between <u>Coars</u> for coarse and <u>Fine</u> to move the marker with 10 dots (coarse) or 1 dot (fine) resolution. The marker readouts for the frequency and amplitude are available at any point of the measured trace.
- o More (2 of 3): Displays softkey menu 3.
- o Return: Returns to the initial Measuring screen as shown in Figure 3-35.

#### Softkey Menu 3

- o Print: Allows you to print a hardcopy of a graphic image from the screen.
- o More (3 of 3): Returns to softkey menu 1.
- o Return: Returns to the initial Measuring screen as shown in Figure 3-35.

Figure 3-42

# **Screen Fields**

The following test parameters need to be specified for a new test:

| Input Field            | Description                                                                                                    |
|------------------------|----------------------------------------------------------------------------------------------------|
| Channel <sup>a</sup>   | Specifies one traffic channel to be analyzed. The frequency corresponding to the channel accompanies. The allowable range is as follows:                                                |
|                        | GSM900: 1 to 124                                                                                                    |
|                        | E-GSM: 0 to 124, and 975 to 1023                                                                                                    |
|                        | DCS1800: 512 to 885                                                                                                    |
|                        | PCS1900: 512 to 810                                                                                                    |
| PWR CNTL               | Specifies one of the factors defined for Power Control Levels<br>according to the Radio Standard. The allowable factor ranges are as<br>follows:                                        |
|                        | GSM900 and E-GSM: 2 (+39 dBm) to 19 (+5 dBm)                                                                                                    |
|                        | DCS1800: 29 (+36 dBm) to 31 (+32 dBm), and 0 (+30 dBm) to 15 (+0 dBm)                                                                                                    |
|                        | PCS1900: 30 (+33 dBm) to 31 (+32 dBm), and 0 (+30 dBm) to 15 (+0 dBm)                                                                                                    |
| Span                   | 0 to 400 kHz (fixed)                                                                                                    |
| RBW                    | Selects either 10 kHz or 30 kHz resolution bandwidth as follows:                                                                                                    |
|                        | o 10: Sets the resolution bandwidth to 10 kHz.                                                                                                    |
|                        | o 30: Sets the resolution bandwidth to 30 kHz.                                                                                                    |
| Averaging <sup>a</sup> | Specifies the averaging number of measurements from 2 to 99, unless Off is selected.                                                                                                    |
| DC Power <sup>a</sup>  | The supply mode is dependent on the setting in the Stand-by screens.                                                                                                    |
|                        | Accepts a dc voltage value ranging from 3.0 to 11.0 V in 0.1 V steps. This value is used among the AUTOMATIC TEST, MANUAL TEST, SPECTRUM MONITOR, and SIGNAL GENERATOR modes in common. |
| BS Level               | Specifies the RF output level <sup>a</sup> of the Test Set, ranging from $-110.0$ to $-50.0$ dBm. The default value is set on the Test Condition screen in the CONFIGURATION mode.      |

a. The variable increment softkey is activated. Refer to "Variable Increment Softkey" on page 60.

| Display Field                 | Description                                                                                                    |  |
|-------------------------------|----------------------------------------------------------------------------------------------------|--|
| Peak                          | The absolute peak power and frequency are shown.                                                                                   |  |
| Marker <sup>a</sup>           | The frequency and amplitude readouts at the marker point are<br>shown when activated by the Knob MKR/Cursor softkey as<br>follows: |  |
|                               | o MHz dBm: The absolute frequency and amplitude of the marker readouts are shown.                                                  |  |
|                               | o ( kHz dB): The relative frequency and amplitude of the marker readouts are shown.                                                |  |
| M1: +200 kHz,<br>M2: +250 kHz | The amplitude data at +200 kHz and +250 kHz offsets are also shown.                                                                |  |

The following display fields show the measurement results:

a. The frequency resolution is 1 kHz or 2 kHz due to the measurement period of 1.59 kHz.

# MANUAL TEST (GPRS Mode)

#### NOTE

The GPRS mode is only available for Test Sets with Option 040.

The general packet radio service (GPRS) is a GSM data service which is capable to provide mobile users with higher data transfer rates over the public switched telephone network (PSTN). The system can transfer data in packet over the air interface, and uses existing TCP/IP protocols to mate with the Internet and other data networks. With the GPRS mode in MANUAL TEST, each test item or a group of test items can be measured and analyzed with the test limits specified in the Test Set: Test Condition screen of the CONFIGURATION mode.

In the GPRS mode, like the synchronous mode, tests are made while the Test Set and the mobile phone are networked to communicate with each other. The required connection process is done by pressing the Start softkey.

The combinations of the slot configuration and the order of measurement slot are as follows :

| Option | Slot Configuration                   | Slot Order Measured |
|--------|--------------------------------------|---------------------|
| 040    | Downlink $1 \times \text{Uplink } 1$ | 4 (fourth)          |
| 040    | Downlink $2 \times $ Uplink 1        | 4 (fourth)          |

#### NOTE

When entering numeric values, the variable increment softkey menu is displayed. Refer to "Variable Increment Softkey" and "Storing Two Numeric Values" on page 59.

The default state is the last setting stored in the internal memory before power off.

# **Stand-by Screen**

If GPRS is selected in the Mode Sync/Async/<u>GPRS</u> softkey, the following Stand-by screen is displayed. The input fields for Slot Config, Measured Slot, and Sensitivity are additionally available for GPRS measurements. Pressing the Start softkey activates the attaching process to the mobile under test.

## Figure 3-43 Stand-by Screen

| MANUAL TE:         | ST:Stand-by 2001/09/23                   | 12:34         |
|--------------------|------------------------------------------|---------------|
|                    | Procedure: TEST90                        | 00M Mode Sync |
| Idle               | Radio Standard: • GSM900 Multi Band: Off | Async/GPR     |
| BS-Ca.1            | BCCH:                                    | 3dBm          |
| Attached           | PDTCH: 1: 890.2MHz DC Power: Off         | 3.0V          |
| Talk               | -Signal:                                 | OdBm Start    |
| Connect            | Timing ADV:5Bits                         | -             |
|                    | Test-Item                                |               |
| Slot Config 1x     | 1 Peak TX Power, Power vs Time           |               |
| Measured Slot 4    | Phase Error, Frequency Error             | MS-Call       |
| Sensitivity BL     | ER Sensitivity RX-Quality RX-Level       |               |
| Power-Class:       | DC Current                               |               |
|                    | Spectrum Monitor                         |               |
| IMSI:              | !                                        | tSend-SMtu    |
| IMEI:              |                                          | dBm           |
|                    | DC Current:mA                            |               |
| Power Class:       | ACT Tim ADV:Bits                         |               |
|                    |                                          | RF ON Return  |
|                    | nin a baab oo lifood Mil                 |               |
| ress-[start]-to-be | gin-a-testor-[send-sn].                  | L             |
|                    |                                          | gprs_stndby_1 |

- o Mode Sync/Async/GPRS: Select either <u>Sync</u> for synchronous, <u>Async</u> for asynchronous, or GPRS for general packet radio service mode. This softkey is available only for Test Sets equipped with Option 002 and Option 040.
- o Start: Begins an attaching process through the idle state.
- o Return: Displays the initial screen with function modes.

# **Screen Fields**

The following input fields of test parameters need to be set for a new test:

| Input Field        | Description                                                                                                    |                                                                                                    |  |
|--------------------|----------------------------------------------------------------------------------------------------|----------------------------------------------------------------------------------------------------|--|
| Procedure          | Displays a list of files that are on an SRAM memory card.                                                                                                    |                                                                                                    |  |
|                    | If an SRAM memory card containing setup files is used, a list of<br>those file names is shown in this field for selection. If there are no<br>files on the card, this field remains blank.                               |                                                                                                    |  |
| Radio Standard     | Selects either GSM900, E                                                                                                    | -GSM, DCS1800, or PCS1900.                                                                                       |  |
| Multi Band         | Selects another band in addition to one in Radio Standard for<br>testing dual band mobile phones. The allowable combinations of<br>radio standards are as follows:                                                       |                                                                                                    |  |
|                    | Radio Standard:                                                                                                    | Multi Band:                                                                                                    |  |
|                    | GSM900                                                                                                    | OFF, DCS1800                                                                                                    |  |
|                    | E-GSM                                                                                                    | OFF, DCS1800                                                                                                    |  |
|                    | DCS1800                                                                                                    | OFF, GSM900, E-GSM                                                                                               |  |
|                    | PCS1900                                                                                                    | OFF                                                                                                    |  |
| BCCH <sup>a</sup>  | Specifies the broadcast control channel. The frequency<br>corresponding to the channel accompanies. The allowable range is<br>as follows:<br>GSM900: 1 to 124<br>E-GSM: 0 to 124, and 975 to 1023<br>DCS1800: 512 to 885 |                                                                                                    |  |
|                    | PCS1900: 512 to 81                                                                                                    | 0                                                                                                    |  |
| PWR CNTL           | Specifies one of the factors defined for Power Control Levels<br>according to the Radio Standard. The allowable factor ranges are<br>as follows:                                                                         |                                                                                                    |  |
|                    | GSM900 and E-GSM<br>DCS1800: 29 (+36 d<br>dBm) to 15 (+0 dBm<br>PCS1900: 30 (+33 d<br>dBm) to 15 (+0 dBm                                                                                                    | M: 2 (+39 dBm) to 19 (+5 dBm)<br>IBm) to 31 (+32 dBm), and 0 (+30<br>n)<br>Bm) to 31 (+32 dBm), and 0 (+30<br>n) |  |
| PDTCH <sup>a</sup> | Accepts a value for packet data traffic channel. The frequency corresponding to the channel accompanies. The allowable range is as follows:                                                                              |                                                                                                    |  |
|                    | GSM900: 1 to 124                                                                                                    |                                                                                                    |  |
|                    | E-GSM: 0 to 124, ar                                                                                                    | nd 975 to 1023                                                                                                   |  |
|                    | DCS1800: 512 to 885                                                                                                    |                                                                                                    |  |
|                    | PCS1900: 512 to 81                                                                                                    | 0                                                                                                    |  |

| Input Field   | Description                                                                                                    |
|---------------|----------------------------------------------------------------------------------------------------|
| DC Power      | Selects a supply mode. The choices are On and Off as follows:                                                                                                    |
|               | o On: Always supplies dc voltage to the mobile.                                                                                                    |
|               | o Off: <sup>b</sup> Disables to supply dc voltage to the mobile.                                                                                                    |
|               | Accepts a dc voltage value <sup>a</sup> ranging from 3.0 to 11.0 V in 0.1 V steps. This value is used among the AUTOMATIC TEST, MANUAL TEST, SPECTRUM MONITOR, and SIGNAL GENERATOR modes in common. |
| Signal        | For synchronous mode tests, only Burst is valid and cannot be changed.                                                                                                    |
| BS Level      | Specifies the RF output level <sup>a</sup> of the Test Set, ranging from $-110.0$ to $-50.0$ dBm. The default value is set on the Test Condition screen in the CONFIGURATION mode.                   |
| Timing ADV    | Accepts a value for the timing advance <sup>a</sup> ranging from 0 to 63 bits.                                                                                                    |
| Slot Config   | Selects either 1 (downlink) $\times$ 1 (uplink) or 2 $\times$ 1 if Option 040 is installed.                                                                                                    |
| Measured Slot | The order of measured slot is defaulted to 4 (fourth) if Option 040 is installed.                                                                                                    |
| Sensitivity   | Displays BLER (block error rate) to make a sensitivity measurement.                                                                                                    |

a. The variable increment softkey is activated. Refer to "Variable Increment Softkey" on page 60.

b. When DC Power is set to Off, DC Current cannot be measured.

The following test items are shown in groups in the table. The detailed test screens for the groups are displayed at the measuring state when selected by the CURSOR CONTROL knob.

| Test Item                       | Description                                                                                                    |
|---------------------------------|----------------------------------------------------------------------------------------------------|
| Peak TX Power,<br>Power vs Time | The Measuring: Peak TX Power/Power vs Time screen is shown<br>with a result text and graphic display. If the marker function is<br>active, the Power Ramp value is displayed according to the<br>marker position. |
| Phase Error,<br>Frequency Error | The Measuring: Phase Error/Frequency Error screen is shown with a result text and graphic display.                                                                                                    |
| Sensitivity                     | The Measuring: Sensitivity screen is shown with a result text display for BLER which is fixed in the Sensitivity field.                                                                                           |
| DC Current                      | The Measuring: DC Current screen is shown with a result text<br>display without titling Camp On nor Talk, if DC Power is set to<br>On and the dc power is supplied to the mobile under test.                      |
| Spectrum Monitor                | The Measuring: Spectrum Monitor screen is shown with a result text and graphic display.                                                                                                    |

The following display fields remain blank at this state on the lower screen:

| Item         | Description                                                                                                    |
|--------------|----------------------------------------------------------------------------------------------------|
| IMSI:        | In the GPRS mode, the International Mobile Subscriber Identity will not be displayed.                                                                   |
| IMEI:        | In the GPRS mode, the International Mobile Station Equipment<br>Identity will not be displayed.                                                         |
| Power Class: | Displays one of the defined factors. See "Power Classes" on page 184.                                                                                   |
| DC Current:  | Displays the dc current consumed by the mobile at the connection state, if DC Power is set to On and the dc power is supplied to the mobile under test. |
| ACT Tim ADV: | Displays the number of bits for the actual timing advance data.                                                                                         |

The RF ON annunciator at the screen lower right corner is displayed only when the RF signal from the Test Set is present at the RF IN/OUT connector.

The instruction message "Press [Start] to begin a test." is shown. By pressing the Start softkey, the following idle screen is shown automatically changing from the standby screen.

# **Idle Screen**

In the attaching process after pressing the Start softkey, the following idle screen is displayed for a while prior to changing to the attached screen. The PWR CNTL field is changed from the standby screen for the appropriate measurement.

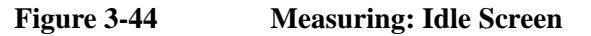

| MANUAL TE        | ST: | Measuring                 | 2001/09/23 12      | 2:34 |        |
|------------------|-----|---------------------------|--------------------|------|--------|
|                  |     | P                         | rocedure: -TEST900 | )M   |        |
| Idle             | Rad | dio Standard: GSM900 M    | ulti Band: Off     |      |        |
| BS-Call          | BCC | CH:20:-894.0MHz-P         | WR-CNTL:15:+130    | dBm  |        |
| Attached         | PD  | ICH:1:-890.2MHz-D         | C Power: Off       | 3.0V |        |
| Talk             | Sic | nal:Burst-B               | S-Level:50.00      | lBm  |        |
| Connect          | Tir | ning ADV: 5Bits           |                    |      |        |
|                  |     | Test-Item                 |                    |      |        |
| Slot Config: 1x  | 1   | Peak TX Power, Power vs   | Time               |      |        |
| Measured Slot: 4 |     | Phase Error, Frequency E. | rror               |      |        |
| Sensitivity: BL  | ER  | Sensitivity Recording     | RX-Level           |      |        |
| Power-Class:     |     | DC Current                |                    |      |        |
|                  |     | -Spectrum Monitor         |                    | 1    |        |
| IMSI:            |     | RX-Quality                | :                  |      |        |
| IMEI:            |     |                           |                    |      |        |
|                  |     | DC Current                | :mA                | I    |        |
| Power Class: 4   |     | ACT Tim AD                | V:Bits             |      |        |
|                  |     |                           | RI                 | f on | Abort  |
| rocessing        |     |                           | _                  |      |        |
|                  |     |                           |                    | aprs | idle 2 |

### Softkey Menu

o Abort: Returns to the initial state and displays the idle screen.

The following display fields show the data from the mobile under test:

| Item         | Description                                                                                     |
|--------------|-------------------------------------------------------------------------------------------------|
| IMSI:        | In the GPRS mode, the International Mobile Subscriber Identity will not be displayed.           |
| IMEI:        | In the GPRS mode, the International Mobile Station Equipment<br>Identity will not be displayed. |
| Power Class: | Displays one of the defined factors. See "Power Classes" on page 184.                           |

# **Attached Screen**

Upon completion of the attaching process, the following measuring screen is shown. The Attached step in the test flow is blinking and the cursor is placed on the first test item column.

#### Figure 3-45

### **Measuring: Attached Screen**

| IANUAL TES                    | T:Measuring               | 2001/09       | /23 12:34             |          |
|-------------------------------|---------------------------|---------------|-----------------------|----------|
|                               |                           | Procedure:    |                       | Mode-Syn |
| Idle                          | Radio Standard: GSM900    | Multi Band: O | ff                    | Async/GP |
| BS-Ca .1                      | BCCH:20: 894.0MHz         | PWR CNTL: 1   | 5:+13dBm              |          |
| Attached                      | PDTCH: 1: 890.2MHz        | DC Power: 0:  | <u>ff</u> 3.0V        |          |
| <u>-Talk-</u>                 | Signal: <u>Bu</u> rst     | BS Level:     | 50.0 <mark>dBm</mark> | End      |
| Connect                       | Timing ADV: <u>5</u> Bits | Burst-        |                       |          |
|                               | Test Item                 |               |                       |          |
| Slot-Config: <mark>1x1</mark> | Peak TX Power, Power vs   | s Time        |                       |          |
| Measured Slot: 4              | Phase Error, Frequency    | Error         |                       | Call     |
| Sensitivity: BLER             | Sensitivity               | /,RX-Level    |                       |          |
|                               | DC Current                |               |                       |          |
|                               | Spectrum Monitor          |               |                       |          |
| [MSI:                         |                           |               |                       | end-SMtu |
| IMEI:                         |                           |               |                       | 1.       |
|                               | DC Curren                 | nt:mA         |                       |          |
| Power Class: 4                | ACT Tim A                 | ADV:5Bits     |                       |          |
|                               |                           |               | RF ON                 | Abort    |
| elect-an-item-column          | with-[Cursor-Control]-to  | avacuta_its_t | <u>aet</u>            |          |

#### Softkey Menu

- o End: Returns to the MANUAL TEST: Stand-by screen.
- o Abort: Returns to the MANUAL TEST: Stand-by screen.

NOTE

As the connection state becomes on to begin measurements for a short period immediately when one of the test items is selected, the Connect step stays unchanged but the Attached step is blinking.

# Explanation

In this mode, you cannot change the input fields of the Radio Standard, Procedure, Multi Band, and DC Power supply mode. If the DC Power mode is set to On in the Stand-by screen, the dc voltage field can be modified and DC Current in the test item table is also highlighted to make measurements. Other highlighted fields can be modified for a new test.

The operation message "Select an item column with [CURSOR CONTROL] to execute its test." is shown for making an RF test. Refer to "Procedure to obtain the Measuring screens" on page 125.

The following display fields show the measurement data at this state on the lower screen:

| Display Field | Description                                                                                                    |
|---------------|----------------------------------------------------------------------------------------------------|
| DC Current:   | Displays the dc current consumed by the mobile at the attachment<br>state when the dc voltage is supplied to the mobile using<br>Universal DC Power Adapter. |
| ACT Tim ADV:  | Displays the number of bits for the actual timing advance data.                                                                                              |

# Procedure to obtain the Measuring screens

- **Step 1.** Place the blinking cursor at one of the test items by rotating the CURSOR CONTROL knob.
- Step 2. Choose that test item by pressing the CURSOR CONTROL knob.
- **Step 3.** Either the result text or the text with a graph is shown depending on the Test Item chosen.

# **Measuring Screen Examples**

## Measuring: Peak TX Power/Power vs Time

The actual measurement data are shown in enlarged numerals but the Power Ramp result text is shown when the marker is placed at any point of its measured trace. If the actual data exceeds the limits in the graph, one (or two for two fails) white triangle marker indicates the failed position at the top of the graph frame. Any data indicating a failure is highlighted.

While making continuous measurements, the Trigger Sing/Cont softkey is blinking as shown in Figure 3-46.

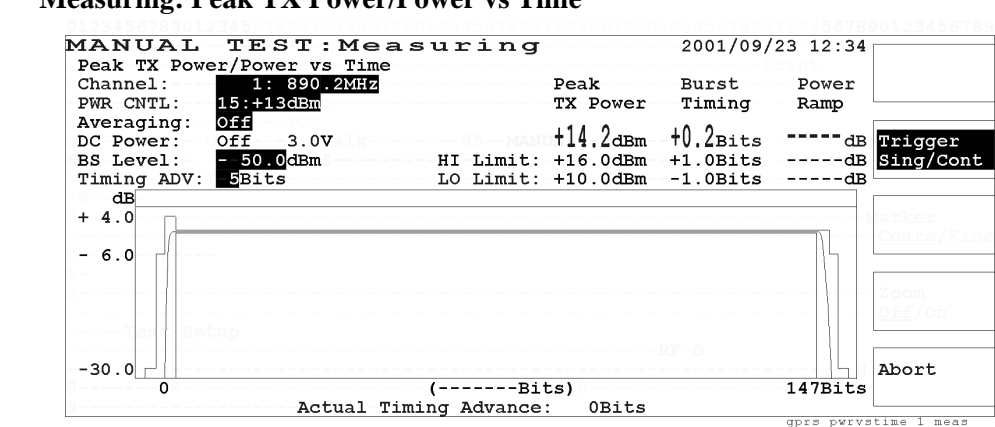

#### Figure 3-46 Measuring: Peak TX Power/Power vs Time

#### Softkey Menu

- Trigger Sing/Cont: Toggles the trigger mode between <u>Sing</u> for single and <u>Cont</u> for continuous modes. In the continuous mode, this softkey is highlighted blinking until the Abort softkey is pressed. In the single mode, this softkey is highlighted for one measurement cycle.
- o Abort: Stops continuous measurements and shows another softkey menu.

If the Abort softkey is pressed, another softkey menu is shown to activate the trigger mode, zooming and marker functions as shown in Figure 3-47 and Figure 3-48.

#### Figure 3-47 Aborted: Peak TX Power/Power vs Time Screen

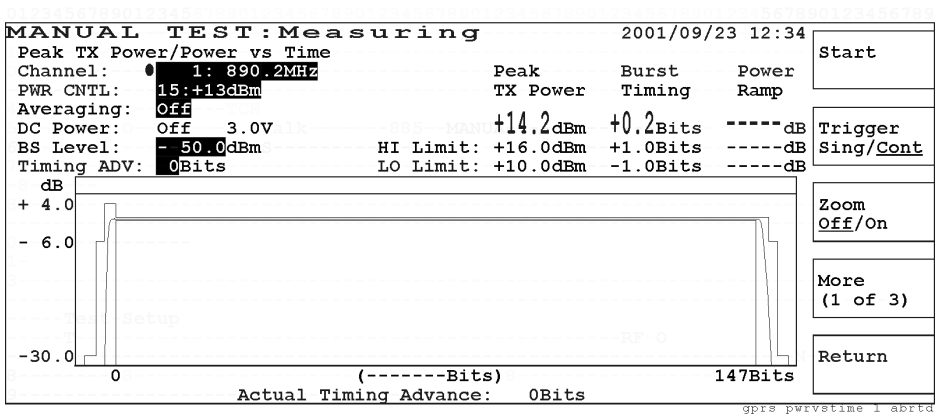

Figure 3-48

#### Aborted: Peak TX Power/Power vs Time Zoomed Screen

| MANUAL TEST:Measuri               | ng             | 2001/09/   | 23 12:34    |                    |
|-----------------------------------|----------------|------------|-------------|--------------------|
| Peak TX Power/Power vs Time       |                |            |             | Knob               |
| Channel: 1: 890.2MHz              | Peak           | Burst      | Power       | MKR/Cursor         |
| PWR CNTL: 15:+13dBm               | TX Power       | Timing     | Ramp        |                    |
| Averaging: Off                    | 11/ 0          | 10.0       | 27 0        |                    |
| DC Power: Off 3.0V lk 885         | -MANUT14.2dBm  | -tV.ZBits- | -3/.9dB     | Marker             |
| BS Level: - <u>50.0</u> dBm HI Li | .mit: +16.0dBm | +1.0Bits   | 6.0dB       | Coars/ <u>Fine</u> |
| Timing ADV: 5Bits LO Li           | .mit: +10.0dBm | -1.0Bits   | dB          |                    |
| -8dB                              |                |            |             |                    |
| + 4.0                             |                |            |             | Zoom               |
|                                   |                |            |             | <u>Off</u> /On     |
| - 6.0                             |                |            |             |                    |
|                                   |                |            |             |                    |
|                                   |                |            |             | More               |
|                                   |                |            |             | (2 01 3)           |
| Iest-setup                        |                |            |             |                    |
| -20 0                             |                |            |             | Botum              |
|                                   | 75Pi+c 149     | 150 152    | 154         | Recurn             |
|                                   | conco: 5Pitc   | 100 102    | 1.04        |                    |
| Actual Hilling Adv                | ance. JBIUS    | anre nu    | rvetime 1 z | 0.07               |

#### Softkey Menu 1

- o Start: Begins a new measurement cycle with either single or continuous trigger mode.
- o Trigger Sing/Cont: Toggles the trigger mode between <u>Sing</u> for single and <u>Cont</u> for continuous modes. In the continuous mode, this softkey is highlighted blinking until the Abort softkey is pressed. In the single mode, this softkey is highlighted for one measurement cycle and the marker function is available with the Knob MKR/Cursor softkey.
- Zoom Off/On: Toggles the zooming function between Off and On. If On is selected, the rising edge, from -8 bit to 0 bit, and trailing edge, between bits 147 and 155, of the Power Ramp waveforms are expanded to observe the detailed results as shown in Figure 3-48.
- o More (1 of 3): Displays softkey menu 2.
- o Return: Returns to the initial Measuring screen as shown in Figure 3-45.

#### Softkey Menu 2

o Knob MKR/Cursor: Toggles the knob function of CURSOR CONTROL between <u>Cursor</u> and <u>MKR</u> for marker control.

- Marker Coars/Fine: Toggles the marker control between <u>Coars</u> for coarse and <u>Fine</u> to move the marker with 10 dots (coarse) or 1 dot (fine) resolution. The marker readouts for the amplitude and timeslot (in bits) are available at any point of the measured trace.
- o More (2 of 3): Displays softkey menu 3.
- o Return: Returns to the initial Measuring screen.

- o Print: Allows you to print a hardcopy of a graphic image from the screen.
- o More (3 of 3): Returns to softkey menu 1.
- o Return: Returns to the initial Measuring screen as shown in Figure 3-45.

# Measuring: Phase Error/Frequency Error

The RMS and Peak Phase Errors and Frequency Error are shown, along with the marker readouts if the marker is activated. If the actual data exceeds the limits in the graph, one (or two for two fails) white triangle marker indicates the failed position at the top of the graph frame. Any data indicating a failure is highlighted.

#### Figure 3-49 Aborted: Phase Error/Frequency Error Screen

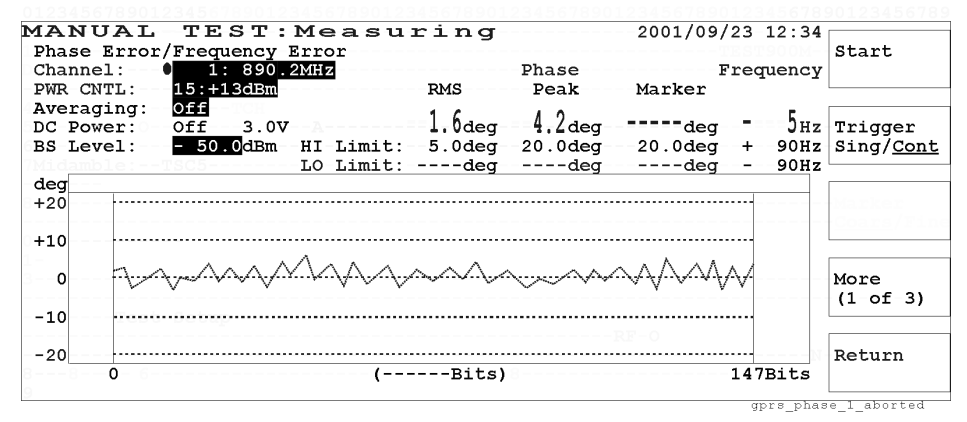

#### Softkey Menu 1

- o Start: Begins a new test.
- Trigger Sing/Cont: Toggles the trigger mode between <u>Sing</u> for single and <u>Cont</u> for continuous modes. In the continuous mode, this softkey is highlighted blinking until the Abort softkey is pressed. In the single mode, this softkey is highlighted for one measurement cycle and the marker function is available with the Knob MKR/Cursor softkey.
- o More (1 of 3): Displays softkey menu 2.
- o Return: Returns to the initial Measuring screen as shown in Figure 3-45.

#### Softkey Menu 2

- o Knob MKR/Cursor: Toggles the function of the CURSOR CONTROL knob between <u>Cursor</u> and <u>MKR</u> for marker control.
- Marker Coars/Fine: Toggles the marker control between <u>Coars</u> for coarse and <u>Fine</u> to move the marker with 10 dots (coarse) or 1 dot (fine) resolution. The marker readouts for the phase error magnitude and timeslot (in bits) are available at any point of the measured trace.
- o More (2 of 3): Displays softkey menu 3.
- o Return: Returns to the initial Measuring screen as shown in Figure 3-35.

- o Print: Allows you to print a hardcopy of a graphic image from the screen.
- o More (3 of 3): Returns to softkey menu 1.
- o Return: Returns to the initial Measuring screen as shown in Figure 3-45.

# Measuring: Sensitivity in BLER

The test data for BLER (block error rate) is displayed as shown in Figure 3-50 or Figure 3-51.

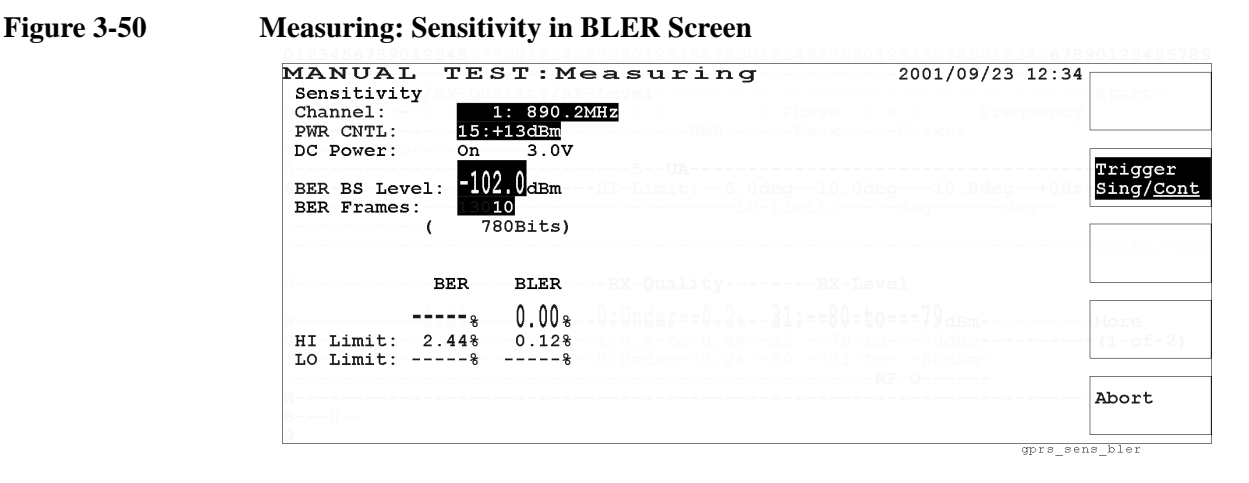

Figure 3-51Aborted: Sensitivity in BLER Screen

| MANUAL<br>Sensitivity<br>Channel:        | TEST:M<br>1: 890.2<br>15:+13dBm              | easurino<br>MHZ | J<br>Phase | 2001/09/23 | 12:34 | Start                        |
|------------------------------------------|----------------------------------------------|-----------------|------------|------------|-------|------------------------------|
| DC Power:<br>BER BS Level<br>BER Frames: | off 3.0v<br>: -102.0dBm<br>18010<br>780Bits) |                 |            |            |       | Trigger<br>Sing/ <u>Cont</u> |
| <br>HI Limit: 2                          | BER BLER<br>                                 |                 |            |            |       | More<br>(1 of 2)             |
| N                                        |                                              |                 | RF         | -0         |       | Return                       |

#### Softkey Menu

- o Trigger Sing/Cont: Toggles the trigger mode between <u>Sing</u> for single and <u>Cont</u> for continuous modes. In the continuous mode, this softkey is highlighted blinking until the Abort softkey is pressed. In the single mode, this softkey is highlighted for one measurement cycle.
- o Abort: Returns to the initial Measuring screen as shown in Figure 3-51.

- o Print: Allows you to print a hardcopy of a graphic image from the screen.
- o More (2 of 2): Returns to softkey menu 1.
- o Return: Returns to the initial Measuring screen as shown in Figure 3-45.

# **Measuring: DC Current**

The test data for the DC Current is displayed as shown in Figure 3-52. As this measurement is made at the attached state, the test result does not show any title but it is equivalent for the connect state.

**NOTE** DC current can be measured only when the DC Power field is set to On and power is supplied from the Test Set to the mobile under test.

Figure 3-52 Measuring: DC Current

| MANUAL     | TEST:Measuring | 2001/09/23 12:34 |                   |
|------------|----------------|------------------|-------------------|
| DC Current |                |                  | Start             |
| Channel:   | 20: 894.0MHz   |                  |                   |
| PWR CNTL:  | 8:+27dBm       |                  |                   |
| DC-Power:  | 0n 3.0V        |                  |                   |
| BS Level:  | - 50.0dBm      |                  | Trigger           |
|            |                |                  | Sing/ <u>Cont</u> |
|            |                |                  |                   |
|            |                |                  |                   |
|            | 716            |                  |                   |
|            |                |                  |                   |
| HI-LIMIC:  | 200m2          |                  |                   |
| TO TIUTC:  | SOOMA          |                  | Mana              |
|            |                |                  | (1 of 2)          |
|            |                |                  | (1 01 2)          |
|            |                |                  |                   |
|            |                |                  | Return            |
|            |                |                  | 1.00 Gulli        |
|            |                |                  |                   |
|            |                | aprs current 1   |                   |

#### Softkey Menu 1

- o Start: Begins a new test.
- o Trigger Sing/Cont: Toggles the trigger mode between <u>Sing</u> for single and <u>Cont</u> for continuous modes. In the continuous mode, this softkey is highlighted blinking until the Abort softkey is pressed. In the single mode, this softkey is highlighted for one measurement cycle.
- o More (1 of 2): Displays softkey menu 2.
- o Return: Returns to the initial Measuring screen as shown in Figure 3-45.

- o Print: Allows you to print a hardcopy of a graphic image from the screen.
- o More (2 of 2): Returns to softkey menu 1.
- o Return: Returns to the initial Measuring screen as shown in Figure 3-45.

# **Measuring: Spectrum Monitor**

The RF spectrum from 0 Hz to +400 kHz relative to the traffic channel frequency is shown with the readouts of the frequencies and amplitudes at +200 kHz (M1) and +250 kHz (M2) offsets. The actual measured data at those frequencies are shown in enlarged numerals.

The trigger conditions depend on the Signal field setting in the Stand-by Screen as follows:

- Burst: Amplitude triggering which uses the low-to-high amplitude transitions in pulsed carriers as the trigger source
- CW: Immediate triggering

#### Figure 3-53 Measuring: Spectrum Monitor Screen

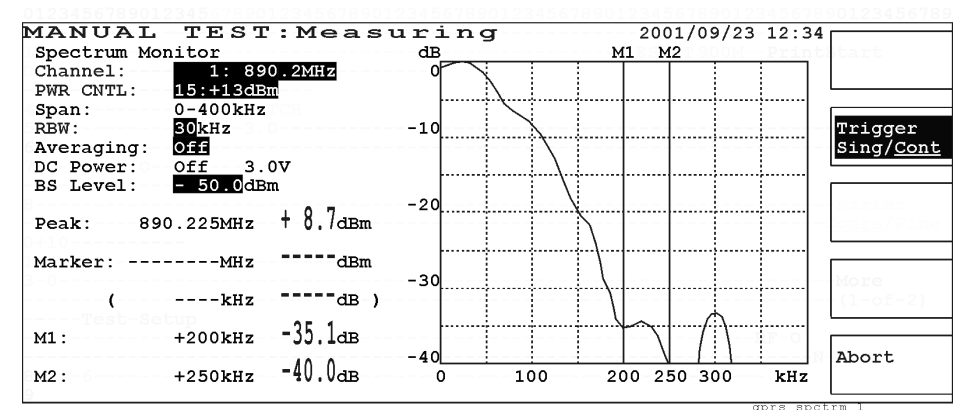

- Trigger Sing/Cont: Toggles the trigger mode between <u>Sing</u> for single and <u>Cont</u> for continuous modes. In the continuous mode, this softkey is highlighted blinking until the Abort softkey is pressed. In the single mode, this softkey is highlighted for one measurement cycle.
- o Abort: Stops continuous measurements and shows another softkey menu.

If the Abort softkey is pressed, another softkey menu is shown to activate the trigger mode and marker functions as shown in Figure 3-54.

#### TEST:Measuring MANUAL 2001/09/23 12:34 Spectrum Monitor dB М1 Knob MKR/Cursor Channel: 800 2MH7 c 15:+13dBm PWR CNTL: 0-400kHz Span: RBW: 30kHz Marker -10 <u>Coars</u>/Fine Off Averaging: 3.0V DC Power: Off BS Level: 50.0dBm -20 + 8.7 dBm 890.225MHz Peak: -25.5<sub>dBm</sub> 894.220MHz Marker:-More - 30 -34.2 dB) +220kHz (2 of 3) ( -35.1<sub>dB</sub> +200kHz M1 : Return -40-40.0dB м2: +250kHz-100 200 250 300 kHz

# Softkey Menu 1

Start: Begins a new test. 0

**Aborted: Spectrum Monitor Screen** 

- o Trigger Sing/Cont: Toggles the trigger mode between Sing for single and Cont for continuous modes. In the continuous mode, this softkey is highlighted blinking until the Abort softkey is pressed. In the single mode, this softkey is highlighted for one measurement cycle and the marker function is available with the Knob MKR/Cursor softkey.
- o More (1 of 3): Displays softkey menu 2.
- Return: Returns to the initial Measuring screen as shown in Figure 3-45. 0

# Softkey Menu 2

- o Knob MKR/Cursor: Toggles the function of the CURSOR CONTROL knob between Cursor and MKR for marker control.
- o Marker Coars/Fine: Toggles the marker control between Coars for coarse and Fine to move the marker with 10 dots (coarse) or 1 dot (fine) resolution. The marker readouts for the frequency and amplitude are available at any point of the measured trace.
- o More (2 of 3): Displays softkey menu 3.
- o Return: Returns to the initial Measuring screen as shown in Figure 3-45.

# Softkey Menu 3

- Print: Allows you to print a hardcopy of a graphic image from the screen. 0
- More (3 of 3): Returns to softkey menu 1. 0
- Return: Returns to the initial Measuring screen as shown in Figure 3-45. 0

Figure 3-54

# **Screen Fields**

The following input fields of the parameters need to be specified for a new spectrum test:

| Input Field            | Description                                                                                                    |
|------------------------|----------------------------------------------------------------------------------------------------|
| Channel <sup>a</sup>   | Specifies one traffic channel to be analyzed. The frequency corresponding to the channel accompanies. The allowable range is as follows:                                                |
|                        | GSM900: 1 to 124                                                                                                    |
|                        | E-GSM: 0 to 124, and 975 to 1023                                                                                                    |
|                        | DCS1800: 512 to 885                                                                                                    |
|                        | PCS1900: 512 to 810                                                                                                    |
| PWR CNTL               | Specifies one of the factors defined for Power Control Levels<br>according to the Radio Standard. The allowable factor ranges are<br>as follows:                                        |
|                        | GSM900 and E-GSM: 2 (+39 dBm) to 19 (+5 dBm)                                                                                                    |
|                        | DCS1800: 29 (+36 dBm) to 31 (+32 dBm), and 0 (+30 dBm) to 15 (+0 dBm)                                                                                                    |
|                        | PCS1900: 30 (+33 dBm) to 31 (+32 dBm), and 0 (+30 dBm) to 15 (+0 dBm)                                                                                                    |
| Span                   | 0 to 400 kHz (fixed)                                                                                                    |
| RBW                    | Selects either 10 kHz or 30 kHz resolution bandwidth as follows:                                                                                                    |
|                        | o 10: Sets the resolution bandwidth to 10 kHz.                                                                                                    |
|                        | o 30: Sets the resolution bandwidth to 30 kHz.                                                                                                    |
| Averaging <sup>a</sup> | Specifies the averaging number of measurements from 2 to 99, unless Off is selected.                                                                                                    |
| DC Power <sup>a</sup>  | The supply mode is dependent on the setting in the Stand-by screens.                                                                                                    |
|                        | Accepts a dc voltage value ranging from 3.0 to 11.0 V in 0.1 V steps. This value is used among the AUTOMATIC TEST, MANUAL TEST, SPECTRUM MONITOR, and SIGNAL GENERATOR modes in common. |
| BS Level <sup>a</sup>  | Specifies the RF output level of the Test Set, ranging from $-110.0$ to $-50.0$ dBm. The default value is set on the Test Condition screen in the CONFIGURATION mode.                   |

a. The variable increment softkey is activated. Refer to "Variable Increment Softkey" on page 60.

| Display Field                 | Description                                                                                                    |  |
|-------------------------------|----------------------------------------------------------------------------------------------------|--|
| Peak                          | The absolute peak power and frequency are shown.                                                                                   |  |
| Marker <sup>a</sup>           | The frequency and amplitude readouts at the marker point are<br>shown when activated by the Knob MKR/Cursor softkey as<br>follows: |  |
|                               | o MHz dBm: The absolute frequency and amplitude of the marker readouts are shown.                                                  |  |
|                               | o ( kHz dB): The relative frequency and amplitude of the marker readouts are shown.                                                |  |
| M1: +200 kHz,<br>M2: +250 kHz | The amplitude data at +200 kHz and +250 kHz offsets are also shown.                                                                |  |

The following display fields show the measurement results:

a. The frequency resolution is 1 kHz or 2 kHz due to the measurement period of 1.59 kHz.

# SPECTRUM MONITOR

This function mode is specialized for testing mobile phones, therefore the settings for spectrum analysis are very much dedicated to make quick measurements.

To test mobile phones using the Spectrum Monitor, set the mobile phone to transmit RF power independently (without sending a special command from the Test Set to the mobile phone, for instance).

**NOTE** This section is applicable only for Test Sets with Option 002.

When entering numeric values, the variable increment softkey menu is displayed. Refer to "Variable Increment Softkey" and "Storing Two Numeric Values" on page 59.

# **Initial Screen**

If the SPECTRUM MONITOR softkey is pressed, the spectrum screen is shown with the frequency span in either 0 to 400 kHz or  $\pm 100$  kHz, along with the test conditions and result text.

#### Figure 3-55

Initial Screen of Spectrum Monitor

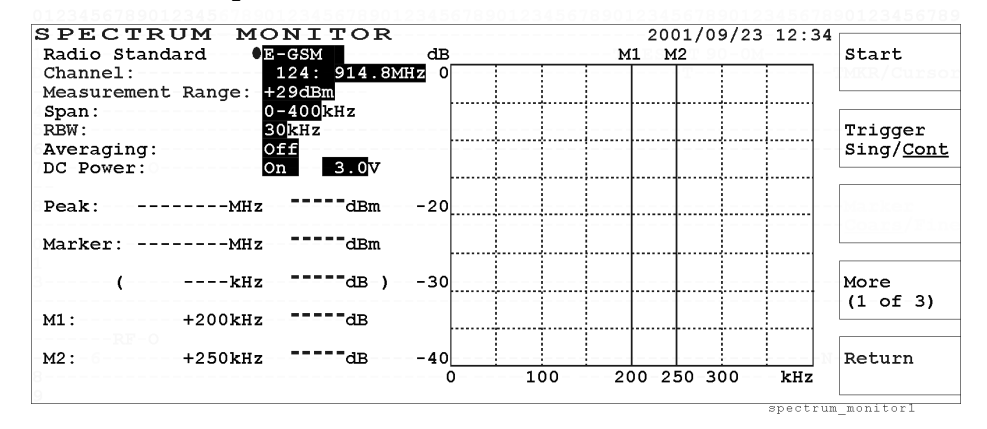

#### Softkey Menu 1

- o Start: Begins a new test.
- Trigger Sing/Cont: Toggles the trigger mode between <u>Sing</u> for single and <u>Cont</u> for continuous modes. In the continuous mode, this softkey is highlighted blinking until the Abort softkey is pressed. In the single mode, this softkey is highlighted for one measurement cycle and the marker function is available with the Knob MKR/Cursor softkey.
- o More (1 of 3): Displays softkey menu 2.
- o Return: Displays the initial screen with function modes.

- o Knob MKR/Cursor: Toggles the function of the CURSOR CONTROL knob between <u>Cursor</u> and <u>MKR</u> for marker control.
- Marker Coars/Fine: Toggles the marker control between <u>Coars</u> for coarse and <u>Fine</u> to move the marker with 10 dots (coarse) or 1 dot (fine) resolution. The marker readouts for the frequency and amplitude are available at any point of the measured trace.
- o More (2 of 3): Displays softkey menu 3.
- o Return: Displays the initial screen with function modes.

### Softkey Menu 3

- o Print: Allows you to print a hardcopy of a graphic image from the screen.
- o More (3 of 3): Returns to softkey menu 1.
- o Return: Displays the initial screen with function modes.

# Explanation

When the Start softkey is pressed, the Test Set tries to synchronize with the bursted signal by amplitude triggering which uses the rising (low-to-high) amplitude transition in pulsed carriers as the trigger source. If this synchronization fails, for example when the signal is a continuous wave, the Test Set is triggered immediately.

# NOTE

When you are measuring a bursted signal with the continuous trigger mode and the waveform disappears suddenly, the Test Set may lose synchronization with the burst signal. If this happens, press the Abort softkey, and then the Start softkey to restart the measurement. This resynchronizes the measurement because the Test Set determines the measurement timing for the burst signal when the Start softkey is pressed and repeats the measurements with every 8-slot timing.

# **Screen Fields**

The following input fields of the test parameters need to be specified for a new test:

| Input Field            | Description                                                                                                    |  |
|------------------------|----------------------------------------------------------------------------------------------------|--|
| Radio Standard         | Select either GSM900, E-GSM, DCS1800, or PCS1900.                                                                                                    |  |
|                        | If Radio Standard is changed, Channel is also automatically changed accordingly.                                                                                                    |  |
| Channel <sup>a</sup>   | Specifies one traffic channel to be analyzed. The frequency corresponding to the channel accompanies. The allowable range is as follows:                                                |  |
|                        | GSM900: 1 to 124                                                                                                    |  |
|                        | E-GSM: 0 to 124, and 975 to 1023                                                                                                    |  |
|                        | DCS1800: 512 to 885                                                                                                    |  |
|                        | PCS1900: 512 to 810                                                                                                    |  |
| Measurement            | Specifies one measurement range as follows.                                                                                                    |  |
| Range                  | +39dBm: The maximum input level is +39 dBm.                                                                                                    |  |
|                        | +29dBm: The maximum input level is +29 dBm.                                                                                                    |  |
|                        | +19dBm: The maximum input level is +19 dBm.                                                                                                    |  |
|                        | +9dBm: The maximum input level is +9 dBm.                                                                                                    |  |
|                        | -3dBm: The maximum input level is $-3$ dBm.                                                                                                    |  |
| Span                   | Selects either 0 to 400 kHz or $\pm 100$ kHz as follows:                                                                                                    |  |
|                        | o 0-400: Sets the span to 0 to 400 kHz relative to the channel frequency.                                                                                                    |  |
|                        | o $\pm 100$ : Sets the span to $\pm 100$ kHz centered at the channel frequency.                                                                                                    |  |
| RBW                    | Selects either 10 kHz or 30 kHz resolution bandwidth as follows:                                                                                                    |  |
|                        | o 10: Sets the resolution bandwidth to 10 kHz.                                                                                                    |  |
|                        | o 30: Sets the resolution bandwidth to 30 kHz.                                                                                                    |  |
| Averaging <sup>a</sup> | Specifies the averaging number of measurements from 2 to 99, unless Off is selected.                                                                                                    |  |
| DC Power <sup>a</sup>  | Selects a supply mode. The choices are On and Off as follows:                                                                                                    |  |
|                        | o On: Always supplies dc voltage to the mobile.                                                                                                    |  |
|                        | o Off: Disables to supply dc voltage to the mobile.                                                                                                    |  |
|                        | Accepts a dc voltage value ranging from 3.0 to 11.0 V in 0.1 V steps. This value is used among the AUTOMATIC TEST, MANUAL TEST, SPECTRUM MONITOR, and SIGNAL GENERATOR modes in common. |  |

a. The variable increment softkey is activated. Refer to "Variable Increment Softkey" on page 60.

The following display fields show the measurement results:

| Display Field                                                    | Description                                                                                                    |
|------------------------------------------------------------------|----------------------------------------------------------------------------------------------------|
| Peak                                                             | The absolute peak power and frequency are shown.                                                                                                    |
| Marker <sup>a</sup>                                              | The frequency and amplitude readouts at the marker position are shown when activated by the Knob <u>MKR</u> /Cursor softkey as follows:                                                        |
|                                                                  | o MHz dBm: The absolute frequency and amplitude of the marker readouts are shown.                                                                                                    |
|                                                                  | o ( kHz dB): The relative frequency and amplitude of the marker readouts are shown.                                                                                                    |
| 0-400 kHz span:<br>M1: +200 kHz,<br>M2: +250 kHz                 | The amplitude data at +200 kHz and +250 kHz offsets are also<br>shown in the left lower screen corner.                                                                                         |
| ±100 kHz span:<br>M1: -67.7 kHz,<br>M2: ±0 kHz,<br>M3: +67.7 kHz | Three peak amplitudes at around the offsets M1, M2, and M3 from the center frequency are measured and shown with those corresponding frequencies <sup>b</sup> in the left lower screen corner. |

a. The frequency resolution is 1 kHz or 2 kHz due to the measurement resolution of 1.59 kHz.

b. The frequency resolution is 1 kHz due to the measurement resolution of 0.79 kHz. This will cause to have two amplitude readouts at the same frequency.

### **Measuring Screens**

If the Start softkey is pressed in the initial screen, the following Measuring screen with either 0 to 400 kHz or  $\pm 100$  kHz span is displayed with the continuous trigger mode.

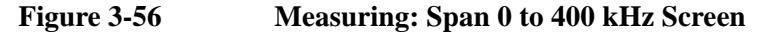

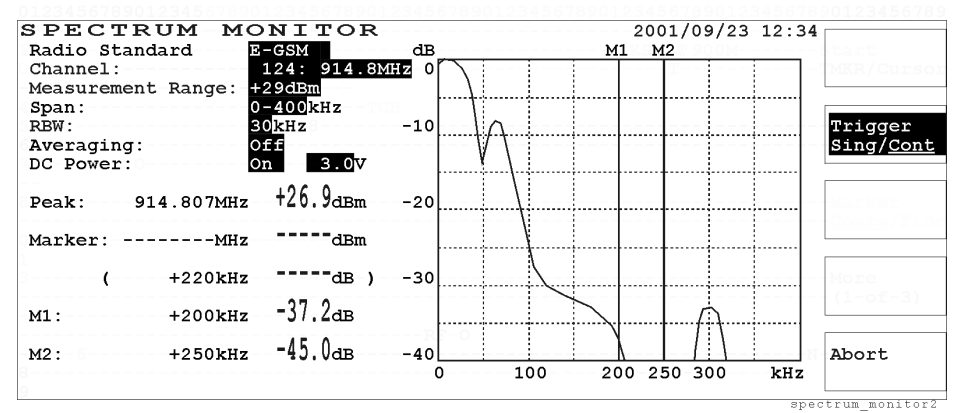

Figure 3-57

#### Measuring: Span ±100 kHz Screen

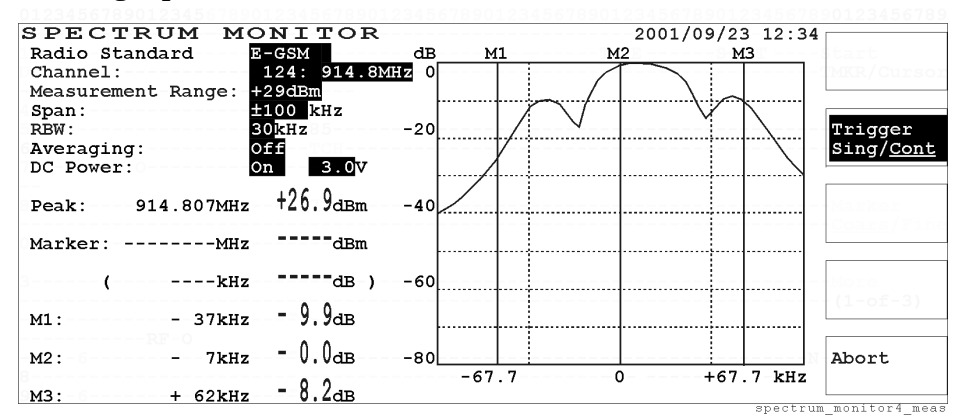

- o Trigger Sing/Cont: Toggles the trigger mode between <u>Sing</u> for single and <u>Cont</u> for continuous modes. In the continuous mode, this softkey is highlighted blinking until the Abort softkey is pressed. In the single mode, this softkey is highlighted for one measurement cycle.
- o Abort: Stops continuous measurements and shows another softkey menu.

If the Abort softkey is pressed in the measuring screen, the following aborted screen is displayed with either 0 to 400 kHz (Figure 3-56) or  $\pm 100$  kHz (Figure 3-57) span.

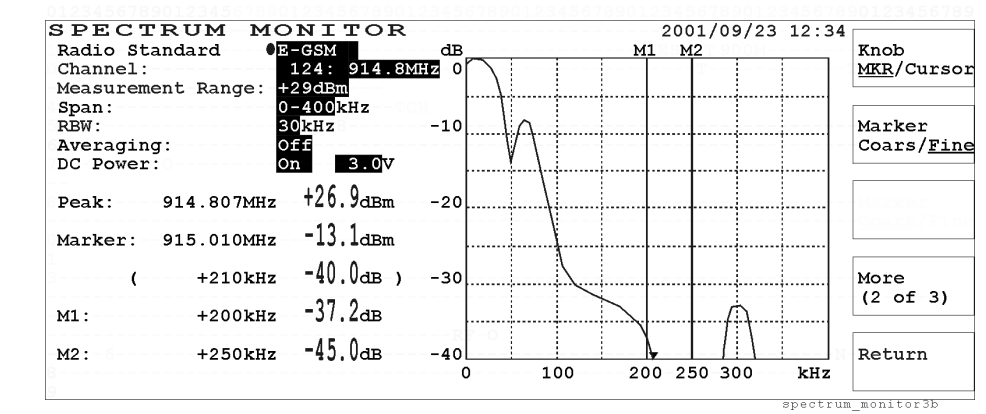

#### Figure 3-58 Aborted: Span 0 to 400 kHz Spectrum Screen

Figure 3-59

#### Aborted: Span ±100 kHz Spectrum Screen

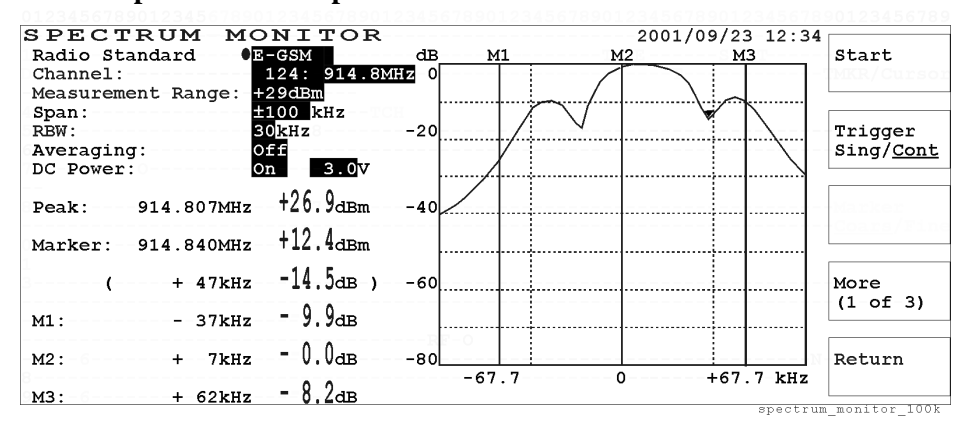

#### Softkey Menu 1

- o Start: Begins a new test.
- Trigger Sing/Cont: Toggles the trigger mode between <u>Sing</u> for single and <u>Cont</u> for continuous modes. In the continuous mode, this softkey is highlighted blinking until the Abort softkey is pressed. In the single mode, this softkey is highlighted for one measurement cycle and the marker function is available with the Knob MKR/Cursor softkey.
- o More (1 of 3): Displays softkey menu 2.
- o Return: Displays the initial screen with function modes.

#### Softkey Menu 2

o Knob MKR/Cursor: Toggles the function of the CURSOR CONTROL knob between <u>Cursor</u> and <u>MKR</u> for marker control.

- Marker Coars/Fine: Toggles the marker control between <u>Coars</u> for coarse and <u>Fine</u> to move the marker with 10 dots (coarse) or 1 dot (fine) resolution. The marker readouts for the frequency and amplitude are available at any point of the measured trace.
- o More (2 of 3): Displays softkey menu 3.
- o Return: Displays the initial screen with function modes.

- o Print: Allows you to print a hardcopy of a graphic image from the screen.
- o More (3 of 3): Returns to softkey menu 1.
- o Return: Displays the initial screen with function modes.

# SIGNAL GENERATOR

The Test Set is capable to generate RF signal dedicated to the radio standards GSM900, E-GSM, DCS1800, and PCS1900.

**NOTE** This section is applicable only for Test Sets with Option 002.

**NOTE** When entering numeric values, the variable increment softkey menu is displayed. Refer to "Variable Increment Softkey" and "Storing Two Numeric Values" on page 59.

# SIGNAL GENERATOR Screen

When the SIGNAL GENERATOR softkey is pressed, the following screen is displayed to set the parameters required to generate a type of signal:

#### Figure 3-60 SIGNAL GENERATOR Screen

| SIGNAL GE | NERATOR          | 2000/01/20 12:34 |
|-----------|------------------|------------------|
|           |                  | Print            |
| Radio-S   | tandard:0DCS1800 |                  |
| Channel   | 512:1805.2MHz    | Trigge           |
| Level:    | -110.0dBm        | Sing/ <u>C</u>   |
| RF Outpu  | ut: Off          | Marker           |
| Modulat:  | ion: Off         | 0.04.13)         |
| DC Powe:  | c: 0ff 5.0V      |                  |
|           |                  | (1-of-)          |
|           |                  | Beturn           |
|           |                  | Recuin           |
|           |                  | Sia.a            |

- o Print: Allows you to print a hardcopy of a graphic image from the screen.
- o Return: Displays the initial screen with function modes.
#### **Screen Fields**

The following input fields of the test parameters need to be set to generate RF signal from the Test Set. The parameters can be set using the CURSOR CONTROL knob as explained in "Front Panel Overview" on page 52.

| Input Field           | Description                                                                                                    |  |
|-----------------------|----------------------------------------------------------------------------------------------------|--|
| Radio Standard        | Selects either GSM900, E-GSM, DCS1800, or PCS1900.                                                                                                    |  |
|                       | If Radio Standard is changed, Channel is also automatically changed accordingly.                                                                                                    |  |
| Channel <sup>a</sup>  | Specifies the transmitting traffic channel. The frequency corresponding to the channel accompanies. The allowable range is as follows:                                                  |  |
|                       | GSM900: 1 to 124                                                                                                    |  |
|                       | E-GSM: 0 to 124, and 975 to 1023                                                                                                    |  |
|                       | DCS1800: 512 to 885                                                                                                    |  |
|                       | PCS1900: 512 to 810                                                                                                    |  |
| Level <sup>a</sup>    | Sets the RF output level. The allowable range is from -110.0 to -50.0 dBm in 0.5 dB steps.                                                                                              |  |
| RF Output             | Toggles the RF power output between On and Off. When Off is selected, the RF output level from the RF IN/OUT connector is below -110 dBm.                                               |  |
| Modulation            | Selects one of the following modulation modes:                                                                                                    |  |
|                       | o Off: Outputs carrier wave without modulation.                                                                                                    |  |
|                       | o PN9: Outputs RF signal modulated with a 9-step                                                                                                    |  |
|                       | • All 0: Outputs RE signal modulated with all-zero data                                                                                                    |  |
|                       |                                                                                                    |  |
| DC Power <sup>a</sup> | Selects a supply mode. The choices are On and Off as follows:                                                                                                    |  |
|                       | o On: Always supplies dc voltage to the mobile.                                                                                                    |  |
|                       | o Off: Disables the dc voltage supply to the mobile.                                                                                                    |  |
|                       | Accepts a dc voltage value ranging from 3.0 to 11.0 V in 0.1 V steps. This value is used among the AUTOMATIC TEST, MANUAL TEST, SPECTRUM MONITOR, and SIGNAL GENERATOR modes in common. |  |

a. The variable increment softkey is activated. Refer to "Variable Increment Softkey" on page 60.

### **CONFIGURATION**

In this mode there are three major functions of CONFIGURATION, File Management, and Test Setup: Test Sequence/Test Condition.

**NOTE** When entering numeric values, the variable increment softkey menu is displayed. Refer to "Variable Increment Softkey" and "Storing Two Numeric Values" on page 59.

### **CONFIGURATION Screen**

When the CONFIGURATION softkey is pressed, the following screen is displayed:

Figure 3-61CONFIGURATION Screen

| CONFIGURATION        |                 |         | 2001/09/2 | 3-12:34 |                |
|----------------------|-----------------|---------|-----------|---------|----------------|
| Serial Port          | Attenuation:    | On      |           |         | Print          |
| Baud Rate: 9600      |                 | RF In   | RF Out    |         |                |
| Data Length: 8       | GSM900:         | ● 2.4dB | -2.5dB    |         |                |
| Stop Bits: 1         | E-GSM:          | -1.7dB  | -2.0dB    |         |                |
| Parity: None         | DCS1800:        | -0.6dB  | -1.0dB    |         | Print All      |
| Xcontrol: None of i  | PCS1900:        | -0.2dB  | -0.5dB    |         |                |
| Terminator: CR+LF    |                 |         |           |         |                |
|                      | Network Config: | 123 12  | 1 1234    | 5 2     |                |
| Printer: HP-PCL      |                 | MCC MNC | NCC LAC   | BS_PA   | File           |
|                      |                 |         |           |         | Management     |
| Beeper: On-          | Date/Time:      | 2001 09 | 23 12 34  |         |                |
| 1                    |                 | YYYY MM | DD/HH MM  |         |                |
| Panel Key: Unlock    |                 |         |           |         | Test Setup     |
|                      | Firmware:       | B.03.00 | (1-of-3   |         |                |
| 13MHz Reference: UNI | Update:         | Off     |           |         |                |
|                      |                 |         |           |         |                |
| Option: 002 040      |                 |         |           |         | Return         |
| 0                    |                 |         |           |         |                |
| 9                    |                 |         |           | conf    | ig config bana |

#### Softkey Menu

- o Print: Allows you to print a hardcopy of a graphic image from the screen.
- o Print All: Allows you to print a hardcopy set of the whole contents for the CONFIGURATION, Test Sequence, and Test Condition screens for all radio standards.
- o File Management: Goes to the File Management screen. Refer to "File Management" on page 160.
- Test Setup: Reveals the Test Setup: Test Condition or Test Sequence screen. Refer to "Test Setup: Test Condition Screen" on page 148 and "Test Setup: Test Sequence Screen" on page 153.
- o Return: Displays the initial screen with function modes.

#### **Screen Fields**

The following input fields of the parameters need to be configured. The parameters are set using the CURSOR CONTROL knob as explained in "Front Panel Overview" on page 52.

| Input Field              | Description                                                                                                    |
|--------------------------|----------------------------------------------------------------------------------------------------|
| Serial Port              | <ul> <li>o Baud Rate: Fixed to 9600 bit per second.</li> <li>o Data Length: Selects either 7 or 8 bits.</li> <li>o Stop Bits: Specifies to either 1, 1.5, or 2 bits.</li> <li>o Parity: Selects either None, Odd, or Even.</li> <li>o Xcontrol: Selects either None or Xon/Xoff.</li> <li>o Terminator: Selects either CR, LF, or CR+LF.</li> </ul>                                                                                                    |
| Printer                  | Toggles between HP PCL and ESC/P.                                                                                                    |
| Beeper                   | Toggles between On and OFF. If On is selected, there is a beep for<br>each step of operation. If Off is selected, beeps are suppressed<br>except for noticing some errors and warnings.                                                                                                    |
| Panel Key                | Toggles between Lock and Unlock. If Lock is selected, the system<br>settings are protected from any attempt to use the front-panel<br>settings. The initial screen softkey menu includes only<br>AUTOMATIC TEST and CONFIGURATION. The test<br>parameters excluding Procedure are not allowed to change.                                                                                                    |
| 13 MHz<br>Reference      | Selects either INT (internal) or EXT (external). If EXT is selected,<br>the 13 MHz reference signal must be supplied to the 13 MHz<br>Reference connector on the rear panel.                                                                                                    |
| Option                   | Displays the options installed.                                                                                                    |
| Attenuation <sup>a</sup> | <ul> <li>Toggles the attenuation function between On and Off.</li> <li>Specifies the insertion losses caused by the coupler or cable you are using to connect the RF signals from/to the mobile with individual radio standards, respectively. Depending on transmitter testing and receiver testing it is required to set loss values in the RF In and RF Out fields as follows:</li> <li>o RF In: Accepts the attenuations for transmitter testing. The allowable range is from 0.0 to 99.9 dB in 0.1 dB steps.</li> <li>o RF Out: Accepts the attenuations for receiver testing. The allowable range is from 0.0 to 99.5 dB in 0.5 dB steps.</li> </ul> |

| Input Field            | Description                                                                                                    |  |
|------------------------|----------------------------------------------------------------------------------------------------|--|
| Network Config         | Specifies the network parameters. Setting these parameter is<br>required when you test a phone using a user SIM instead of a test<br>SIM or when you want to test network capabilities.   |  |
|                        | o MCC: Accepts an entry for Mobile Country Code. The allowable range is from 0 to 999.                                                                                                    |  |
|                        | o MNC: Accepts an entry for Mobile Network Code. The allowable range is from 0 to 99.                                                                                                    |  |
|                        | o NCC: Accepts an entry for Network Color Code. The allowable range is from 0 to 7.                                                                                                    |  |
|                        | o LAC: Accepts an entry for Location Area Code. The allowable range is from 0 to 65535.                                                                                                   |  |
|                        | <ul> <li>BS_PA: Accepts an entry for the number of multiframes<br/>between two transmissions of the same paging message<br/>(BS_PA_MFRMS). The allowable range is from 2 to 9.</li> </ul> |  |
| Date/Time <sup>a</sup> | Specifies the current date and time with the following formats:                                                                                                    |  |
|                        | o YYYY: Accepts an entry for the year. The allowable range is from 1990 to 2089.                                                                                                    |  |
|                        | o MM: Accepts an entry for the month. The allowable range is from 01 to 12.                                                                                                    |  |
|                        | o DD: Accepts an entry for the date. The allowable range is from 01 to 31.                                                                                                    |  |
|                        | o HH: Accepts an entry for the hour. The allowable range is from 00 to 23.                                                                                                    |  |
|                        | o MM: Accepts an entry for the minute. The allowable range is from 00 to 59.                                                                                                    |  |
| Firmware               | Shows the current firmware revision name stored in the Test Set.                                                                                                    |  |
| Update                 | Toggles between On (enable to update) and Off (disable to update).<br>If On is selected, refer to "How to Update the Firmware" on page<br>165.                                            |  |
| New Firmware           | When the Update: field is set to On, shows the new firmware revision name stored in the firmware update card.                                                                             |  |

a. The variable increment softkey is activated. Refer to "Variable Increment Softkey" on page 60.

### **Test Setup: Test Condition Screen**

If the Test Setup softkey in the CONFIGURATION screen is pressed, the Test Setup: Test Condition screen is displayed as follows:

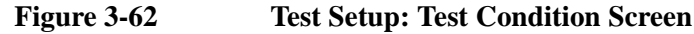

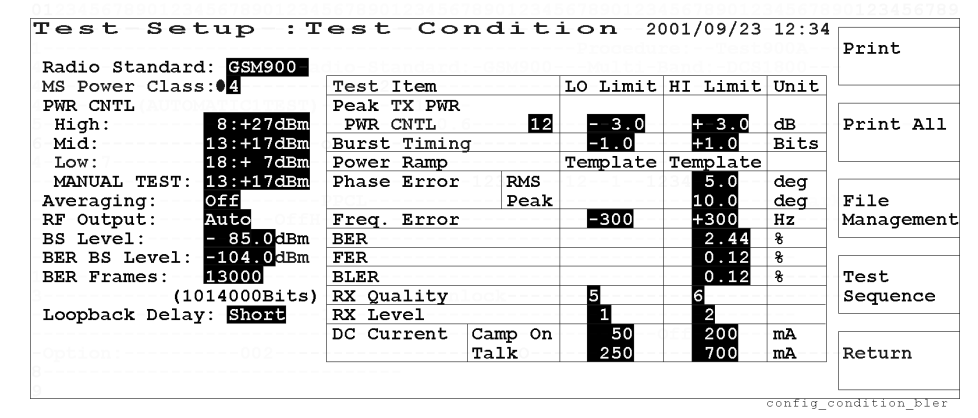

#### Softkey Menu

- o Print: Allows you to print a hardcopy of a graphic image from the screen.
- o Print All: Allows you to print a hardcopy set of the whole contents for the CONFIGURATION, Test Sequence, and Test Condition screens for all radio standards.
- File Management: Allows you to go to the File Management screen to store a new test setup file into an SRAM memory card, or to load a test setup file from an SRAM memory card. Refer to "File Management" on page 160.
- o Test Sequence: This softkey toggles the screens between Test Sequence and Test Condition.
- o Return: Displays the CONFIGURATION screen and then the initial screen with function modes.

For the GPRS mode with MANUAL TEST, the test limits for BER, FER, RX Quality, and RX Level will not be effective.

NOTE

### **Screen Fields**

The following input fields of the parameters need to be defined with the proper values for testing the mobile with AUTOMATIC TEST and MANUAL TEST. The parameters are set using the CURSOR CONTROL knob as explained in "Front Panel Overview" on page 52.

| Input Field               | Description                                                                                                    |
|---------------------------|----------------------------------------------------------------------------------------------------|
| Radio Standard            | Selects either GSM900, E-GSM, DCS1800, or PCS1900.                                                                                                    |
| MS Power Class            | Specifies one of the defined factors. The allowable factor ranges are as follows:                                                                                                    |
|                           | GSM900 and E-GSM: 2 (+39 dBm) to 5 (+29 dBm)                                                                                                    |
|                           | DCS1800: 1 (+30 dBm), 2 (+24 dBm), 3 (+36 dBm)                                                                                                    |
|                           | PCS1900: 1 (+30 dBm), 2 (+24 dBm), 3 (+33 dBm)                                                                                                    |
| PWR CNTL                  | For the AUTOMATIC TEST mode, specifies three defined factors for the High, Mid and Low levels according to the radio standard.                                                                             |
| (High <sup>a</sup> , Mid, | For the MANUAL TEST mode, specifies one defined factor.                                                                                                    |
| TEST)                     | The allowable factor ranges accompanied by the absolute power levels are as follows:                                                                                                    |
|                           | GSM900 and E-GSM: 2 (+39 dBm) to 19 (+5 dBm)                                                                                                    |
|                           | DCS1800: 0 (+30 dBm) to 15 (+0 dBm), or 29 (+36 dBm) to 31 (+32 dBm)                                                                                                    |
|                           | PCS1900: 0 (+30 dBm) to 15 (+0 dBm), or 29 (+36 dBm) to 31 (+32 dBm)                                                                                                    |
|                           | The maximum value is limited by the MS Power Class setting.                                                                                                    |
| Averaging <sup>b</sup>    | Specifies the averaging number of measurements from 2 to 99 for<br>measuring Peak TX Power, Phase Error and Frequency Error,<br>unless Off is selected.                                                    |
| RF Output                 | Selects a signal supply mode as follows:                                                                                                    |
|                           | o Auto: Supplies the RF signal to the mobile only during a test cycle.                                                                                                    |
|                           | o On: Always supplies the RF signal to the mobile.                                                                                                    |
| BS Level <sup>b</sup>     | Specifies the RF output level of the Test Set <i>except for</i> the Sensitivity test of which level is defined in the BER BS Level field. The allowable range is from -110.0 to -50.0 dBm in 0.5 dB steps. |

| Input Field               | Description                                                                                                    |
|---------------------------|----------------------------------------------------------------------------------------------------|
| BER BS Level <sup>b</sup> | Specifies the RF output level of the Test Set for the Sensitivity test. The allowable range is from $-110.0$ to $-50.0$ dBm in 0.5 dB steps.                                                      |
| BER Frames <sup>b</sup>   | Specifies the number of test frames. The allowable range is from 1 to 13000. The number of test bits, derived from the equation "Test Frames multiplied by 78 bits", is shown in the parentheses. |
| Loopback Delay            | Selects a delay time from Short, Mid, or Long.                                                                                                    |

a. In the AUTOMATIC TEST mode, the High value is used for the Burst Timing, Power Ramp, Phase Error, and Frequency Error tests.

b. The variable increment softkey is activated. Refer to "Variable Increment Softkey" on page 60.

### Setting Test Limits on Test Items

The LO Limit and HI Limit values for the test items in the table need to be set to execute Pass/Fail tests with AUTOMATIC TEST and MANUAL TEST. All test items can be specified with limits to make tests in the Test Setup: Test Sequence screen (even if some test items are skipped).

The variable increment softkey is activated to enter each limit. Refer to "Variable Increment Softkey" on page 60.

| Test Item       | Description                                                                                                    |
|-----------------|----------------------------------------------------------------------------------------------------|
| Peak TX Power   | Accepts a set of high and low test limits.                                                                                                    |
|                 | The nominal limits are specified in the radio standard in conjunction with the power control level (PWR CNTL).                                                                                                    |
|                 | You are allowed to modify the nominal limits by entering<br>temporary limits ranging from –99.9 to +99.9 dB in 0.1 dB steps.<br>However, once power control level is changed after this<br>modification, the nominal limits are automatically applied also. |
| Burst Timing    | Accepts a set of high and low test limits. The allowable range is from $-9.9$ to $+9.9$ bits in 0.1 bit steps.                                                                                                    |
| Power Ramp      | The test limits are specified by the radio standard selected.                                                                                                    |
| Phase Error     | Accepts a set of high test limits for the rms and peak errors over the active part of the timeslots between 0 and 147 bits. The allowable range is from 0.0 to $99.9^{\circ}$ in $0.1^{\circ}$ steps.                                                       |
| Frequency Error | Accepts a set of high and low limits over the active part of the timeslots. The allowable range is from –999 to +999 Hz in 1 Hz steps.                                                                                                    |
| BER             | Accepts a high limit for the bit error rate. The allowable range is from 0.00 to 99.99% in 0.01% steps.                                                                                                    |
| FER             | Accepts a high limit for the frame erasure rate. The allowable range is from 0.00 to 99.99% in 0.01% steps. This is not effective for the Test Set installed with Option 040.                                                                               |
| BLER            | Accepts a high limit for the block error rate. The allowable range is from 0.00 to 99.99% in 0.01% steps. This is effective for the Test Set installed with Option 040.                                                                                     |

| Test Item  | Description                                                                                                    |
|------------|----------------------------------------------------------------------------------------------------|
| RX Quality | Accepts a set of high and low limits. The allowable choices are 0 $(<0.2\%)$ , 1 $(0.2 \text{ to } 0.4\%)$ , 2 $(0.4 \text{ to } 0.8\%)$ ,, 6 $(6.4 \text{ to } 12.8\%)$ , and 7 $(>12.8\%)$ . This is not effective for the Test Set installed with Option 040. |
| RX Level   | Accepts a set of high and low limits. The allowable choices are 0 (<-110 dBm), 1 (-110 to -109 dBm), 2 (-109 to -108 dBm),, 62 (-49 to -48 dBm) and 63 (>-48 dBm). This is not effective for the Test Set installed with Option 040.                             |
| DC Current | Accepts a set of high and low limits at Camp On and Talk. The allowable range is from 3 to 1000 mA in 1 mA steps.                                                                                                    |

### Test Setup: Test Sequence Screen

If the Test Sequence softkey in the Test Setup: Test Condition screen is pressed, the Test Setup: Test Sequence screen is displayed as follows. This screen allows you to make a test sequence for executing AUTOMATIC TEST.

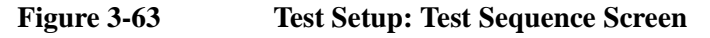

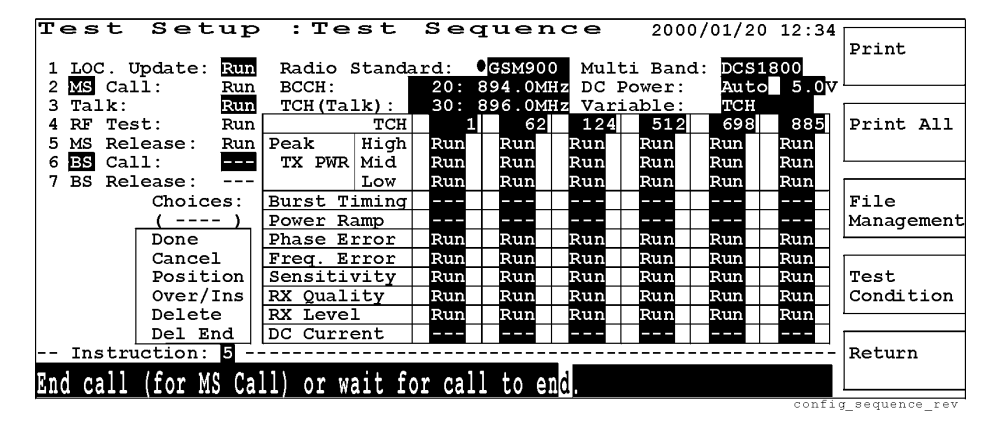

#### Softkey Menu

- o Print: Allows you to print a hardcopy of a graphic image from the screen.
- o Print All: Allows you to print a hardcopy set of the whole contents for the CONFIGURATION, Test Sequence, and Test Condition screens for all radio standards.
- o File Management: Allows you to go to the File Management screen to store a new test setup file into an SRAM memory card, or to load a test setup file from an SRAM memory card. Refer to "File Management" on page 160.
- o Test Condition: This softkey toggles the screens between Test Condition and Test Sequence.
- o Return: Displays the CONFIGURATION screen and then the initial screen with function modes.

#### **Automatic Test Flow**

For creating a test flow to execute AUTOMATIC TEST, refer to Table 3-1.

Select either MS or BS in the second step of the sequence, then the fifth, sixth and seventh steps are automatically set accordingly.

Select Run to include a sequence in a test flow, or select --- (skip) to exclude that sequence from a test flow.

Table 3-1Setting an Automatic Test Flow

| Step | Sequence       | Action                                        | Test | Test Action                                  |  |
|------|----------------|-----------------------------------------------|------|----------------------------------------------|--|
| 1    | LOC. Update:   |                                               | Run  | <select either="" or="" run=""></select>     |  |
| 2    | MS BS Call:    | <select bs="" either="" ms="" or=""></select> | Run  |                                              |  |
| 3    | Talk:          |                                               | Run  | <select either="" or="" run=""></select>     |  |
| 4    | RF Test:       |                                               | Run  |                                              |  |
| 5    | MS BS Release: | <determined 2="" by="" step=""></determined>  | Run  |                                              |  |
| 6    | BS MS Call:    | <determined 2="" by="" step=""></determined>  | Run  | <select either="" or="" run=""></select>     |  |
| 7    | BS MS Release: | <determined 2="" by="" step=""></determined>  | Run  | <determined 6="" by="" step=""></determined> |  |

Place the cursor in front of the input field of a sequence and press the CURSOR CONTROL knob one time to activate this input field. Select either MS or BS, for example, by rotating the CURSOR CONTROL knob, and set it by pressing the knob.

### **Screen Fields**

The following input fields of the parameters need to be set for a new test sequence for executing AUTOMATIC TEST.

| Input Field       | Description                                                                                                    |                    |  |
|-------------------|----------------------------------------------------------------------------------------------------|--------------------|--|
| Radio Standard    | Selects either GSM900, E-GSM, DCS1800, or PCS1900.                                                                                                    |                    |  |
| Multi Band        | Selects another band in addition to one in Radio Standard for<br>testing dual band mobile phones. The allowable combinations of<br>radio standards are as follows:                      |                    |  |
|                   | Radio Standard:                                                                                                    | Multi Band:        |  |
|                   | GSM900                                                                                                    | OFF, DCS1800       |  |
|                   | E-GSM                                                                                                    | OFF, DCS1800       |  |
|                   | DCS1800                                                                                                    | OFF, GSM900, E-GSM |  |
|                   | PCS1900                                                                                                    | OFF                |  |
| BCCH <sup>a</sup> | Specifies the broadcast control channel. The frequency corresponding to the channel accompanies. The allowable range is as follows:                                                     |                    |  |
|                   | GSM900: 1 to 124                                                                                                    |                    |  |
|                   | E-GSM: 0 to 124, and 975 to 1023                                                                                                    |                    |  |
|                   | DCS1800: 512 to 885                                                                                                    |                    |  |
|                   | PCS1900: 512 to 810                                                                                                    |                    |  |
| DC Power          | Selects a supply mode. The choices are Auto, On, and Off as follows:                                                                                                    |                    |  |
|                   | o Auto: Supplies dc voltage to the mobile only during a test cycle.                                                                                                    |                    |  |
|                   | o On: Always supplies dc voltage to the mobile.                                                                                                    |                    |  |
|                   | o Off <sup>b</sup> : Disables to supply dc voltage to the mobile. If Off is selected, the Variable field is automatically set to TCH.                                                   |                    |  |
|                   | Accepts a dc voltage value ranging from 3.0 to 11.0 V in 0.1 V steps. This value is used among the AUTOMATIC TEST, MANUAL TEST, SPECTRUM MONITOR, and SIGNAL GENERATOR modes in common. |                    |  |

| Input Field             | Description                                                                                                    |
|-------------------------|----------------------------------------------------------------------------------------------------|
| TCH (Talk) <sup>a</sup> | Specifies one traffic channel depending on the parameter selection<br>in the Variable field.                                                                    |
|                         | If TCH is selected in the Variable field, this specifies one traffic channel to make Talk tests in addition to six traffic channels for RF tests.               |
|                         | If DC Power is selected in the Variable field, this specifies one traffic channel to make both Talk tests and RF tests.                                         |
|                         | The frequency corresponding to the channel accompanies. The allowable range is as follows:                                                                      |
|                         | GSM900: 1 to 124                                                                                                    |
|                         | E-GSM: 0 to 124, and 975 to 1023                                                                                                    |
|                         | DCS1800: 512 to 885                                                                                                    |
|                         | PCS1900: 512 to 810                                                                                                    |
| Variable                | Specifies to either TCH or DC Power as follows to make up to six measurements:                                                                                  |
|                         | o TCH: Enables to make six measurements on six traffic channels specified in the TCH input fields of the Test Item table, with or without one fixed dc voltage. |
|                         | o DC Power: Enables to make six measurements on one traffic channel with six dc voltages specified in the DCP input fields of the Test Item table.              |
| TCH or DCP              | According to the selection of Variable field, either of the following parameters need to be specified for a new test:                                           |
|                         | o TCH: Accepts up to six traffic channels. The frequency corresponding to the channel accompanies. The allowable range is as follows:                           |
|                         | GSM900: 1 to 124                                                                                                    |
|                         | E-GSM: 0 to 124, and 975 to 1023                                                                                                    |
|                         | DCS1800: 512 to 885                                                                                                    |
|                         | PCS1900: 512 to 810                                                                                                    |
|                         | o DCP: Accepts up to six dc voltages ranging from 3.0 to 11.0 V in 0.1 V steps.                                                                                 |

a. The variable increment softkeys are activated. Refer to "Variable Increment Softkey" on page 60.

 b. When DC Power is set to Off, the DC Current cannot be measured and "----" is shown in the DC Current cells in the table of the AUTO-MATIC TEST: Stand-by detailed screen. The following test items need to be set to either "Run" to execute a Pass/Fail test or to "---" (skip) not to execute a Pass/Fail test, for each channel or dc power, respectively:

| Test Item       | Description                                                                                                    |
|-----------------|----------------------------------------------------------------------------------------------------|
| Peak TX Power   | Defines whether to run or skip the Peak TX Power test for the<br>High, Mid, and Low levels. The MS power class and the power<br>control levels for the High, Mid, and Low levels are defined in<br>the Test Setup: Test Condition screen. |
| Burst Timing    | Defines whether to run or skip the Burst Timing test. In the<br>GPRS mode, this will be substituted by Power vs Time.                                                                                                    |
| Power Ramp      | Defines whether to run or skip the Power Ramp test. In the GPRS mode, this will be substituted by Power vs Time.                                                                                                    |
| Phase Error     | Defines whether to run or skip the Phase Error test.                                                                                                    |
| Frequency Error | Defines whether to run or skip the Frequency Error test.                                                                                                    |
| Sensitivity     | Defines whether to run or skip the Sensitivity test in BER and<br>FER. In the GPRS mode, BLER will substitute BER and FER.<br>The BS level and the number of test frames are defined in the<br>Test Setup: Test Condition screen.         |
| RX Quality      | Defines whether to run or skip the RX Quality test. In the GPRS mode, this can not be measured.                                                                                                    |
| RX Level        | Defines whether to run or skip the RX Level test. In the GPRS mode, this can not be measured.                                                                                                    |
| DC Current      | Defines whether to run or skip the DC Current test at Camp On and Talk steps.                                                                                                    |

When TCH is set in the Variable field and the all of test items are set to skip for one TCH, only the handover capability can be tested for that TCH.

#### **Creating Instruction Messages**

An instruction message with up to 69 characters including spaces and symbols can be created for each step of a test flow to execute AUTOMATIC TEST. The range of the step numbers is from 1 to 7 corresponding to each step of a test flow. Use the following procedure to create an instruction message:

Step 1. Place the circular cursor in front of the input field of Instruction.

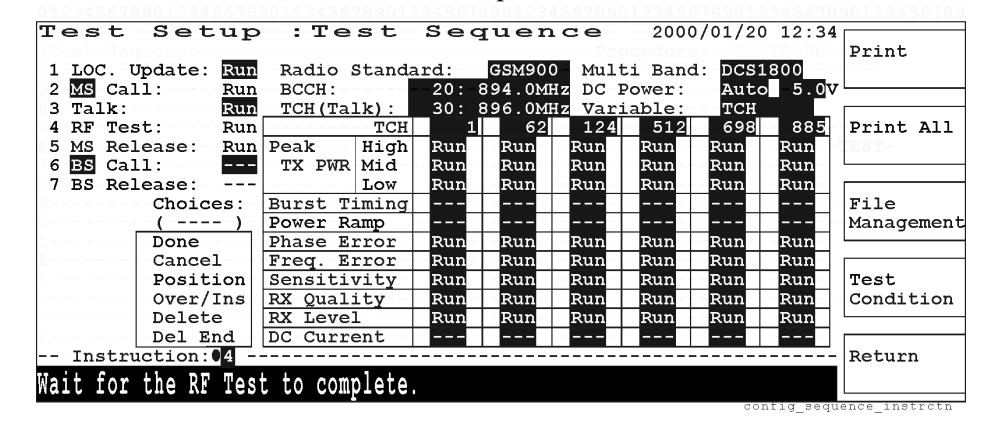

**Step 2.** Press and rotate the CURSOR CONTROL knob until the desired step number is shown and press the CURSOR CONTROL knob to select it. Then, the whole message line is displayed with the rectangular cursor on the first position, showing a message if it is already stored. Check that the circular cursor is set to Done in the Choices scrolling window.

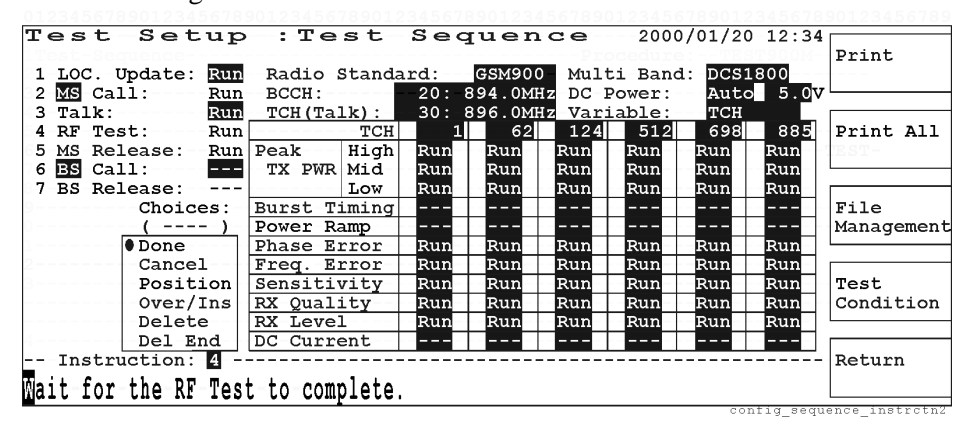

**Step 3.** Create a message by rotating and pressing the CURSOR CONTROL knob to select commands, alphanumeric characters, and some kinds of symbols from the scrolling window.

The available commands and characters are as follows:

- o Done: Enters the newly created instruction message in the instruction message field.
- o Cancel: Exits the editing function without any change of the message.
- Position: Allows you to move the rectangular cursor to any position of the message for editing.

- o Over/Ins: Selects either Over (overwrite) or Ins (insert). Over enables you to overwrite (erase and replace) the selected alphanumeric character. Ins enables you to insert characters at the position of the rectangular cursor without erasing the existing characters.
- o Delete: Deletes the alphanumeric character selected by the rectangular cursor.
- o Del End: (Delete to the End) Deletes all alphanumeric characters from the rectangular cursor to the end of a message line.
- o Bk Space: (Backspace) Erases one alphanumeric character behind the rectangular cursor.
- o Available alphanumeric characters and symbols are as follows:

A B C D E F G H I J K L M N O P Q R S T U V W X Y Z \_0123456789 (space) a b c d e f g h i j k l m n o p q r s t u v w x y z ! "#\$% & `()\*+,-./ :;<=>?@[\]^{[]^ {[]}~

The following illustration shows the editing screen about to enter "g" to spell out "being" overwriting the default message.

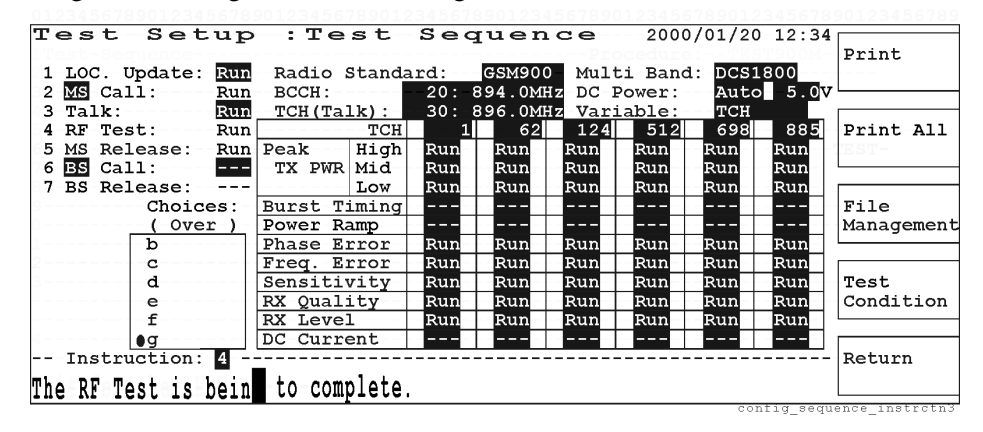

**Step 4.** If the created message is right, move the circular cursor back to Done and press the CURSOR CONTROL knob once more to enter that message. The circular cursor returns in front of the step number. Then, the message line is highlighted.

The default instruction messages at factory shipment are as follows:

- 1. Turn on MS power, wait for Location Update.
- 2. Make MS Call or respond to BS Call.
- 3. Talk to the mobile and press [Pass] or [Fail] with the result.
- 4. Wait for the RF Test to complete.
- 5. End call (for MS Call) or wait for call to end.
- 6. Respond to BS Call or make MS Call.
- 7. Wait for call to end (for BS Release) or end (for MS Release).

### **File Management**

When the File Management softkey is pressed with a proper SRAM memory card inserted in the MEMORY CARD slot, the following screen is displayed. All setup file names in the card are listed in the table.

You can save all of the test setup information into an SRAM memory card. Data and time are automatically added from the Test Set. Refer to "Saving a Test Setup File" on page 161.

Figure 3-64 File Management Screen

| Fil   | File Management 2000/01/20 12:34 |              |       |                |          |            |
|-------|----------------------------------|--------------|-------|----------------|----------|------------|
| Proc  | edure:Test                       | <b>±900A</b> |       |                |          | Save       |
| No.   | Filename                         | Date         | Time  | Comment        |          |            |
| 0001  | Test900B                         | 2000/01/10   | 09:15 | GSM900 Test B  |          |            |
| 002   | Test-DCS                         | 2000/01/12   | 10:20 | DCS1800 Test A |          |            |
| 003   |                                  |              |       |                |          | Recall     |
| 004   |                                  |              |       |                |          |            |
| 005   |                                  |              |       |                |          |            |
| 006   |                                  |              |       |                |          |            |
| 007   |                                  |              |       |                |          | Delete     |
| 008   |                                  |              |       |                | Choices: |            |
| 009   |                                  |              |       |                | ( )      |            |
| 010   |                                  |              |       |                | Done     |            |
| 011   |                                  |              |       |                | Cancel   | More       |
| 012   |                                  |              |       |                | Position | (1  of  2) |
| 013   |                                  |              |       |                | Over/Ins | (1 01 2)   |
| 014   |                                  |              |       |                |          |            |
| 015   |                                  |              |       |                | Del End  | Poturn     |
| 1 015 |                                  |              | ļļ    |                | Der End  | Recurn     |
|       |                                  |              |       |                |          |            |
|       | config save recall               |              |       |                |          |            |

#### Softkey Menu 1

- o Save: Stores a new test setup file into a SRAM memory card. Refer to "Saving a Test Setup File" on page 161.
- Recall: Loads one of the test setup files from a SRAM memory card into the Test Set. If a proper SRAM memory card is not inserted, this softkey is not activated. Refer to "Recalling a Test Setup File" on page 163
- o Delete: Deletes the file selected by the cursor. If a proper SRAM memory card is not inserted, this softkey is not activated.
- o More (1 of 2): Displays softkey menu 2.
- o Return: Displays the previous screen and then the initial screen with function modes.

#### Softkey Menu 2

- o Print: Allows you to print a hardcopy of a graphic image from the screen.
- o Print All: Prints all of the file list on the SRAM memory card.
- o Format: Initializes a new SRAM memory card or a used card erasing all information in it.
- **NOTE** The memory cards which contain the firmware update revisions for the Test Set can not be initialized using this Format softkey. A PC may be used to initialize such SRAM cards.

- o More (2 of 2): Returns to softkey menu 1.
- o Return: Displays the previous screen and then the initial screen with function modes.

#### Saving a Test Setup File

For saving a new test setup file, use the following procedure:

- **Step 1.** If a new SRAM memory card is going to be used, initialize it by pressing the Format softkey.
- Step 2. Insert your SRAM memory card into the MEMORY CARD slot.
- **Step 3.** Move the cursor to the number next to the last filename. The Recall and Delete softkeys will be erased from the menu.

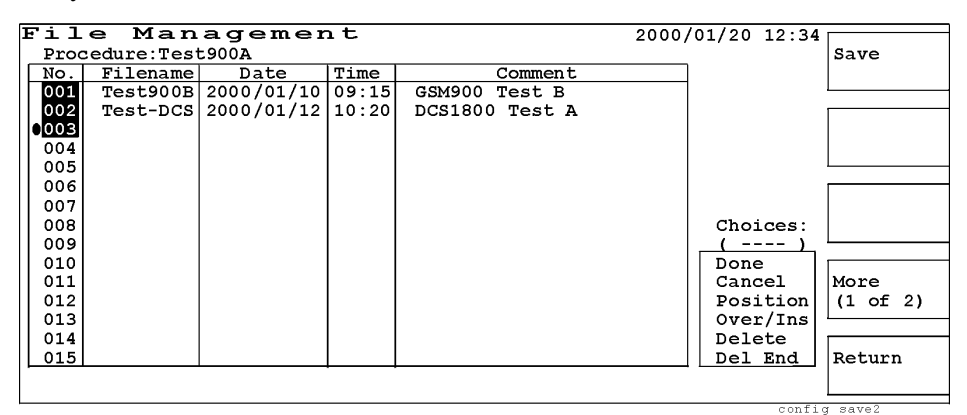

**Step 4.** Press the Save softkey, then the Filename and Comment fields are highlighted with the circular cursor in front of the Filename field.

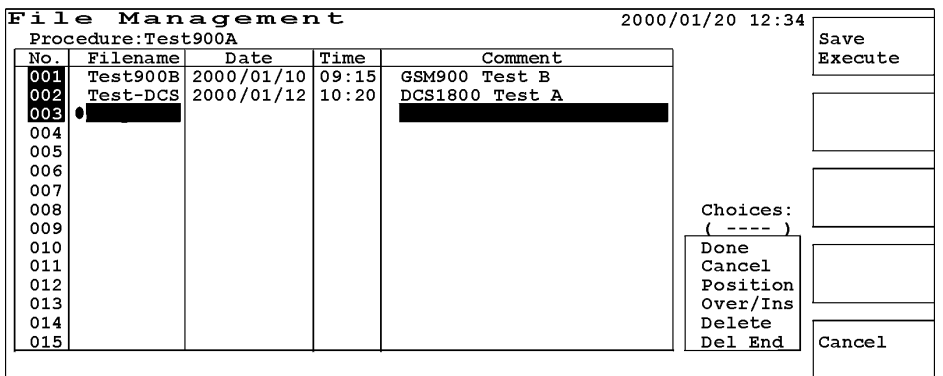

config\_save3a

#### Softkey Menu

- o Save Execute: Press this softkey after entering your filename and comment to store your file into a SRAM card.
- o Cancel: Cancels the save execute screen and return to the save screen in Step 3.

**Step 5.** Press the CURSOR CONTROL knob once to activate the Choices scrolling window with the blinking circular cursor at Done. The entry mode is automatically set to overwrite showing Over in the parentheses under Choices. The rectangular cursor is placed at the first position of the Filename field enabling to enter the first character of your filename.

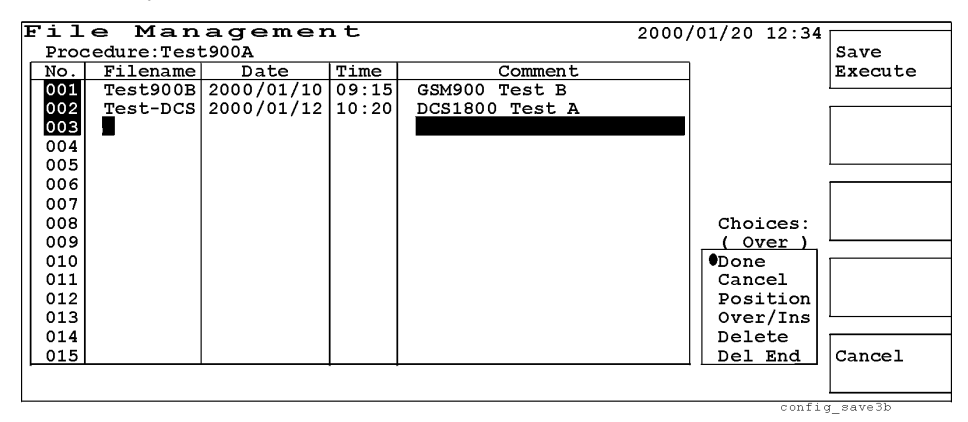

**Step 6.** Select alphanumeric characters and other symbols by rotating and pressing the CURSOR CONTROL knob and create a filename.

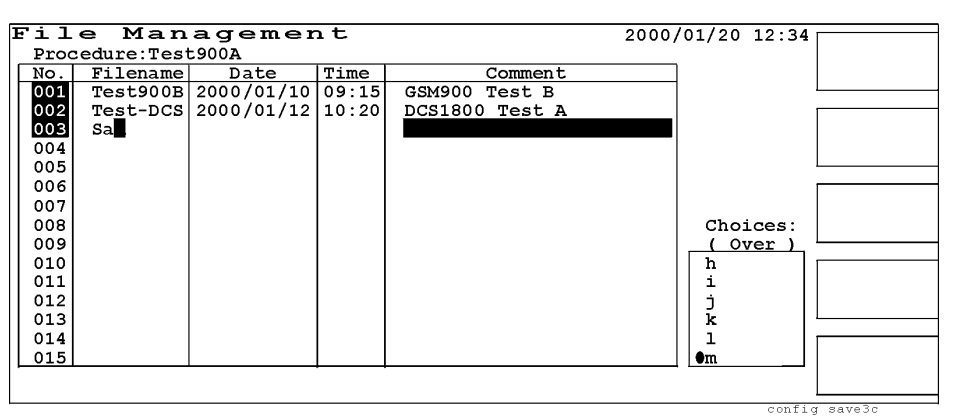

- **Step 7.** Rotate the CURSOR CONTROL knob counterclockwise to find Done and press the knob to enter the filename created.
- **Step 8.** Rotate the CURSOR CONTROL knob one click clockwise and the Comment field should be highlighted with the circular cursor in front of it. Repeat Step 5 to Step 7 to complete entering your comment.

| L. | File Management |             |            | 16    | 2000/                 | 01/20 12:34 |         |
|----|-----------------|-------------|------------|-------|-----------------------|-------------|---------|
|    | Proc            | cedure:Test | £900A      |       |                       |             | Save    |
|    | No.             | Filename    | Date       | Time  | Comment               |             | Execute |
|    | 001             | Test900B    | 2000/01/10 | 09:15 | GSM900 Test B         |             |         |
|    | 002             | Test-DCS    | 2000/01/12 | 10:20 | DCS1800 Test A        |             | 1       |
|    | 003             | Sample-1    |            |       | Sample Test for GSM 1 |             |         |
|    | 004             |             |            |       |                       |             |         |
|    | 005             |             |            |       |                       |             |         |
|    | 006             |             |            |       |                       |             |         |
|    | 007             |             |            |       |                       |             |         |
|    | 008             |             |            |       |                       | Choices:    |         |
|    | 009             |             |            |       |                       | (Over)      |         |
|    | 010             |             |            |       |                       | Done        | 1       |
|    | 011             |             |            |       |                       | Cancel      |         |
|    | 012             |             |            |       |                       | Position    |         |
|    | 013             |             |            |       |                       | Over/Ins    | 1       |
|    | 014             |             |            |       |                       | Delete      |         |
|    | 015             |             |            |       |                       | Del End     | Cancel  |
| 1' |                 | •           |            |       |                       |             |         |
| 1  |                 |             |            |       |                       |             | 1       |

config\_save3d

#### Softkey Menu

- Save Execute: The operation message "OK to save?" is shown when this softkey is pressed, and the Yes and No response softkeys are displayed. Refer to Step 9.
- o Cancel: Exits the save execute screen, and returns to the save/recall screen.
- **Step 9.** Press the Save Execute softkey and respond to the operation message "OK to save?" by pressing the Yes softkey. If there is something to revise, press the No softkey to go back to Step 4.

| _ |              |             |              |       |                       |              |          |
|---|--------------|-------------|--------------|-------|-----------------------|--------------|----------|
| Ε | ril          | e Man       | agemer       | ıt    | 2000/                 | /01/20 12:34 |          |
|   | Proc         | cedure:Test | <b>L900A</b> |       |                       |              | Yes      |
| [ | No.          | Filename    | Date         | Time  | Comment               |              |          |
|   | 001          | Test900B    | 2000/01/10   | 09:15 | GSM900 Test B         |              | 1        |
|   | 002          | Test-DCS    | 2000/01/12   | 10:20 | DCS1800 Test A        |              | 1        |
|   | 003          | Sample-1    |              |       | Sample Test for GSM 1 |              | No       |
|   | 004          |             |              |       |                       |              |          |
|   | 005          |             |              |       |                       |              | <u> </u> |
|   | 006          |             |              |       |                       |              |          |
|   | 007          |             |              |       |                       |              |          |
|   | 008          |             |              |       |                       | Choices:     |          |
|   | 009          |             |              |       |                       | ( )          |          |
|   | 010          |             |              |       |                       | Done         |          |
|   | 011          |             |              |       |                       | Cancel       |          |
|   | 012          |             |              |       |                       | Position     |          |
|   | 013          |             |              |       |                       | Over/Ins     |          |
|   | 014          |             |              |       |                       | Delete       |          |
|   | 015          |             |              |       |                       | Del End      |          |
| h |              |             |              |       |                       |              |          |
| V | <u>r to</u>  | save!       |              |       |                       |              | L        |
|   | config_save4 |             |              |       |                       |              |          |

#### Softkey Menu

- o Yes: Stores a new setup file into an SRAM memory card. The operation message "Saving..." is shown while saving. After saving, the save/recall screen is displayed.
- o No: Returns to Step 4 to restart editing File name and Comment.
- **Step 10.** If the new filename and comment have been correctly created, the operation message "Saving...." is shown for a while, and then returns to the File Management screen.
- **Step 11.** If saving is properly done, the new filename should be shown in the filename table with the Date and Time data that are automatically taken from the internal clock of the Test Set.
- Step 12. If the Save Execute softkey and the Yes softkey are pressed when the filename has been left blank, the operation message "The filename is improper. Press [Cancel]." is shown and the Test Set beeps. Press the OK softkey to stop the beeps and go back to Step 4.

#### **Recalling a Test Setup File**

For recalling one of the test setup files from an SRAM memory card, use the following procedure:

**Step 1.** Insert your SRAM memory card into the MEMORY CARD slot to obtain the setup file list.

| Proc | Procedure:Test900A |            |       |                    |  |          | Save     |
|------|--------------------|------------|-------|--------------------|--|----------|----------|
| No.  | Filename           | Date       | Time  | Comment            |  |          |          |
| 001  | Test900B           | 2000/01/10 | 09:15 | GSM900 Test B      |  |          | L        |
| 002  | Test-DCS           | 2000/01/12 | 10:20 | DCS1800 Test A     |  |          |          |
| 003  | GSM-Try1           | 2000/01/13 | 11:40 | GSM900 Trial Test1 |  |          | Recall   |
| 004  | GSM-Try2           | 2000/01/13 | 12:20 | GSM900 Trial Test2 |  |          |          |
| 0005 | GSM-Try3           | 2000/01/13 | 13:40 | GSM900 Trial Test3 |  |          |          |
| 006  | DCSATest           | 2000/01/14 | 09:45 | DCS1800 Revision A |  |          |          |
| 007  | DCSBTest           | 2000/01/14 | 10:20 | DCS1800 Revision B |  |          | Delete   |
| 008  |                    |            |       |                    |  | Choices: |          |
| 009  |                    |            |       |                    |  | ( )      |          |
| 010  |                    |            |       |                    |  | Done     |          |
| 011  |                    |            |       |                    |  | Cancel   | More     |
| 012  |                    |            |       |                    |  | Position | (1 of 2) |
| 013  |                    |            |       |                    |  | Over/Ins |          |
| 014  |                    |            |       |                    |  | Delete   |          |
| 015  |                    |            |       |                    |  | Del End  | Return   |
|      |                    |            |       |                    |  |          |          |
|      |                    |            |       |                    |  |          |          |

Step 2. Move the cursor to the file number which you want to recall.

Step 3. Press the Recall softkey, then the Filename and Comment fields are highlighted.

| Fil           | File Management 2000/01/20 12:24 |            |       |                    |                  |            |  |
|---------------|----------------------------------|------------|-------|--------------------|------------------|------------|--|
| Prod          | cedure:Test                      | L900A      |       |                    | 2000/01/20 12.34 | Yes        |  |
| No.           | Filename                         | Date       | Time  | Comment            |                  |            |  |
| 001           | Test900B                         | 2000/01/10 | 09:15 | GSM900 Test B      |                  |            |  |
| 002           | Test-DCS                         | 2000/01/12 | 10:20 | DCS1800 Test A     |                  |            |  |
| 003           | GSM-Try1                         | 2000/01/13 | 11:40 | GSM900 Trial Test1 |                  | No         |  |
| 004           | GSM-Try2                         | 2000/01/13 | 12:20 | GSM900 Trial Test2 |                  |            |  |
| 005           | GSM-Try3                         | 2000/01/13 | 13:40 | GSM900 Trial Test3 |                  |            |  |
| 006           | DCSATest                         | 2000/01/14 | 09:45 | DCS1800 Revision A |                  |            |  |
| 007           | DCSBTest                         | 2000/01/14 | 10:20 | DCS1800 Revision B |                  |            |  |
| 008           |                                  |            |       |                    | Choices:         |            |  |
| 009           |                                  |            |       |                    |                  |            |  |
| 010           |                                  |            |       |                    | Done             |            |  |
| 011           |                                  |            |       |                    | Cancel           |            |  |
| 012           |                                  |            |       |                    | Position         |            |  |
| 013           |                                  |            |       |                    | Over/Ins         | L          |  |
| 014           |                                  |            |       |                    | Delete           |            |  |
| 015           | 015 Del End                      |            |       |                    |                  |            |  |
| OK to recall? |                                  |            |       |                    |                  |            |  |
|               | TECATT:                          |            |       |                    | confi            | g recall 2 |  |

- **Step 4.** Respond to the operation message "OK to recall?" by pressing the Yes softkey. If there is something to revise, press the No softkey to go back to Step 2.
- **Step 5.** If the new filename has been correctly recalled to the Test Set, the Procedure: field above the table shows that filename. The blinking cursor is placed in front of the file number. The softkey menu returns to the initial menu.

| File Management 2000/01/20 12:34 — |                 |            |       |                    |          | 4        |
|------------------------------------|-----------------|------------|-------|--------------------|----------|----------|
| Pro                                | cedure:GSM-     | -Try3      |       |                    |          | Save     |
| No.                                | Filename        | Date       | Time  | Comment            |          |          |
| 001                                | Test900B        | 2000/01/10 | 09:15 | GSM900 Test B      |          | L        |
| 002                                | Test-DCS        | 2000/01/12 | 10:20 | DCS1800 Test A     |          |          |
| 003                                | GSM-Try1        | 2000/01/13 | 11:40 | GSM900 Trial Test1 |          | Recall   |
| 004                                | GSM-Try2        | 2000/01/13 | 12:20 | GSM900 Trial Test2 |          |          |
| 005                                | GSM-Try3        | 2000/01/13 | 13:40 | GSM900 Trial Test3 |          |          |
| 006                                | DCSATest        | 2000/01/14 | 09:45 | DCS1800 Revision A |          |          |
| 007                                | DCSBTest        | 2000/01/14 | 10:20 | DCS1800 Revision B |          | Delete   |
| 008                                |                 |            |       |                    | Choices: |          |
| 009                                |                 |            |       |                    | ( )      |          |
| 010                                |                 |            |       |                    | Done     |          |
| 011                                |                 |            |       |                    | Cancel   | More     |
| 012                                |                 |            |       |                    | Position | (1 of 2) |
| 013                                |                 |            |       |                    | 0ver/Ins |          |
| 014                                |                 |            |       |                    | Delete   |          |
| 015                                |                 |            |       |                    | Del End  | Return   |
| AV to                              | 0V to receil 10 |            |       |                    |          |          |
| UN LO                              |                 |            |       |                    |          |          |

### How to Update the Firmware

If Update is set to On and a firmware update card is inserted in the MEMORY CARD slot, the version number of the firmware on the card is displayed in the New Firmware field. If a firmware update card is not inserted or an improper card is inserted, "?????" is shown in this field.

#### Figure 3-65 Firmware Update Screen (1/2)

| CONFIGURATION       |                 | 2001/09/23 12:34             | 1                    |
|---------------------|-----------------|------------------------------|----------------------|
| Serial Port         | Attenuation:    | On                           | Yes                  |
| Baud Rate: 9600     |                 | RF In RF Out (SG-Only        |                      |
| Data Length: 8      | GSM900:         | -2.4dB -2.5dB                |                      |
| Stop Bits: 1        | E-GSM:          | -1.7dB -2.0dB                |                      |
| Parity: None        | DCS1800:        | -0.6 <mark>dB -1.5</mark> dB | No                   |
| Xcontrol: None      | PCS1900:        | -0.2dB -0.5dB                |                      |
| Terminator: CR+LF   |                 |                              |                      |
|                     | Network Config: | 123 12 1 12345 2             |                      |
| Printer: HP PCL     |                 | MCC MNC NCC LAC BS_PA        |                      |
|                     |                 |                              | - <u>Coars</u> /Fine |
| Beeper: On-         | Date/Time:      | 2001 09 23 12 34             |                      |
|                     |                 | YYYY MM DD/HH MM             |                      |
| Panel Key: Unlock   |                 |                              |                      |
|                     | Firmware:       | B.02.03                      |                      |
| 13MHZ REIErence: IN | Update:         |                              |                      |
| Ontion: 000.040     | New Firmware:   | -B.03.00-RF-0                |                      |
| Option: 002 040     |                 |                              | keturn               |
| OK-to-update?       |                 |                              |                      |
| en er sranes.       |                 | cor                          | fig update gprs      |

#### Softkey Menu

- o Yes: Initiates the updating process. When this softkey is pressed with the proper update card inserted, the screen shown in Figure 3-66 is displayed.
- o No: Changes from Update: On to Update: Off without updating the current firmware.

#### Figure 3-66Firmware Update Screen (2/2)

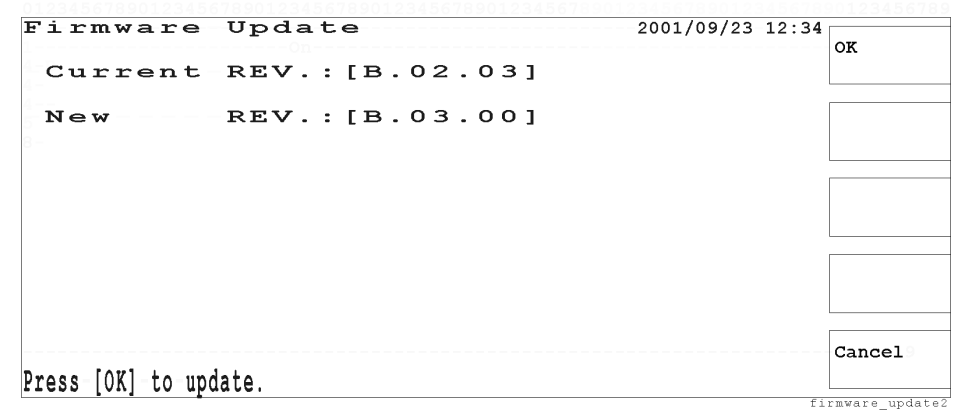

#### Softkey Menu

o OK: Begins updating the firmware to the new revision. Following the update card #1, it is required to insert the update card #2 according to the operation message.

After completing the update process, the Test Set reboot to display the initial screen.

If a proper update card is not inserted when the OK softkey is pressed, the operation message "Insert the proper update card. Press [Abort]." is shown with warning beeps.

- o Cancel: Returns to AUTOMATIC TEST: Stand-by screen with the initial screen with function modes.
- **NOTE** Before pressing the OK softkey, carefully check if the proper update card is inserted in the card slot.

# **Functionality/Operation**

4

This chapter introduces the typical block diagram of a GSM mobile phone to relate some blocks with each test item done by the Test Set, especially from the perspective of incoming inspection and repair for GSM mobile phones.

Also, there is a technical information summary that may help you utilize the Test Set.

## **GSM Mobile Block Diagram**

Figure 4-1 shows the typical block diagram of a GSM mobile phone. The upper part of this diagram represents the mobile's transmitter blocks and the lower part is the receiver blocks. For simplicity, the digital circuitry is eliminated even though there are important parts such as EEPROM's at I/Q Modulator and Ramp Control for compensating with correction coefficients.

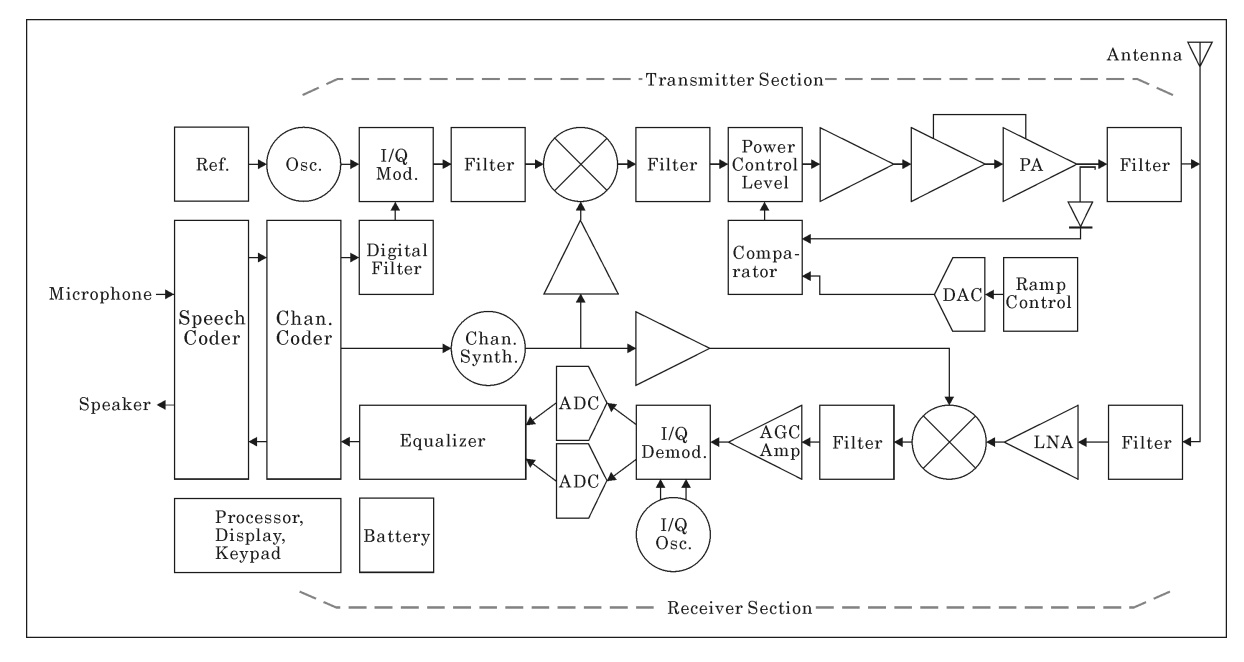

Figure 4-1 Typical GSM Mobile Block Diagram

## **GSM Measurements Selection**

It is worthwhile to consider which parts of the block diagram are being tested by each measurement with the Test Set. The following table lists the relationships between each test item, test step, or parameter of the Test Set and those related parts expected, or likely, to be functioning. Depending on the tests, however, some parts may be involved multiple times with more or less information. Pitfalls are descriptive examples suggesting where further investigation may be helpful.

|    | Test Item/Step/Parameter | Functioning Parts       | Pitfalls                              |
|----|--------------------------|-------------------------|---------------------------------------|
| TX | Camp On & Call Setup     | Micro-Processor         | Low TX power?                         |
|    |                          | Battery connection      | Poor modulation?                      |
|    |                          | Keyboard & Display      | Channel Synth. not on all channels?   |
|    |                          | Channel Coder           | Poor receiver gain or sensitivity?    |
|    |                          | SIM inserted            |                                       |
|    |                          | TX & RX                 |                                       |
|    | Specifying TCH & BCCH    | Channel Synthesizer     | Same ARFCN for BCCH & TCH?            |
|    | Audio Echo               | Speaker & Microphone    | Channel Synth. not on all channels?   |
|    |                          | Audio Circuits          |                                       |
|    |                          | Speech Coder            |                                       |
|    | Power Control Level      | RF Detector             | Unstable loop at some amplitudes?     |
|    |                          | Power Calibration       | Incorrect power vs. time burst shape? |
|    |                          | Power Level Loop        | Power amplifier compensated?          |
|    | Power Ramp               | Ramp Control            | Incorrect power vs. time burst shape? |
|    |                          | PA Switch Timing        | Power amplifier compensated?          |
|    |                          | Power Level Loop        |                                       |
|    | Phase & Frequency Errors | I/Q Modulator           | Slight I/Q modulator imbalance?       |
|    |                          | Pre-mod Gaussian Filter | Channel synthesizer spurious?         |
|    |                          | PA Distortion           |                                       |
|    |                          | Channel Synthesizer     |                                       |
|    | Spectrum Monitor         | Channel Synthesizer     | Channel synthesizer spurious?         |
|    |                          | Pre-mod Gaussian Filter | Slight I/Q modulator imbalance?       |
|    |                          | I/Q Mod. Adjustment     |                                       |
|    |                          |                         |                                       |

#### Table 4-1GSM Tests vs. Related Parts

|    | Test Item/Step/Parameter   | Functioning Parts          | Pitfalls |
|----|----------------------------|----------------------------|----------|
| RX | BER Sensitivity            | Channel Synthesizer        |          |
|    | (BER 0% at -50 to -90 dBm) | I/Q Demodulation           |          |
|    |                            | Equalizer                  |          |
|    |                            | AGC Amplifier/Control      |          |
|    | RX Quality/Level           | LNA Gain & Noise           |          |
|    | (BER <2% at -102 dBm)      | AGC Amplifier Gain         |          |
|    |                            | IF & Filter Insertion Loss |          |
|    | Timebase Tuning            | Reference Oscillator       |          |
|    |                            | Channel Synthesizer        |          |

### **GPRS** Overview

This section summarizes the functional features of the General Packet Radio Service, or GPRS, for the Test Set installed with Option 040.

### **Difference from HSCSD**

A single user can establish a call on more than one timeslot for the data transfer using a GSM data service called HSCSD, or High Speed Circuit Switched Data. GPRS is an overlay for the current GSM system that requires only software and a couple of new network components to work, and it allows users to transmit and receive over more than one channel. Both schemes can achieve similar data transfer rates, but the fundamental differences to move data are as follows:

GPRS: Uses packet switching that transfers data in little chunks over several virtual connections.
Applies only a loose relationship between the same number uplink and downlink timeslot, and allows multiple users to share a single timeslot.
HSCSD: Uses circuit switching that transfers data in a single big block over a dedicated point-to-point connection.

### **GPRS** Network Topology

Focusing on one of the base transmission stations among other GPRS network the typical functional structure is illustrated as follows:

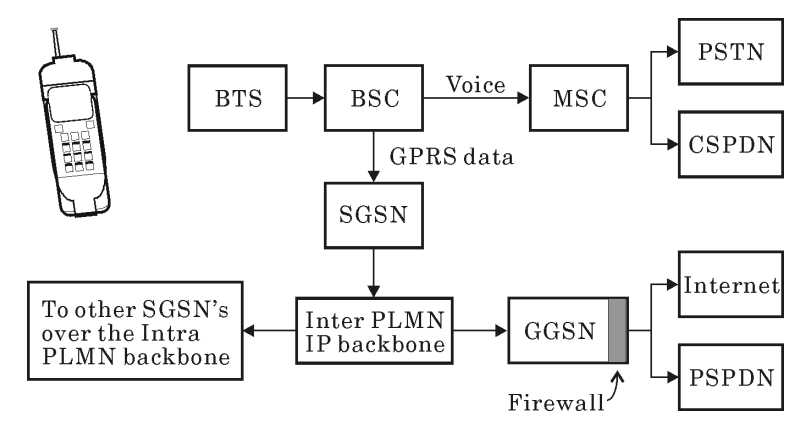

Abbreviations in the illustration:

| BSC:   | Base Station Controller              |
|--------|--------------------------------------|
| CSPDN: | Circuit Switched Public Data Network |
| GGSN:  | Gateway GPRS Support Node            |
| MSC:   | Mobile-services Switching Center     |
| PLMN:  | Public Land Mobile Network           |

| PSPDN:                                                                         | Packet Switched Public Data Network          |  |  |  |
|--------------------------------------------------------------------------------|----------------------------------------------|--|--|--|
| PSTN:                                                                          | Public Switched Telephone Network            |  |  |  |
| SGSN:                                                                          | Serving GPRS Support Node                    |  |  |  |
| The BSC has a second path to choose from when sending and receiving user data. |                                              |  |  |  |
| Voice:                                                                         | Sent to the MSC                              |  |  |  |
| GPRS data:                                                                     | Sent to the Serving GPRS Support Node (SGSN) |  |  |  |

# Specifications

5

This chapter provides the specifications of the Agilent E6392B GSM MS Test Set. These specifications are the standard performance limits with which the Test Set is thoroughly verified at factory.

173

## **General Information**

Specifications describe the test set's warranted performance and are valid over the entire operation and environmental ranges unless otherwise noted. All specifications are valid after a 30-minute warm up period of continuous operation, and within the frequency ranges defined below.

Supplemental characteristics are intended to provide additional information useful in applying the instrument by giving typical, but non-warranted performance parameters. These characteristics are shown in Italics and labeled as "nominal", "typical", or "supplemental."

# **RF Input/Output**

| Maximum Safe Reverse Power<br>(peak): | +41 dBm (12.6 W; CW; supplemental characteristic) |
|---------------------------------------|---------------------------------------------------|
| Impedance:                            | 50 $\Omega$ nominal                               |
| Input SWR:                            | ≤1.5:1                                            |
| Connector:                            | N-type, female                                    |

# **RF Signal Generator**

| Frequency Range:       | 935 MHz to 960 MHz (GSM downlink)                           |
|------------------------|-------------------------------------------------------------|
|                        | 925 MHz to 960 MHz (E-GSM downlink)                         |
|                        | 1805 MHz to 1880 MHz (DCS1800 downlink)                     |
|                        | 1930 MHz to 1990 MHz (PCS1900 downlink)                     |
| Frequency Resolution:  | 200 kHz at channel frequency                                |
| Frequency Accuracy:    | Same as frequency reference                                 |
| Output Level Range:    | -110.0 dBm to -50.0 dBm in 0.5 dB steps                     |
| Output Level Accuracy: | $\pm 1.0$ dB for GSM/E-GSM ( $\pm 0.6$ dB typical at 25 °C) |
|                        | $\pm 1.3$ dB for DCS1800 ( $\pm 0.6$ dB typical at 25 °C)   |
|                        | $\pm 1.5$ dB for PCS1900 ( $\pm 0.8$ dB typical at 25 °C)   |
| 0.3 GMSK Modulation:   | PN9 (with training sequence), all 0, Off (CW sinewave)      |
| Phase Error            | <3° rms supplemental characteristics                        |
| Peak Phase Error:      | <6° peak supplemental characteristics                       |

# **RF** Analyzer

| Frequency Range: | 890 MHz to 915 MHz (GSM uplink)       |
|------------------|---------------------------------------|
|                  | 880 MHz to 915 MHz (E-GSM uplink)     |
|                  | 1710 MHz to 1785 MHz (DCS1800 uplink) |
|                  | 1850 MHz to 1910 MHz (PCS1900 uplink) |

### **Transmitter Carrier Peak Power Measurement**

| Range:      | -20~dBm to $+39~dBm$ (0.3 GMSK at burst/continuous or CW)                                                                                                    |
|-------------|----------------------------------------------------------------------------------------------------|
| Accuracy:   | For GSM900/E-GSM/DCS1800:<br>$\pm 1.0 \text{ dB at} \ge 0 \text{ dBm}$<br>$\pm 2.0 \text{ dB at} < 0 \text{ dBm}$<br>( $\pm 0.5  dB typical at all power ranges at 25 °C$ ) |
|             | For PCS1900:<br>$\pm 1.3 \text{ dB at} \ge 0 \text{ dBm}$<br>$\pm 2.0 \text{ dB at} < 0 \text{ dBm}$<br>( $\pm 0.6  dB typical at all power ranges at 25 °C$ )              |
| Resolution: | 0.2 dB                                                                                                    |

## **Power Ramp Measurement**

| Range:         | 0 dBm to +39 dBm of peak power input (0.3 GMSK at burst)                                     |
|----------------|----------------------------------------------------------------------------------------------|
| Accuracy:      | $\pm 0.6 \ dB \ supplemental \ characteristics \ at \ 25 \pm 5 \ ^{\circ}C \ at \ge 0 \ dBm$ |
|                | $\pm 1.6 \ dB \ supplemental \ characteristics \ at \ 25 \pm 5 \ ^{\circ}C \ at < 0 \ dBm$   |
| Resolution:    | 0.2 dB                                                                                       |
| Dynamic Range: | $\geq$ 40dB supplemental characteristics                                                     |

5. Specifications

## **Phase and Frequency Error Measurement**

| Input Level Range:                                                       | -11 dBm to +39 dBm                                                                                                   |
|--------------------------------------------------------------------------|----------------------------------------------------------------------------------------------------|
| Input Phase Error Range:                                                 | 0 to $20^{\circ}$ (0.3 GMSK at burst)                                                                                |
| Phase Error<br>Measurement Accuracy:                                     | ≤1.5 ° rms at phase error ≥2.5 °                                                                                     |
|                                                                          | ≤6.0 ° peak at phase error ≥2.5 °                                                                                    |
| Frequency Error Measurement<br>Range:                                    | ±9 kHz (0.3 GMSK at burst/continuous or CW)                                                                          |
| Frequency Error Measurement<br>Accuracy: (average of 10<br>measurements) | For GSM900/E-GSM:<br>±(12 Hz + frequency reference accuracy)<br>[±(8 Hz + frequency reference accuracy) typical]     |
|                                                                          | For DCS1800/PCS1900:<br>±(25 Hz + frequency reference accuracy)<br>[±(15 Hz + frequency reference accuracy) typical] |

# **Spectrum Monitor**

| Input Level Range:                          | -11  dBm to +39  dBm                                            |
|---------------------------------------------|-----------------------------------------------------------------|
| Frequency Span:<br>(from channel frequency) | 0 Hz to +400 kHz                                                |
| Resolution Bandwidth:                       | 10 kHz or 30 kHz                                                |
| Amplitude Accuracy:                         | ±2.0 dB supplemental characteristics                            |
| Amplitude Resolution:                       | 0.4 dB supplemental characteristics                             |
| Dynamic Range:                              | $\geq$ 40 dB supplemental characteristics at input $\geq$ 0 dBm |

# **DC Power Supply**

| Range:           | 3.0 Vdc to 11.0 Vdc                    |
|------------------|----------------------------------------|
| Resolution:      | 0.1 V                                  |
| Accuracy:        | $\pm 0.1$ V at 100 mA load             |
| Maximum Current: | 1 A, peak 2 A at 3.0 to 9.0 V,         |
|                  | peak 1.5 A at 9.1 to 11.0 V            |
| Ripple Noise:    | 60 mV p-p supplemental characteristics |

# **DC Current Measurement**

| Range:    | 3 mA to 1000 mA |
|-----------|-----------------|
| Accuracy: | ±(3 mA + 2%)    |

# **Memory Card**

| Туре:        | PCMCIA (U.S.) |
|--------------|---------------|
| Memory Size: | SRAM 512 KB   |

# Asynchronous Test (Option 002)

# **Spectrum Monitor**

| Frequency Range:                            | 890 MHz to 915 MHz (GSM uplink)                                 |
|---------------------------------------------|-----------------------------------------------------------------|
|                                             | 880 MHz to 915 MHz (E-GSM uplink)                               |
|                                             | 1710 MHz to 1785 MHz (DCS1800 uplink)                           |
|                                             | 1850 MHz to 1910 MHz (PCS1900 uplink)                           |
| Input Level Range:                          | -11 dBm to $+39$ dBm                                            |
| Frequency Span<br>(from channel frequency): | 0 Hz to +400 kHz or $\pm 100$ kHz                               |
| Resolution Bandwidth:                       | 10 kHz or 30 kHz                                                |
| Amplitude Accuracy:                         | ±2.0 dB supplemental characteristics                            |
| Amplitude Resolution:                       | 0.4 dB supplemental characteristics                             |
| Dynamic Range:                              | $\geq$ 40 dB supplemental characteristics at input $\geq$ 0 dBm |

# **RF Signal Generator**

| Frequency Range:       | 935 MHz to 960 MHz (GSM downlink)                           |
|------------------------|-------------------------------------------------------------|
|                        | 925 MHz to 960 MHz (E-GSM downlink)                         |
|                        | 1805 MHz to 1880 MHz (DCS1800 downlink)                     |
|                        | 1930 MHz to 1990 MHz (PCS1900 downlink)                     |
| Frequency Resolution:  | 200 kHz at channel frequency                                |
| Frequency Accuracy:    | Same as frequency reference                                 |
| Output Level Range:    | -110.0 dBm to -50.0 dBm in 0.5 dB steps                     |
| Output Level Accuracy: | $\pm 1.0$ dB for GSM/E-GSM ( $\pm 0.6$ dB typical at 25 °C) |
|                        | $\pm 1.3$ dB for DCS1800 ( $\pm 0.6$ dB typical at 25 °C)   |
|                        | $\pm 1.5$ dB for PCS1900 ( $\pm 0.8$ dB typical at 25 °C)   |
| 0.3 GMSK Modulation:   | PN9 (with training sequence), all 0, Off (CW sinewave)      |
| Phase Error:           | <3° rms supplemental characteristics                        |
| Peak Phase Error:      | <6° peak supplemental characteristics                       |
# **GPRS Test (Option 040)**

# **Specifications Unique for GPRS Measurement**

| Slot Configuration:         | Downlink $1 \times $ Uplink $1$                                                                    |  |  |  |
|-----------------------------|----------------------------------------------------------------------------------------------------|--|--|--|
|                             | Downlink $2 \times \text{Uplink } 1$                                                               |  |  |  |
| Slot Order Measured:        | 4 (fourth)                                                                                         |  |  |  |
| Sensitivity Measurement:    | BLER (block error rate)                                                                            |  |  |  |
| Changes in Test Item Table: | Peak TX Power, Power vs Time<br>(Burst Timing and Power Ramp can be also displayed.)               |  |  |  |
|                             | Sensitivity: Only BLER is displayed.<br>(BER, FER, RX Quality, and RX Level can not be displayed.) |  |  |  |

# **Rear Panel**

# **Frequency Reference**

| Frequency:             | 13 MHz                                                                              |
|------------------------|-------------------------------------------------------------------------------------|
| Frequency Accuracy:    | ±[(Time since calibration × Aging) + Temperature effects + Accuracy of calibration] |
| Aging:                 | ±0.1 ppm/year                                                                       |
| Temperature Stability: | ±0.1 ppm (20 °C to 30 °C)                                                           |
| Reference Input:       | 13 MHz, 0 to +10 dBm supplemental characteristics, 50 $\Omega$ nominal              |
| Reference Output:      | 13 MHz, >+3 dBm supplemental characteristics,<br>50 $\Omega$ nominal                |

# **Serial Interface**

| Interface: | EIA RS-232C      |
|------------|------------------|
| Baud Rate: | 9600             |
| Connector: | D-Sub 9-pin male |

# **Printer Interface**

| Interface: | Centronics          |
|------------|---------------------|
| Connector: | D-Sub 25-pin female |

# **General Specifications**

| Size:                  | 350 mm (W) $\times$ 150 mm (H) $\times$ 350 mm (D) |
|------------------------|----------------------------------------------------|
| Weight:                | $10 \text{ kg} \pm 10\%$                           |
| Power Voltage:         | 90 V to 264 V                                      |
| Power Frequency:       | 47 Hz to 63 Hz                                     |
| Power Consumption:     | ≤135 VA at 100 Vac                                 |
| Operating Temperature: | +15 °C to +35 °C                                   |
| Storage Temperature:   | -20 °C to +60°C                                    |

# **General Information on the GSM System**

Α

For your reference, some major information on the GSM system is described in this appendix.

# The GSM System

A GSM mobile phone transmits speech as bursts of encoded data. An RF carrier is modulated by the special form of frequency modulation known as the Gaussian Minimum Shift keying (GMSK). Signals are transmitted in short bursts (577  $\mu$ s each) using the method called Time Division Multiple Access (TDMA) on Absolute RF Channels (ARFCNs) spaced 200 kHz apart.

# **RF** Channels

The next table shows the RF channel frequencies and channel numbers for each radio standard.

|                | GSM900    | E-GSM                    | DCS1800    | PCS1900    |
|----------------|-----------|--------------------------|------------|------------|
| Uplink         | 890.2 to  | 880.2 to                 | 1710.2 to  | 1850.2 to  |
|                | 914.8 MHz | 914.8 MHz                | 1784.8 MHz | 1909.8 MHz |
| Downlink       | 935.2 to  | 925.2 to                 | 1805.2 to  | 1930.2 to  |
|                | 959.8 MHz | 959.8 MHz                | 1879.8 MHz | 1989.8 MHz |
| ARFCN<br>Range | 1 to 124  | 0 to 124,<br>975 to 1023 | 512 to 885 | 512 to 810 |

## **Power Classes**

The power classes are defined as follows:

|               | 1       | 2       | 3       | 4       | 5       |
|---------------|---------|---------|---------|---------|---------|
| GSM900, E-GSM |         | +39 dBm | +37 dBm | +33 dBm | +29 dBm |
| DCS1800       | +30 dBm | +24 dBm | +36 dBm |         |         |
| PCS1800       | +30 dBm | +24 dBm | +33 dBm |         |         |

# **Power Control Levels**

The power control levels, RF power levels and permissible tolerances are shown below:

| #  | GSM900,E-GSM |                    | DCS1800 |                    | PCS1900 |                    |
|----|--------------|--------------------|---------|--------------------|---------|--------------------|
| 29 |              |                    | +36 dBm | ±2 dB              |         |                    |
| 30 |              |                    | +34 dBm | ±3 dB              | +33 dBm | ±2 dB              |
| 31 |              |                    | +32 dBm | ±3 dB <sup>a</sup> | +32 dBm | ±2 dB <sup>a</sup> |
| 0  | +43 dBm      | ±2 dB              | +30 dBm | ±3 dB              | +30 dBm | ±3 dB              |
| 1  | +41 dBm      | ±3 dB              | +28 dBm | ±3 dB              | +28 dBm | ±3 dB              |
| 2  | +39 dBm      | ±3 dB <sup>a</sup> | +26 dBm | ±3 dB              | +26 dBm | ±3 dB              |
| 3  | +37 dBm      | ±3 dB <sup>a</sup> | +24 dBm | ±3 dB <sup>a</sup> | +24 dBm | ±3 dB <sup>a</sup> |
| 4  | +35 dBm      | ±3 dB              | +22 dBm | ±3 dB              | +22 dBm | ±3 dB              |
| 5  | +33 dBm      | ±3 dB <sup>a</sup> | +20 dBm | ±3 dB              | +20 dBm | ±3 dB              |
| 6  | +31 dBm      | ±3 dB              | +18 dBm | ±3 dB              | +18 dBm | ±3 dB              |
| 7  | +29 dBm      | ±3 dB <sup>a</sup> | +16 dBm | ±3 dB              | +16 dBm | ±3 dB              |
| 8  | +27 dBm      | ±3 dB              | +14 dBm | ±3 dB              | +14 dBm | ±3 dB              |
| 9  | +25 dBm      | ±3 dB              | +12 dBm | ±4 dB              | +12 dBm | ±4 dB              |
| 10 | +23 dBm      | ±3 dB              | +10 dBm | ±4 dB              | +10 dBm | ±4 dB              |
| 11 | +21 dBm      | ±3 dB              | +8 dBm  | ±4 dB              | +8 dBm  | ±4 dB              |
| 12 | +19 dBm      | ±3 dB              | +6 dBm  | ±4 dB              | +6 dBm  | ±4 dB              |
| 13 | +17 dBm      | ±3 dB              | +4 dBm  | ±4 dB              | +4 dBm  | ±4 dB              |
| 14 | +15 dBm      | ±3 dB              | +2 dBm  | ±5 dB              | +2 dBm  | ±5 dB              |
| 15 | +13 dBm      | ±3 dB              | +0 dBm  | ±5 dB              | +0 dBm  | ±5 dB              |
| 16 | +11 dBm      | ±5 dB              |         |                    |         |                    |
| 17 | +9 dBm       | ±5 dB              |         |                    |         |                    |
| 18 | +7 dBm       | ±5 dB              |         |                    |         |                    |
| 19 | +5 dBm       | ±5 dB              |         |                    |         |                    |

a. This shall be  $\pm 2$  dB when the power level corresponds to the power class of the mobile.

# **RX Level**

| #  | <b>RX</b> Level  | #  | <b>RX</b> Level | #  | RX Level       |
|----|------------------|----|-----------------|----|----------------|
| 0  | ≤110 dBm         | 22 | -89 to -88 dBm  | 44 | -67 to -66 dBm |
| 1  | -110 to -109 dBm | 23 | -88 to -87 dBm  | 45 | -66 to -65 dBm |
| 2  | -109 to -108 dBm | 24 | -87 to -86 dBm  | 46 | -65 to -64 dBm |
| 3  | -108 to -107 dBm | 25 | -86 to -85 dBm  | 47 | -64 to -63 dBm |
| 4  | -107 to -106 dBm | 26 | -85 to -84 dBm  | 48 | -63 to -62 dBm |
| 5  | -106 to -105 dBm | 27 | -84 to -83 dBm  | 49 | -62 to -61 dBm |
| 6  | -105 to -104 dBm | 28 | -83 to -82 dBm  | 50 | -61 to -60 dBm |
| 7  | -104 to -103 dBm | 29 | -82 to -81 dBm  | 51 | -60 to -59 dBm |
| 8  | -103 to -102 dBm | 30 | -81 to -80 dBm  | 52 | -59 to -58 dBm |
| 9  | -102 to -101 dBm | 31 | -80 to -79 dBm  | 53 | -58 to -57 dBm |
| 10 | -101 to -100 dBm | 32 | -79 to -78 dBm  | 54 | -57 to -56 dBm |
| 11 | -100 to -99 dBm  | 33 | -78 to -77 dBm  | 55 | -56 to -55 dBm |
| 12 | –99 to –98 dBm   | 34 | -77 to -76 dBm  | 56 | -55 to -54 dBm |
| 13 | –98 to –97 dBm   | 35 | -76 to -75 dBm  | 57 | -54 to -53 dBm |
| 14 | -97 to -96 dBm   | 36 | -75 to -74 dBm  | 58 | -53 to -52 dBm |
| 15 | -96 to -95 dBm   | 37 | -74 to -73 dBm  | 59 | -52 to -51 dBm |
| 16 | -95 to -94 dBm   | 38 | -73 to -72 dBm  | 60 | -51 to -50 dBm |
| 17 | -94 to -93 dBm   | 39 | -72 to -71 dBm  | 61 | -50 to -49 dBm |
| 18 | -93 to -92 dBm   | 40 | -71 to -70 dBm  | 62 | -49 to -48 dBm |
| 19 | -92 to -91 dBm   | 41 | -70 to -69 dBm  | 63 | ≥48 dBm        |
| 20 | -91 to -90 dBm   | 42 | -69 to -68 dBm  |    |                |
| 21 | -90 to -89 dBm   | 43 | -68 to -67 dBm  |    |                |

The RX levels are defined as follows:

# **RX** Quality

The RX quality is defined as follows:

| # | RX Quality  | # | RX Quality   |
|---|-------------|---|--------------|
| 0 | <0.2%       | 4 | 1.6 to 3.2%  |
| 1 | 0.2 to 0.4% | 5 | 3.2 to 6.4%  |
| 2 | 0.4 to 0.8% | 6 | 6.4 to 12.8% |
| 3 | 0.8 to 1.6% | 7 | >12.8%       |

# Limits for BER and FER

The permissible limits for BER and FER are defines as follows:

| RF Level | Mobile | BER    | FER    |
|----------|--------|--------|--------|
| -100 dBm | all    | 0.00%  |        |
| -102 dBm | P>2 W  | <2.44% |        |
| -104 dBm | P≤2W   | <2.44% | <0.10% |

# **Limits for Frequency Error**

The permissible limits for the Frequency Error are defined as follows:

≤±0.1ppm

General Information on the GSM System **The GSM System** 

# **Input Fields and Allowable Ranges**

B

Here is a table of the input fields and allowable ranges of values for test parameters and test items. This table is also useful for configuring the Test Setup: Test Sequence and Test Setup: Test Condition screens.

|                                                                          |                                                 |                                                                                                    | Radio Standard                       |                                      |  |  |
|--------------------------------------------------------------------------|-------------------------------------------------|----------------------------------------------------------------------------------------------------|--------------------------------------|--------------------------------------|--|--|
| Test Mode                                                                | Test Item,<br>Parameter                         | GSM900/E-GSM                                                                                                    | DCS1800                              | PCS1900                              |  |  |
| Automatic Test,<br>Manual Test,<br>Spectrum Monitor,<br>Signal Generator | BCCH<br>(Frequency):                            | GSM: 1 to 124<br>(890.2 to 914.8 MHz),<br>E-GSM: 0 to 124<br>(890.0 to 914.8 MHz),<br>975 to 1023<br>(880.2 to 889.8 MHz) | 512 to 885<br>(1710.2 to 1784.8 MHz) | 512 to 810<br>(1850.2 to 1909.8 MHz) |  |  |
|                                                                          | TCH (Talk)<br>(Frequency):                      | GSM: 1 to 124<br>(890.2 to 914.8 MHz),<br>E-GSM: 0 to 124<br>(890.0 to 914.8 MHz),<br>975 to 1023<br>(880.2 to 889.8 MHz) | 512 to 885<br>(1710.2 to 1784.8 MHz) | 512 to 810<br>(1850.2 to 1909.8 MHz) |  |  |
|                                                                          | Procedure:                                      |                                                                                                    | Default [previous setting], U        | Jser                                 |  |  |
|                                                                          | Multi Band:                                     | OFF, DCS1800                                                                                                    | OFF, GSM900, E-GSM                   | OFF                                  |  |  |
|                                                                          | DC Power:                                       | Off, On, Auto [on                                                                                                    | ly for Automatic Test]; 3.0 to       | o 11.0 V in 0.1 V steps              |  |  |
|                                                                          | Variable: <sup>a</sup>                          |                                                                                                    | TCH, DC Power                        |                                      |  |  |
|                                                                          | TCH 1 to 6<br>or                                | GSM: 1 to 124, 512 to 885<br>E-GSM: 0 to 124, 975 to 1023                                                                 |                                      | 512 to 810                           |  |  |
|                                                                          | DCP 1 to 6                                      | 3.0 to 11.0 V in 0.1 V steps                                                                                              |                                      |                                      |  |  |
| Manual Test                                                              | PDTCH<br>(Frequency):<br>[GPRS mode]            | GSM: 1 to 124<br>(890.2 to 914.8 MHz)<br>E-GSM: 0 to 124<br>(890.0 to 914.8 MHz),<br>975 to 1023<br>(880.2 to 889.8 MHz)  | 512 to 885<br>(1710.2 to 1784.8 MHz) | 512 to 810<br>(1850.2 to 1909.8 MHz) |  |  |
|                                                                          | Signal:<br>SYNC mode<br>ASYNC mode<br>GPRS mode | Burst [fixed]<br>Burst, CW<br>Burst [fixed]                                                                               |                                      |                                      |  |  |
|                                                                          | Timing ADV:<br>[SYNC and GPRS<br>modes]         | 0 to 63 bits                                                                                                    |                                      |                                      |  |  |
|                                                                          | PWR CNTL:                                       | 2: +39 dBm to         29: +36 dBm to           19: +5 dBm         15: 0 dBm                                               |                                      | 30: +33 dBm to<br>15: 0 dBm          |  |  |
|                                                                          | BS Level:                                       |                                                                                                    | -110.0 to -50.0 dBm                  |                                      |  |  |
|                                                                          | Slot Config:<br>[GPRS mode]                     | Downlink 1 × Uplink 1, or<br>Downlink 2 × Uplink 1                                                                        |                                      |                                      |  |  |
|                                                                          | Measured Slot:<br>[GPRS mode]                   | 4 (fourth)                                                                                                    |                                      |                                      |  |  |

#### Table 0-1 Input Fields and Allowable Choices or Ranges

|                  | Sensitivity:<br>[GPRS mode] | BLER<br>(FER, BER, RX Quality, and RX Level can not be displayed.)                                                       |                                      |                                      |
|------------------|-----------------------------|----------------------------------------------------------------------------------------------------|--------------------------------------|--------------------------------------|
|                  | Midamble:<br>[ASYNC mode]   | TSC0 to TSC7, or None (amplitude triggering)                                                                             |                                      |                                      |
|                  | Averaging:                  | Off, 2 to 99                                                                                                    |                                      |                                      |
|                  | Span:                       | 0-400 kHz (fixed)                                                                                                    |                                      |                                      |
|                  | RBW:                        |                                                                                                    | 10, 30 (kHz)                         |                                      |
| Spectrum Monitor | Channel<br>(Frequency):     | GSM: 1 to 124<br>(890.2 to 914.8 MHz)<br>E-GSM: 0 to 124<br>(890.0 to 914.8 MHz),<br>975 to 1023<br>(880.2 to 889.8 MHz) | 512 to 885<br>(1710.2 to 1784.8 MHz) | 512 to 810<br>(1850.2 to 1909.8 MHz) |
|                  | Measurement<br>Range:       | -3, +9, +19, +29, +39 dBm                                                                                                |                                      |                                      |
|                  | Span:                       | 0–400, ±100 (kHz)                                                                                                    |                                      |                                      |
|                  | RBW:                        | 10, 30 (kHz)                                                                                                    |                                      |                                      |
|                  | Averaging:                  | Off, 2 to 99                                                                                                    |                                      |                                      |
|                  | DC Power:                   | Off, On; 3.0 to 11.0 V in 0.1 V steps                                                                                    |                                      |                                      |
| Signal Generator | Channel<br>(Frequency):     | GSM: 1 to 124<br>(935.2 to 959.8 MHz),<br>E-GSM: 0 to 124<br>(935.0 to 959.8 MHz),<br>975 to 1023<br>(925.2 to 934.8MHz) | 512 to 885<br>(1805.2 to 1879.8 MHz) | 512 to 810<br>(1930.2 to 1989.8 MHz) |
|                  | Level:                      | -110.0 to -50.0 dBm in 0.5 dB steps                                                                                      |                                      |                                      |
|                  | RF Output:                  | Off, On                                                                                                    |                                      |                                      |
|                  | Modulation:                 | Off, PN9, All_0                                                                                                    |                                      |                                      |
|                  | DC Power:                   | Off, On; 3.0 to 11.0 V in 0.1 V steps                                                                                    |                                      |                                      |
| Configuration    | Baud Rate:                  | 9600 (fixed)                                                                                                    |                                      |                                      |
|                  | Data Length:                | 7, 8                                                                                                    |                                      |                                      |
|                  | Stop Bits:                  | 1, 1.5, 2                                                                                                    |                                      |                                      |
|                  | Parity:                     | None, Odd, Even                                                                                                    |                                      |                                      |
|                  | Xcontrol:                   | None, Xon/Xoff                                                                                                    |                                      |                                      |
|                  | Terminator:                 | CR, LF, CR+LF                                                                                                    |                                      |                                      |
|                  | Printer:                    | HP PCL, ESC/P                                                                                                    |                                      |                                      |
|                  | Beeper:                     | Off, On                                                                                                    |                                      |                                      |
|                  | Panel Key:                  | Lock, Unlock                                                                                                    |                                      |                                      |
|                  | 13 MHz Reference:           | INT, EXT                                                                                                    |                                      |                                      |
|                  | Option:                     |                                                                                                    | 002, 040 [for example]               |                                      |

|                | Attenuation:<br>RF In:<br>RF Out:                 | Off, On<br>0.0 to 99.9 dB in 0.1 dB steps<br>0.0 to 99.5 dB in 0.5 dB steps   |                                                              |                                                             |  |
|----------------|---------------------------------------------------|-------------------------------------------------------------------------------|--------------------------------------------------------------|-------------------------------------------------------------|--|
|                | Network Config:                                   | 0 to 999 (MCC), 0 to 99 (MNC), 0 to 7 (NCC), 0 to 65535 (NCC), 2 to 9 (BS_PA) |                                                              |                                                             |  |
|                | Date/Time:                                        | 1990 to 2089 (YYYY), 01 to 12 (MM), 01 to 31 (DD)                             |                                                              |                                                             |  |
|                |                                                   | 00 to 23 (HH), 00 to 59 (MM)                                                  |                                                              |                                                             |  |
|                | Firmware:<br>Update:<br>New Firmware:             | X.XX.XX<br>Off, On<br>Y.YY.YY [when Update is On]                             |                                                              |                                                             |  |
| Configuration: | MS Power Class:                                   | 2 to 5                                                                        | 1 to 3                                                       | 1 to 3                                                      |  |
| Condition      | PWR CNTL<br>High:<br>Mid:<br>Low:<br>Manual Test: | 2: +39 dBm to<br>19: +5 dBm                                                   | 29: +36 dBm to<br>31: +32 dBm,<br>0: +30 dBm to<br>15: 0 dBm | 30 +33 dBm to<br>31: +32 dBm,<br>0: +30 dBm to<br>15: 0 dBm |  |
|                | Averaging:                                        | Off, 2 to 99                                                                  |                                                              |                                                             |  |
|                | RF Output:                                        | Auto, On                                                                      |                                                              |                                                             |  |
|                | BS Level:                                         | -110.0 to -50.0 dBm in 0.5 dB steps                                           |                                                              |                                                             |  |
|                | BER BS Level:                                     | -110.0 to -50.0 dBm in 0.5 dB steps                                           |                                                              |                                                             |  |
|                | BER Frames:                                       | 1 to 13000 frames in 1 frame steps [# of bits shown]                          |                                                              |                                                             |  |
|                | Loopback Delay:                                   | Short, Mid, Long                                                              |                                                              |                                                             |  |
|                | Limit Setting:                                    |                                                                               |                                                              |                                                             |  |
|                | Peak TX Power:                                    | Template, or -99.9 to +99.9 dB in 0.1 dB steps                                |                                                              |                                                             |  |
|                | PWR CNTL <sup>a</sup>                             | 2: +39 dBm to<br>19: +5 dBm                                                   | 29: +36 dBm to<br>31: +32 dBm,<br>0: +30 dBm to<br>15: 0 dBm | 30 +33 dBm to<br>31: +32 dBm,<br>0: +30 dBm to<br>15: 0 dBm |  |
|                | Burst Timing:                                     | -9.9 to +9.9 bits in 0.1 bit steps                                            |                                                              |                                                             |  |
|                | Power Ramp:                                       | Template                                                                      |                                                              |                                                             |  |
|                | Phase Error<br>RMS/Peak:                          | 0.0 to 99.9 ° in 0.1 ° steps                                                  |                                                              |                                                             |  |
|                | Frequency Error:                                  | -999 to + 999 Hz in 1 Hz steps                                                |                                                              |                                                             |  |
|                | BER:                                              | 0.00 to 99.99% in 0.01% steps                                                 |                                                              |                                                             |  |
|                | FER:                                              | 0.00 to 99.99% in 0.01% steps                                                 |                                                              |                                                             |  |
|                | BLER:                                             | 0.00 to 99.99% in 0.01% steps                                                 |                                                              |                                                             |  |
|                | RX Quality:                                       | 0: < 0.2%, 1: 0.2 to 0.4%,, 6: 6.4 to 12.8%, 7: > 12.8%                       |                                                              |                                                             |  |
|                | RX Level:                                         | 0: < -110 dBm, 1: -110 to -109 dBm,, 62: -49 to -48 dBm, 63: > -48            |                                                              |                                                             |  |
|                | DC Current<br>Camp On:<br>Talk:                   |                                                                               | 3 to 1000 mA in 1 mA step<br>3 to 1000 mA in 1 mA step       |                                                             |  |

| Configuration:<br>Sequence | Test Steps:<br>1. LOC. Update:<br>2. 1st Call:<br>3. Talk:<br>4. RF Test:<br>5. 1st Release:<br>6. 2nd Call:<br>7. 2nd Release: | Run,<br>MS, BS<br>Run,<br>(no entry required)<br>MS, BS (determined by step 2)<br>BS, MS (determined by step 2); Run,<br>BS, MS (determined by step 2); Run, (determined by step 6) |                                      |                                      |
|----------------------------|----------------------------------------------------------------------------------------------------|----------------------------------------------------------------------------------------------------|--------------------------------------|--------------------------------------|
|                            | BCCH<br>(Frequency):                                                                                                    | GSM: 1 to 124<br>(890.2 to 914.8 MHz),<br>E-GSM: 0 to 124<br>(890.0 to 914.8 MHz),<br>975 to 1023<br>(880.2 to 889.8 MHz)                                                           | 512 to 885<br>(1710.2 to 1784.8 MHz) | 512 to 810<br>(1850.2 to 1909.8 MHz) |
|                            | TCH (Talk)<br>(Frequency):                                                                                                    | GSM: 1 to 124<br>(890.2 to 914.8 MHz),<br>E-GSM: 0 to 124<br>(890.0 to 914.8 MHz),<br>975 to 1023<br>(880.2 to 889.8 MHz)                                                           | 512 to 885<br>(1710.2 to 1784.8 MHz) | 512 to 810<br>(1850.2 to 1909.8 MHz) |
|                            | Multi Band:                                                                                                    | OFF, DCS1800                                                                                                    | OFF, GSM900, E-GSM                   | OFF                                  |
|                            | DC Power:                                                                                                    | Off, On, Auto (only for Automatic Test); 3.0 to 11.0 V in 0.1 V steps                                                                                                    |                                      |                                      |
|                            | Variable:                                                                                                    | TCH, DC Power                                                                                                    |                                      |                                      |
|                            | TCH 1 to 6<br>or                                                                                                    | GSM: 1 to 124,<br>E-GSM: 0 to 124,<br>975 to 1023                                                                                                    | 512 to 885                           | 512 to 810                           |
|                            | DCP 1 to 6                                                                                                    |                                                                                                    | 3.0 to 11.0 V in 0.1 V step          | S                                    |

a. Valid only for AUTOMATIC TEST

Input Fields and Allowable Ranges

C Manual Changes

# Introduction

This appendix contains revision notes for adapting the information in this guide to correspond to the Test Set units that were manufactured before this guide was printed.

## **Serial Numbers**

The serial number of your Test Set is marked on the serial number plate attached to the rear panel.

## **Manual Changes**

After reviewing Table C-1, write in this user's guide the necessary changes from the revision notes that correspond to the serial number of your Test Set.

 Table C-1
 Serial Number and Changes

| Serial Prefix or Number | Changes |
|-------------------------|---------|
| JP3MG                   | 1       |
| JP5MG                   | 1 and 2 |

## Change 1

#### "Phase and Frequency Error Measurement" on page 177

Change the "Frequency Error Measurement Accuracy" as follows:

| Frequency Error              | For GSM900/E-GSM at <33 dBm input at $25 \pm 5$ °C:                                                                                                    |
|------------------------------|----------------------------------------------------------------------------------------------------|
| Measurement                  | $\pm(12 \text{ Hz} + \text{frequency reference accuracy})$                                                                                                    |
| Accuracy:                    | [ $\pm(8 \text{ Hz} + \text{frequency reference accuracy}) typical]$                                                                                                    |
| (average of 10 measurements) | For DCS1800/PCS1900 at <30 dBm input at $25 \pm 5$ °C:<br>$\pm(25 \text{ Hz} + \text{frequency reference accuracy})$<br>$[\pm(15 \text{ Hz} + \text{frequency reference accuracy}) typical]$ |

# Change 2

## "MANUAL TEST (GPRS Mode)" on page 118

This section is added to make manual tests on the general packet radio service (GPRS) if the Test Set is installed with Option 040.

#### Numerics

13 MHz IN/OUT connector rear panel 5413 MHz Reference input field 146

#### A

Abort softkey menu 69, 86, 88, 90, 96, 98, 107, 108, 114, 123, 124, 126, 130, 132, 140 aborted screen **AUTOMATIC TEST 71** ac power receptacle rear panel 54 ACT Tim ADV display field 122 adequate ventilation environmental requirement 21 adjustment display contrast 23 allowable range test item general operation guide 58 test parameter general operation guide 58 asynchronous mode DC Current 113 MANUAL TEST 15, 102, 103, 107 testing examples 40 measuring screen 107 measuring screen example 108 Peak TX Power/Burst Timing/ Power Ramp 108 Phase Error/Frequency Error 111 Spectrum Monitor 114 stand-by screen 103

attached screen stand-by screen 123 Attenuation input field 146 attenuation values preparation for each test 24 AUTOMATIC TEST aborted screen 71 initial screen 61 major functions 14 pass/fail screen 73 pass/fail screen example 75 screen reference 63 stand-by screen 63 talk measuring screen 69 testing examples 29 automatic test flow BS or MS Call 154 BS or MS Release 154 LOC. Update 154 MS or BS Call 154 MS or BS Release 154 RF Test 154 Talk 154 test sequence 154 AUX connector front panel 53 Averaging input field 100, 116, 134, 138, 149

# B

BCCH input field 65, 104, 155 measuring screen 120 Beeper input field 146 BER

test limit 151 **BER BS Level** input field 150 **BER Frames** input field 150 **Bk** Space command 159 BLER test limit 151 **BS** Call measuring screen 86 softkey menu 81 **BS** Level input field 83, 100, 105, 116, 121, 134.149 BS or MS Call automatic test flow 154 **BS** or **MS** Release automatic test flow 154 **Burst Timing** pass/fail test 157 test item 67, 84, 105 test limit 151 Burst Timing/Power Ramp pass/fail screen 76

## С

Cancel command 158 softkey menu 163, 166 Channel input field 100, 116, 134, 138, 144 chapter preparing for use 13 screen reference 51 using functions 27 character

instruction message 158 cleaning instruction environmental requirement 21 command Bk Space 159 Cancel 158 Del End 159 Delete 159 Done 158 instruction message 158 Over/Ins 159 Position 158 configurable instruction message display annotation 55 CONFIGURATION configuration screen 145 file management screen 160 firmware update 165 initial screen 62 screen field 146 screen reference 145 test condition screen 148 test sequence screen 153 configuration screen **CONFIGURATION 145** CONTRAST knob front panel 53 controlling the marker CURSOR CONTROL knob 53 creating instruction message 158 CURSOR CONTROL knob controlling the marker 53 front panel 52 moving the cursor 52 selecting a field entry 52

#### D

date and time display annotation 55 Date/Time input field 147 DC Current asynchronous mode 113 display field 122 GPRS mode 131 measuring screen 82, 96, 113, 131 pass/fail screen 79 pass/fail test 157 test item 67, 84, 105, 122 test limit 152 DC Current Measuring Screen MANUAL TEST (Asynchronous Mode) 130 DC Power input field 65, 83, 100, 105, 116, 121, 134, 138, 144, 155 DCP Variable 66, 156 Del End command 159 Delete command 159 softkey menu 160 detailed screen stand-by screen 63 Dialed No. display field 68, 70, 85, 124 difference from HSCSD **GPRS 171** display annotation configurable instruction message 55 date and time 55 function mode 55

general operation guide 55 multiple purpose 55 operation message 55 operation status 55 softkey label 55 display contrast adjustment 23 preparation for each test 23 display field ACT Tim ADV 122 DC Current 122 Dialed No. 68, 70, 85, 124 GSM Version 68, 70, 85 IMEI 68, 70, 85, 102, 122, 123 IMSI 68, 70, 85, 102, 122, 123 M1 +200 kHz 101, 117, 135, 139 M1 -67.7 kHz 139 M2 +/-0 kHz 139 M2 +250 kHz 101, 117, 135, 139 M3 +67.7 kHz 139 Marker 101, 117, 135, 139 Peak 101, 117, 135, 139 Power Class 68, 70, 85, 122, 123 screen field 68, 70, 85, 122, 123, 124 Done command 158

#### E

EJECT key front panel 53 electrical requirement installing the test set 20 line setting 20 environment environmental requirement 20 environmental requirement adequate ventilation 21 cleaning instruction 21 environment 20 installing the test set 20

#### F

Fail softkey menu 69 FER test limit 151 File Management softkey menu 145, 148, 153 file management recalling a file 163 saving a file 161 file management screen **CONFIGURATION 160** Firmware input field 147 firmware update **CONFIGURATION 165** Format softkey menu 160 Frequency Error pass/fail test 157 test item 67, 84, 105, 122 test limit 151 front panel AUX connector 53 **CONTRAST** knob 53 CURSOR CONTROL knob 52 EJECT key 53 general operation guide 52 LCD screen 52 LINE key 53 MEMORY CARD slot 53 PRESET key 53 RF IN/OUT connector 53 softkey 52

function mode display annotation 55 fuseholder rear panel 54

### G

general operation guide display annotation 55 front panel 52 rear panel 54 screen flow chart 56 screen reference 52 test item allowable range 58 test parameter allowable range 58 GPRS difference from HSCSD 171 introduction 171 GPRS mode DC Current 131 MANUAL TEST 15, 118, 119, 124 testing examples 44 measuring screen 124 Peak TX Power/Power vs Time 126 Phase Error/Frequency Error 129 Sensitivity BER 130 Sensitivity BLER 130 Spectrum Monitor 132 stand-by screen 119, 123 GSM Mobile Block Diagram 168 GSM Version display field 68, 70, 85

# Ι

IMEI display field 68, 70, 85, 102, 122,

123 IMSI display field 68, 70, 85, 102, 122, 123 initial screen **AUTOMATIC TEST 61 CONFIGURATION 62 MANUAL TEST 61** screen reference 61 **SIGNAL GENERATOR 61 SPECTRUM MONITOR 61, 136** input field 13 MHz Reference 146 Attenuation 146 Averaging 100, 116, 134, 138, 149 BCCH 65, 104, 155 Beeper 146 BER BS Level 150 **BER Frames 150** BS Level 83, 100, 105, 116, 121, 134.149 Channel 100, 116, 134, 138, 144 Date/Time 147 DC Power 65, 83, 100, 105, 116, 121, 134, 138, 144, 155 Firmware 147 Level 144 Loopback Delay 150 Measured Slot 121 Measurement Range 138 Midamble 105 Modulation 144 MS Power Class 149 Multi Band 65, 82, 104, 120, 155 Network Config 147 New Firmware 147 Option 146

# Index

Panel Kev 146 **PDTCH 120** Printer 146 Procedure 65, 82, 104, 120 PWR CNTL 82, 100, 104, 116, 120, 134, 149 Radio Standard 65, 82, 104, 120, 138, 144, 149, 155 RBW 100, 116, 134, 138 RF Output 144, 149 screen field 65, 138, 146, 149, 155 Sensitivity 121 Serial Port 146 Signal 83, 121 Slot Config 121 Span 100, 116, 134, 138 TCH 82, 104 TCH (Talk) 66, 156 test limit 151 Timing ADV 83, 121 Update 147 Variable 66, 156 installing the test set electrical requirement 20 environmental requirement 20 line power fuse 21 power cable 18 preparing for use 17 shipment check 17 warm-up time 21 instruction message character 158 command 158 creating 158 screen field 67 introduction **GPRS 171** 

# K

Knob MKR/Cursor softkey menu 91, 93, 99, 110, 111, 115, 127, 129, 133, 137, 141

#### L

LCD screen front panel 52 Level input field 144 LINE key front panel 53 line power fuse installing the test set 21 replacement 21 line setting electrical requirement 20 LOC. Update automatic test flow 154 Loopback Delay input field 150 lost settings troubleshooting 25

## $\mathbf{M}$

M1 +200 kHz display field 101, 117, 135, 139 M1 -67.7 kHz display field 139 M2 +/-0 kHz display field 139 M2 +250 kHz display field 101, 117, 135, 139 M3 +67.7 kHz display field 139 major functions AUTOMATIC TEST 14

MANUAL TEST 14 preparing for use 14 **SIGNAL GENERATOR 15 SPECTRUM MONITOR 15** manual changes 195 MANUAL TEST 80 asynchronous mode 15, 102, 103, 107 GPRS mode 15, 118, 119, 124 initial screen 61 major functions 14 Synchronous Mode 80 synchronous mode 15, 80 MANUAL TEST (Asynchronous Mode) DC Current Measuring Screen 130 Peak TX Power/Burst Timing/ Power Ramp Measuring Screen 126 Marker display field 101, 117, 135, 139 Marker Coars/Fine softkey menu 76, 77, 92, 93, 99, 110, 111, 115, 128, 129, 133, 137, 142 Measured Slot input field 121 Measurement Range input field 138 measuring screen asynchronous mode 107 **BCCH 120** BS Call 86 DC Current 82, 96, 113, 131 GPRS mode 124 MS Call 86 Peak TX Power/Burst Timing/

Power Ramp 90, 108 Peak TX Power/Power vs Time 126 Phase Error/Frequency Error 93, 111, 129 screen field 100, 116, 134 Sensitivity BER 130 Sensitivity BLER 130 Sensitivity/RX Quality/RX Level 95 Spectrum Monitor 98, 114, 132 synchronous mode 86 Talk/RF Test 88 measuring screen example asynchronous mode 108 synchronous mode 90 MEMORY CARD slot front panel 53 Midamble input field 105 Mode Sync/Async/GPRS softkey menu 81, 103, 119 Modulation input field 144 moving the cursor CURSOR CONTROL knob 52 MS Call measuring screen 86 softkey menu 81 MS or BS Call automatic test flow 154 MS or BS Release automatic test flow 154 MS Power Class input field 149 Multi Band input field 65, 82, 104, 120, 155 multiple purpose

display annotation 55 N Network Config input field 147 New Firmware input field 147 No softkey menu 163, 165 no measurement troubleshooting 25

#### 0

OK softkey menu 165 operation message display annotation 55 screen field 67 operation status display annotation 55 Option input field 146 out of order internal clock troubleshooting 25 Over/Ins command 159

## Р

Panel Key input field 146 Pass softkey menu 69 pass/fail screen AUTOMATIC TEST 73 Burst Timing/Power Ramp 76 DC Current 79 Peak TX Power 75 Phase Error/Frequency Error 77 Sensitivity/RX Quality/RX Level

#### 78

pass/fail screen example **AUTOMATIC TEST 75** pass/fail test **Burst Timing 157** DC Current 157 Frequency Error 157 Peak TX Power 157 Phase Error 157 Power Ramp 157 RX Level 157 **RX Ouality 157** Sensitivity 157 PDTCH input field 120 Peak display field 101, 117, 135, 139 Peak TX Power pass/fail screen 75 pass/fail test 157 test item 67, 84, 105, 122 test limit 151 Peak TX Power/Burst Timing/ Power Ramp asynchronous mode 108 measuring screen 90, 108 Peak TX Power/Burst Timing/ Power Ramp Measuring Screen MANUAL TEST (Asynchronous Mode) 126 Peak TX Power/Power vs Time GPRS mode 126 measuring screen 126 Phase Error pass/fail test 157 test item 67, 84, 105, 122 test limit 151 Phase Error/Frequency Error

asynchronous mode 111 GPRS mode 129 measuring screen 93, 111, 129 pass/fail screen 77 Position command 158 power cable installing the test set 18 Power Class display field 68, 70, 85, 122, 123 Power Ramp pass/fail test 157 test item 67, 84, 105 test limit 151 Power vs Time test item 122 preparation for each test attenuation values 24 display contrast 23 preparing for use 22 printer connection 24 system requirement 22 test SIM installation 22 UUT connection 23 preparing for use installing the test set 17 major functions 14 preparation for each test 22 troubleshooting 25 PRESET key front panel 53 Print softkey menu 71, 73, 75, 76, 77, 78, 79, 92, 94, 95, 97, 99, 110, 111, 113, 115, 128, 129, 130, 131, 133, 137, 142, 143, 145, 148, 153, 160 Print All

softkey menu 71, 73, 145, 148, 153, 160 Printer input field 146 printer connection preparation for each test 24 PRINTER port rear panel 54 Procedure input field 65, 82, 104, 120 PWR CNTL input field 82, 100, 104, 116, 120, 134, 149

#### R

Radio Standard input field 65, 82, 104, 120, 138, 144, 149, 155 RBW input field 100, 116, 134, 138 rear panel 13 MHz IN/OUT connector 54 ac power receptacle 54 fuseholder 54 general operation guide 54 PRINTER port 54 SERIAL INTERFACE port 54 Recall softkey menu 160 recalling a file file management 163 recalling the values test parameter 60 replacement line power fuse 21 Return softkey menu 64, 71, 72, 73, 74, 75, 76, 77, 78, 79, 81, 91, 92,

93, 94, 95, 97, 99, 103, 109, 110, 111, 113, 115, 119, 127, 128, 129, 130, 131, 133, 136, 137, 141, 142, 143, 145, 148, 153, 160, 161 RF IN/OUT connector front panel 53 RF ON annunciator screen field 67, 85, 106, 122 **RF** Output input field 144, 149 **RF** Test automatic test flow 154 **RX** Level pass/fail test 157 test item 67, 84 test limit 152 **RX** Ouality pass/fail test 157 test item 67, 84 test limit 152

#### S

Save softkey menu 160 Save Execute softkey menu 161, 163 saving a file file management 161 screen field CONFIGURATION 146 display field 68, 70, 85, 122, 123, 124 input field 65, 138, 146, 149, 155 instruction message 67 measuring screen 100, 116, 134 operation message 67 RF ON annunciator 67, 85, 106,

#### 122

**SPECTRUM MONITOR 138** stand-by screen 65, 82, 104, 120 talk measuring screen 70 test condition screen 149 test flow step 65 test item 66 test sequence screen 155 screen flow chart general operation guide 56 screen reference **AUTOMATIC TEST 63 CONFIGURATION 145** general operation guide 52 initial screen 61 **SIGNAL GENERATOR 143 SPECTRUM MONITOR 136** Screen Simp/Detai softkey menu 63, 64, 66, 69, 71, 73 selecting a field entry CURSOR CONTROL knob 52 selecting an input field test parameter 58 Sensitivity input field 121 pass/fail test 157 test item 67, 84 Sensitivity BER GPRS mode 130 measuring screen 130 test item 122 Sensitivity BLER GPRS mode 130 measuring screen 130 test item 122 Sensitivity/RX Quality/RX Level measuring screen 95

pass/fail screen 78 SERIAL INTERFACE port rear panel 54 serial numbers 196 Serial Port input field 146 shipment check installing the test set 17 Signal input field 83, 121 SIGNAL GENERATOR initial screen 61 major functions 15 screen reference 143 signal generator screen 143 signal generator screen **SIGNAL GENERATOR 143** simplified screen stand-by screen 63 Slot Config input field 121 softkey front panel 52 softkey label display annotation 55 softkey menu Abort 69, 86, 88, 90, 96, 98, 107, 108, 114, 123, 124, 126, 130, 132, 140 BS Call 81 Cancel 163, 166 Delete 160 Fail 69 File Management 145, 148, 153 Format 160 Knob MKR/Cursor 91, 93, 99, 110, 111, 115, 127, 129, 133, 137, 141

Marker Coars/Fine 76, 77, 92, 93, 99, 110, 111, 115, 128, 129, 133, 137, 142 Mode Sync/Async/GPRS 81, 103, 119 MS Call 81 No 163, 165 OK 165 Pass 69 Print 71, 73, 75, 76, 77, 78, 79, 92, 94, 95, 97, 99, 110, 111, 113, 115, 128, 129, 130, 131, 133, 137, 142, 143, 145, 148, 153, 160 Print All 71, 73, 145, 148, 153, 160 Recall 160 Return 64, 71, 72, 73, 74, 75, 76, 77, 78, 79, 81, 91, 92, 93, 94, 95, 97, 99, 103, 109, 110, 111, 113, 115, 119, 127, 128, 129, 130, 131, 133, 136, 137, 141, 142, 143, 145, 148, 153, 160, 161 Save 160 Save Execute 161, 163 Screen Simp/Detai 63, 64, 66, 69, 71, 73 stand-by screen 64 Start 64, 69, 70, 71, 73, 74, 91, 93, 95, 97, 98, 103, 109, 111, 113, 115, 119, 127, 129, 131, 133, 136, 141 talk measuring screen 69 Test Condition 153 **Test Sequence 148** Test Setup 145 Trigger Sing/Cont 90, 91, 93, 95,

96, 97, 98, 99, 108, 109, 111, 113, 114, 115, 126, 127, 129, 130, 131, 132, 133, 136, 140, 141 Yes 163, 165 Zoom Off/On 76, 91, 109, 127 Span input field 100, 116, 134, 138 Specification 173 specifying a value test parameter 58 SPECTRUM MONITOR initial screen 61, 136 major functions 15 screen field 138 screen reference 136 testing examples 48 Spectrum Monitor asynchronous mode 114 GPRS mode 132 measuring screen 98, 114, 132 test item 84, 105, 122 stand-by screen asynchronous mode 103 attached screen 123 **AUTOMATIC TEST 63** detailed screen 63 GPRS mode 119, 123 screen field 65, 82, 104, 120 simplified screen 63 softkey menu 64 synchronous mode 81 Start softkey menu 64, 69, 70, 71, 73, 74, 91, 93, 95, 97, 98, 103, 109, 111, 113, 115, 119, 127, 129, 131, 133, 136, 141 storing two values

test parameter 59 Synchronous Mode 80 synchronous mode MANUAL TEST 15, 80 testing examples 34 measuring screen 86 measuring screen example 90 stand-by screen 81 system requirement preparation for each test 22

# Т

Talk automatic test flow 154 talk measuring screen **AUTOMATIC TEST 69** screen field 70 softkey menu 69 Talk/RF Test measuring screen 88 TCH input field 82, 104 Variable 66, 156 TCH (Talk) input field 66, 156 **Test Condition** softkey menu 153 test condition screen **CONFIGURATION 148** screen field 149 test flow step screen field 65 test item Burst Timing 67, 84, 105 DC Current 67, 84, 105, 122 Frequency Error 67, 84, 105, 122 Peak TX Power 67, 84, 105, 122 Phase Error 67, 84, 105, 122

Power Ramp 67, 84, 105 Power vs Time 122 RX Level 67.84 RX Quality 67, 84 screen field 66 Sensitivity 67, 84 Sensitivity BER 122 Sensitivity BLER 122 Spectrum Monitor 84, 105, 122 test limit **BER 151 BLER 151 Burst Timing 151** DC Current 152 **FER 151** Frequency Error 151 input field 151 Peak TX Power 151 Phase Error 151 Power Ramp 151 RX Level 152 **RX** Quality 152 test parameter recalling the values 60 selecting an input field 58 specifying a value 58 storing two values 59 variable increment softkey 60 **Test Sequence** softkey menu 148 test sequence automatic test flow 154 test sequence screen **CONFIGURATION 153** screen field 155 Test Setup softkey menu 145 test SIM installation

#### Index

preparation for each test 22 testing examples **AUTOMATIC TEST 29** MANUAL TEST asynchronous mode 40 GPRS mode 44 synchronous mode 34 **SPECTRUM MONITOR 48** using functions 28 Timing ADV input field 83, 121 Trigger Sing/Cont softkey menu 90, 91, 93, 95, 96, 97, 98, 99, 108, 109, 111, 113, 114, 115, 126, 127, 129, 130, 131, 132, 133, 136, 140, 141 troubleshooting lost settings 25 no measurement 25 out of order internal clock 25 preparing for use 25

#### U

Update input field 147 using a user-supplied cable UUT connection 23 using function testing examples 28 using the antenna coupler UUT connection 23 using the RF cable UUT connection 23 UUT connection preparation for each test 23 using a user-supplied cable 23 using the antenna coupler 23 using the RF cable 23

#### V

Variable DCP 66, 156 input field 66, 156 TCH 66, 156 variable increment softkey test parameter 60

#### W

warm-up time installing the test set 21

# Y

Yes softkey menu 163, 165

#### Ζ

Zoom Off/On softkey menu 76, 91, 109, 127